|   | DAQSTATION DX200                                                                                                    |
|---|----------------------------------------------------------------------------------------------------|
| 1 |                                                                                                    |
|   | 1.1 DX200<br>1.2<br>1.3<br>1.4<br>1.5 ()<br>1.6 / (,M1)<br>1.7 (Batch) (,/BT1)<br>1.8                                              |
| 2 |                                                                                                    |
|   | 2.1<br>2.2<br>2.3<br>2.4 ( ) ( /A1~A5)<br>2.5 FAIL / ( , /F1)<br>2.6 ( , /R1)<br>2.7 VGA .( , /D5)<br>2.8 ( ,/TPS4,/TPS8)<br>2.9 . |
| 3 | / /                                                                                                    |
|   | 3.1<br>3.2 ON/OFF<br>3.3 /<br>3.4<br>3.5 ( )<br>3.6<br>3.7 /                                                                       |
| 4 |                                                                                                    |
|   | 4.1  /    4.2                                                                                                    |

| 5 |                                                                                                    |
|---|----------------------------------------------------------------------------------------------------|
|   | 5.1<br>5.2 ,<br>5.3 ON/OFF (DI)<br>5.4 (Delta)<br>5.5<br>5.6<br>5.7 (Skip)<br>5.8 /<br>5.9 A/D , , , , , ( )                                                                       |
| 6 | ] ( )                                                                                                    |
|   | 6.1 / ( )<br>6.2                                                                                                    |
|   | 6.3<br>6.4 ( )                                                                                                    |
| 7 |                                                                                                    |
|   | 7.1 (Tag)      7.2 /    .( )      7.3 ( )      7.4 ( )      7.5 ( )      7.6      7.7      7.8 ( ,  )      7.9 ( )      7.10 /      7.11 ( )      7.12 //      7.13 //      7.14 , |
| 8 |                                                                                                    |
|   | 8.1<br>8.2 /<br>8.3<br>8.4<br>8.5<br>8.6<br>8.7<br>8.8<br>8.9 , , , , .<br>8.10 / ( )<br>8.11 / / ( )<br>8.12 ( )<br>8.13 / ( , )                                                  |

| 9  |                                                                                                    |                               |                  |                       |                   |                          |     |                    |   |
|----|----------------------------------------------------------------------------------------------------|-------------------------------|------------------|-----------------------|-------------------|--------------------------|-----|--------------------|---|
|    | 9.1<br>9.2<br>9.3<br>9.4<br>9.5<br>9.6<br>9.7<br>9.8                                                              |                               | /                | /                     |                   |                          |     |                    |   |
| 10 |                                                                                                    |                               |                  |                       |                   |                          |     |                    |   |
|    | 10.1<br>10.2<br>10.3<br>10.4<br>10.5<br>10.6<br>10.7<br>10.8<br>10.9<br>10.10<br>10.11<br>10.12<br>10.13<br>10.14 | (Batch)<br>(Batch)<br>(Batch) | /<br>/<br>/<br>( | (<br>/<br>(<br>/<br>) | (<br>)<br>, /BT1) | )<br>( ,/F1<br>/R1,<br>, | , ( | )<br>)<br>, /BT1 , | ) |
| 11 |                                                                                                    | /                             | (                | )                     |                   |                          |     |                    |   |
|    | 11.1<br>11.2<br>11.3<br>11.4<br>11.5<br>11.6<br>11.7 TL(<br>11.8 TL(<br>11.9<br>11.10<br>11.11<br>11.12<br>11.13  | DG<br>DG                      | (                | / )                   | )                 |                          |     |                    |   |
| 12 |                                                                                                    |                               |                  |                       |                   |                          |     |                    |   |
|    | 12.1<br>12.2                                                                                                    |                               |                  |                       |                   |                          |     |                    |   |

| 13 |                                                                  |
|----|------------------------------------------------------------------|
|    | 13.1<br>13.2<br>13.3<br>13.4                                     |
| 14 |                                                                  |
|    | 14.1<br>14.2<br>14.3<br>14.4 (<br>14.5<br>14.6 7<br>14.7<br>14.8 |
|    |                                                                  |

)

1. 2.ASCII 3.

# **1.1** DX200 에 대하여

DX200

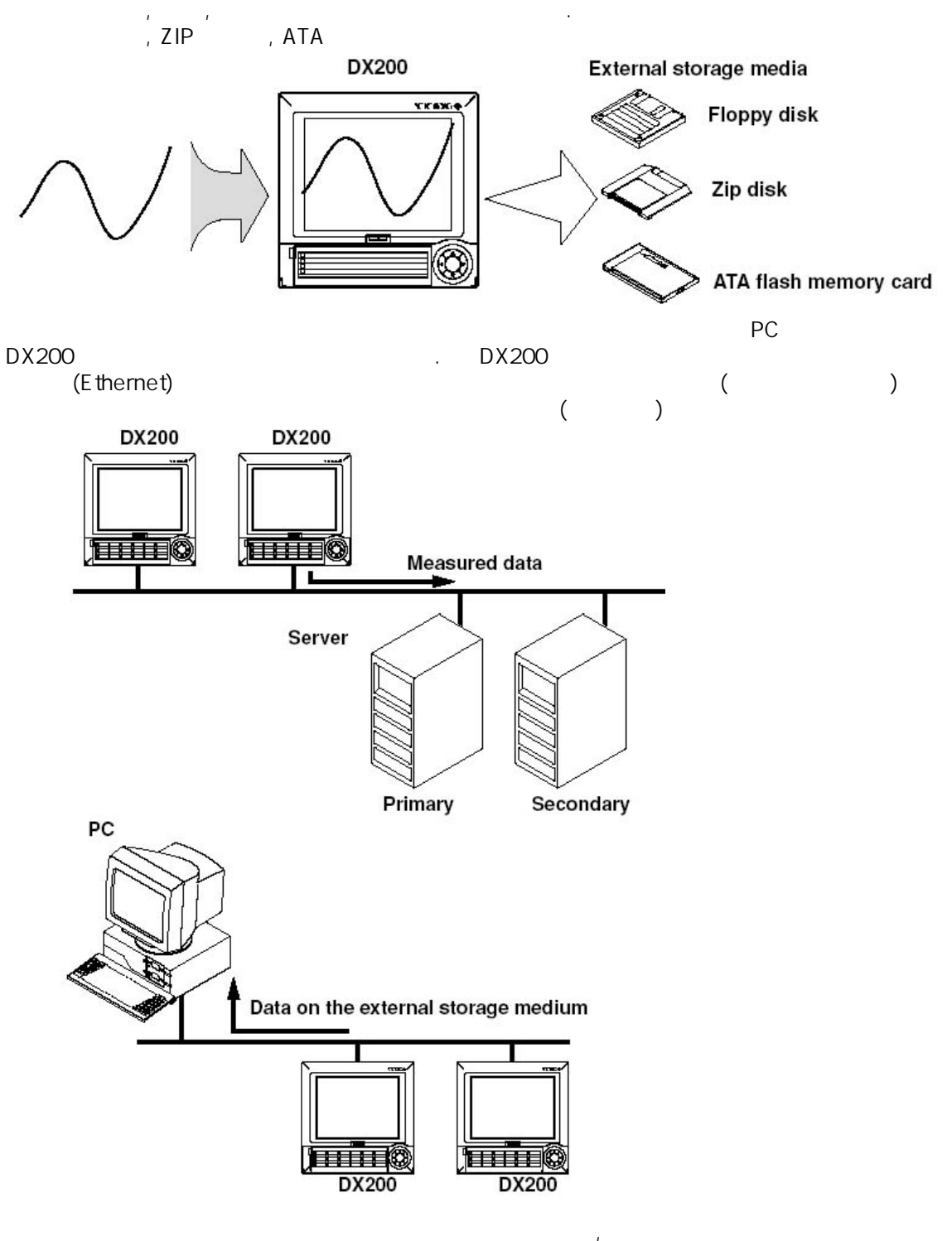

"DX100/DX200

, (IM04L02A01-17)

.

#### 입력부 기능 1.2

### 측정체널수 / 측정주기

### , [5.9]

| *DX204 | 4  | 125MS 250MS |
|--------|----|-------------|
| *DX208 | 8  | 125MS 250MS |
| *DX210 | 10 | 1S 2S       |
| *DX220 | 20 | 1S 2S       |
| *DX230 | 30 | 1S 2S       |
|        |    | •           |

입력 종류와 연산

, , ,ON/OFF ( [][][] ,[]]. , )

DX200 , [5.1~5.7 ]

|          | VOLT  | ±20mV ~ ±50V                             |  |  |  |  |  |  |  |  |
|----------|-------|------------------------------------------|--|--|--|--|--|--|--|--|
|          | тс    | R.S.B.K.E.J.T.N.W.L.U                    |  |  |  |  |  |  |  |  |
|          | RTD   | PT100, JPT100, CU10, CU25,               |  |  |  |  |  |  |  |  |
| ON/OFF   | DI    | : 0% 100%<br>: 2.4V OFF(0) / 2.4V ON (1) |  |  |  |  |  |  |  |  |
|          | Delta | [ ] ,<br>,2 ( [ ]<br>) , ,               |  |  |  |  |  |  |  |  |
|          | sqrt  | [ ] ,<br>2                               |  |  |  |  |  |  |  |  |
|          | Scale | [ ][ ][ON/OFF ]                          |  |  |  |  |  |  |  |  |
|          | Skip  | · · ·                                    |  |  |  |  |  |  |  |  |
| *1 DX200 |       | ·                                        |  |  |  |  |  |  |  |  |

\*2

[ ][ ][ ] - [ ][ ][ ][ON/OFF ] - ア [ ][ ]][ ][ON/OFF ] - ア , \*3 [ ]

[5.1 ]<sup>′</sup>

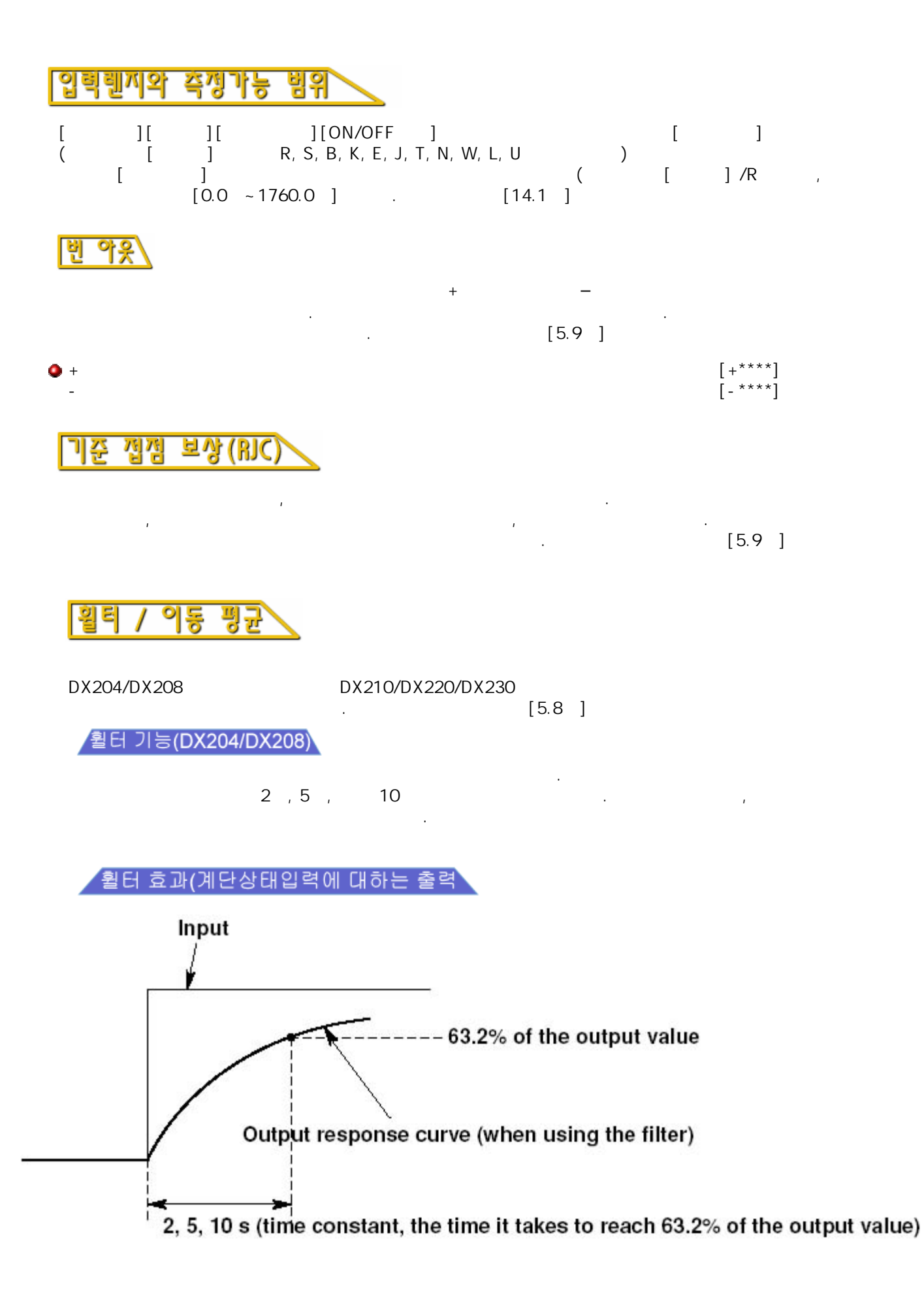

### 이동 평균(DX210/DX220/DX230)

가 [5]

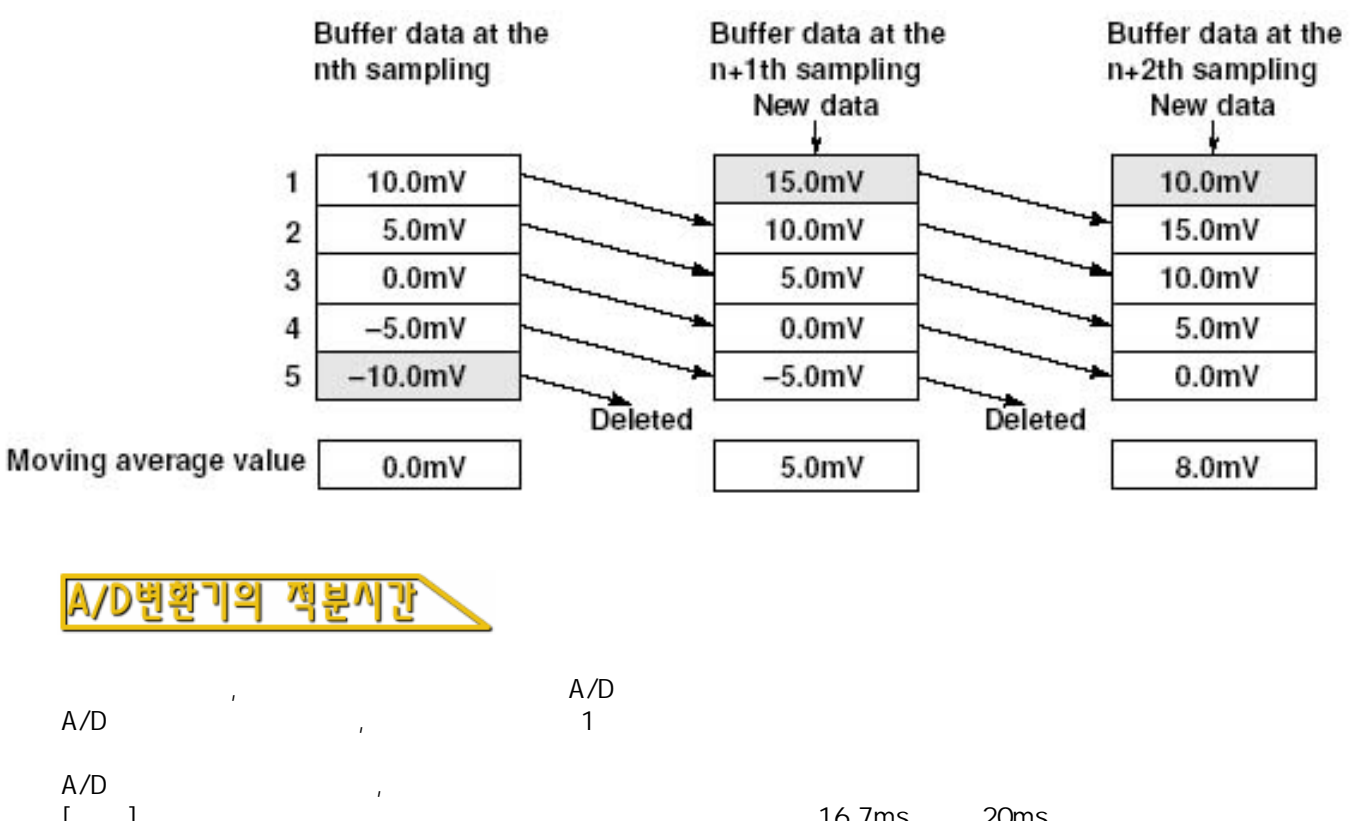

| L J       | <b>∠</b> L |         |        |      | 10.7115 | 20115 |
|-----------|------------|---------|--------|------|---------|-------|
|           |            | . 100ms | 16.7ms | 20ms |         |       |
| 50Hz/60Hz |            |         |        |      |         |       |
|           |            | 100     | Oms    |      | 2S      |       |
|           | [5.9       | ]       |        |      |         |       |

|                       | A/D                                                                       |
|-----------------------|---------------------------------------------------------------------------|
| DX204 / DX208         | 16.7ms(60Hz), 20ms(50Hz), (16.7ms/20ms )<br>/P1 24V-DC<br>20ms()          |
| DX210 / DX220 / DX230 | 16.7ms(60Hz), 20ms(50Hz), 100ms,<br>(16.7ms/20ms)<br>/P1 24V-DC<br>20ms() |

### **1.3** 표시 상태

### 표시에 대해서의 공통사항

10.4

10.4 " TFT

(LCD)(480 X 640)

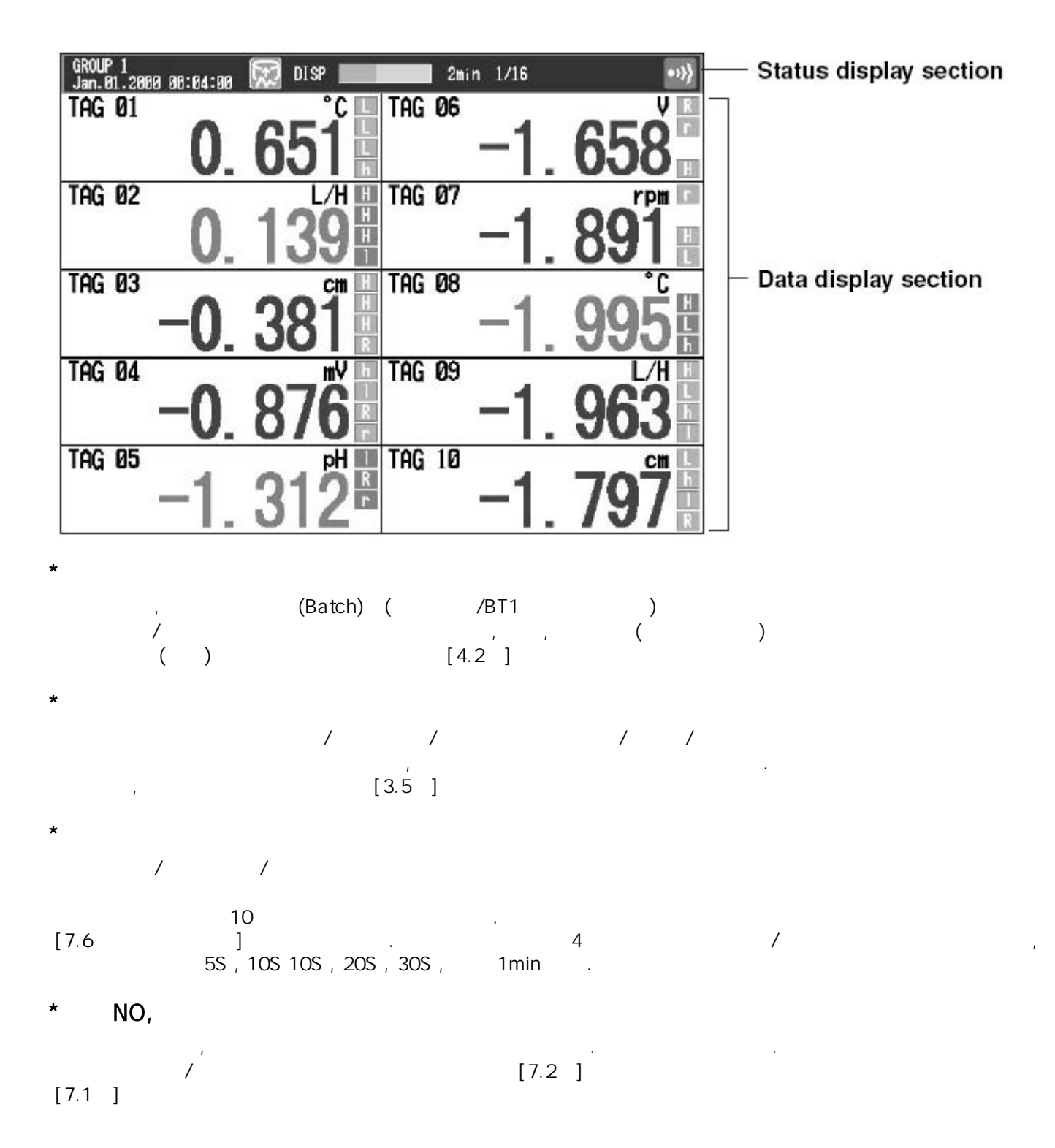

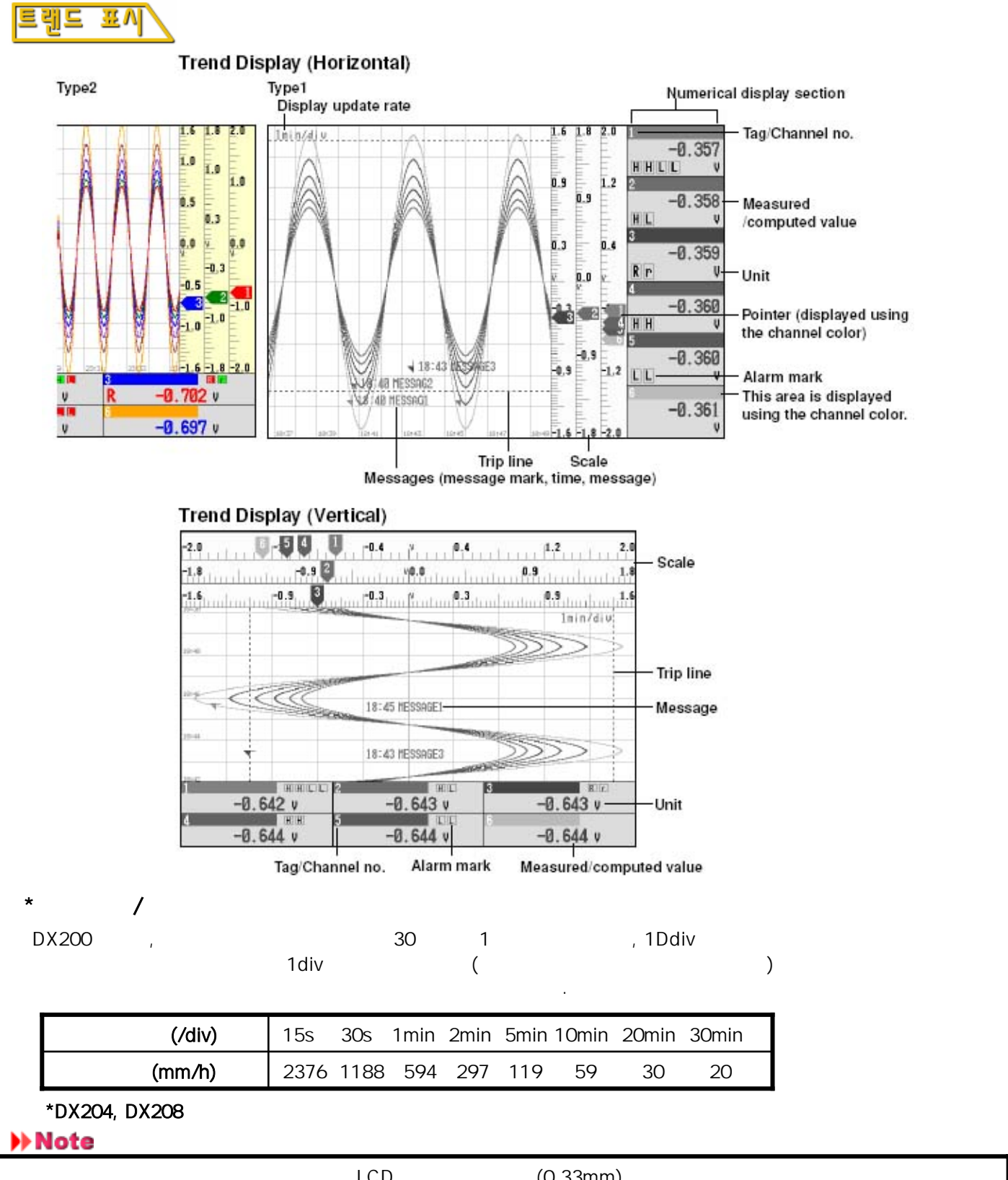

|   | LCD                  | (0.33mm)                |       |  |
|---|----------------------|-------------------------|-------|--|
|   | = 30(                | ) X 0.33(mm) X 60(min)/ | (min) |  |
| / | ,1 ( ,DX210/DX220/DX | (230 가 2s               | 2)    |  |

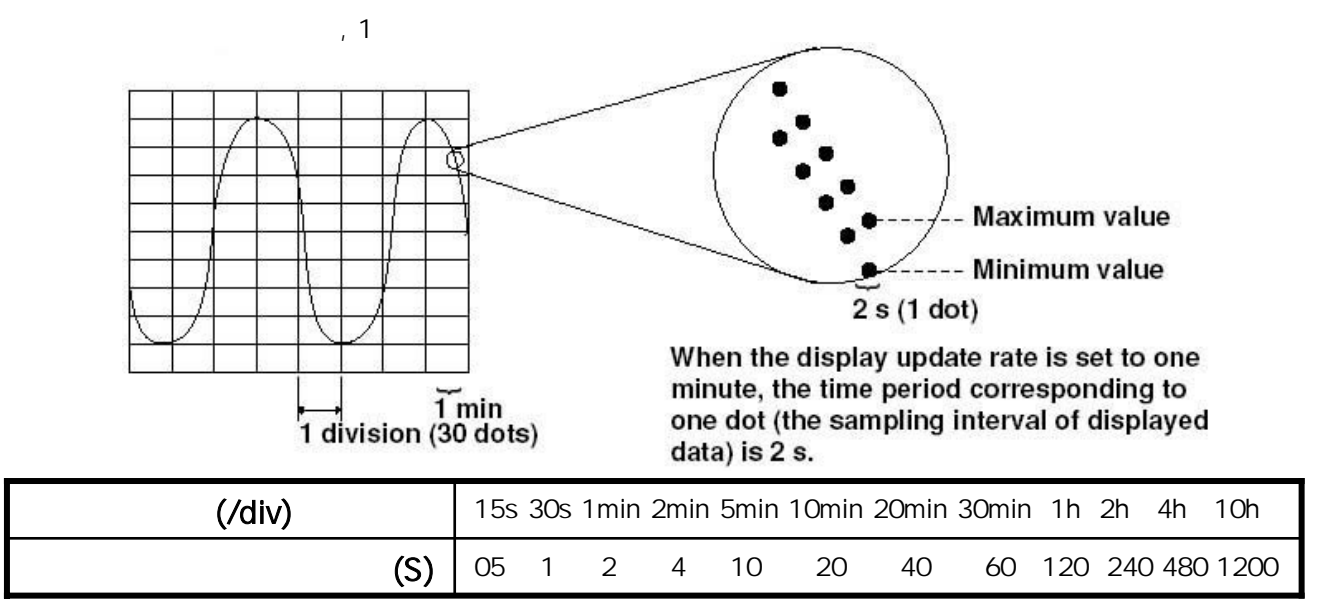

\*DX204, DX208

\*

\*

[7.3]

|        | .[4.3 ][8.10 ]                   |  |  |  |  |  |  |  |  |  |  |
|--------|----------------------------------|--|--|--|--|--|--|--|--|--|--|
|        | 가                                |  |  |  |  |  |  |  |  |  |  |
|        | .[7.4][7.5]                      |  |  |  |  |  |  |  |  |  |  |
|        |                                  |  |  |  |  |  |  |  |  |  |  |
|        | .[7.13 ]                         |  |  |  |  |  |  |  |  |  |  |
|        | . [7.13 ]                        |  |  |  |  |  |  |  |  |  |  |
|        | 1.23 3 .<br>.[7.13 ]             |  |  |  |  |  |  |  |  |  |  |
|        | ( )<br>1.2.3 3<br>4 .[7.7][7.13] |  |  |  |  |  |  |  |  |  |  |
|        | 4 ~12 ( )                        |  |  |  |  |  |  |  |  |  |  |
| ON/OFF | / [4.3 ]                         |  |  |  |  |  |  |  |  |  |  |
|        | ()                               |  |  |  |  |  |  |  |  |  |  |
|        | ,<br>.[7.4 ][7.12 ]              |  |  |  |  |  |  |  |  |  |  |

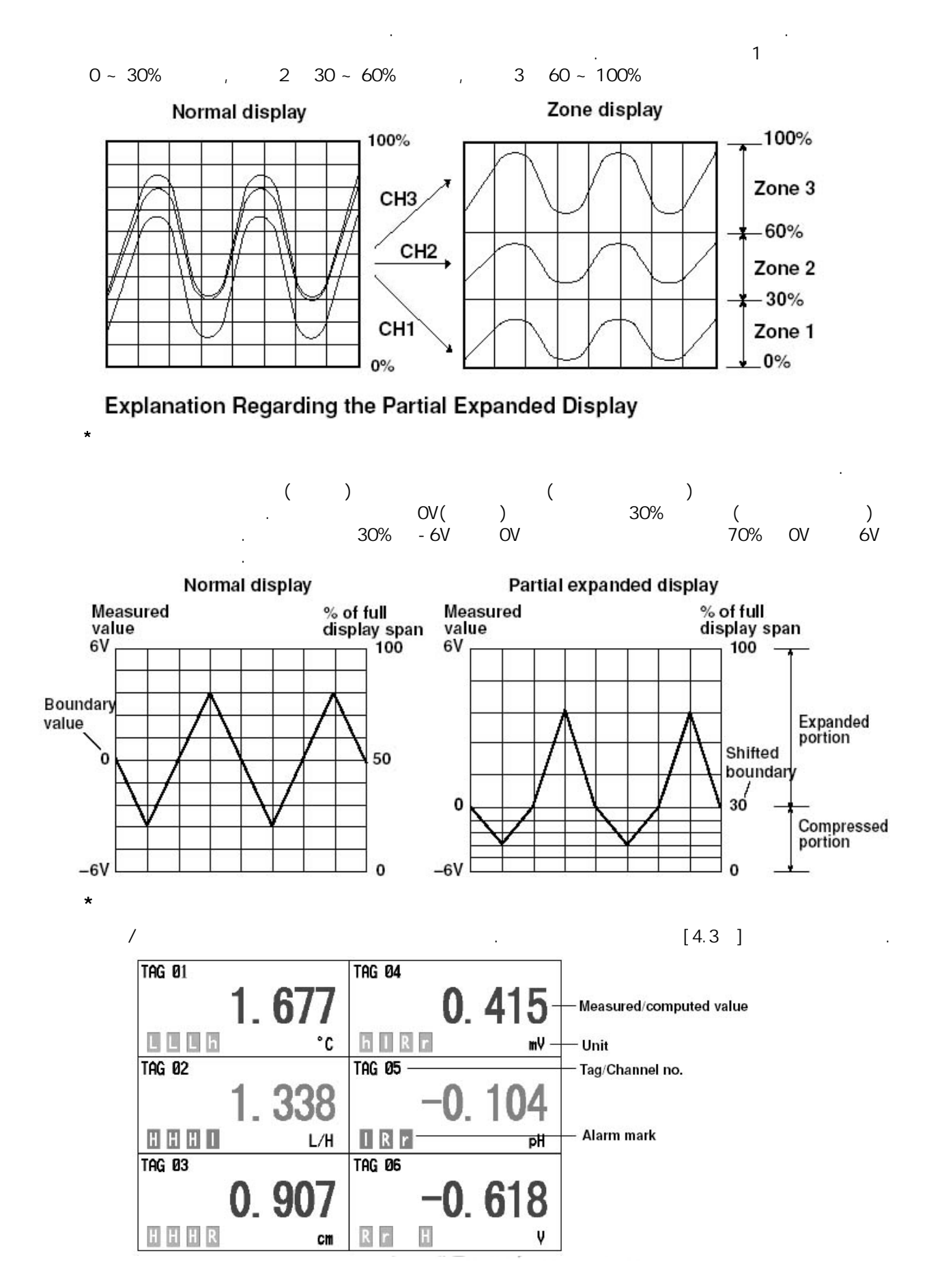

\*

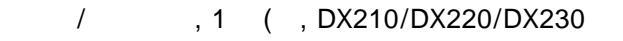

가 2S 2)

[4.3]

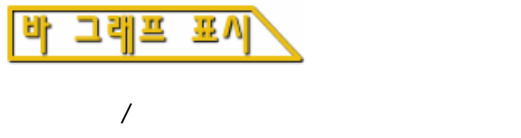

\*

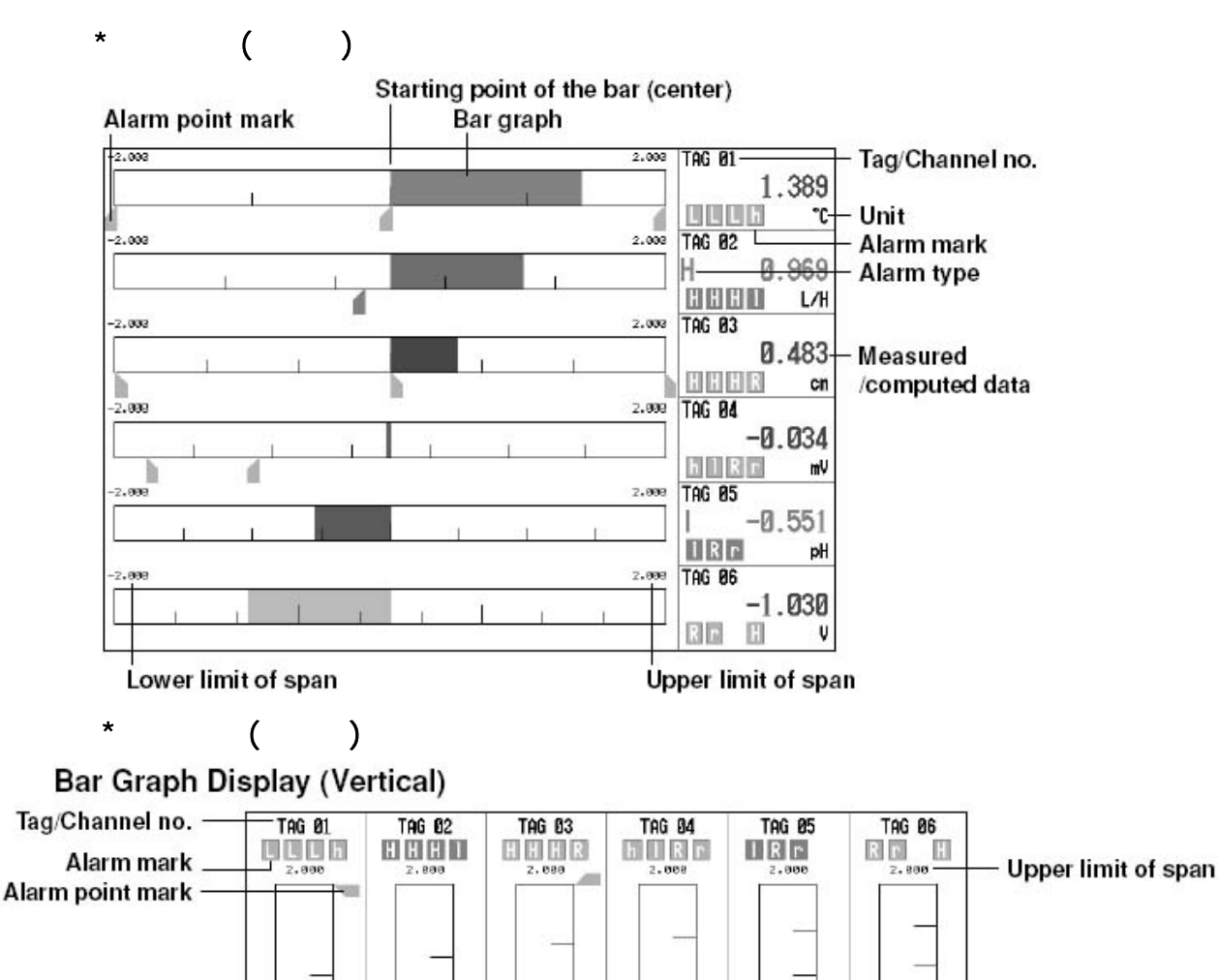

.

Unit Unit All and All and All

-

-2.899 C L/H1

0.243

-2.080 [ [m]

-0.278

Bar graph

\*

/

, 1 (, DX210/DX220/DX230 가 2S

-2.008

-0.781

-2.000 ( H1 -1.231 1-2.800-1 U1

-1.597

2S 2)

Lower limit of span

Scale

|          | .[7.13 ]            |   |
|----------|---------------------|---|
| 가,,<br>) | ( ) (<br>.[7.10 ]   |   |
| .[7.8]   |                     |   |
|          | . 4 ~ 12<br>.[7.10] | 2 |

.

.

.

- / /
- [4.4]

\*

|                   | Measur | ed/co        | computed value The area corresponding to a channel on whice Cursor an alarm is occurring is displayed in red. |              |     |             |                       |                  |                |            |                |  |
|-------------------|--------|--------------|----------------------------------------------------------------------------------------------------|--------------|-----|-------------|-----------------------|------------------|----------------|------------|----------------|--|
| Tag/Channel no. – | tag Ø  | 1.980        | Tag                                                                                                    | 11           | TAG | 21          | TAG 31                | TAG              | 41             | TAG        | 51<br>. 854368 |  |
| Alarm mark _      | tag Ø  | 2            | Tag                                                                                                    | 12           | TAG | 22          | TAG 32<br>-0.243737   | TAG              | 42.781465      | TAG<br>H 1 | 52<br>597271   |  |
|                   | TAG Ø  | 3 1<br>1.854 | TAG                                                                                                    | 13<br>-1.980 | TAG | 23<br>1.576 | TAG 33<br>-0.749211   | TAG              | 43             | TAG        | 53<br>.231324  |  |
|                   | TAG Ø  | 4<br>1.597   | TAG                                                                                                    | 14<br>-1.985 | TAG | 24<br>1-841 | TAG 34<br>-1.283628   | TAG              | 44<br>- 243738 | TAG        | 54<br>. 781463 |  |
|                   | tag Ø  | 5<br>1.231   | Tag                                                                                                    | 15<br>-1.854 | TAG | 25<br>1.980 | TAG 35<br>-1.576828   | TAG              | 45<br>. 749213 | TAG        | 55<br>. 278347 |  |
|                   | tag Ø  | 6<br>Ø. 781  | TAG                                                                                                    | 16<br>-1.597 | TAG | 26<br>1.985 | TAG 36<br>-1.841888   | TAG <sub>1</sub> | 46 .283629     | TAG<br>-0  | 56<br>. 243737 |  |
|                   | tag Ø  | 7<br>0.278   | TAG                                                                                                    | 17<br>-1.231 | TAG | 27<br>1.854 | TAG 37<br>-1.980536   | TAG              | 47<br>.576021  | TAG        | 57<br>. 749211 |  |
|                   | TAG 0  | 8<br>0.243   | TAG                                                                                                    | 18<br>-0.781 | TAG | 28<br>1.597 | TAG 38<br>H -1.985892 | TAG              | 48<br>.841009  | TAG<br>-1  | 58<br>. 283628 |  |
|                   | TAG Ø  | 9<br>0.749   | TAG                                                                                                    | 19<br>-0.278 | TAG | 29<br>1.231 | TAG 39<br>-1.854368   | TAG              | 49<br>.980536  | TAG        | 59<br>. 576020 |  |
|                   | TAG 1  | 0            | TAG                                                                                                    | 20           | TAG | 30          | TAG 40                | TAG              | 50             | TAG        | 60             |  |

| / 1 ( , DX210/DX220/DX230 | 가 2S | 2) |
|---------------------------|------|----|
|---------------------------|------|----|

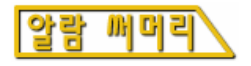

120

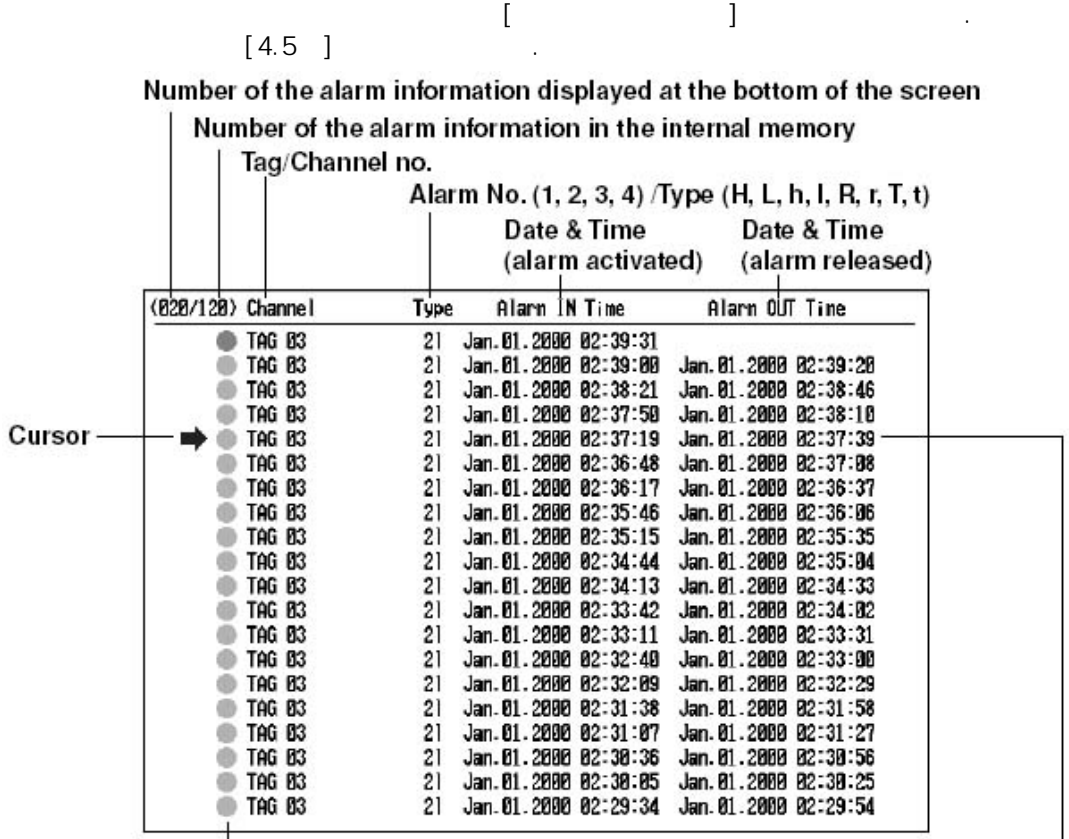

Mark (see section 6.1)

가

The historical trend of the data containing the selected alarm (display data example)

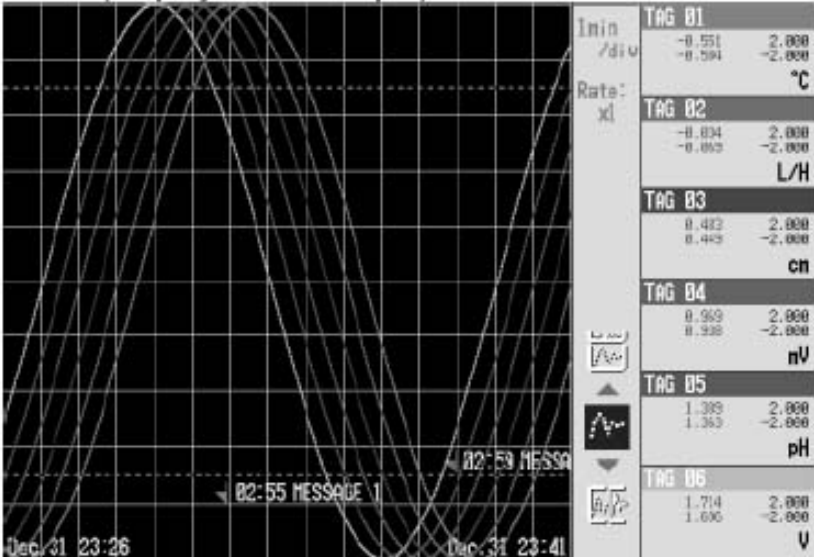

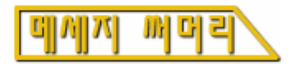

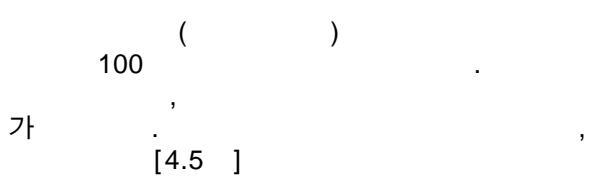

[

]

Number of the message displayed at the bottom of the screen Number of the messages in the internal memory Message Date and time the message was written User name (when using key login function) (806/806) Nessage Tine User Nane **MESSAGE8** Jan. 04.2000 02:24:59 user1 POWER OFF Jan. 04. 2000 02:24:53 user1 Cursor -HESSAGE5 Jan. 84. 2008 82:24:86 user1 **MESSAGE4** Jan.04.2000 02:24:00 user1 Jan. 04.2000 02:21:03 POWER ON user1 Jan. 04.2000 02:20:59 **MESSAGE1** user1

The historical trend of the data containing the selected message (display data example)

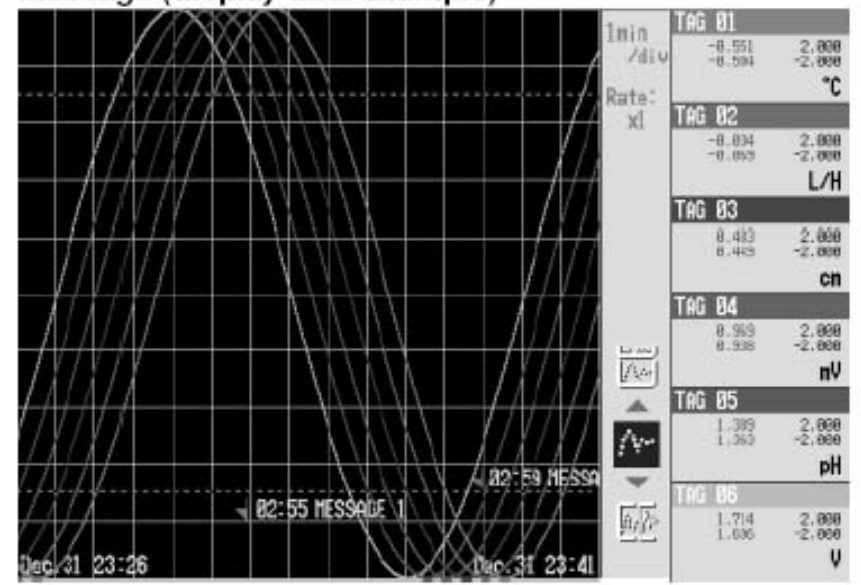

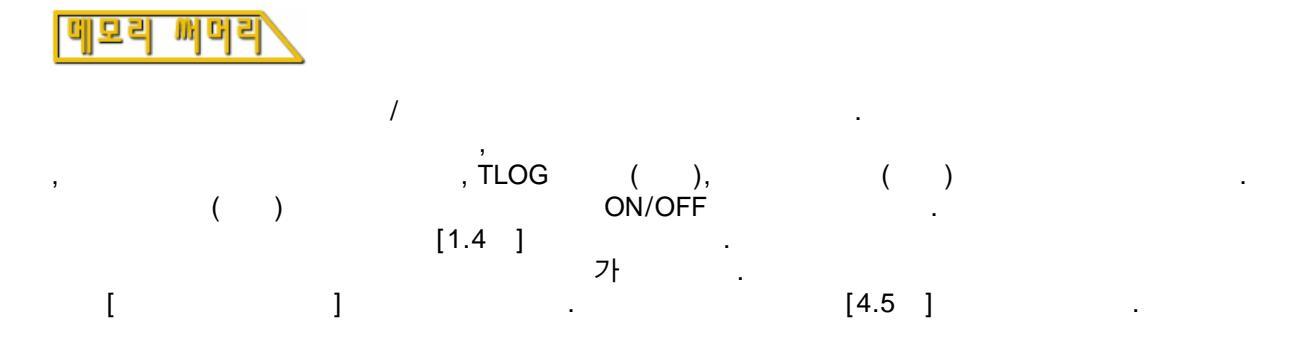

Number of data sets in the internal memory/The maximum number of data sets the internal memory can hold

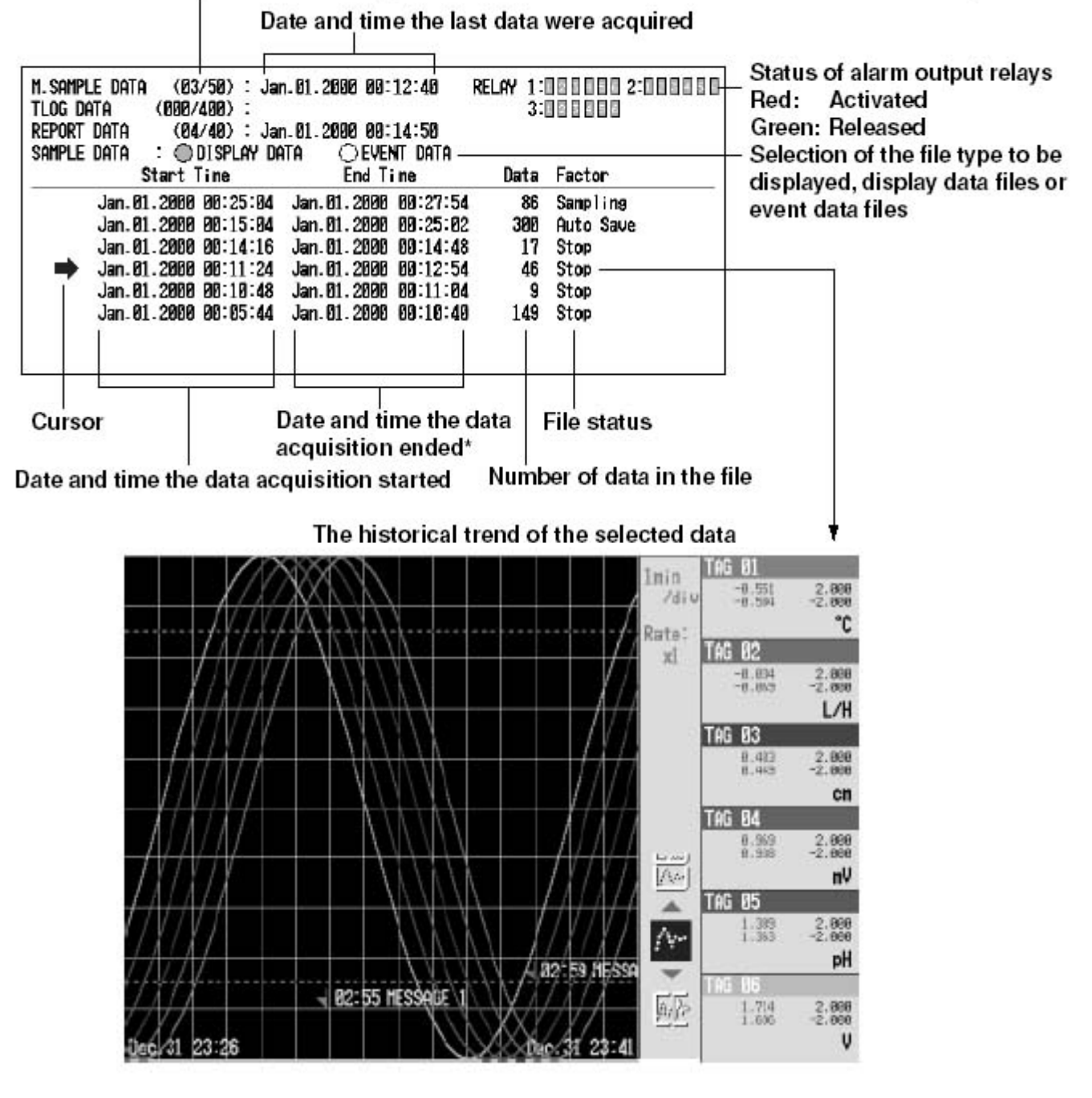

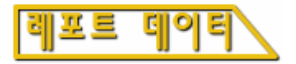

#### · , , , 가 , , , , . , . , 가 1 , 1 , 1 가 . . [1.6] . , . . [4.5] .

### The index number of the report data currently displayed

### The number of report data sets in the internal memory

Report type Date and time the report started

Date and time the r

|            |            |     |        | 0           |           | <u> </u>         |                     |
|------------|------------|-----|--------|-------------|-----------|------------------|---------------------|
| Index: 2/2 | Kind: Hour | 19  | Start: | Jan.01.2000 | 00:10:46  | Timeup: Ja       | an.01.2000 00:11:06 |
| Channe1    | Unit       | Sts |        | Ave         | Max       | Min              | Sum                 |
| CH01       | V          |     |        | 0.000       | 0.000     | 0.000            | 0.000000E+00        |
| CH02       | V          |     |        | 0.000       | 0.000     | 0.000            | 0.00000E+00         |
| CH03       | ¥.         |     |        | 0,196       | 0.964     | -0.743           | 3,916000E+00        |
| CH04       | V          |     |        | 0.000       | 0.000     | 0.000            | 0.00000E+00         |
| CH05       | V          |     |        | 0.000       | 0.000     | 0.000            | 0.00000E+00         |
| CH06       | V          |     |        | 0.132       | 0.186     | 0.026            | 2.648000E+00        |
| CH07       | V          |     |        | 0.120       | 0.174     | 0.012            | 2.391000E+00        |
| CH08       | V          |     |        | 0.110       | 0.164     | 0.001            | 2.202000E+00        |
| CH09       | V          |     |        | 0.101       | 0.155     | -0.007           | 2.029000E+00        |
| CH10       | V          |     |        | 0.090       | 0.144     | -0.018           | 1.793000E+00        |
| CH11       | Ŵ          |     |        | -0.286      | -0.282    | -0.290           | -5.718000E+00       |
| CH12       | Ŷ          |     |        | -0.293      | -0.289    | -0.297           | -5.867000E+00       |
| CH13       | V.         |     |        | -0.301      | -8.297    | -0.305           | -6.029000E+00       |
| CH14       | Ŷ          |     |        | -0.307      | -8.304    | -0.311           | -6.147000E+00       |
| CH15       | Ŷ          |     |        | -0.312      | -0.308    | -0.315           | -6.235000E+00       |
| CH16       | Ŷ          |     |        | -0.315      | -0.312    | -0.319           | -6.304000E+00       |
| CH17       | Ŷ          |     |        | -8.322      | -0.318    | -0.326           | -6.447000E+00       |
| CH18       | Ŷ          |     |        | -0.328      | -0.325    | -0.332           | -6.568000E+00       |
| CH19       | Ŷ          |     |        | -0.333      | -0.330    | -0.337           | -6,669000E+00       |
| CH20       | Ý          |     |        | -0.341      | -0.338    | -0.344           | -6.821000E+00       |
| CH21       | Ŷ          |     |        | -0.325      | -0.322    | -0.329           | -6.505000E+00       |
| CH22       | Ŷ          |     |        | -0.332      | -0.329    | -0.336           | -6,645000E+00       |
| CH23       | ¥.         |     |        | -0.339      | -8.336    | -0.343           | -6.771000E+00       |
| CH24       | Ŷ          |     |        | -0.347      | -0.344    | -0.351           | -6,932000E+00       |
| CH25       | Ŷ          |     |        | -0.351      | -0.349    | -0.356           | -7.025000E+00       |
| CH26       | Ŷ          |     |        | -8.355      | -8.352    | -8.359           | -7.097000E+00       |
| CH27       | Ŷ          |     |        | -0.362      | -0.359    | -0.366           | -7.232000E+00       |
| CH28       | Ŷ          |     |        | -0.368      | -0.365    | -0.372           | -7.351000E+00       |
| CH29       | Ŷ          |     |        | -9.372      | -9.379    | -9.377           | -7.448000F+00       |
| CH30       | Ŷ          |     |        | -0.379      | -0.376    | -0.384           | -7.588000E+00       |
|            | 17780      |     |        | 1.000       | 2001/1000 | 8.000 March 1000 |                     |

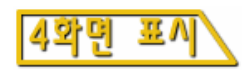

#### 4 . . / / / / / / , , , , ,

4 , 4 . 4

| MIX         | ( 1)/ ( 1)/ ( 1)/ |
|-------------|-------------------|
| ALL TREND   | ( 1 ~ 4)          |
| ALL DIGITAL | ( 1 ~ 4)          |
| ALL BAR     | ( 1 ~ 4)          |

## Example of a "MIX" Display

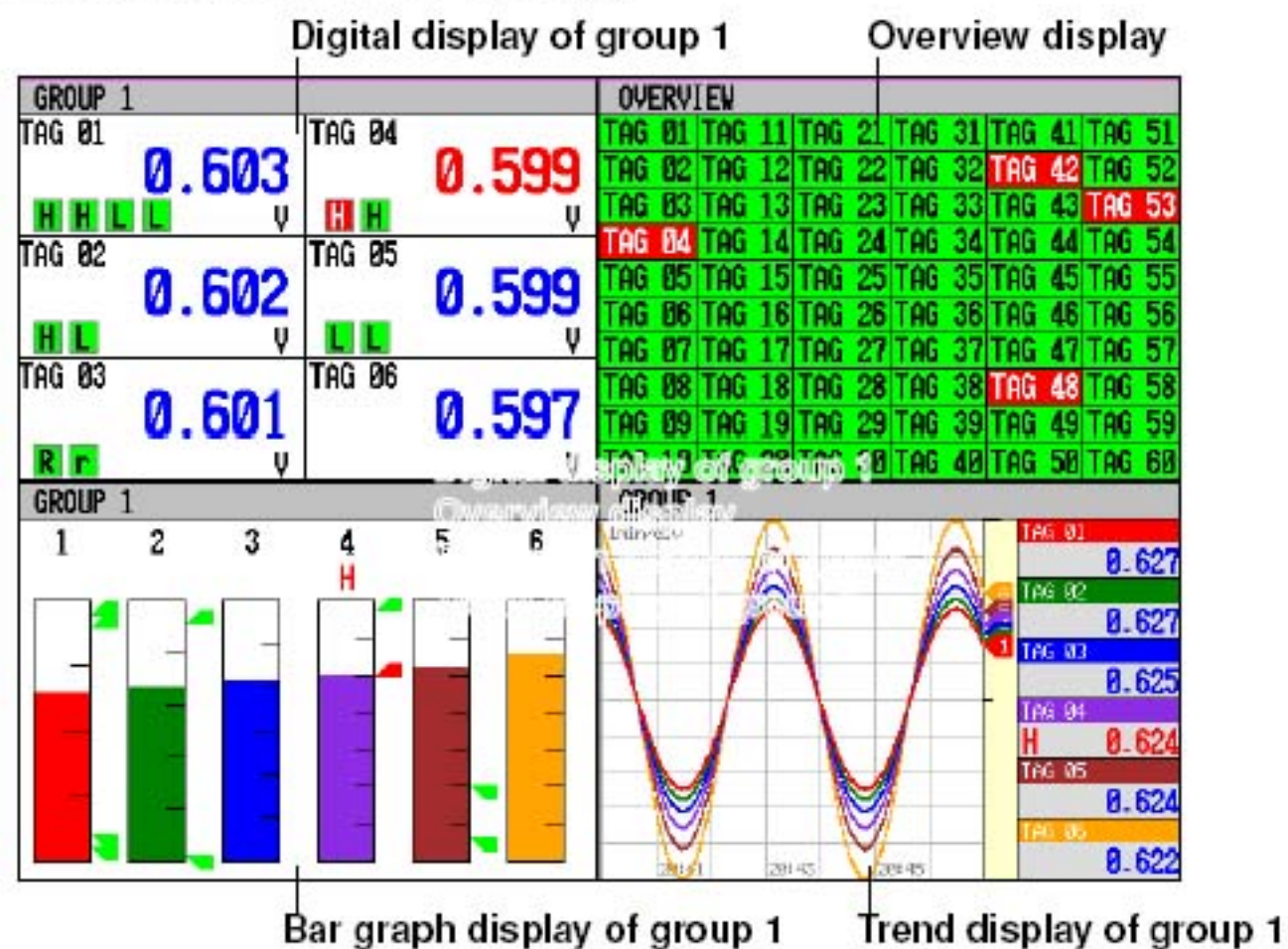

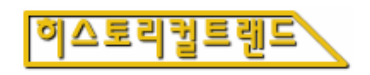

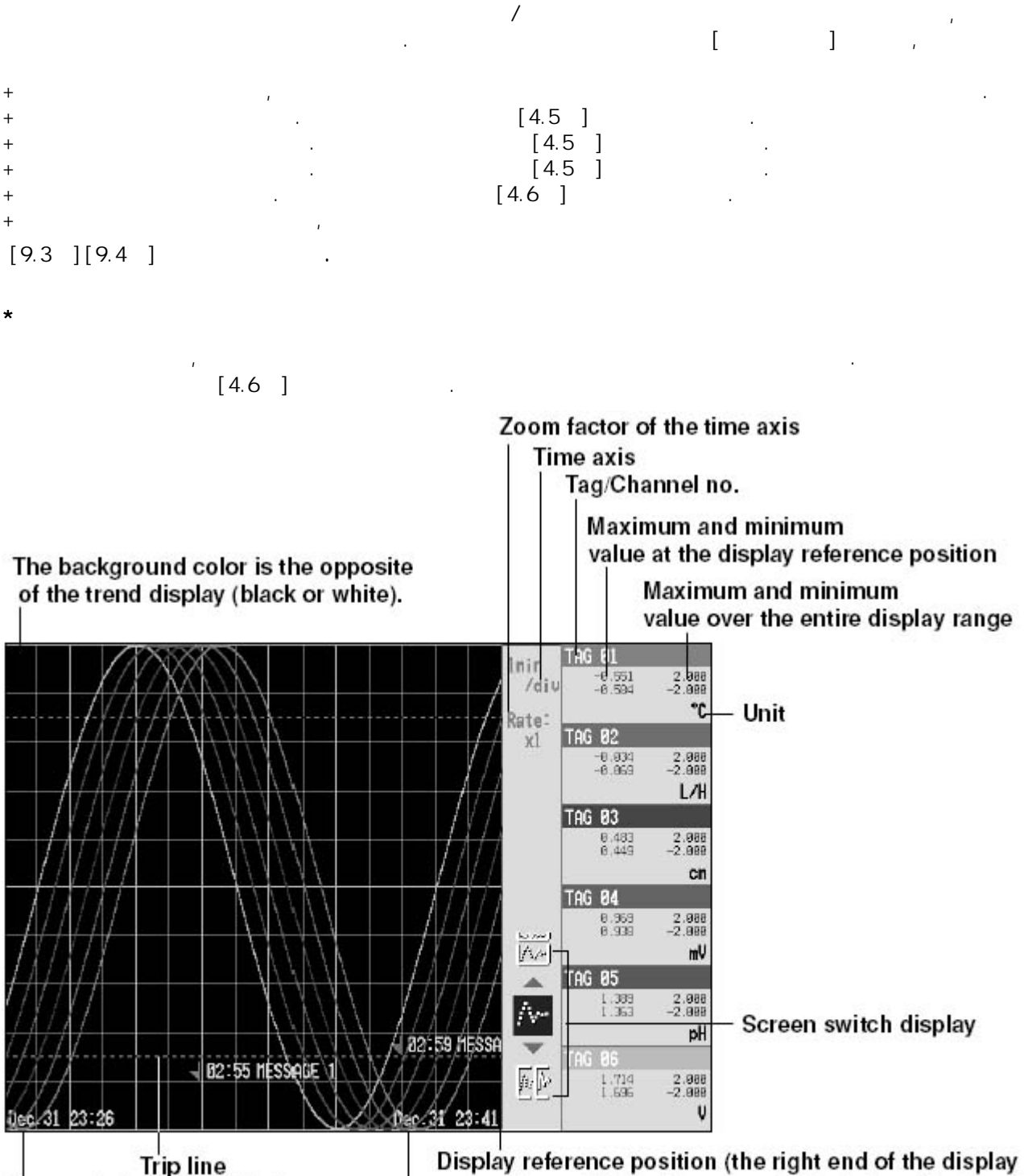

Trip line Date and time at the display reference position

/

+

+

Display reference position (the right end of the display range, the position of the newest data being displayed) Date and time at the display reference position

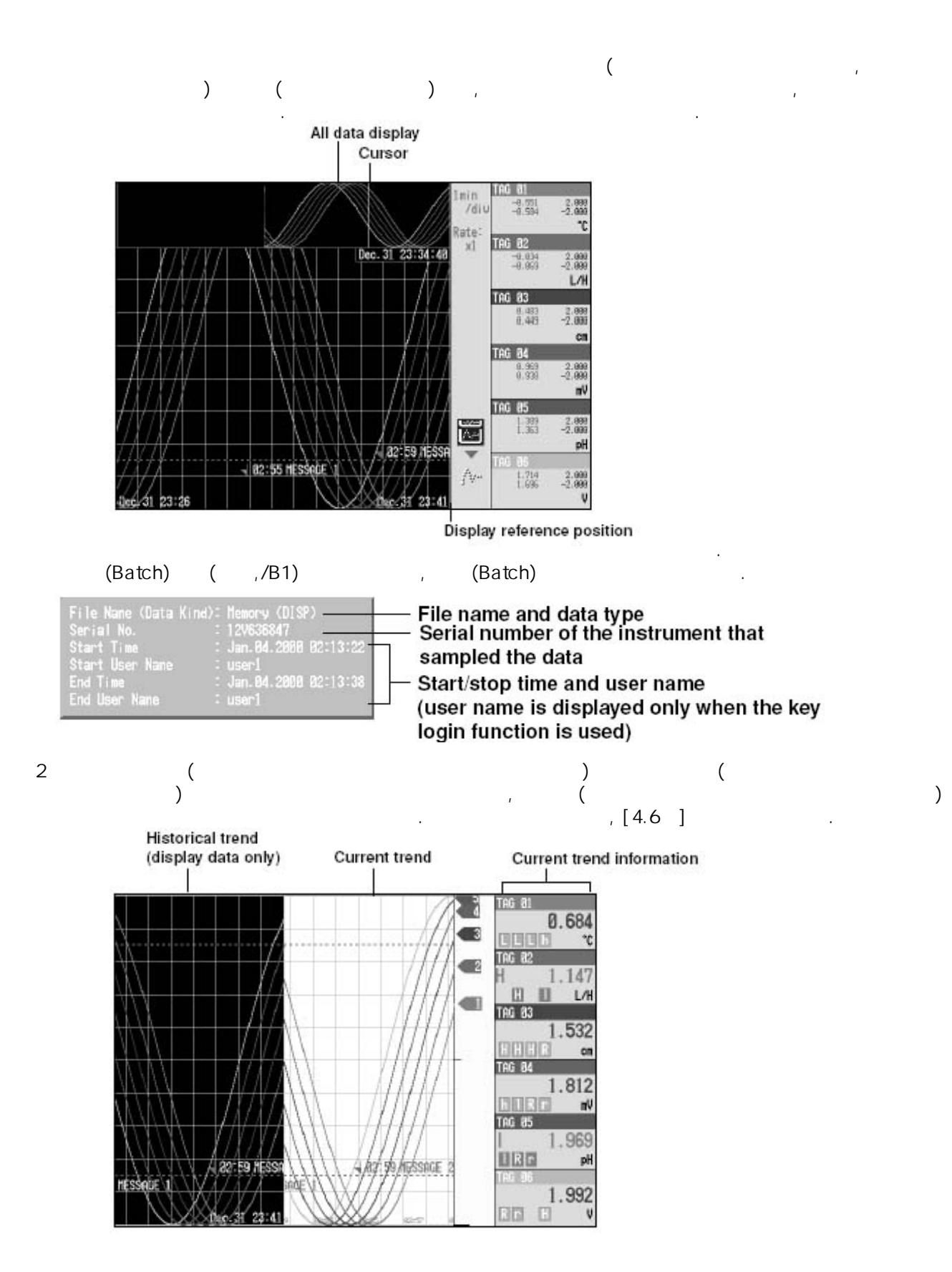

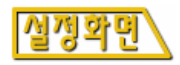

\*

\*

,

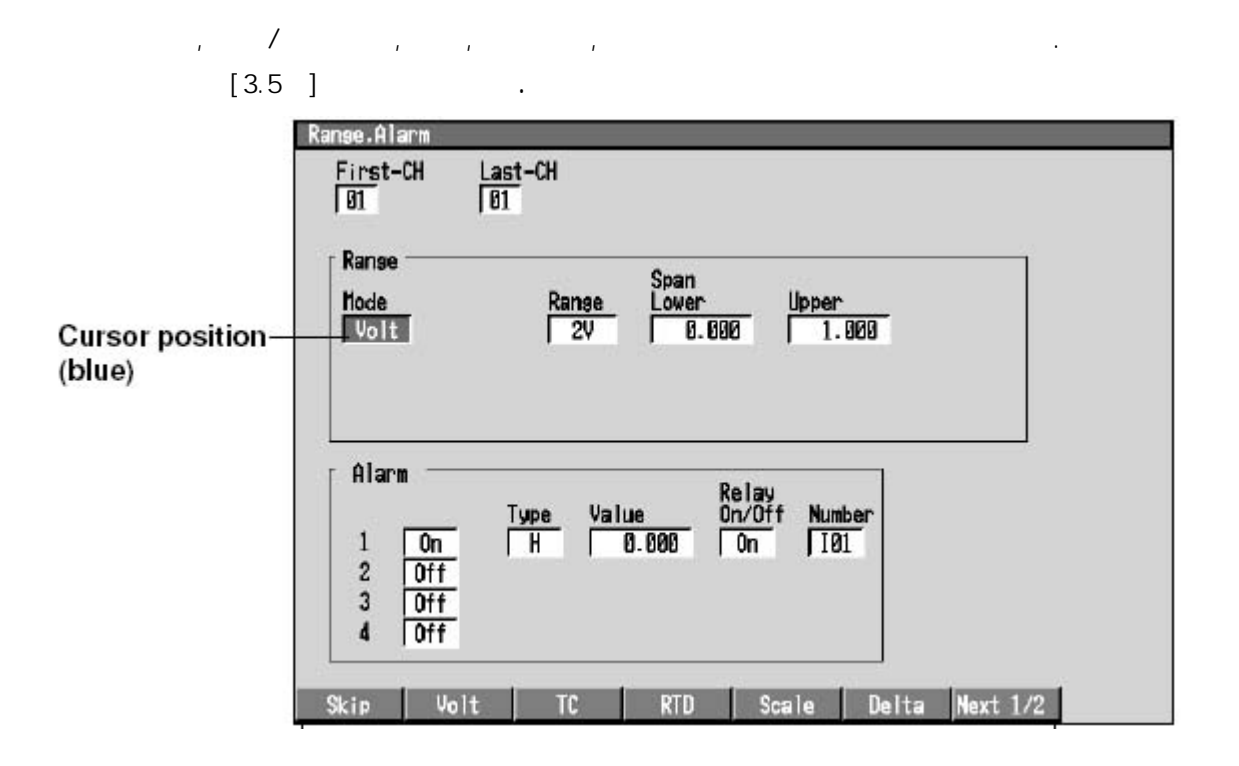

,

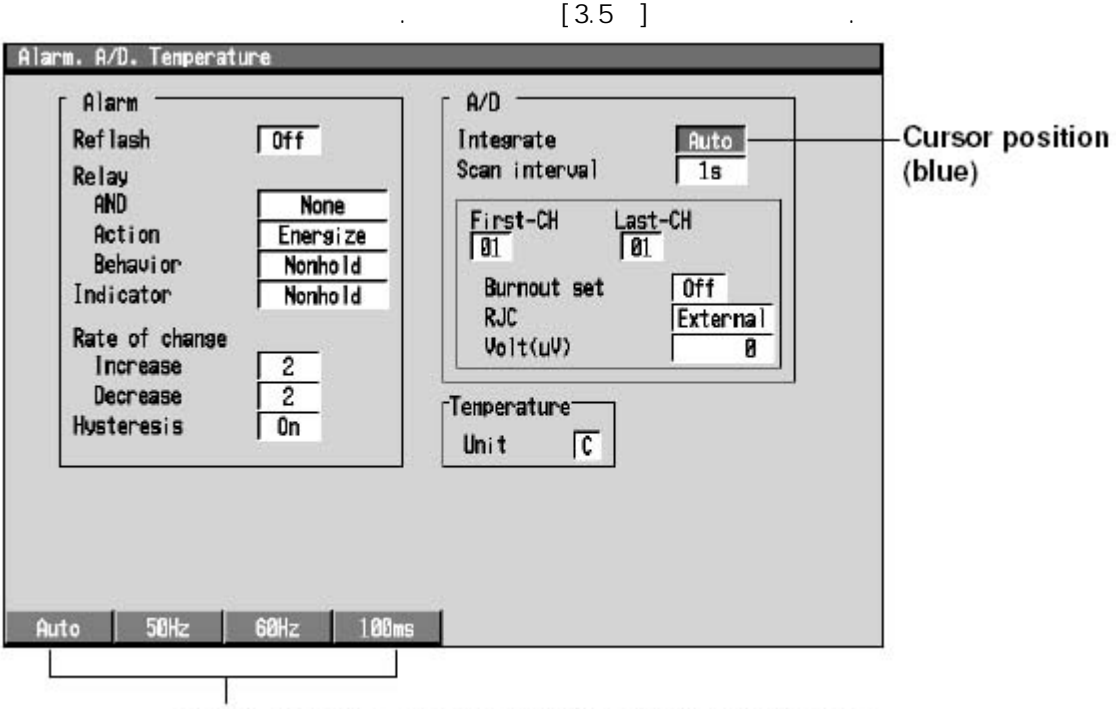

Parameter selections (selected using the soft keys)

## LCD화면의 표시상태의 실정

LCD

|     |     |   | 가 .         |
|-----|-----|---|-------------|
|     |     |   | . [7.13 ] . |
| LCD | LCD | 4 | . [2]       |
|     |     |   | [7.14 ] .   |
|     |     |   | , LCD       |
|     |     |   | 7ŀ          |
|     |     |   | , [7.14 ] . |

.

### 졷

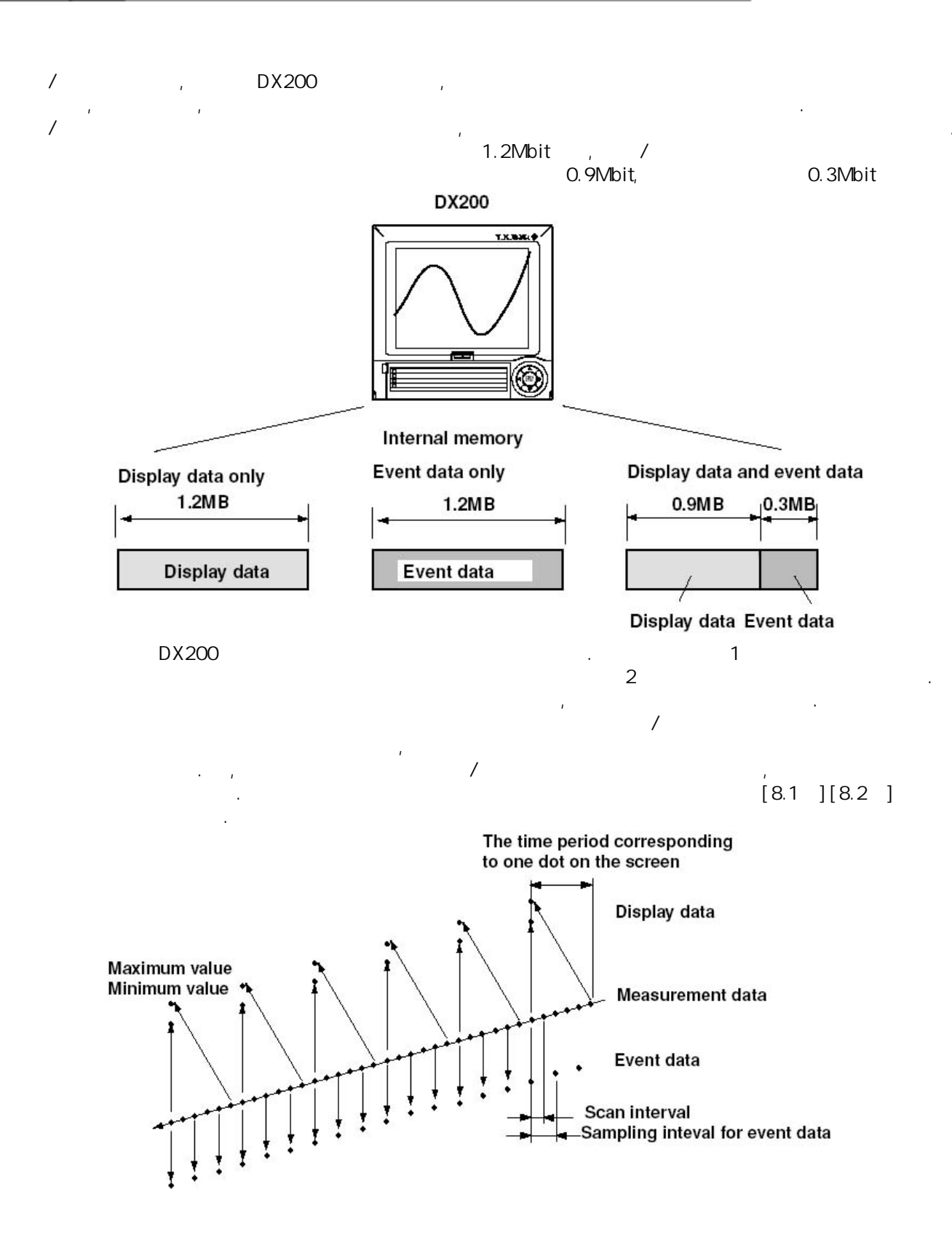

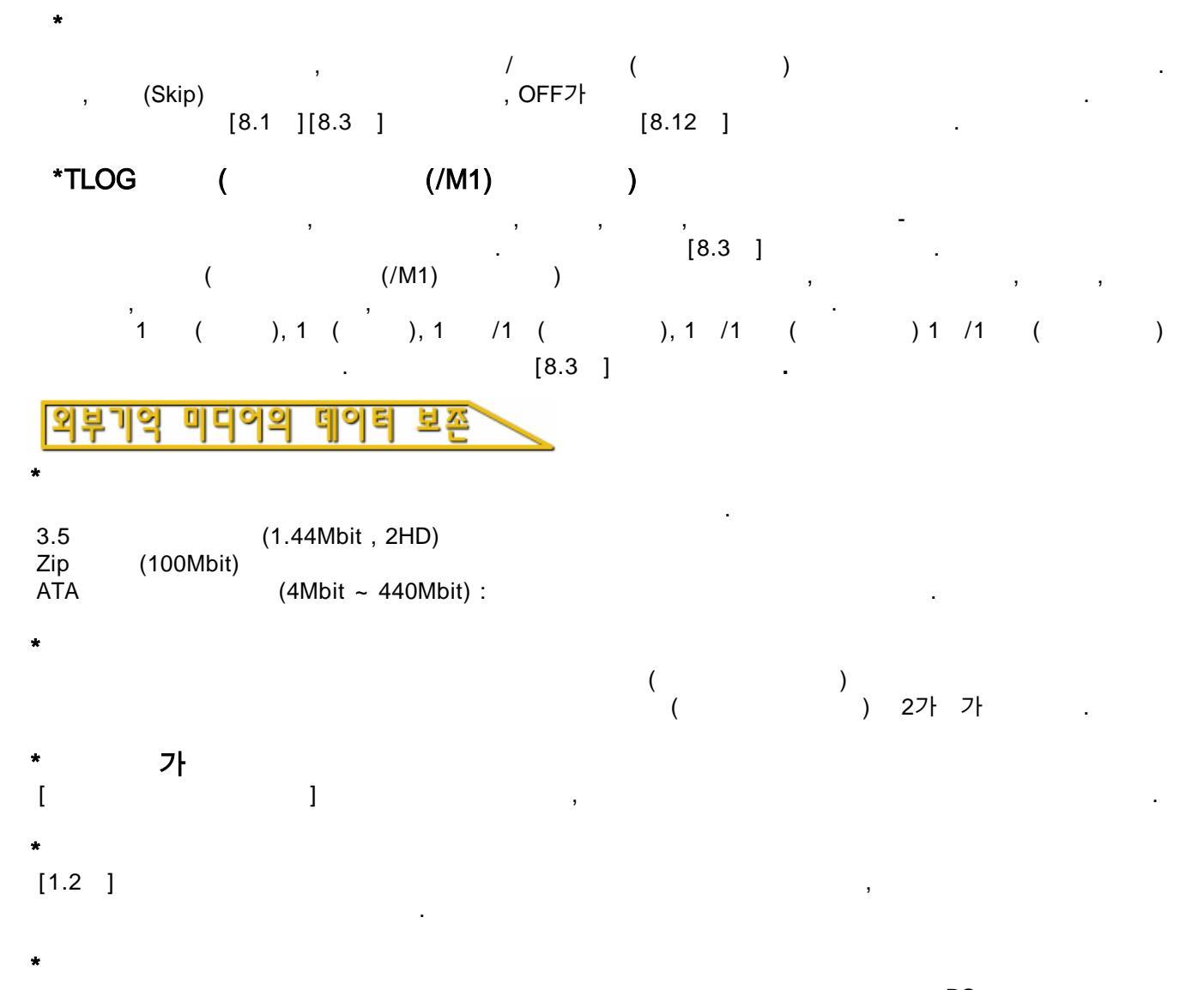

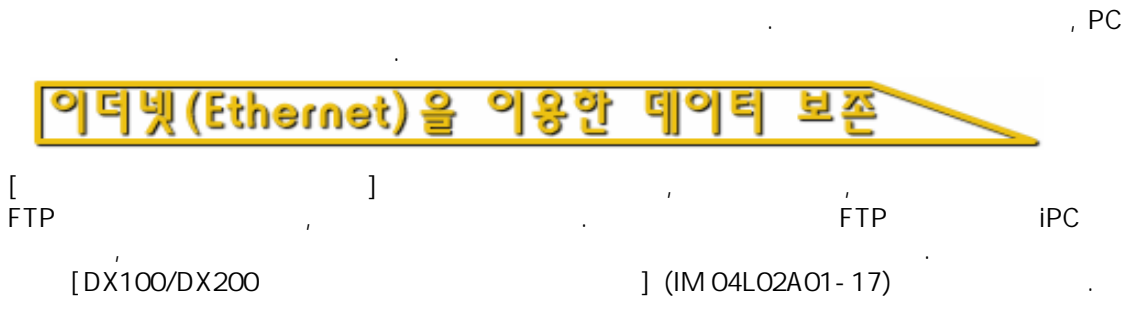

### 경보(알람)기능

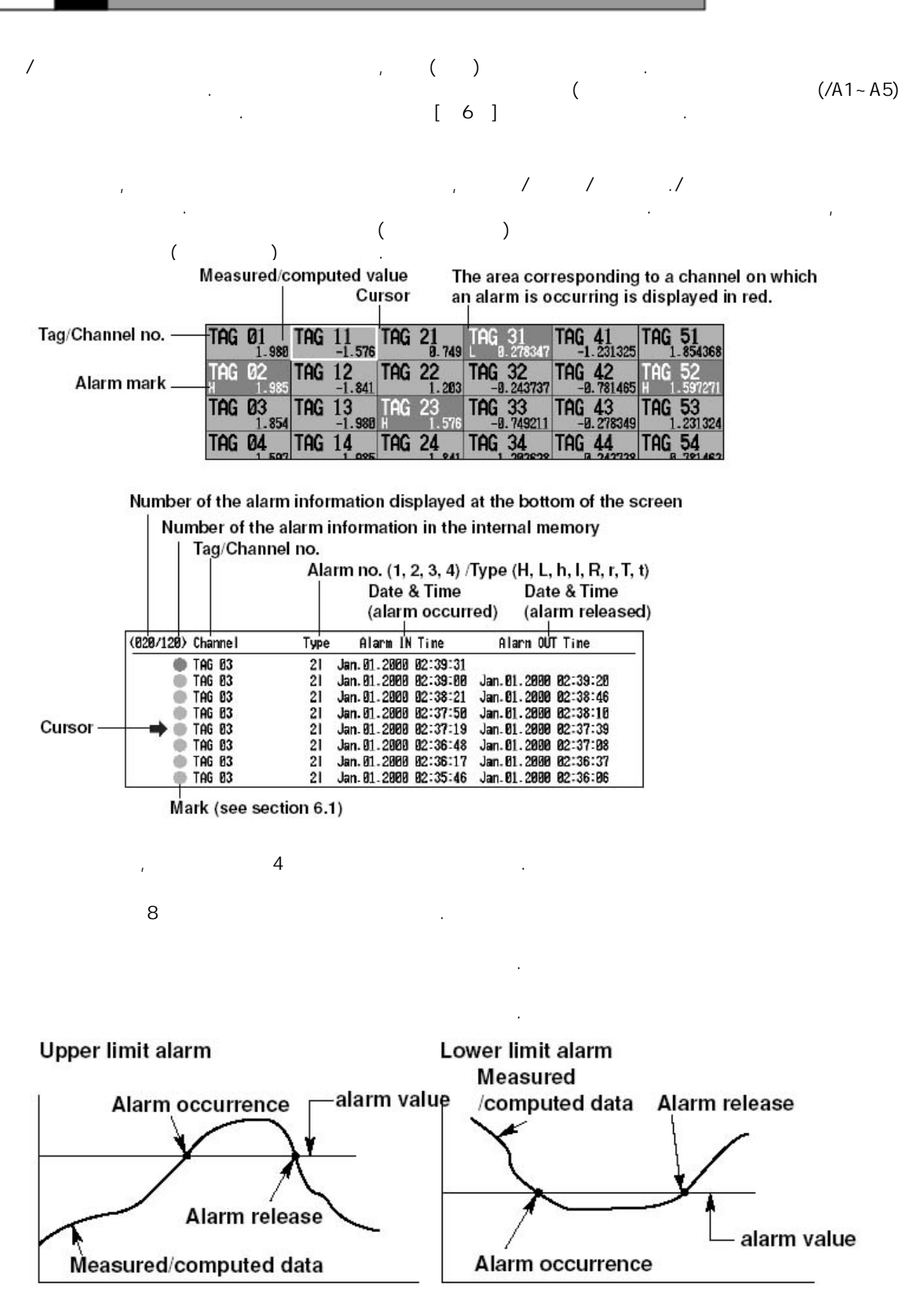

1.5

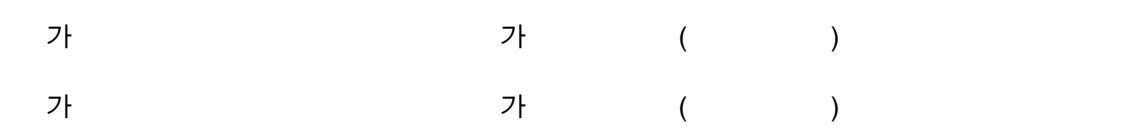

Delay upper limit alarm example ("T" is the specified delay period)

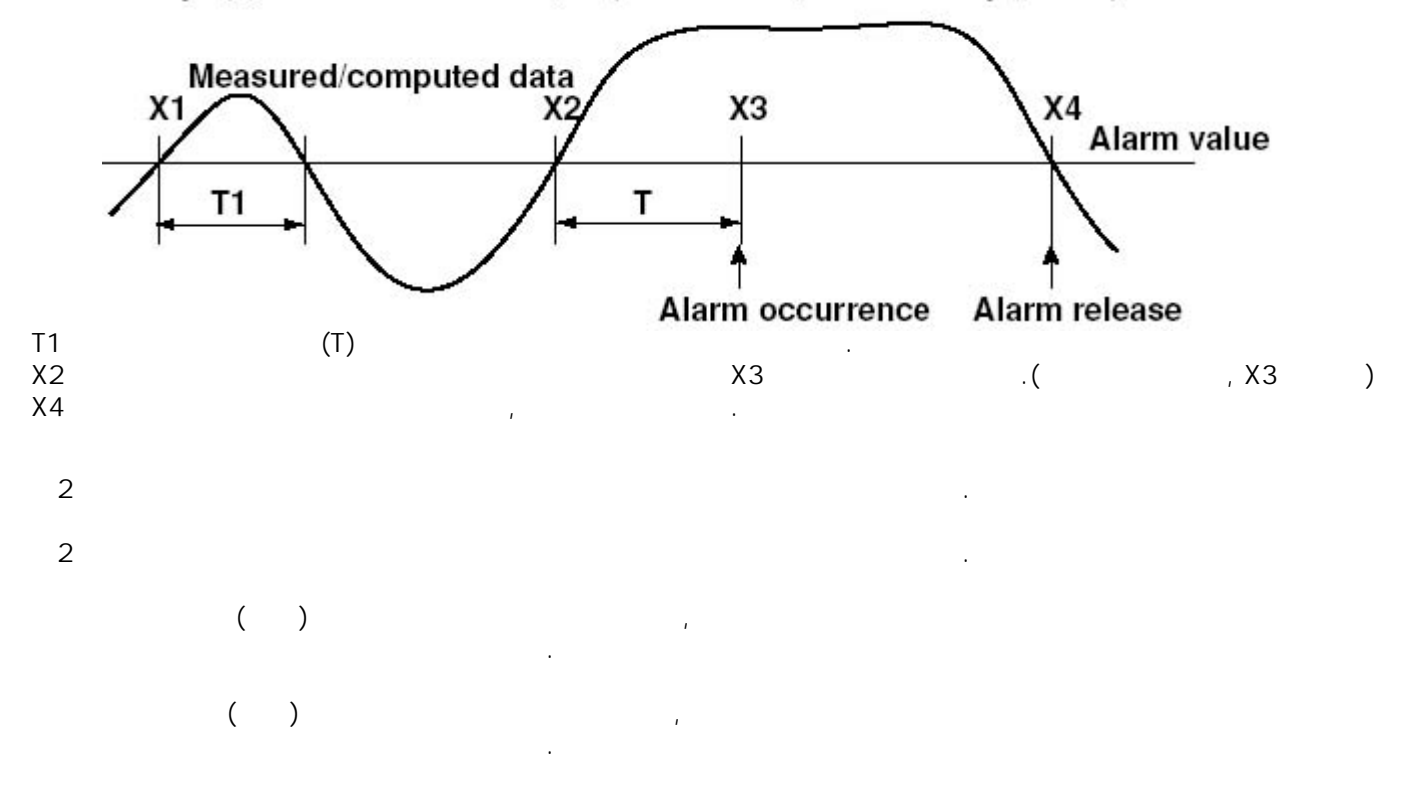

Upper limit on rate-of-change alarm

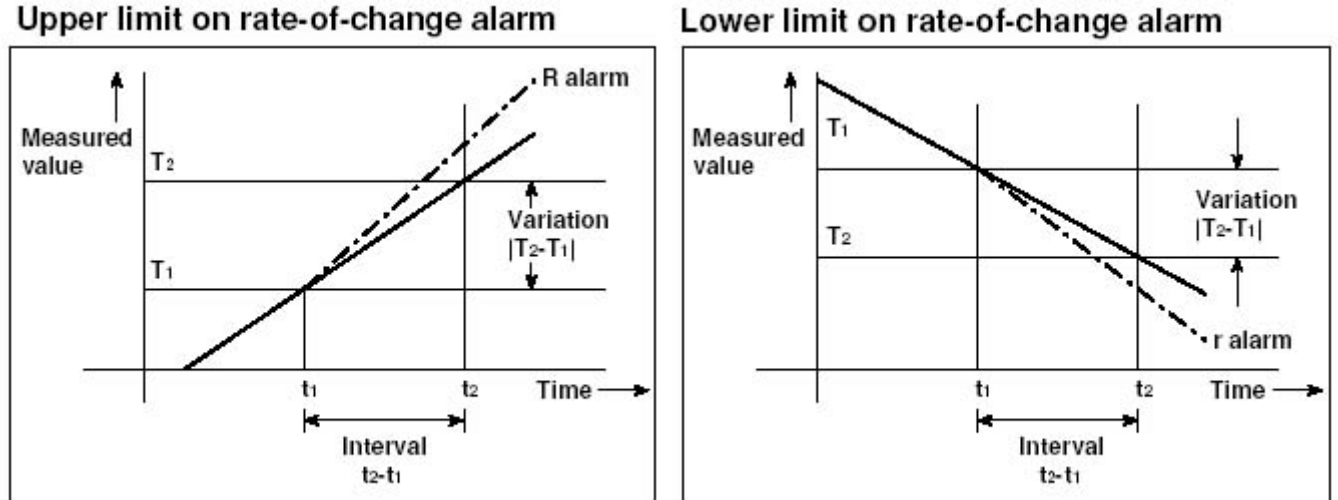

.

=

Х

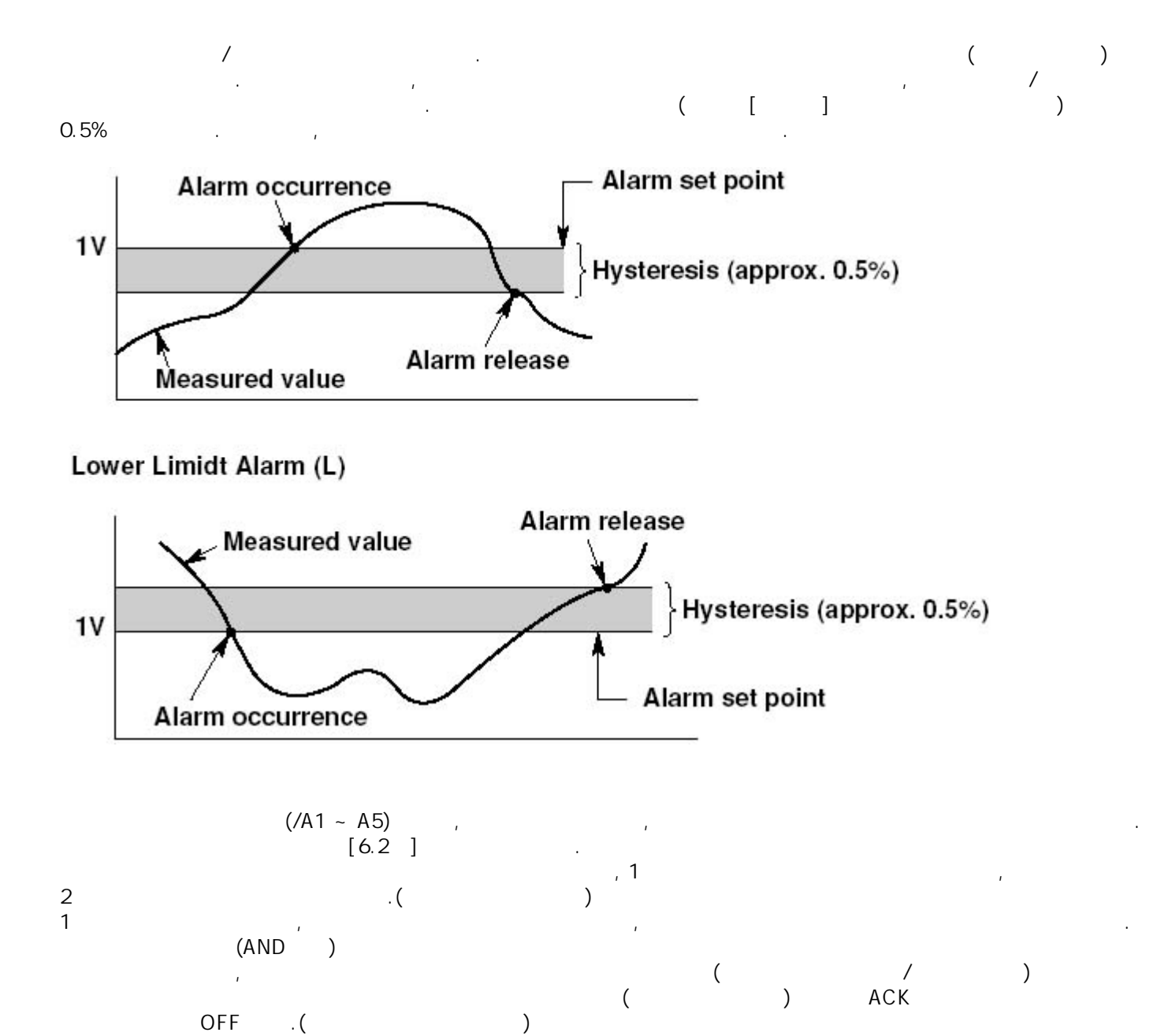

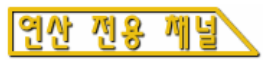

| Model | Channel                         |   |
|-------|---------------------------------|---|
| DX204 | Channels 31 to 38 (8 channels)  | _ |
| DX208 | Channels 31 to 38 (8 channels)  |   |
| DX210 | Channels 31 to 60 (30 channels) |   |
| DX220 | Channels 31 to 60 (30 channels) |   |
| DX230 | Channels 31 to 60 (30 channels) |   |

### 인산의 종류

|     | 7+(+), (-), (X), (/)                                                                 |
|-----|--------------------------------------------------------------------------------------|
| **  |                                                                                      |
| SQR | ·                                                                                    |
| ABS |                                                                                      |
| LOG |                                                                                      |
| EXP | е .                                                                                  |
|     | Determines <, $\leq$ , >, $\geq$ , =, $\neq$ of two elements and outputs "0" or "1." |
|     | 2 AND( ), OR( ), XOR( )<br>NOT( ) "0","1" .                                          |
|     | (SUM) - (P-P) , (MAX), (MIN),<br>. TLOG [11.7]                                       |
|     | , -                                                                                  |
|     | 1 , 64                                                                               |

|           |                 | •               |   |
|-----------|-----------------|-----------------|---|
|           |                 |                 |   |
|           |                 |                 |   |
|           |                 |                 |   |
| (K01~K30) |                 |                 |   |
|           |                 | => [DX100/DX200 | ] |
| (C01~C30) | (IM04L02A01-17) |                 | _ |
|           |                 | (0 1) .         |   |
| (D01~D08) |                 |                 |   |

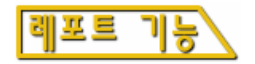

(/M1) . , , (1 11 ), (1 1) (1 1) , , . ( 1 , 1 ) , , ,

, , [T1,4] ASCII アト .([ 2 ASCII ] ) [11.11] .

\* , 1 , 2 , 00 00 .

|   | /     | / |   | / | / |  |
|---|-------|---|---|---|---|--|
| 1 | 30    |   |   |   |   |  |
|   | ,     | , | , |   |   |  |
|   | 40    |   |   |   |   |  |
|   | ASCII |   |   |   |   |  |

### 1.7 배치(Batch)기능 (옵션,/BT1)

(Batch)

, , 가 / , (Batch) , , 가

( ) , .

측정/연산 데이티(표시 데이티,이벤트 데이티) 로의 배치(Batch)정보

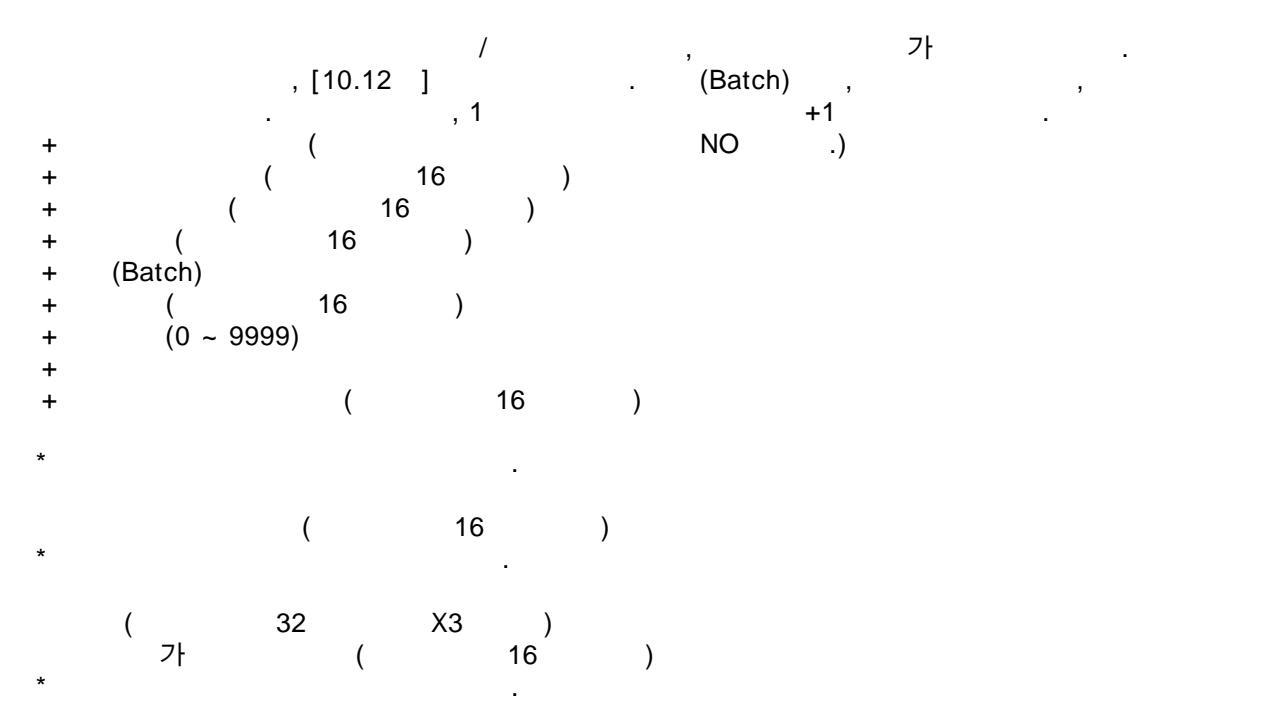

•

.

### 키 로그인 기능에 의한 조작자의 식별

, (Batch) [10.5 ] [10.6 ] . 7ŀ

- ID 가 ,

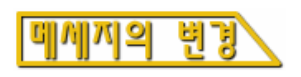

(Batch) 가, , 1~3 , [7.4] .

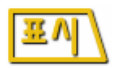

가 가 가 (Batch) 가 .([4.2 ] ) .([8.5 ][8.6 ] ) (Batch) / + +STOP ,

꼬이 데이터의 활약 브

, , . (Batch) , (Batch) .([4.6 ] ) + +

, .([4.5][9.5][9.4])

# **1.8** 기타 기능

| <b>\</b> \81 | <u>le fa</u>                                      | 7                                                          |         |            |          |                |          |
|--------------|---------------------------------------------------|------------------------------------------------------------|---------|------------|----------|----------------|----------|
|              | (1                                                |                                                            | [10.2], |            | [10.1    | [ ACK]가<br>] . |          |
|              |                                                   |                                                            |         |            |          |                |          |
|              |                                                   |                                                            |         |            |          |                |          |
|              |                                                   |                                                            |         | =>[8.11 ]) |          | (              |          |
| ACK          |                                                   | /                                                          | (       |            |          | [ ]            |          |
|              |                                                   | /                                                          | =>[6.4] | /M1)       | =>[11.3] |                |          |
|              |                                                   |                                                            | .(0     |            | (/M1)    |                | )=>[7.4] |
|              |                                                   |                                                            | 1       | =>[        | 8.13 ]   |                |          |
| 1~           | 8                                                 | 1~8                                                        |         |            | =>[7.4]  |                |          |
|              |                                                   |                                                            |         |            |          | =>[9.6]        |          |
|              | ST/<br>STC<br>ME<br>US<br>DIS<br>[<br>[<br>[<br>[ | ART<br>DP<br>NU<br>ER<br>DP/ENTER<br>]<br>]<br>]<br>]<br>] |         |            |          |                |          |
|              |                                                   |                                                            |         | , Zip      |          | <br>Zip        |          |

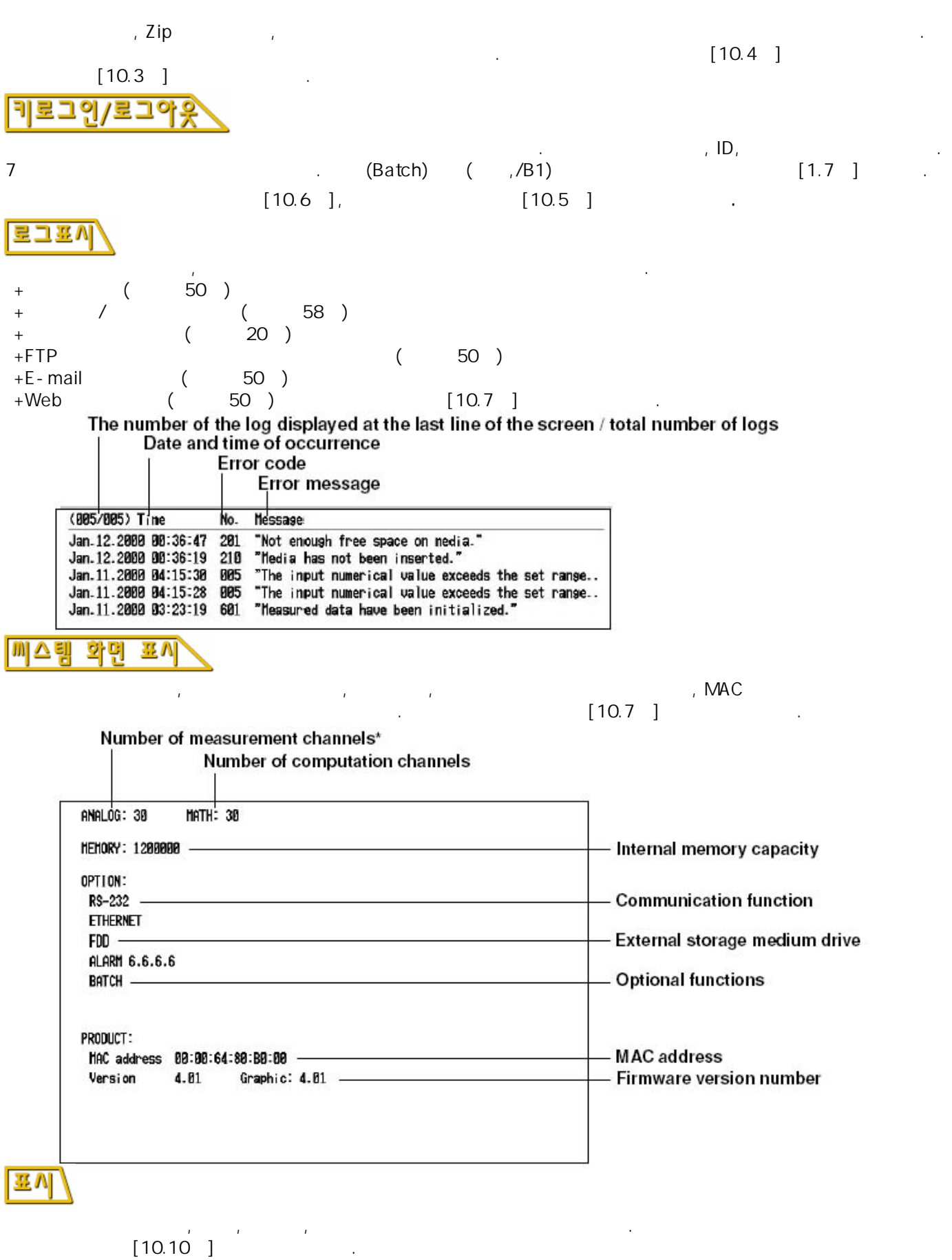

### FAIL/메모리END 출력릴레이(읍셴,/Fl)

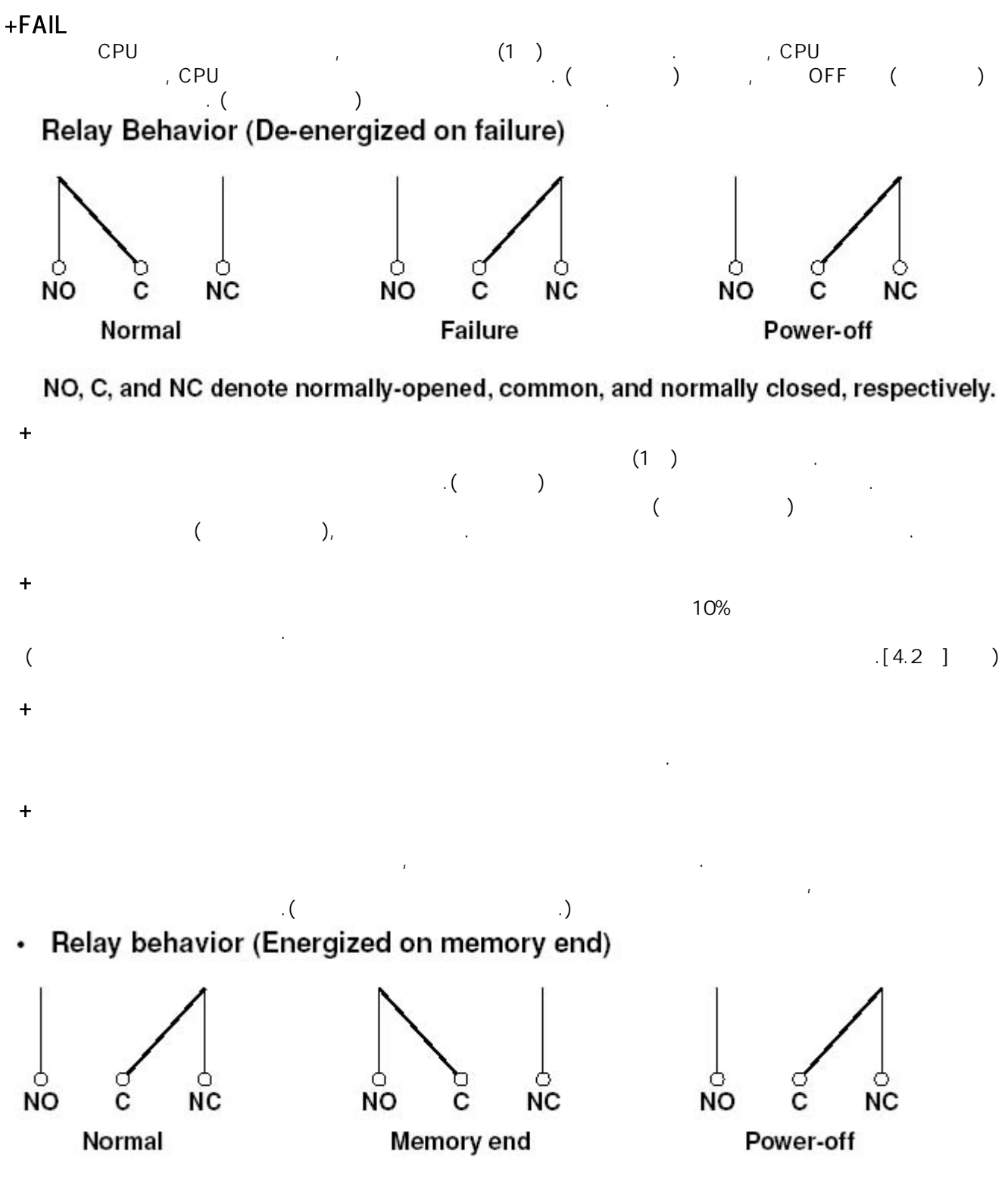

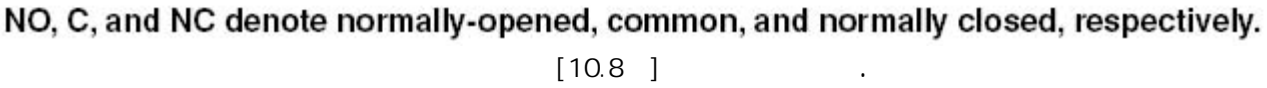
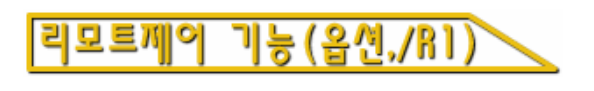

8

+

, [10.9 ] , 가

| /   | / =>[8.5 ][8.6 ]            |
|-----|-----------------------------|
|     | (<br>[ ] ,<br>[ ] =>[8.11 ] |
| ACK | / ( [ ]<br>=>[6.4 ])        |
|     |                             |
|     | / ( (M1) )                  |
|     | (0 , (/M1) ,<br>)           |
|     | 1                           |
| 1~3 | ,                           |
| 1~8 | 1~8 .                       |
|     | · ·                         |

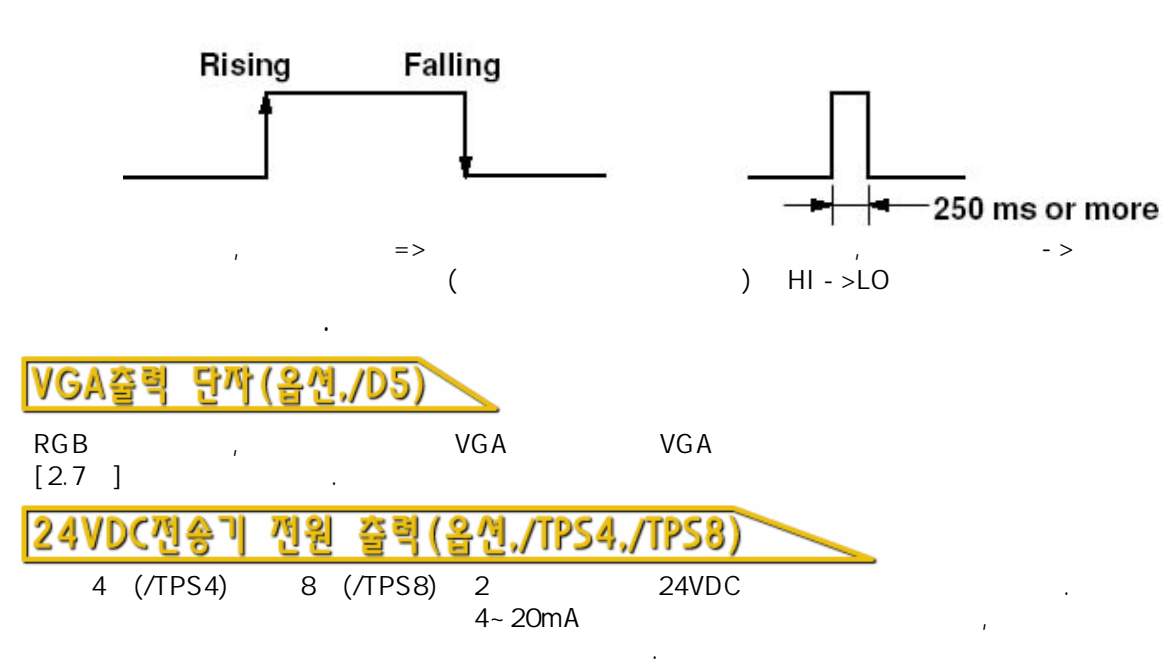

# 본기기의 취급상 주의

- \*LCD , , .
- \* .
- \* OFF .
- \* 7¦ , A/S .

# 기억미디어 취급상 주의

- \* .
- \* 7<sup>+</sup> . (10) (30) .
- \* (40) ([8.4]).

•

· 가 .

•

- \* ON/OFF
- \* 가 가 가 .

#### \*ATA

\*

- - , Zip 가 .

# 2.2 본기기를 설치 한다

## 계장판넬

+

,

+ , .

(, 0~30°<sup>,</sup> 가.)

#### >> Note

(40), LCD LCD [7.4]

.

### 1

+

**, , , , 가 가** , , , 가

+ ア . ア

+ LCD , .

가

.

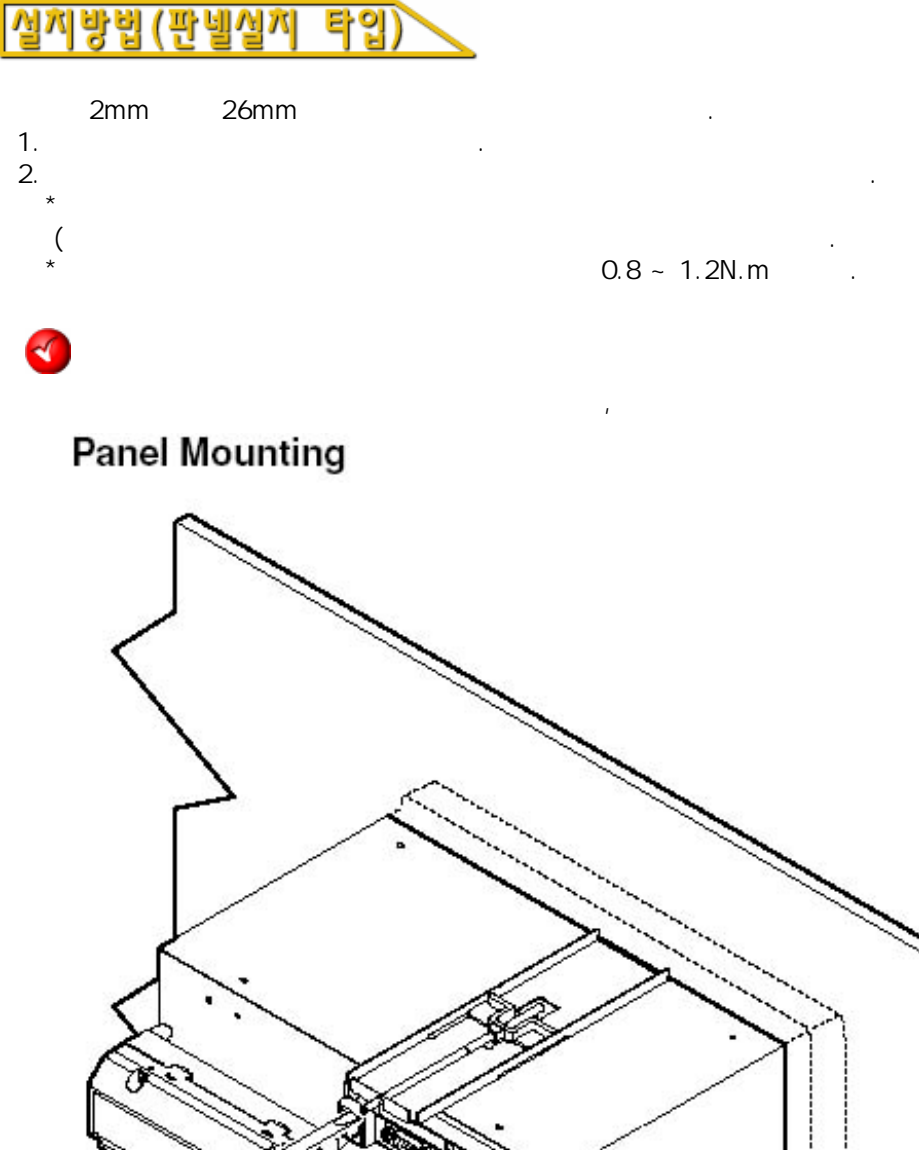

.

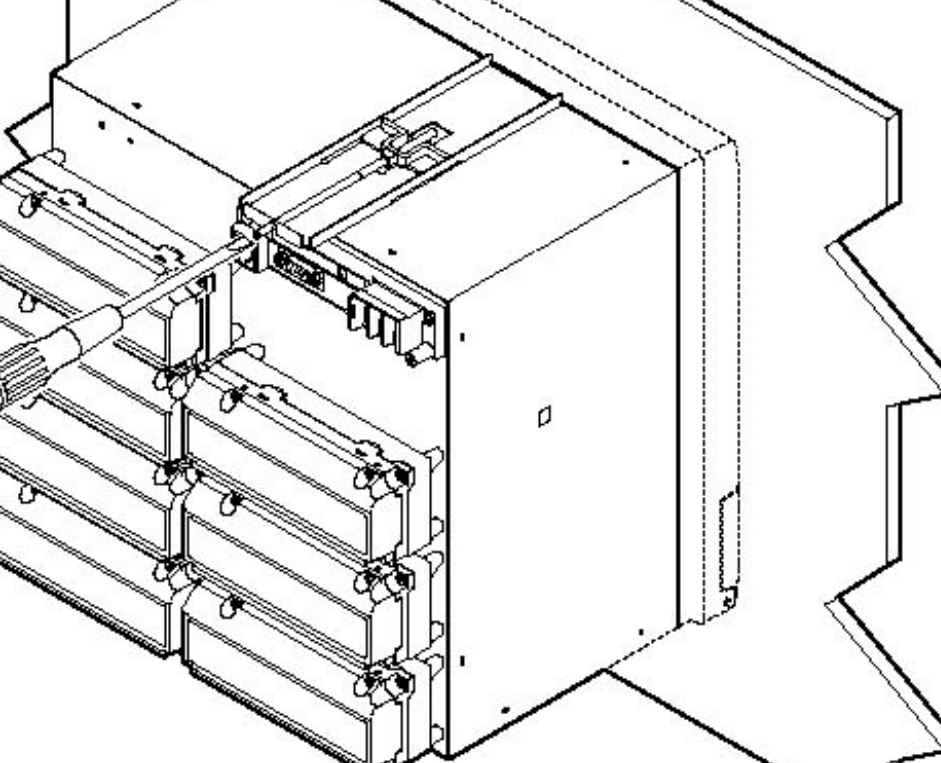

[14.8

]

# 2.3 측정입력 신호선을 배선한다

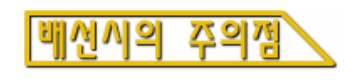

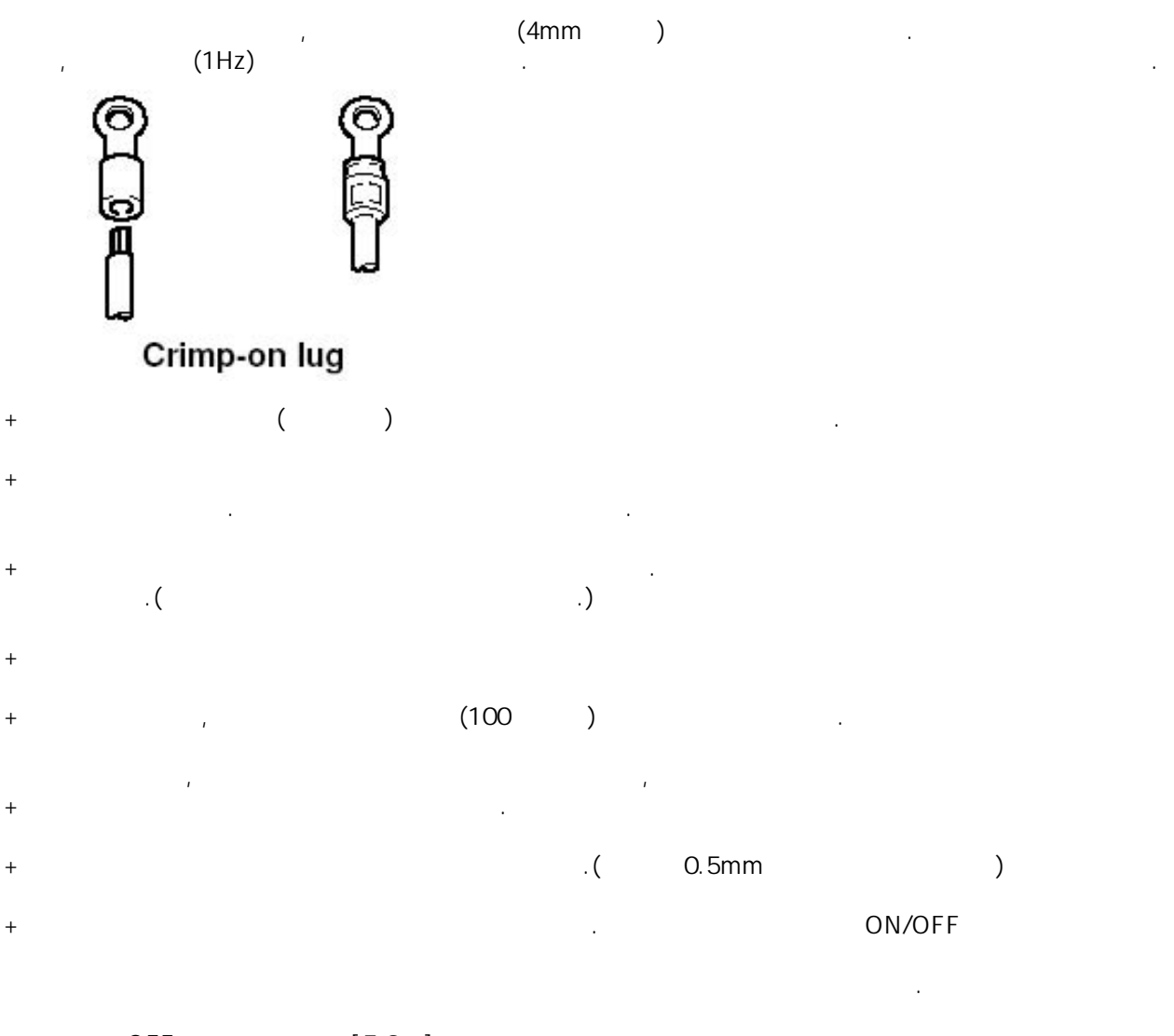

- + OFF .[5.9]
- +
- + ON/OFF
- + .

.

.

가

### 경고

| 3                 | OFF                  |     |                |        |
|-------------------|----------------------|-----|----------------|--------|
| <b></b>           |                      |     |                |        |
| *                 | 가                    | . 가 | 가              |        |
| 2VDC<br>6 ~ 50VDC | : ±10VDC<br>: ±60VDC |     | 250VAC rms(50/ | (60Hz) |

## 배선방법

- 1. OFF , 2. .
- 3. , .

### Note

| +<br>+ | : 0.14mm ~ 1.5mm<br>: 5mm | :0.14mm² ~ 1.0mm² |   |  |
|--------|---------------------------|-------------------|---|--|
|        | 0.3mm                     |                   | 가 |  |

### DX204/DX208

Input Terminal Position

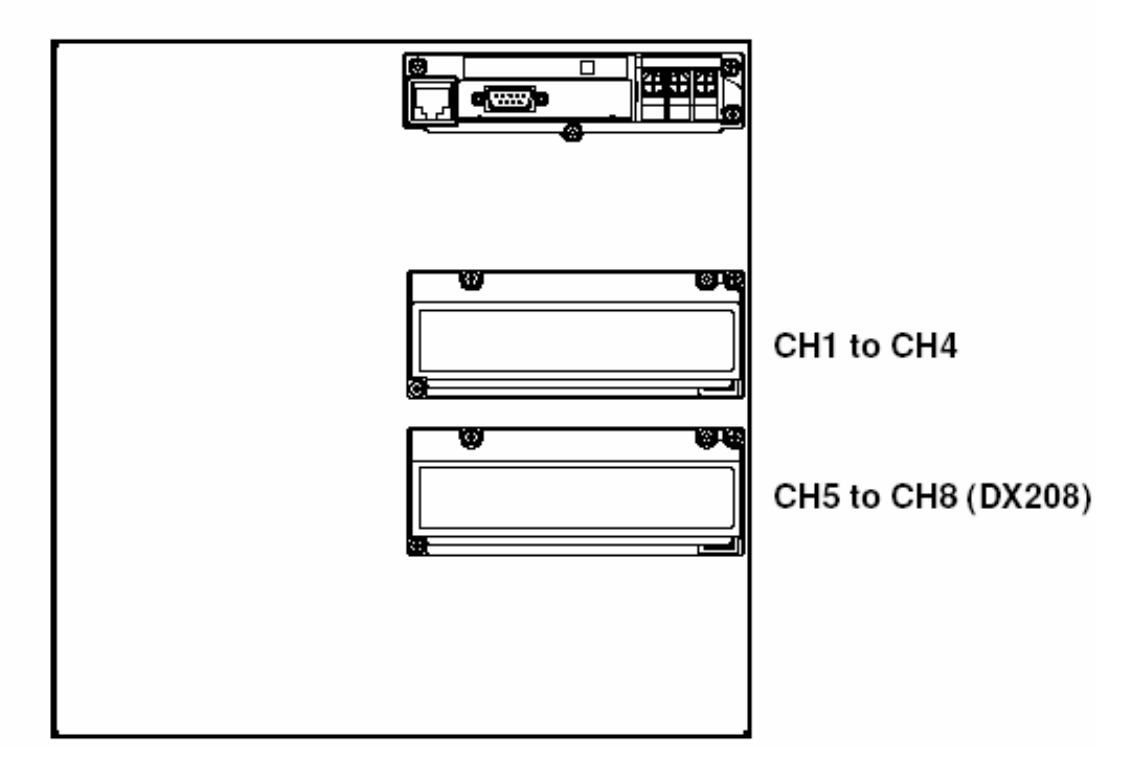

#### **Terminal Arrangement**

**Standard Input Terminals** 

#### Clamped Input Terminals (/H2)

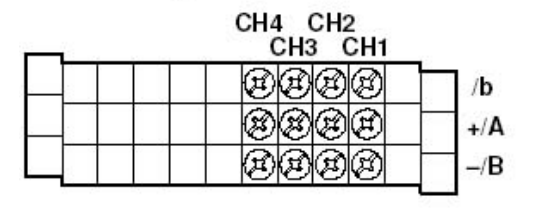

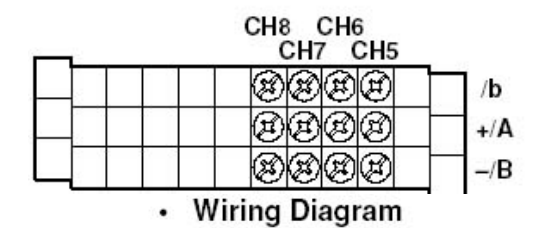

CH4 CH2

CH3 CH1

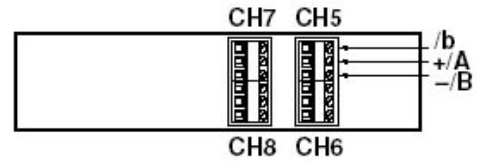

DC Voltage and DI Input

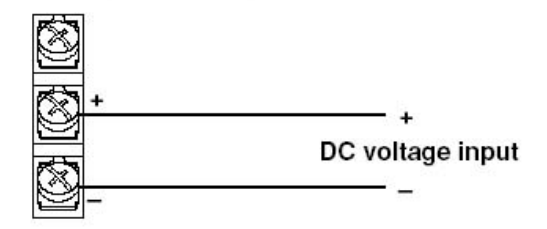

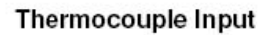

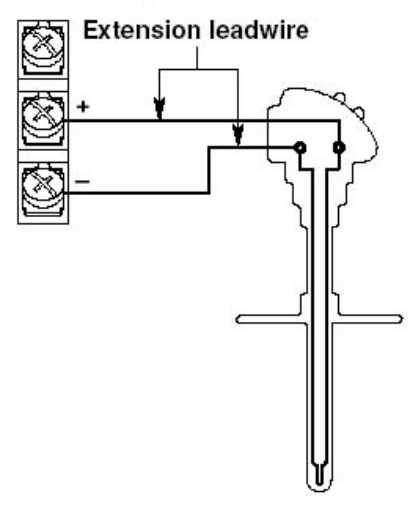

Resistance Temperature Detector Input

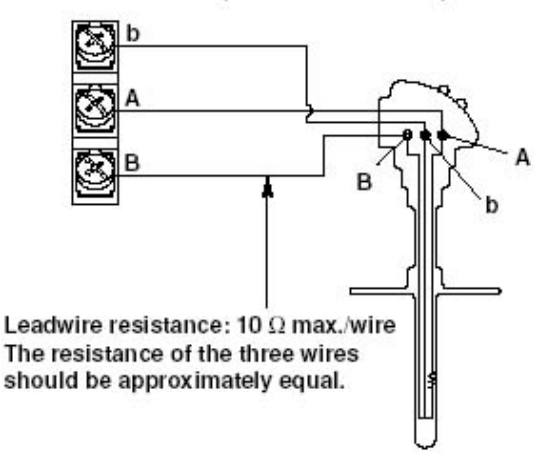

DC Current Input

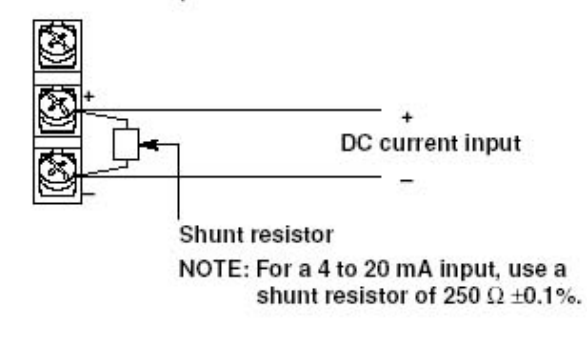

#### Input Terminal Position

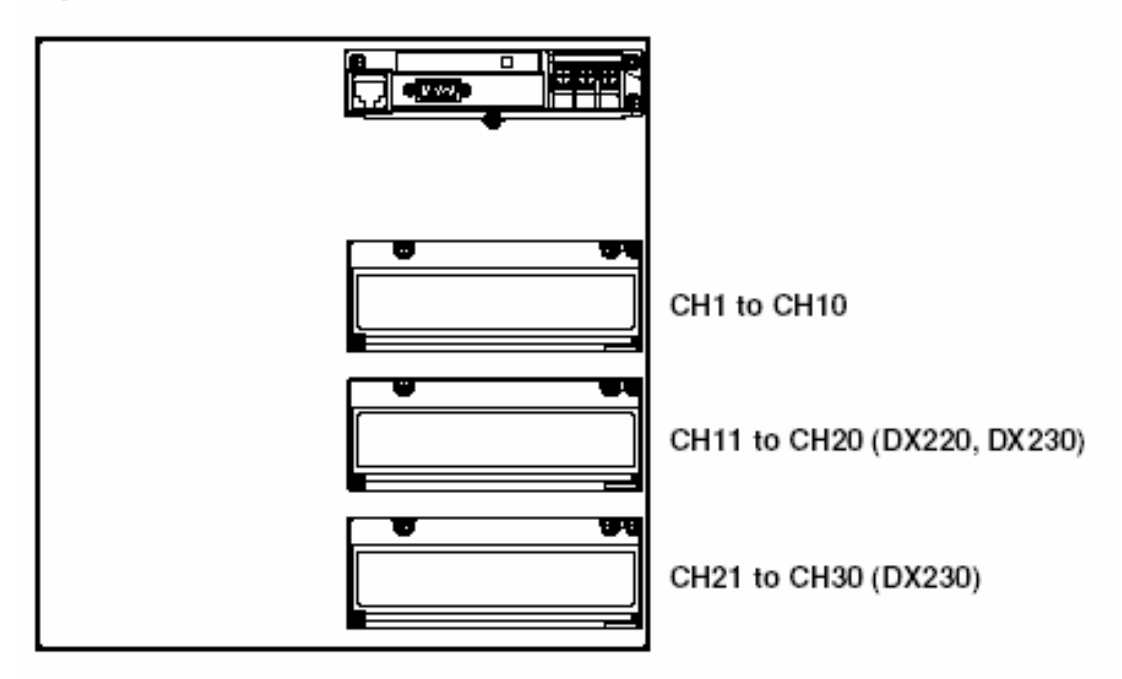

#### Terminal Arrangement

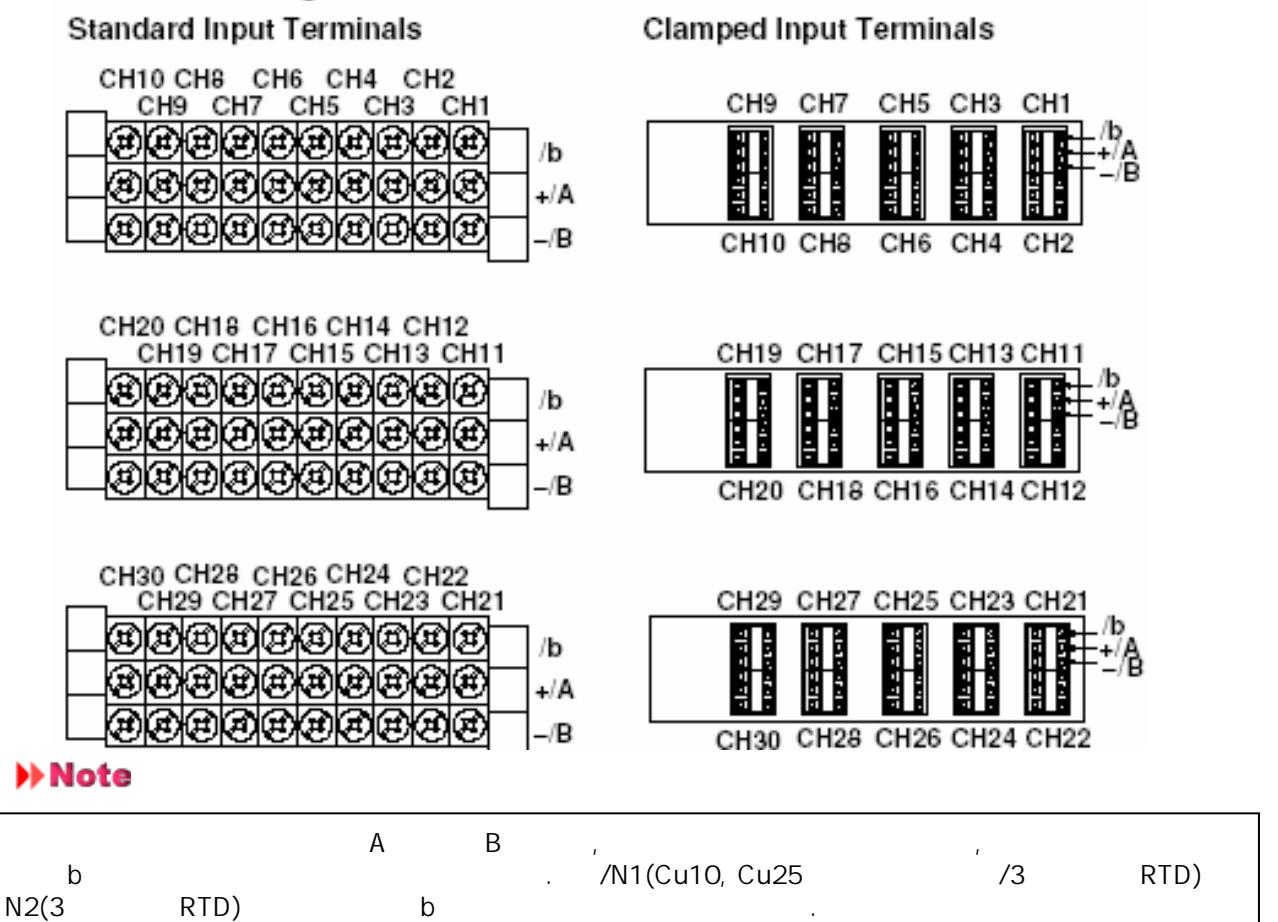

Wiring Diagram

#### DC Voltage and DI Input

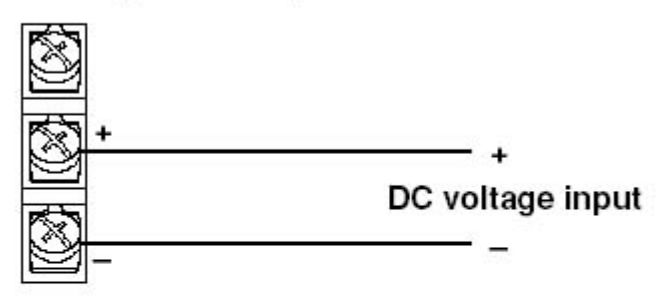

Thermocouple Input

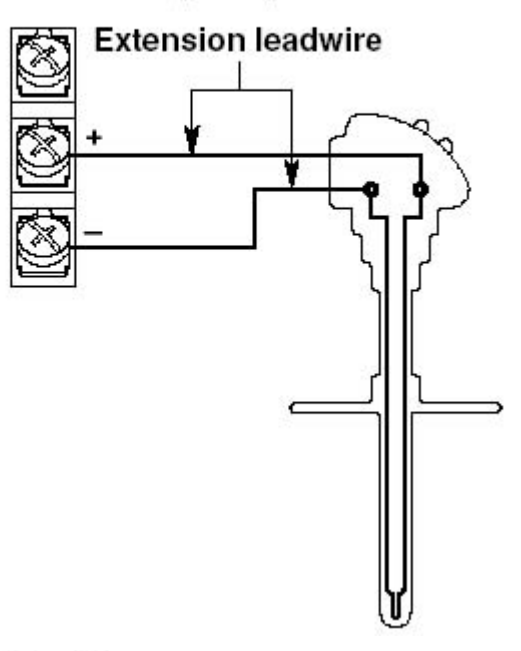

#### **Resistance Temperature Detector Input**

![](_page_44_Figure_6.jpeg)

#### DC Current Input

![](_page_44_Figure_8.jpeg)

NOTE: For a 4 to 20 mA input, use a shunt resistor of 250  $\Omega \pm 0.1\%$ .

#### 경보(알람)출력 신호선을 배선한다(옵션,/A1~A5) 2.4

OFF가 + 30VAC/60VDC + 30VAC/60VDC , 2300VAC ) , 2 /350VAC ) ( .

| 배신방법 |             |   |  |   |       |  |
|------|-------------|---|--|---|-------|--|
| 1.   | OFF         |   |  | , |       |  |
| 2.   | (2-10, 2-11 | ) |  | ( | ) /F1 |  |
| 3.   |             |   |  |   |       |  |
|      |             |   |  |   |       |  |
| +    |             |   |  |   |       |  |

![](_page_45_Figure_4.jpeg)

.

• /AR1, /AR1/F1

( 가

|                   |     |          | 02       | 01                                           |               |
|-------------------|-----|----------|----------|----------------------------------------------|---------------|
| Option Terminal 1 | 888 | BB<br>BB | BB<br>BB | <b>B</b> BBB<br><b>B</b> BBB<br><b>B</b> BBB | NC<br>C<br>NO |

• /AR2, /AR2/F1

|                   |            |             |                  |             | 02  | 01                                                                                               |                                                                   |               |
|-------------------|------------|-------------|------------------|-------------|-----|--------------------------------------------------------------------------------------------------|-------------------------------------------------------------------|---------------|
| Option Terminal 1 | <u>888</u> | B<br>B<br>B | B<br>B<br>B<br>B | B<br>B<br>B | 999 | B<br>B<br>B<br>C<br>C<br>C<br>C<br>C<br>C<br>C<br>C<br>C<br>C<br>C<br>C<br>C<br>C<br>C<br>C<br>C | 999<br>999<br>999<br>999<br>999<br>999<br>999<br>999<br>999<br>99 | NC<br>C<br>NO |
|                   |            |             | 04               | 03          |     |                                                                                                  |                                                                   |               |

• /A3, /A3/R1

|                   | 06  | 05       | 02          | 01                   |               |
|-------------------|-----|----------|-------------|----------------------|---------------|
| Option Terminal 1 | 999 | BB<br>BB | E<br>E<br>E | <b>B</b> BBB<br>BBBB | NC<br>C<br>NO |
|                   |     | 04       | 03          | - COOQ               |               |

• /A3/F1, /A3/R1/F1

| Option Terminal 1<br>(No alarm terminals) | 808 | 88<br>88 | 88<br>88 | 8888<br>8888<br>8888 | NC<br>C<br>NO |
|-------------------------------------------|-----|----------|----------|----------------------|---------------|
|                                           |     |          |          |                      |               |

|                   | 16  | 15       | 12       | 11 |               |
|-------------------|-----|----------|----------|----|---------------|
| Option Terminal 2 | 999 | BB<br>BB | BB<br>BB | Ð  | NC<br>C<br>NO |
|                   |     | 14       | 13       |    | r             |

• /A4, /A4/R1

|                   | 06       | 05       | 02         | 01                                                                                                    | _             |
|-------------------|----------|----------|------------|----------------------------------------------------------------------------------------------------|---------------|
| Option Terminal 1 | <u> </u> | BB<br>BB | BB<br>BB   | <b>BBB</b><br><b>B</b> BB<br><b>B</b> BBB<br><b>B</b> BBB<br><b>B</b> BBBB<br><b>B</b> BBB<br><b>B</b> BBB<br><b>B</b> BBBB<br><b>B</b> BBBB<br><b>B</b> BBBB<br><b>B</b> BBBBB<br><b>B</b> BBBBB<br><b>B</b> BBBBB<br><b>B</b> BBBBB<br><b>B</b> BBBBBB<br><b>B</b> BBBBBBBBB<br><b>B</b> BBBBBBBB | NC<br>C<br>NO |
|                   | -        | 04       | 03         |                                                                                                    | -             |
|                   | 16       | 15       | 12         | 11                                                                                                    |               |
|                   |          |          |            |                                                                                                    | <b>-</b>      |
|                   | E        | ÐÐ       | E          |                                                                                                    | NC            |
| Option Terminal 2 | 8        | BB       | <b>B</b> B |                                                                                                    | NC<br>C       |
| Option Terminal 2 |          | BB<br>BB | BB<br>BB   |                                                                                                    | NC<br>C<br>NO |

#### +

• /A4/F1, /A4/R1/F1

| Option Terminal 1<br>(No alarm terminals) | (9)<br>(9)<br>(9)<br>(9)<br>(9)<br>(9)<br>(9)<br>(9)<br>(9)<br>(9) | BB<br>BB              | B<br>B<br>B<br>B<br>B<br>B<br>B<br>B<br>B<br>B<br>B<br>B<br>B<br>B<br>B<br>B<br>B<br>B<br>B | ()<br>()<br>()<br>()<br>()<br>()<br>()<br>()<br>()<br>() |
|-------------------------------------------|--------------------------------------------------------------------|-----------------------|---------------------------------------------------------------------------------------------|----------------------------------------------------------|
|                                           | 16                                                                 | 15                    | 12                                                                                          | 11                                                       |
| Option Terminal 2                         |                                                                    | BB<br>BB              | BB<br>BB                                                                                    | B<br>B<br>B<br>B<br>NO                                   |
|                                           | 26                                                                 | 14<br>25              | 13<br>22                                                                                    | 21                                                       |
| Option Terminal 3                         | 889                                                                | E<br>E<br>E<br>E<br>E | BB<br>BB                                                                                    | B<br>B<br>B<br>B<br>C<br>NO                              |
|                                           |                                                                    | 24                    | 23                                                                                          |                                                          |

• /A5, /A5/R1

|    |            |             | 06                      | 05                               | 02                                     | 01                                                                              |                                                                    |   |
|----|------------|-------------|-------------------------|----------------------------------|----------------------------------------|---------------------------------------------------------------------------------|--------------------------------------------------------------------|---|
|    | Option     | Terminal 1  | <u>(6)</u>              | 88<br>88                         | 88<br>88                               | <b>B</b> B<br><b>B</b> B                                                        | 図<br>日<br>日<br>日<br>日<br>日<br>日<br>日<br>日<br>日<br>日<br>日<br>日<br>日 |   |
|    |            |             |                         | 04                               | 03                                     |                                                                                 |                                                                    |   |
|    | Option     | Terminal 2  | 16<br>19                | 15<br>EE<br>EE                   | 12<br>IB<br>IB<br>IB<br>IB<br>IB<br>IB | 11<br>10<br>10<br>10<br>10<br>10<br>10<br>10<br>10<br>10<br>10<br>10<br>10<br>1 |                                                                    |   |
|    |            |             |                         | 14                               | 13                                     |                                                                                 |                                                                    |   |
|    |            |             | 26                      | 25                               | 22                                     | 21                                                                              |                                                                    |   |
|    | Option     | Terminal 3  | <u>()</u>               | BB<br>BB                         | BB<br>BB                               | B<br>B                                                                          |                                                                    |   |
|    |            |             |                         | 24                               | 23                                     |                                                                                 |                                                                    |   |
|    | Option     | Terminal 4  | 36<br>1919              | 35<br>EE<br>EE<br>EE<br>34       | 32<br>80<br>80<br>80<br>80<br>33       | 31<br>B<br>B                                                                    |                                                                    |   |
| 접점 | <u>43/</u> | 2<br>2<br>2 | 250VA<br>250VE<br>50VAC | \C(50/60<br>)C, 0.1A<br>C(50/60⊢ | (<br>Hz), 3A<br>(<br>Iz),              | )<br>(                                                                          | 가)<br>-                                                            | ) |
|    |            |             | /                       |                                  |                                        |                                                                                 | [6.4 ]                                                             |   |

#### FAIL/메모리 앤드 출력 신호선을 배선한다.(옵션,/F1 2.5

OFF가 + . 30VAC/60VDC + 30VAC/60VDC , 2300VAC ) , 2 /350VAC ) ( . ,

![](_page_48_Figure_3.jpeg)

#### 리모트 제어신호선을 배선한다(옵션,/R 2.6

![](_page_49_Figure_1.jpeg)

# VGA 출력단자에 모니터를 접속한다(옵션,/D5)

![](_page_50_Figure_1.jpeg)

RGB VGA

**Pin Assignment** 

| _ |                  |          |                                                 | Pin No. | Signal Name       |       | Specification     |
|---|------------------|----------|-------------------------------------------------|---------|-------------------|-------|-------------------|
|   |                  |          |                                                 | 1       | 1 Red             |       | 0.7 Vp-p          |
|   |                  |          |                                                 | 2       | Green             |       | 0.7 Vp-p          |
|   | 5                |          | 1                                               | 3       | Blue              |       | 0.7 Vp-p          |
|   | , j              |          |                                                 | 4       | _                 |       |                   |
|   |                  |          | $ \rightarrow $                                 | 5       | _                 |       |                   |
|   |                  |          | 5 ) )                                           | 6       |                   |       |                   |
| 1 | o <u>↓↓ ŏ</u> ŏĭ | о́о      | ĭ <u>0                                     </u> | 7       |                   |       |                   |
|   | 11000            | FO (     | 5 / /                                           | 8       |                   |       |                   |
|   |                  |          | $\left  - \right\rangle$                        | 9       | _                 |       |                   |
|   |                  |          |                                                 | 10      | GND               |       |                   |
|   | 15               | 1        | 1                                               | 11      | _                 |       |                   |
|   | <b>B</b> 0 1 45  |          |                                                 | 12      | _                 |       |                   |
|   | D-Sub 15-p       | in rece  | eptacle                                         | 13      | Horizontal synchr | onous | Approx. 31.5 kHz, |
|   |                  |          |                                                 |         | signal            |       | TTL negative 📋    |
|   |                  |          |                                                 | 14      | Vertical synchron | ous   | Approx. 60 Hz,    |
|   |                  |          |                                                 |         | signal            |       | TTL negative 📋    |
| _ |                  |          |                                                 | 15      | —                 |       |                   |
|   | 모니티와의 접속!        | 방법       |                                                 |         |                   |       |                   |
| _ | 1.               |          | OFF                                             |         |                   |       |                   |
|   | 2.               | <b>.</b> | RGB                                             |         |                   |       |                   |
|   | 3.               | ON       |                                                 |         | •                 |       |                   |
|   | >> Note          |          |                                                 |         |                   |       |                   |
|   | *                | ON       | VIDEO OUT                                       |         | VGA 가             |       |                   |
|   | *                |          | 가                                               |         | 가 가               |       |                   |
|   | *                |          |                                                 |         | 71                |       |                   |

.

가

#### 전송기 전원 출력선을 배선한다(옵션,/TPS4,/TPS8) 2.8

![](_page_51_Figure_1.jpeg)

• /TPS4

Option Terminal 4

![](_page_52_Figure_2.jpeg)

• /TPS8

Option Terminal 3 -

| B | Ø | Ð | Ø |  |  |  |  |
|---|---|---|---|--|--|--|--|
| B | ۲ | 3 | ⊛ |  |  |  |  |
|   |   |   |   |  |  |  |  |
|   |   |   |   |  |  |  |  |

**Option Terminal 4** 

| $\sim$ |   |   |   |  |  | _ |  |
|--------|---|---|---|--|--|---|--|
| B      | 0 | Ð | 9 |  |  |   |  |
| G      | ⊛ | € | ⊛ |  |  |   |  |
|        |   |   |   |  |  |   |  |
|        |   |   |   |  |  |   |  |

Note

![](_page_52_Figure_9.jpeg)

# **2.9** 전원을 접속한다.

![](_page_53_Figure_1.jpeg)

![](_page_53_Figure_2.jpeg)

| /P1                     | /P1                  |
|-------------------------|----------------------|
| 100~240VAC              | 24V DC/AC            |
| 90~132, 180~264VAC      | 21.6V~26.4V DC/AC    |
| 50/60Hz                 | 50/60Hz(AC )         |
| 50/60Hz±2%              | 50/60Hz±2%(AC )      |
| 75VA(100V), 106VA(240V) | 54VA(DC ), 76VA(AC ) |

![](_page_53_Figure_4.jpeg)

# 데스크탑 타입의 경우

# /P1 \*

,

가

경고

| * |        |        |
|---|--------|--------|
| * | 가 OFF  | ,      |
| * | 3 -2 ( | フト)    |
|   |        |        |
| * |        | 가      |
| 3 | . 2    | , 3 -2 |
| * |        |        |
|   | 76 .   |        |
| , |        |        |

| , |                         |
|---|-------------------------|
|   |                         |
|   |                         |
|   | 100~240VAC              |
|   | 90~132, 180~264VAC      |
|   | 50/60Hz                 |
|   | 50/60Hz + 2%            |
|   | 75VA(100V), 106VA(240V) |
|   |                         |

Note

| ,,      |          |   |   |   |  |
|---------|----------|---|---|---|--|
| 132     | 2~180VAC | , | 가 | 가 |  |
| +<br>1. | 가 OFF    |   |   |   |  |

1. 2.

![](_page_54_Picture_10.jpeg)

| 3.   |   |             |   |   |
|------|---|-------------|---|---|
|      | 3 | 71)         | • | 2 |
| 3 -2 | ( | <b>7</b> F) | , |   |
|      |   |             |   | • |

•

/P1(24V )

## 3.1 각부의 명칭과 기능

#### Front Panel

![](_page_56_Figure_2.jpeg)

- , 2. . 가 3.
- , DISP/ENTER 4.

DISP/ENTER

![](_page_56_Figure_6.jpeg)

ON/OFF

![](_page_56_Figure_8.jpeg)

(/M1)

,

7. STOP

![](_page_57_Figure_1.jpeg)

[3.4]

/

- 9. MENU
- 10. USER
- 11. FUNC

,

12.

FUNC

13. /

![](_page_57_Figure_8.jpeg)

![](_page_58_Figure_0.jpeg)

- 2

#### 스위치를 ON/OFF한다 3.2 전 원

![](_page_59_Figure_1.jpeg)

,

OFF .

### 3.3 외부기억미디어를 삽입한다/꺼낸다

![](_page_60_Figure_1.jpeg)

![](_page_60_Figure_2.jpeg)

#### Note

|   |     | 가 |  |
|---|-----|---|--|
| + | ΔΤΔ |   |  |

| , А | IA  | UN,OFF | • |
|-----|-----|--------|---|
| Zip | OFF |        |   |

### 1. ON ,

#### Note

| * |   |   | 가 |     |   |
|---|---|---|---|-----|---|
| * |   |   |   | , [ | ] |
|   | 가 | • |   |     |   |

![](_page_61_Figure_0.jpeg)

Insert a pin.

|     | : 2HD, 144Mbit |   |   | • |
|-----|----------------|---|---|---|
| Zip | : FDISK 1 (    |   | ) |   |
| ATA | : FDISK 1      | ( |   | ) |

해설

#### 운용모드 3.4

![](_page_62_Figure_1.jpeg)

|    |         | 가   |
|----|---------|-----|
|    |         | * / |
|    | ON .    | *   |
|    |         | *   |
|    |         | *   |
|    | /       |     |
|    |         |     |
| () | FUNC 3  |     |
|    |         |     |
|    |         |     |
|    |         |     |
|    | , ( ) . |     |

#### 기능과 조작 조장모드의

#### +

() / / / / /4 / / [ 14 DISP/ENTER ] +FUNC 가, [NEXT] FUNC

.

, . 가 . 가 FUNC ESC , .

|                           |                                                             |      |               |                  | 200                              |                 |                                 |
|---------------------------|-------------------------------------------------------------|------|---------------|------------------|----------------------------------|-----------------|---------------------------------|
| Batch                     | AlarnACi                                                    | ( He | essage        | Manual<br>sample | Keylock                          | Losout          | Next 1/3                        |
| Trisser                   | Math<br>START                                               | r    | Math<br>reset | Snapshot         | 4Pane1                           | Los             |                                 |
| FTP test                  | E-Mail<br>START                                             | E    | -Mail<br>test | Modbus<br>master | Save<br>Display                  | Sa<br>U Eve     | ve<br>Fieldbus                  |
|                           |                                                             |      | (             |                  |                                  | )               |                                 |
| (Batch)<br>ACK            | 10.11<br>6.1,6.4<br>7.4<br>8.13<br>10.3<br>10.5<br>8.6,8.11 |      | /<br>)<br>1~8 | (<br>1<br>(      | ,(/BT1<br>(<br>,<br>.(<br>,<br>) | )<br>)<br>)     | [ ]                             |
| /<br>ACK<br>FTP<br>4<br>/ | 11.3<br>11.3<br>11.3<br>9.6<br>10.7<br>7.15<br>8.7          |      | FTP<br>4      | / (<br>0<br>/    | (/M1)<br>(<br>.(4                | )<br>(/M1)<br>) | , )<br>.( (/M1)<br>)<br>.(<br>) |

|                 |    | (      |                |    |   |  |
|-----------------|----|--------|----------------|----|---|--|
| /               | *1 |        | /              |    |   |  |
|                 | *1 | 1,2    |                |    |   |  |
|                 | *1 | Modbus | ,              |    |   |  |
|                 | *2 |        | ,              |    | • |  |
| *1 [DX100/DX200 |    |        | ](IM04L02A01-1 | 7) |   |  |

\*2 [DX100/DX200

](IM04L02A01-18)

·

#### \*START/STOP

/ [8.5, 8.6 ] START/STOP START/STOP 12 ] -(/M1) [11.3][11.12 ]

#### \*USER

- [10.1 ] • \* / [10.3],[10.5 ] .
- [7.15]. - 4 •

#### ÷

DISP/ENTER , [3.5 ( , / )] • [9.1]

# 3.5 기능설정(설정모드와 기본설정 모드)

### 실정모드와 기본실정모드

+

,

,

- \*
  - -
  - -
  - -
  - -
- \*
- -
  - -
  - -
  - TLOG

### 실정내용

+ (5.9) (5.1~5.7) \* (5.9) \* Off/Up/Down \* (5.9) / \*[ ] \* (5.9) A/D /Off (DX204/DX208)(5.8) /Off (DX210/DX220/DX230)(5.8)

+ \* (6.4) \* (6.2) / (6.2) \* On/Off(6.2) )(6.4) ( (6.2) )(6.4) ( (6.3) \* \* \*AND )(6.4) / \* ( \* /

. ( )

|     | * | (7.6)          |        |   |   |        |       |
|-----|---|----------------|--------|---|---|--------|-------|
|     | * | (7.6)          |        |   |   |        |       |
|     | * | (7.13)         |        |   |   |        |       |
| /   | * | (7.1)          |        | * | / | NO     | (7.2) |
|     | * | (7.3)          |        | * |   |        | (8.1) |
|     | * | (7.5)          |        | ( |   | /      |       |
|     | * | (7.7)          |        |   |   | )      |       |
|     | * | (7.13)         |        | * |   |        | /     |
|     | * | (7.8) (        | )      |   |   | (7.12) |       |
|     | * | ( / / 2)(7.13) |        |   |   |        |       |
|     | * | (7.13)         |        |   |   |        |       |
|     | * | (7.13)         |        |   |   |        |       |
|     | * | (7             | 7.13)  |   |   |        |       |
|     | * | (7.10)(        | )      |   |   |        |       |
|     | * | ON/OFF         | (7.10) |   |   |        |       |
|     | * | (7.9)          |        |   |   |        |       |
|     | * | (7.11)         |        |   |   |        |       |
|     | * | (11.8)         | )      |   |   |        |       |
|     | * | ( / )(7.13)    |        |   |   |        |       |
|     | * | (7.10)(        | )      |   |   |        |       |
|     | * | (7.10)         | -      |   |   |        |       |
| LCD | * | ( )7.13        |        |   |   |        |       |
|     | * | (7.14)         |        |   |   |        |       |
|     | * | (7.14)         |        |   |   |        |       |

+

| /      |       |         |     |        |
|--------|-------|---------|-----|--------|
|        |       |         |     |        |
| (8.11) |       | * ( / ( | / ) |        |
|        |       | (       | )   |        |
| /      | *     | (       |     | )      |
| (8.10) | *     | ( )(    |     | )      |
| *      |       | (8.9) * |     | (8.11) |
| *      | (8.9) | (       |     | )      |
| *      |       | (8.9) * |     |        |
| *      |       | (8.8) ( | )   | (8.12) |
|        | *     |         |     | (10.8) |

| ( |
|---|
|---|

)( )

| (11.4) | ) *  |              |        |          |        |             |
|--------|------|--------------|--------|----------|--------|-------------|
|        | *    |              |        |          |        |             |
|        | *    |              |        |          |        |             |
| (11.6) | *    | (K01~K30)    |        |          |        |             |
|        | *    | (11.5)       |        |          |        |             |
|        | *    | (11.5)       |        |          |        |             |
|        | *    | ON/OFF(11.5) |        |          |        |             |
|        | *    | (11.5)       |        |          |        |             |
|        | *    | (6.3)        |        |          |        |             |
| /      | *    | (7.1)        |        |          |        |             |
|        | *    | (7.8)        | *      |          |        | ( /         |
|        | *    | (7.10)       |        |          |        | `)(8,10)    |
|        | *    | ON/OFF       | (7.10) |          |        | )(0112)     |
|        | *    | (7.9)        | `      | ,        |        |             |
|        | *    | (7.11)       |        |          |        |             |
|        | *    | (7.8)(       | )      |          |        |             |
|        | *    | (7.10)       |        |          |        |             |
|        | *    | (7.10)       |        |          |        |             |
| TLOG   | *    | NO,          | *      | (        | /      | )(11.9)     |
|        |      | (11.8)       | *      | (11.9)   |        |             |
|        |      |              | *      |          |        | (11.9)      |
|        |      |              | *      |          | (11.9) |             |
|        |      |              |        | ON/OFF(1 | 1.9)   |             |
|        |      |              | *      | /        | ON     | I/OFF(11.9) |
|        | *0N/ | 'OFF         |        |          |        |             |
| (11.1) | 0) * |              |        |          |        |             |
| ,      | *    |              |        |          |        |             |

+

+

| (3.7)    |          |
|----------|----------|
| (10.2) * |          |
| (10.4)   | * /      |
|          | *        |
|          | * /      |
| (10.6)   | * /      |
|          | * ON/OFF |
|          | * IP /   |
|          | *        |
|          | * ID     |
|          | *        |
|          | * 가/가    |

Next 2/2

#7 #8 #9

[화면설정]메뉴

| Display<br>#1 |                                                             |                                                                               |
|---------------|-------------------------------------------------------------|-------------------------------------------------------------------------------|
| #1            |                                                             |                                                                               |
|               | Group set.Trip line                                         |                                                                               |
| #2            | Color                                                       |                                                                               |
| #3            | Zone, Graph, Partial                                        |                                                                               |
| #4            | View.Direction.LCD                                          |                                                                               |
| #5            | Math(Color)                                                 |                                                                               |
| #6            | Math(Zone,Graph,Partial)                                    |                                                                               |
|               |                                                             |                                                                               |
|               |                                                             |                                                                               |
|               |                                                             |                                                                               |
|               |                                                             |                                                                               |
|               |                                                             |                                                                               |
|               |                                                             |                                                                               |
| #1 #          | 2 #3 #4 #5 #6                                               |                                                                               |
| 「파일조작         | . 데이터클리어]메뉴                                                 |                                                                               |
|               |                                                             |                                                                               |
| ti1           | Load.Llear data                                             |                                                                               |
| #2            |                                                             |                                                                               |
| #2            | Load Settings                                               |                                                                               |
| #3            | save data                                                   |                                                                               |
| #4            | Load display data                                           |                                                                               |
| #5            | Load event data                                             |                                                                               |
| #6            | File list                                                   |                                                                               |
| #7            | Delete                                                      |                                                                               |
| #8            | Fornat                                                      |                                                                               |
| #9            | Clear data                                                  |                                                                               |
|               |                                                             |                                                                               |
|               |                                                             |                                                                               |
|               |                                                             |                                                                               |
| #1            | #2 #3 #4 #5 #6 Next 1/2                                     |                                                                               |
|               |                                                             |                                                                               |
|               |                                                             |                                                                               |
|               |                                                             |                                                                               |
| #1            |                                                             | 5.1~5.7                                                                       |
|               |                                                             | "                                                                             |
|               |                                                             | "                                                                             |
|               |                                                             | "                                                                             |
|               |                                                             | "                                                                             |
| 1             |                                                             | "                                                                             |
| 1             |                                                             |                                                                               |
| 1             | 1                                                           | 6.0                                                                           |
|               |                                                             | 0.2                                                                           |
|               |                                                             | 0.Z<br>"                                                                      |
|               | ON/OFF                                                      | 0.2<br>"                                                                      |
|               | ON/OFF                                                      | 0.2<br>"<br>"                                                                 |
| #2            | ON/OFF                                                      | 0.2<br>"<br>"<br>7 1                                                          |
| #2            | ON/OFF                                                      | 0.2<br>"<br>"<br>7.1                                                          |
| #2            | ON/OFF<br>/OFF(DX204/DX208)                                 | 6.2<br>"<br>"<br>7.1<br>5.8                                                   |
| #2            | ON/OFF<br>/OFF(DX204/DX208)<br>/OFF(DX210/DX220/DX230)      | 6.2<br>"<br>7.1<br>5.8<br>"                                                   |
| #2            | ON/OFF<br>/OFF(DX204/DX208)<br>/OFF(DX210/DX220/DX230)      | 6.2<br>"<br>7.1<br>5.8<br>"                                                   |
| #2            | ON/OFF<br>/OFF(DX204/DX208)<br>/OFF(DX210/DX220/DX230)      | 6.2<br>"<br>7.1<br>5.8<br>"<br>6.3                                            |
| #2<br>#3      | ON/OFF<br>/OFF(DX204/DX208)<br>/OFF(DX210/DX220/DX230)<br>/ | 6.2<br>"<br>7.1<br>5.8<br>"<br>6.3                                            |
| #2<br>#3      | ON/OFF<br>/OFF(DX204/DX208)<br>/OFF(DX210/DX220/DX230)<br>/ | 6.2<br>"<br>7.1<br>5.8<br>"<br>6.3<br>7.3                                     |
| #2<br>#3      | ON/OFF<br>/OFF(DX204/DX208)<br>/OFF(DX210/DX220/DX230)<br>/ | 6.2<br>"<br>"<br>7.1<br>5.8<br>"<br>6.3<br>7.3<br>8.8<br>7.5                  |
| #2<br>#3      | ON/OFF<br>/OFF(DX204/DX208)<br>/OFF(DX210/DX220/DX230)<br>/ | 6.2<br>"<br>"<br>7.1<br>5.8<br>"<br>6.3<br>7.3<br>8.8<br>7.5                  |
| #2<br>#3      | ON/OFF<br>/OFF(DX204/DX208)<br>/OFF(DX210/DX220/DX230)<br>/ | 6.2<br>"<br>"<br>7.1<br>5.8<br>"<br>6.3<br>7.3<br>8.8<br>7.5<br>8.9           |
| #2            | ON/OFF<br>/OFF(DX204/DX208)<br>/OFF(DX210/DX220/DX230)<br>/ | 6.2<br>"<br>"<br>7.1<br>5.8<br>"<br>6.3<br>7.3<br>8.8<br>7.5<br>8.9<br>"      |
| #2            | ON/OFF<br>/OFF(DX204/DX208)<br>/OFF(DX210/DX220/DX230)<br>/ | 6.2<br>"<br>"<br>7.1<br>5.8<br>"<br>6.3<br>7.3<br>8.8<br>7.5<br>8.9<br>"<br>" |

| #4- #1                                                   | 1                                          |         |                        | 7.6                                    |  |
|----------------------------------------------------------|--------------------------------------------|---------|------------------------|----------------------------------------|--|
|                                                          |                                            |         |                        | "                                      |  |
|                                                          |                                            | ,       |                        | 7.7                                    |  |
| #4- #2                                                   | 2                                          |         |                        | 7.8                                    |  |
|                                                          | -                                          |         |                        |                                        |  |
| #4- #3                                                   | 3                                          |         |                        | 7.9                                    |  |
|                                                          |                                            |         | /                      | 7.10                                   |  |
|                                                          |                                            |         |                        | "                                      |  |
|                                                          |                                            |         |                        | 7 44                                   |  |
|                                                          |                                            |         |                        | 7.11<br>"                              |  |
|                                                          |                                            |         |                        |                                        |  |
| #4- #4                                                   | 1                                          |         |                        | 7.13                                   |  |
|                                                          |                                            |         |                        | "                                      |  |
|                                                          |                                            | (       | )                      | ű                                      |  |
|                                                          |                                            |         |                        | "                                      |  |
|                                                          |                                            |         |                        | "                                      |  |
|                                                          |                                            |         |                        | "                                      |  |
|                                                          |                                            |         |                        | "                                      |  |
|                                                          | LCD                                        |         |                        | "                                      |  |
|                                                          |                                            | LCD     |                        | 7.14                                   |  |
|                                                          |                                            | LCD     | ON/OFF                 | "                                      |  |
|                                                          |                                            | LCD     |                        | "                                      |  |
| #4- #5                                                   | 5                                          |         |                        |                                        |  |
|                                                          | ·                                          |         |                        |                                        |  |
| #4- #6                                                   | 6                                          |         |                        | 7.9                                    |  |
|                                                          |                                            |         | /                      | 7.10                                   |  |
|                                                          |                                            |         |                        | "                                      |  |
|                                                          |                                            |         | ON/OFF                 | "                                      |  |
|                                                          |                                            |         | ON/OFF                 | 7.11                                   |  |
|                                                          |                                            |         |                        | ű                                      |  |
| #5                                                       | 3                                          |         |                        |                                        |  |
| μ <u>ε</u> μ,                                            | 4                                          |         |                        | 0.1                                    |  |
| #5-#<br>#5 #3                                            | ן<br>ר                                     |         |                        | 9.1                                    |  |
| #0-#2<br>#E #2                                           | 2                                          |         |                        | ອ.1<br>ດູງ                             |  |
| #0-#0                                                    | 3                                          |         | 1                      | 9.Z                                    |  |
| #5-#-<br>#5-#4                                           | -                                          |         | 1                      | 9.0                                    |  |
| #5- #3                                                   |                                            |         | /                      | 9.4<br>0.5                             |  |
| #5- #0                                                   | <b>7</b>                                   |         |                        | 9.0                                    |  |
| #5-#1<br>#F #0                                           |                                            |         |                        | 9.0                                    |  |
| #5-#0                                                    | 3                                          |         |                        | 9.0                                    |  |
| #5- #3                                                   | 9                                          |         |                        | 9.1                                    |  |
| #6                                                       |                                            | /       |                        | 3.7                                    |  |
| #7                                                       | /                                          |         |                        | 11.4                                   |  |
|                                                          | ,                                          |         | ,                      | 11.5                                   |  |
|                                                          |                                            |         |                        | 11.5                                   |  |
|                                                          |                                            |         |                        | 11 5                                   |  |
|                                                          |                                            |         |                        | 11.5                                   |  |
|                                                          |                                            | (K01~ K | 30)                    | 11.6                                   |  |
|                                                          |                                            |         |                        | 11.0                                   |  |
| #8                                                       |                                            |         |                        | 7.1                                    |  |
|                                                          | TLOG                                       | TLOG    | NO,                    | 11.8                                   |  |
|                                                          |                                            |         | ON/OFF                 | 11.10                                  |  |
|                                                          |                                            |         | ,                      | 11.10                                  |  |
|                                                          |                                            |         |                        | 6.3                                    |  |
|                                                          |                                            |         | (10.12) (10.12)        | (10.12)                                |  |
| #9                                                       | (Batch)                                    |         |                        | · · · · · · · · · · · · · · · · · · ·  |  |
| #9                                                       | (Batch)                                    | (10     | (10.12) (10.12)        | (10.12)                                |  |
| #5- #4<br>#5- #6<br>#5- #6<br>#5- #7<br>#5- #8<br>#5- #8 | 4<br>5<br>7<br>3<br>9                      |         | / /                    | 9.3<br>9.4<br>9.5<br>9.5<br>9.5<br>9.7 |  |
| #5-#6                                                    | 6                                          |         |                        | 9.5                                    |  |
| #5- #7                                                   | 7                                          |         |                        | 9.5                                    |  |
| #5- #8                                                   | 3                                          |         |                        | 9.5                                    |  |
| #5_ #0                                                   |                                            |         |                        | 9.7                                    |  |
| #5-#8                                                    | 9                                          |         |                        | 9.7                                    |  |
| #6                                                       |                                            | /       |                        | 3.7                                    |  |
|                                                          | ,                                          |         |                        |                                        |  |
| #7                                                       | /                                          |         | 3                      | 11.4                                   |  |
|                                                          |                                            |         |                        | 11.5                                   |  |
|                                                          |                                            |         |                        | 11.5                                   |  |
|                                                          |                                            |         |                        | 11.5                                   |  |
|                                                          |                                            |         | ON/OFF                 | 11.5                                   |  |
|                                                          |                                            |         |                        |                                        |  |
|                                                          |                                            |         |                        | 11.5                                   |  |
|                                                          |                                            |         |                        |                                        |  |
|                                                          |                                            | (K01~ K | 30)                    | 11.6                                   |  |
|                                                          |                                            | (KU1~ K | 3U)                    | 11.6                                   |  |
|                                                          |                                            | (       | /                      |                                        |  |
|                                                          |                                            |         |                        | _                                      |  |
| #8                                                       |                                            |         |                        | 7,1                                    |  |
| #8                                                       |                                            |         |                        | 7.1                                    |  |
| -                                                        |                                            |         |                        |                                        |  |
| i i                                                      |                                            |         | NO                     | 44 0                                   |  |
| l i                                                      | ILOG                                       | TLOG    | NO.                    | 11.8                                   |  |
| l i                                                      | 1200                                       | 1200    | NO,                    | 11.0                                   |  |
|                                                          |                                            |         | 011/05-                |                                        |  |
| í –                                                      |                                            |         |                        | 11 10                                  |  |
|                                                          |                                            |         | ON/OFF                 | 11.10                                  |  |
| í –                                                      |                                            |         |                        | 11.10                                  |  |
| i                                                        |                                            |         |                        |                                        |  |
|                                                          |                                            |         |                        |                                        |  |
|                                                          |                                            |         |                        | 11.10                                  |  |
| 1                                                        |                                            |         | ,                      |                                        |  |
|                                                          |                                            |         |                        | 6.2                                    |  |
|                                                          |                                            |         |                        | 0.5                                    |  |
|                                                          |                                            |         |                        |                                        |  |
|                                                          | $(\mathbf{D} - (\mathbf{r} + \mathbf{k}))$ |         | (10.12) (10.12)        | (10.12)                                |  |
| #9                                                       | (Batch)                                    |         |                        | 1.1.2.1.2.1                            |  |
| #9                                                       | (Batch)                                    |         | (10.12)                | ( )                                    |  |
| #9                                                       | (Batch)                                    | (10     | (10.12) $(10.12)$      | (10.12)                                |  |
| #9                                                       | (Batch)                                    | (10.1   | 12) (10.12)            | (10.12)                                |  |
| #9                                                       | (Batch)                                    | (10.    | (10.12)<br>12) (10.12) | (10.12)                                |  |
| 기본설정모!         | 드 메뉴 확면과 실정항목이 대응                                                   |                                           |
|----------------|---------------------------------------------------------------------|-------------------------------------------|
| Basic setti    | ing node                                                            |                                           |
| #1             | Alarn. A/D. Tenperature                                             |                                           |
| #2             | Memory, Memory and trend, Memory tineup                             |                                           |
| #3             | Keylock, Key login                                                  |                                           |
| #4             | Save/Load.Initialize                                                | — To [Save/Load, Initialize]              |
| #5             | Option                                                              | menu below                                |
| #6             | Connunication                                                       | - See the DX100/DX200                     |
| Next           | #7 Web.E-Mail End End<br>#8 AUX.Tine zone                           | Communication Interface<br>User's Manual. |
| #1 #2          | #3 #4 <mark>#5# #5 #6 N</mark> ext 1/2                              |                                           |
| Basic setti    | ing mode                                                            |                                           |
| #7             | WebsE-Mail                                                          | - See the DX100/DX200                     |
| #8             | AUX.Tine zone                                                       | Communication Interface<br>User's Manual  |
| End            | End                                                                 |                                           |
| Next           | 11 Alarn, A/D, Tenperature                                          |                                           |
|                | #2 Henory, Henory and trend, Hemory timeup<br>#3 Keylock, Key login |                                           |
|                | #4 Save/Load.Initialize                                             |                                           |
|                | #5 Option                                                           |                                           |
|                |                                                                     |                                           |
| #7 #8          | End Next 2/2                                                        |                                           |
| Save/Load, Ini | itialize                                                            | d.                                        |
| Save/Loa       | d.Initialize                                                        |                                           |
| #1             | Save settings                                                       |                                           |
| #2             | Load settings                                                       |                                           |
| #3             | Delete                                                              |                                           |
| #4             | Fornat                                                              |                                           |
| #5             | Initialize                                                          |                                           |
|                |                                                                     |                                           |

| #1 |     |     |             | 6.4   |
|----|-----|-----|-------------|-------|
|    |     |     | AND         | "     |
|    |     |     | /           | "     |
|    |     |     | /           | "     |
|    |     |     |             | "     |
|    |     |     | ON/OFF      | "     |
|    | A/D | A/D |             | 5.9   |
|    |     |     |             | "     |
|    |     |     | OFF/UP/DOWN | "     |
|    |     |     | ( / ,       | ) 5.9 |

| #2     |        |           | 8.11  |
|--------|--------|-----------|-------|
|        |        |           | "     |
|        |        |           | "     |
|        |        | ( / / )   | "     |
|        |        | ( )       | "     |
|        |        | ( )       | "     |
|        |        |           | "     |
|        | •      | ,         |       |
|        | &      |           | 8.10  |
|        |        | 1         | 8.10  |
|        |        |           | 8.12  |
| #3     |        | /         | 10.4  |
|        |        |           | 10.4  |
|        |        | /         | 10.4  |
|        |        | /         | 10.6  |
|        |        | ON/OFF    | 10.6  |
|        |        | ID /      | 10.6  |
|        |        | : ID/     | 10.6  |
|        |        | 가/ 가      | 10.6  |
| #4     | ,      |           |       |
| #4- #1 |        |           | 9.1   |
| #4- #2 |        |           | 9.1   |
| #4- #3 |        |           | 9.5   |
| #4- #4 |        |           | 9.5   |
| #4- #5 |        | ( / ,     | 9.8   |
|        |        | )         |       |
| #5     |        |           | 10.9  |
|        |        |           | 11.13 |
|        |        |           | 11.13 |
|        |        |           | 11.13 |
|        |        |           | 11.13 |
|        | (TLOG) | ( / )     | 11.9  |
|        | . ,    | · · · · · | 11.9  |
|        |        |           | 11.9  |
|        |        | ON/OFF    | 11.9  |
|        |        | / ON/OFF  | 11.9  |

| #6     |     |   |   |   |   |   |       |   | *     |
|--------|-----|---|---|---|---|---|-------|---|-------|
| #6- #1 |     | / |   |   |   |   |       |   | *     |
| #6- #2 | FTP |   |   |   |   |   |       |   | *     |
| #6- #3 |     | ( | , | ) |   |   |       |   | *     |
| #6- #4 |     | , |   |   |   |   |       |   | *     |
| #7     | ,   |   |   |   |   |   |       |   |       |
| #7- #1 |     |   |   |   |   |   |       |   | *     |
| #7- #2 |     |   |   |   |   |   |       |   | *     |
| #7- #3 |     |   |   |   |   |   |       |   | *     |
| #7- #4 |     |   |   |   |   |   |       |   | *     |
| #7- #5 |     |   |   |   |   |   |       |   | *     |
| #7- #6 |     |   |   |   |   |   |       |   | *     |
| #8     |     |   |   |   | / |   |       |   | 7.2   |
|        |     |   |   |   |   |   |       |   | 10.8  |
|        |     |   |   |   |   |   |       |   | 10.10 |
|        |     |   |   |   |   |   | /     |   | 7.1   |
|        |     |   |   |   |   | / | (/BT, | ) | 10.13 |
|        |     |   |   |   |   |   |       |   | 10.14 |
|        |     |   |   |   |   |   |       |   | 3.6   |

## 3.6 공통 키 조작

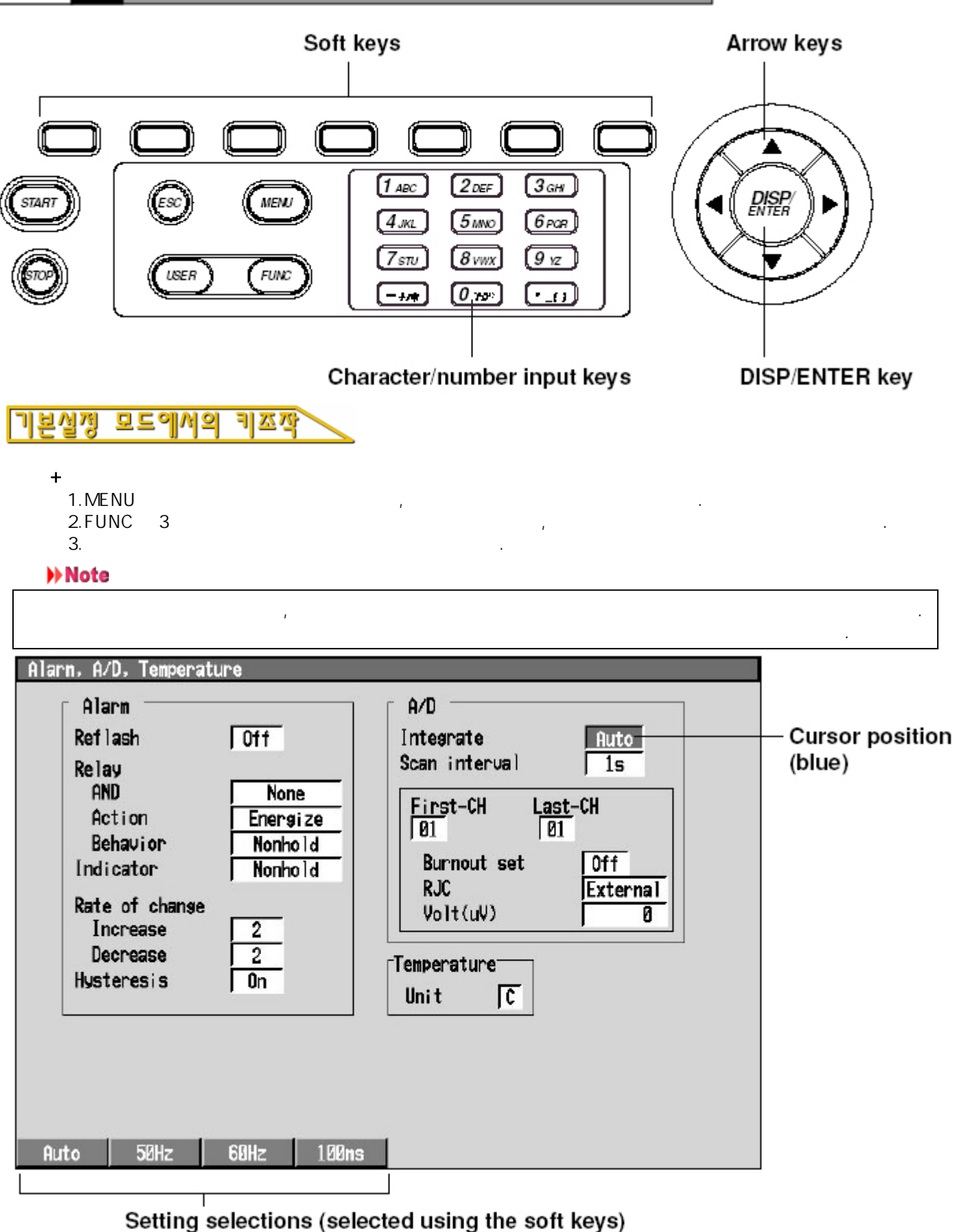

구도배상 : 02)-66/9-6111

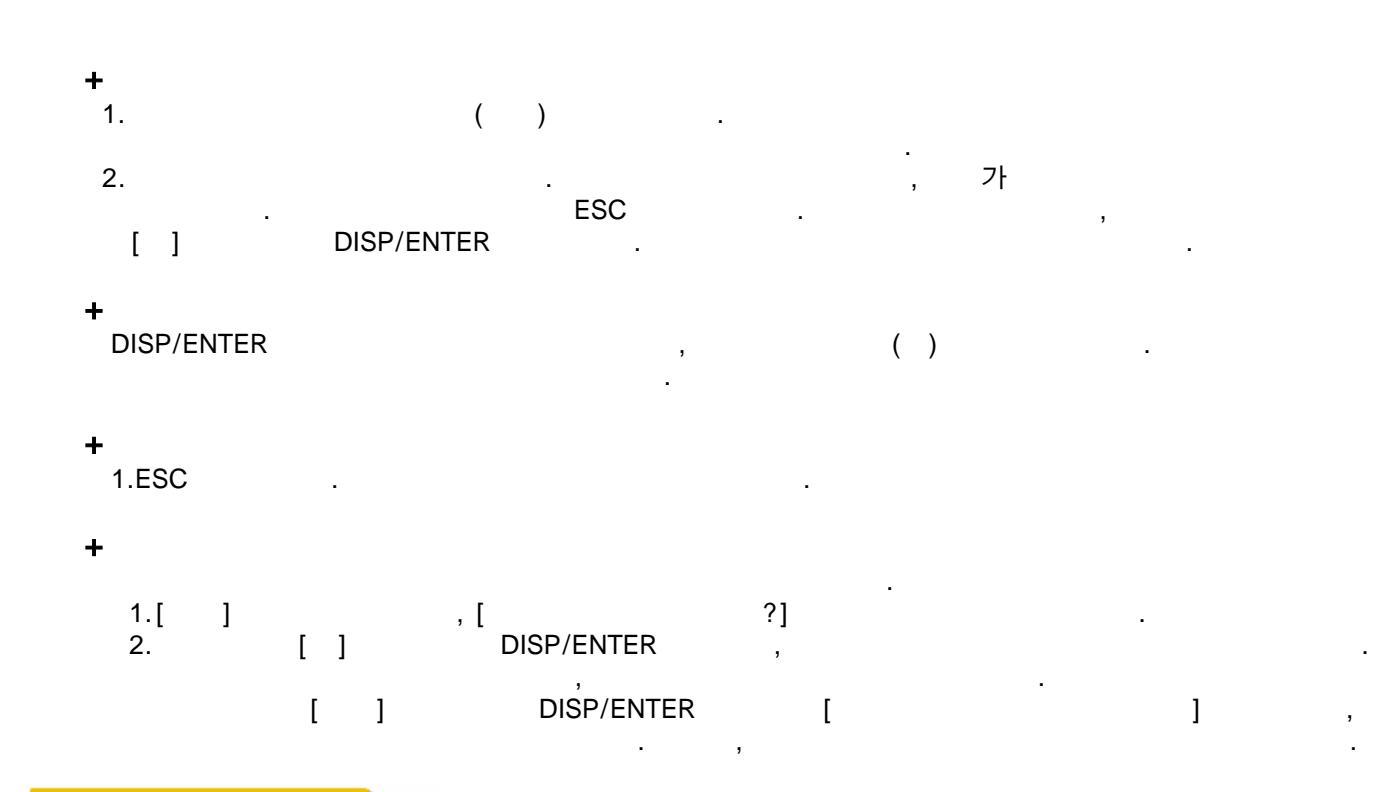

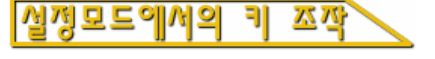

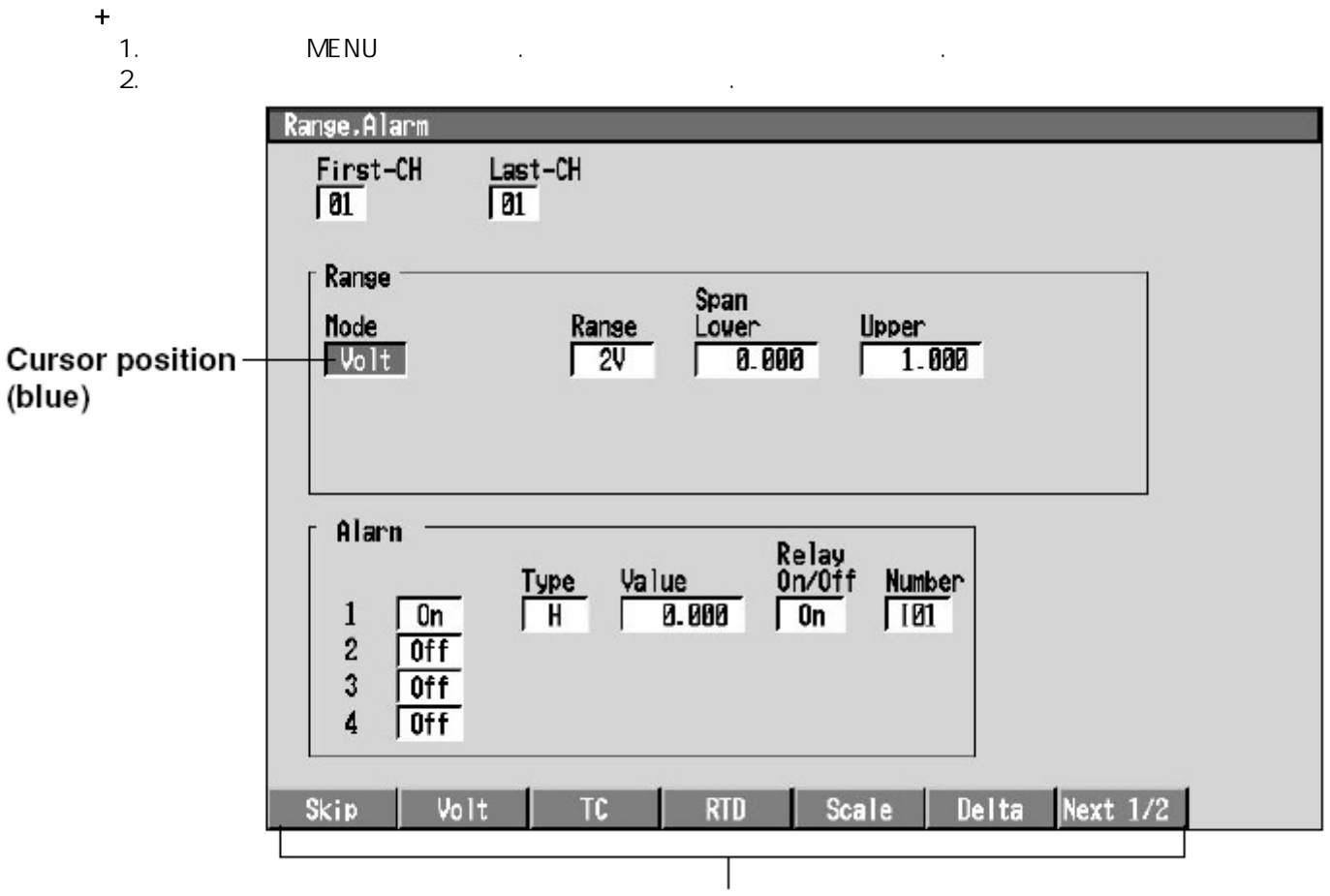

Setting selections (selected using the soft keys)

- + 1. ( ) .
- 가 2. , ESC . [] DISP/ENTER
- +
- 1.DISP/ENTER ( ) , ,
- + 1.MENU
  - ESC
- + 1. MENU ESC 가 , .

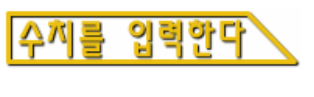

/ ,

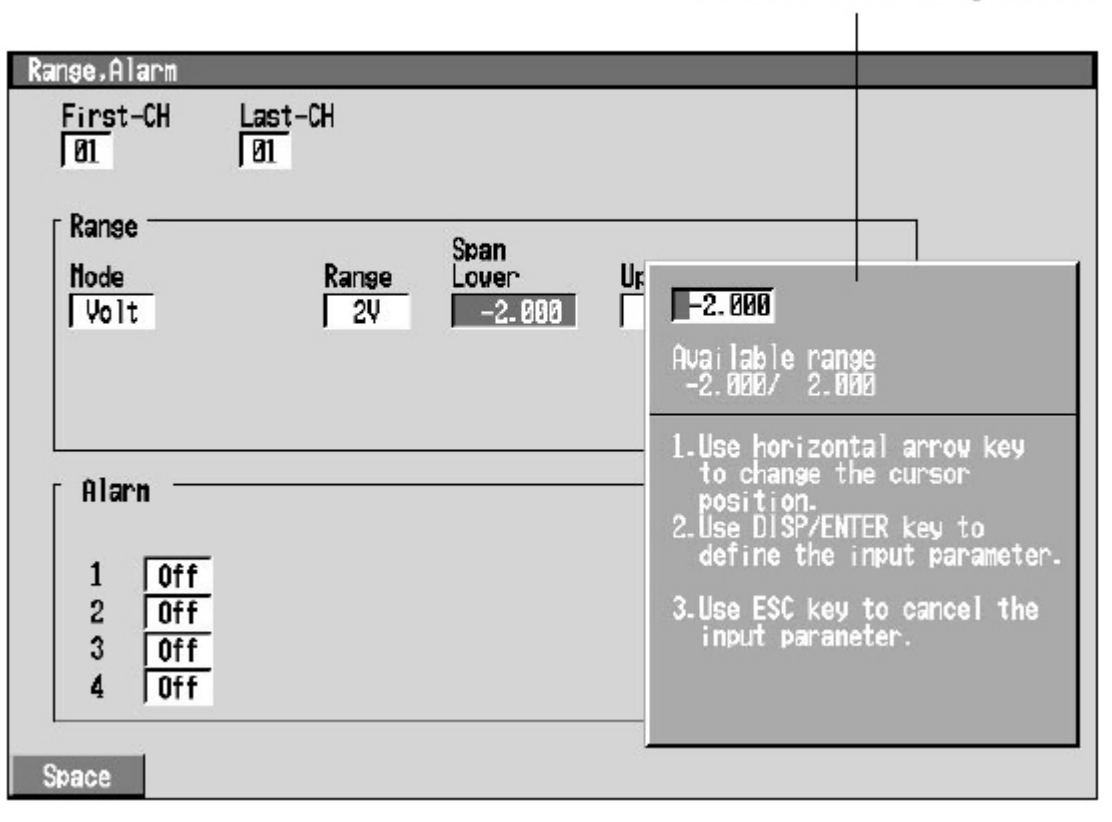

Window for entering numbers

.

.

- \* : \* / :
- .
- \*[ ] :

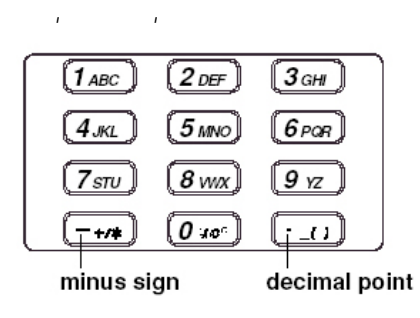

,

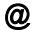

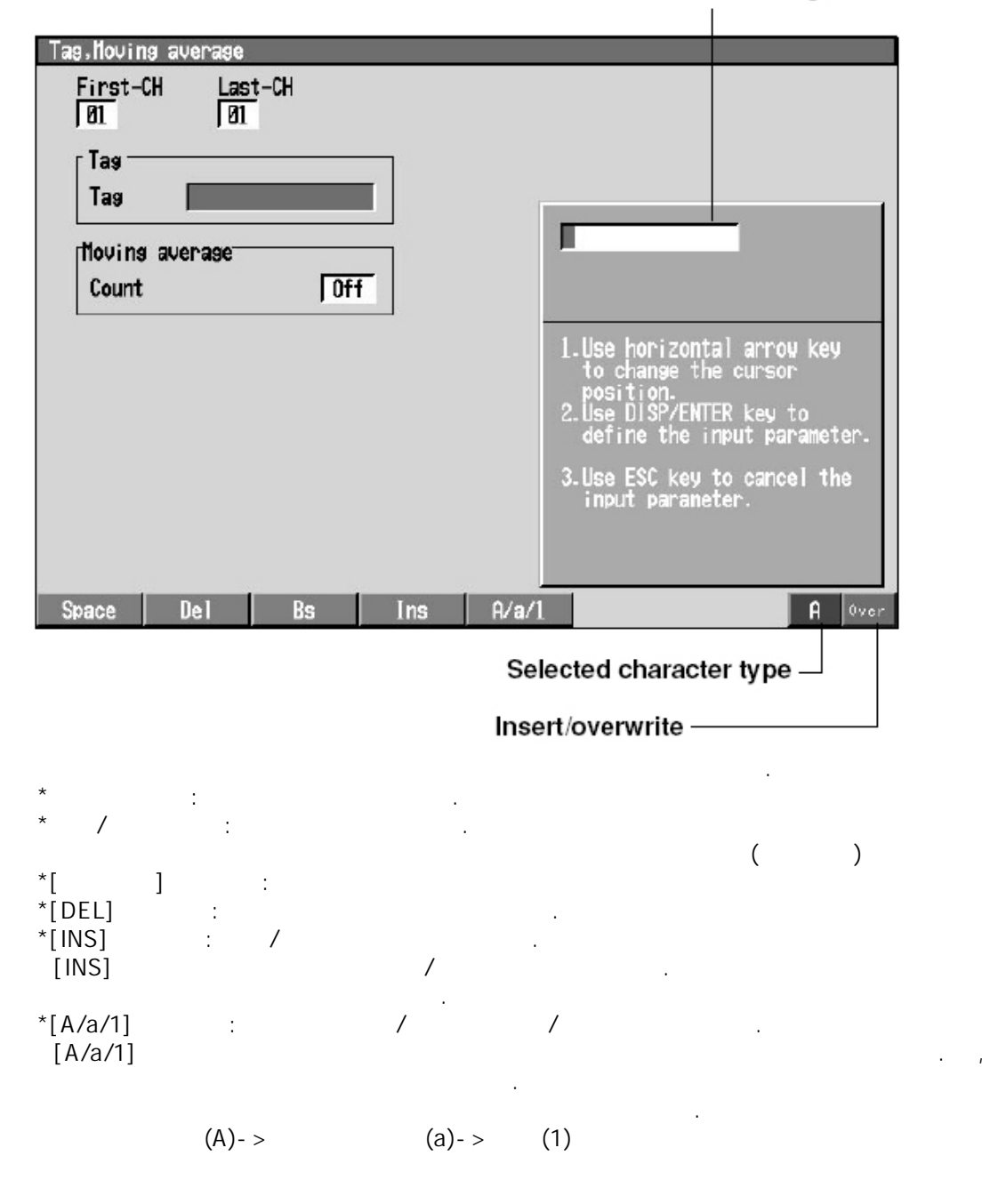

Window for entering charcters

/

| <b>1</b> ABC                     | 2DEF         | <b>З</b> сні |
|----------------------------------|--------------|--------------|
| <b>(</b> <i>4</i> <sub>JKL</sub> | <b>5</b> MNO | 6 POR        |
| <b>7</b> sn                      | <b>8</b> wx  | 9 yz         |
| ( <u>-+/*</u> )                  | <b>0</b> 70° | <u>[_0]</u>  |
|                                  |              |              |

minus sign

decimal point

| Key                         | Pressed once | Twice | Three times | Four times |
|-----------------------------|--------------|-------|-------------|------------|
| 1 АВС                       | A(a)         | B(b)  | C(c)        |            |
| 2DEF                        | D(d)         | E(e)  | F(f)        |            |
| Зан                         | G(g)         | H(h)  | l(i)        |            |
| (4лкі                       | J(j)         | K(k)  | L(I)        |            |
| <b>5</b> MNO                | M(m)         | N(n)  | O(0)        |            |
| 6 POR                       | P(p)         | Q(q)  | R(r)        |            |
| <b>(7</b> sти)              | S(s)         | T(t)  | U(u)        |            |
| <b>8</b> wx                 | V(v)         | W(w)  | X(x)        |            |
| <b>9</b> <sub>YZ</sub>      | Y(y)         | Z(z)  |             |            |
| -+/#                        | +            | /     | *           |            |
| 0 20                        | %            | #     | 0           | @          |
| $( \underline{\cdot}_{0} )$ |              | (     | )           |            |

·

#### @ / .

| 71 | ,         | , | 71 |   | 71 |   |
|----|-----------|---|----|---|----|---|
| ~1 | ・ ,<br>フŀ |   | ~1 | • | 21 | , |
|    | •         |   |    |   |    |   |

## 조작

- +
- 1.
   ,[]
   .

   []
   7
   .

   2.
   ,[]
   .

|      |       |      | and the second second se |
|------|-------|------|----------------------------------------------------------------------------------------------------|
| nput | Clear | Сорч | Paste                                                                                                    |

- **+** 1. ,[].

## 3.7 날짜/시각을 설정한다

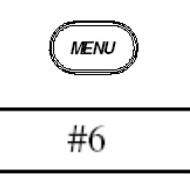

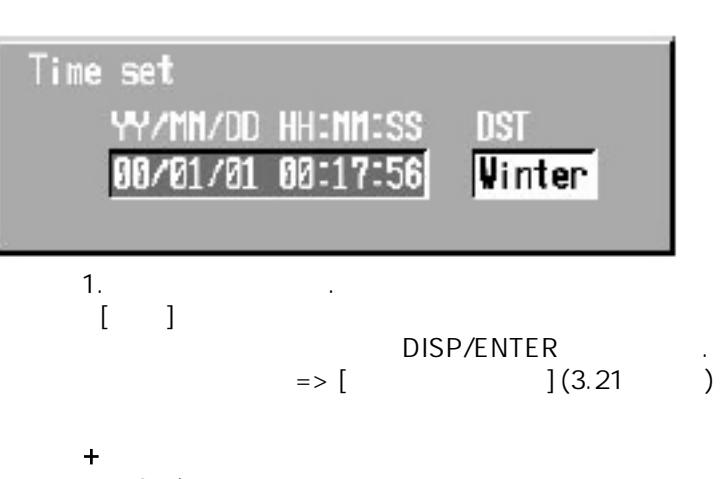

.

•

.

.

DISP/ENTER , ESC .

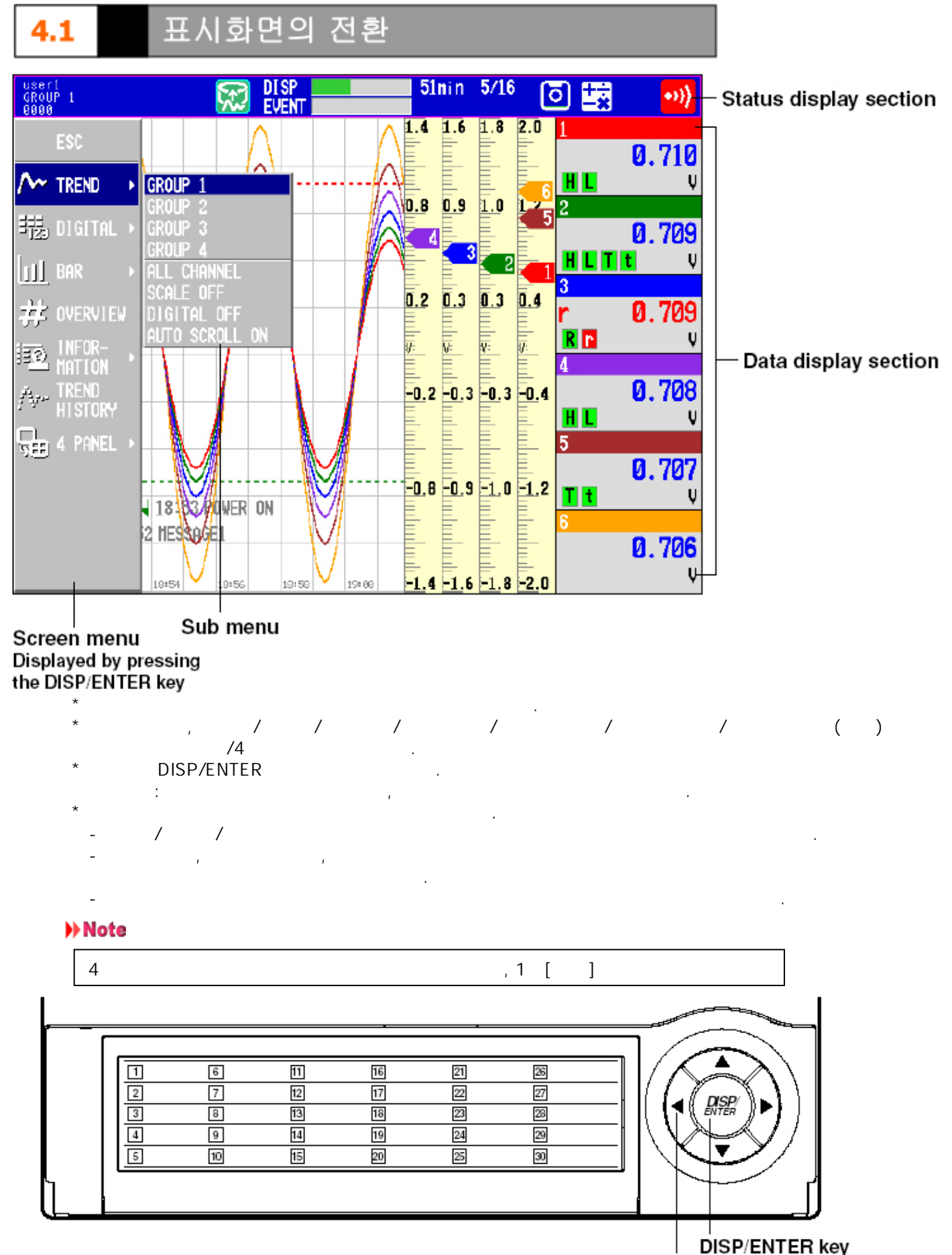

four arrow keys

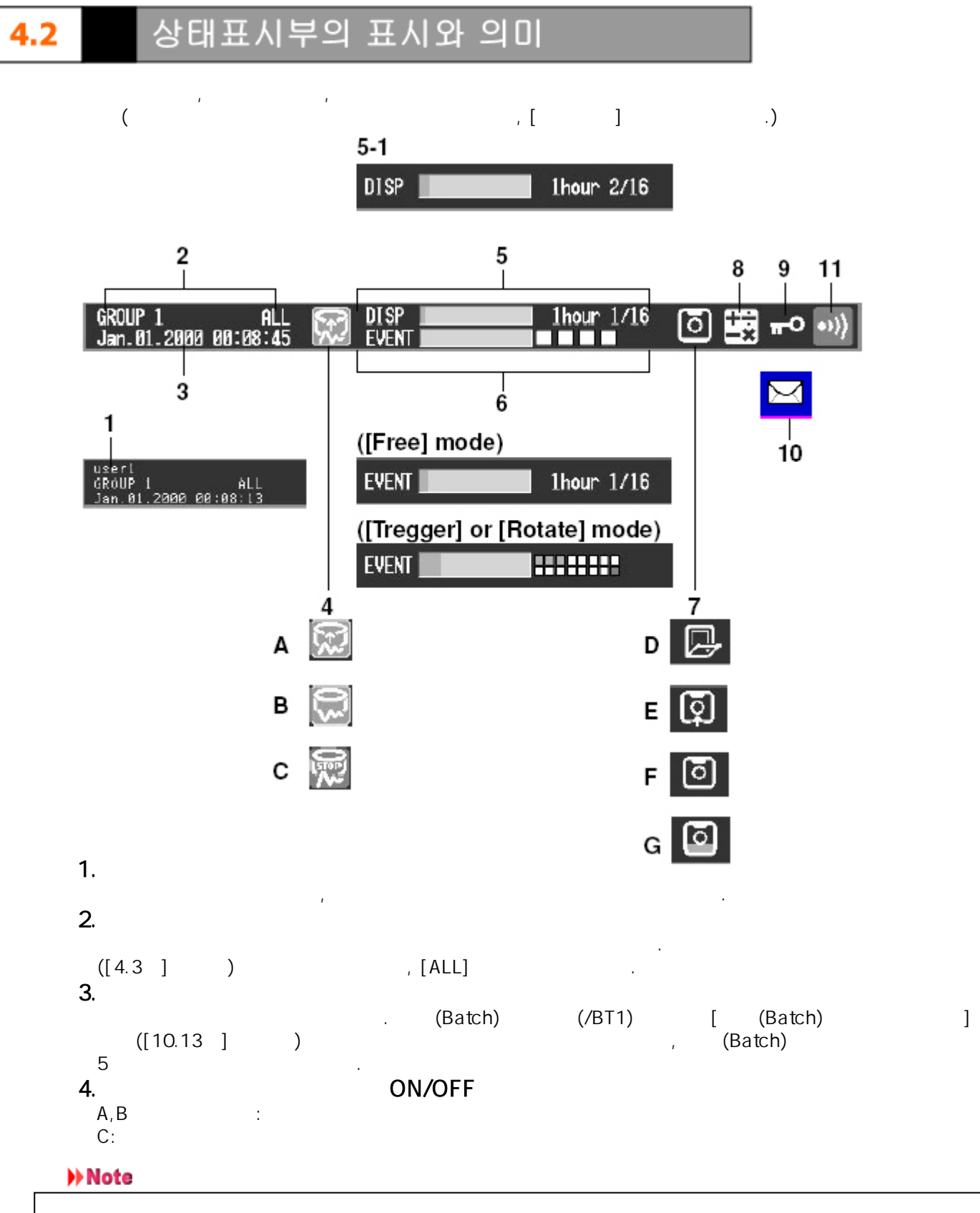

| 가 |   |   |   | 가 |
|---|---|---|---|---|
|   | , | 6 | • |   |

- \*
- \*
- \*

| 100  |      | %(  |   | %) |  |
|------|------|-----|---|----|--|
| 100  | ~100 | 日(1 | ) |    |  |
| 60   | ~100 | (1  | ) |    |  |
| 60   |      | (1  | ) |    |  |
| n/16 |      |     |   |    |  |

•

•

| • |          |   |    |      |  |
|---|----------|---|----|------|--|
|   | ([8.2, ] | ) | 16 | [16] |  |
|   | ([0:2]]  | ) | 10 | [10] |  |
|   |          |   |    |      |  |

n Note

| NOLE |   |   |      |  |   |     |   |
|------|---|---|------|--|---|-----|---|
|      | 가 | , |      |  |   |     |   |
| *    |   |   |      |  | ſ | 171 |   |
| *    |   |   | 가 16 |  | L | J ' | - |

.

6.

- + 가[ ]([8.2 ] )
- \*

\*

|  | • |  |
|--|---|--|
|  |   |  |
|  | • |  |
|  |   |  |
|  |   |  |

| 100 |      | %(  |   | %) |
|-----|------|-----|---|----|
| 100 | ~100 | 日(1 | ) |    |
| 60  | ~100 | (1  | ) |    |
| 60  |      | (1  | ) |    |

n/16

([8.2]) 16 . [16] .n .

### Note

|   | 가 | , |  |  |   |    |  |
|---|---|---|--|--|---|----|--|
| * |   |   |  |  | ſ | 1가 |  |
| * |   |   |  |  | - | •  |  |

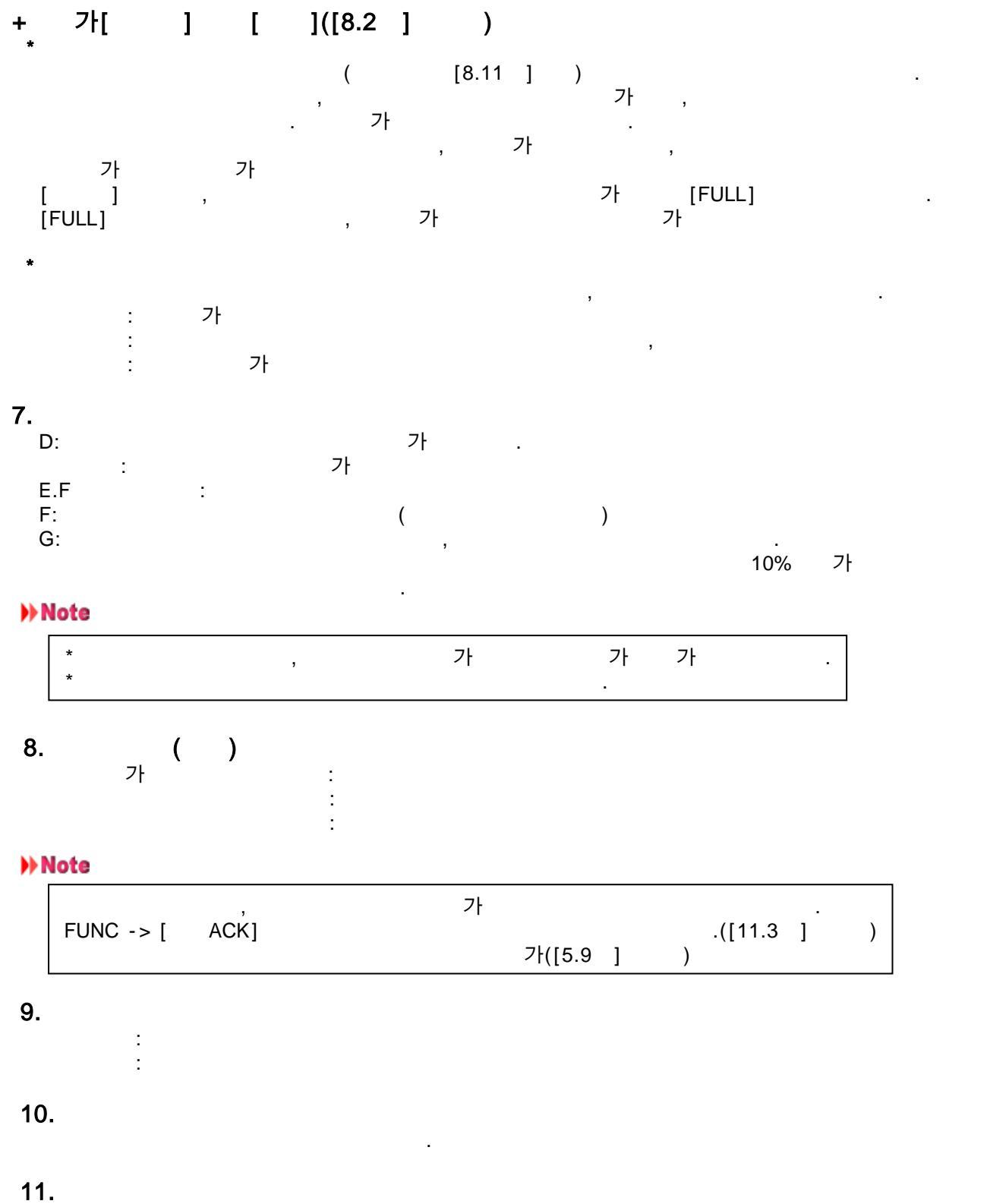

.

[6.1 ]

4.3 트랜드, 디지털, 바그래프 표시를 사용한다

### 조작 흐름도

트랜드, 디지털, 바그래프

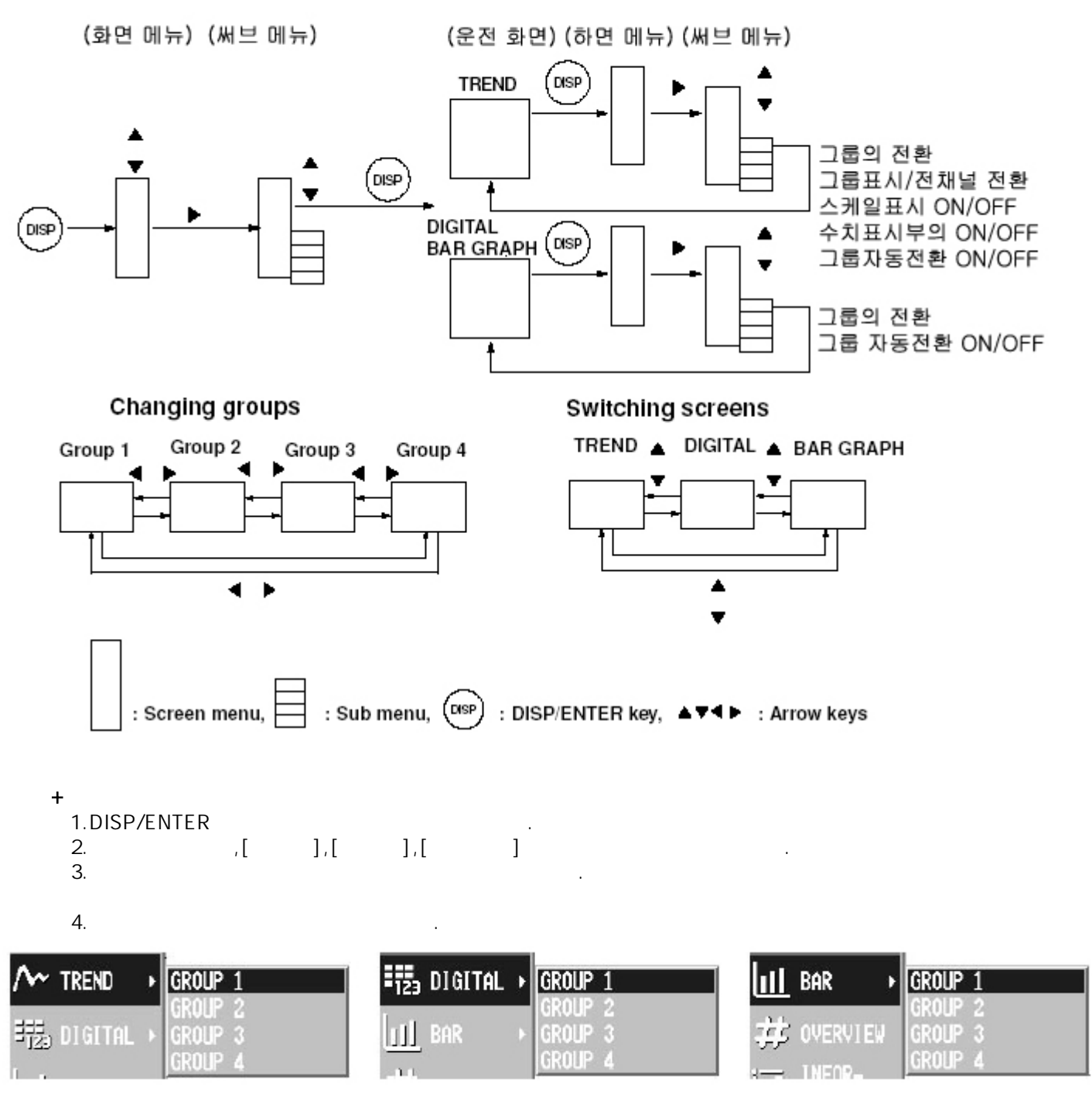

5.DISP/ENTER

,

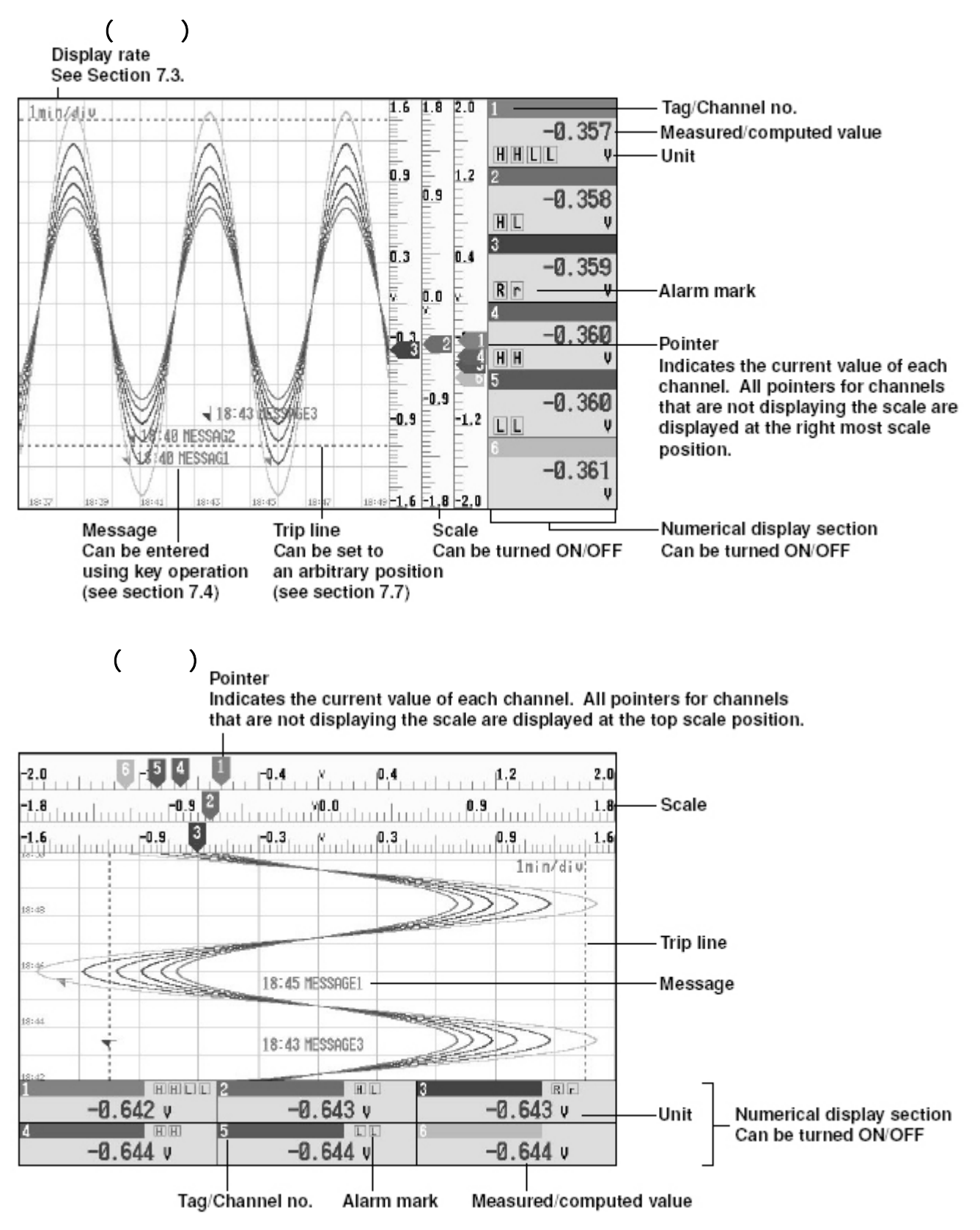

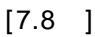

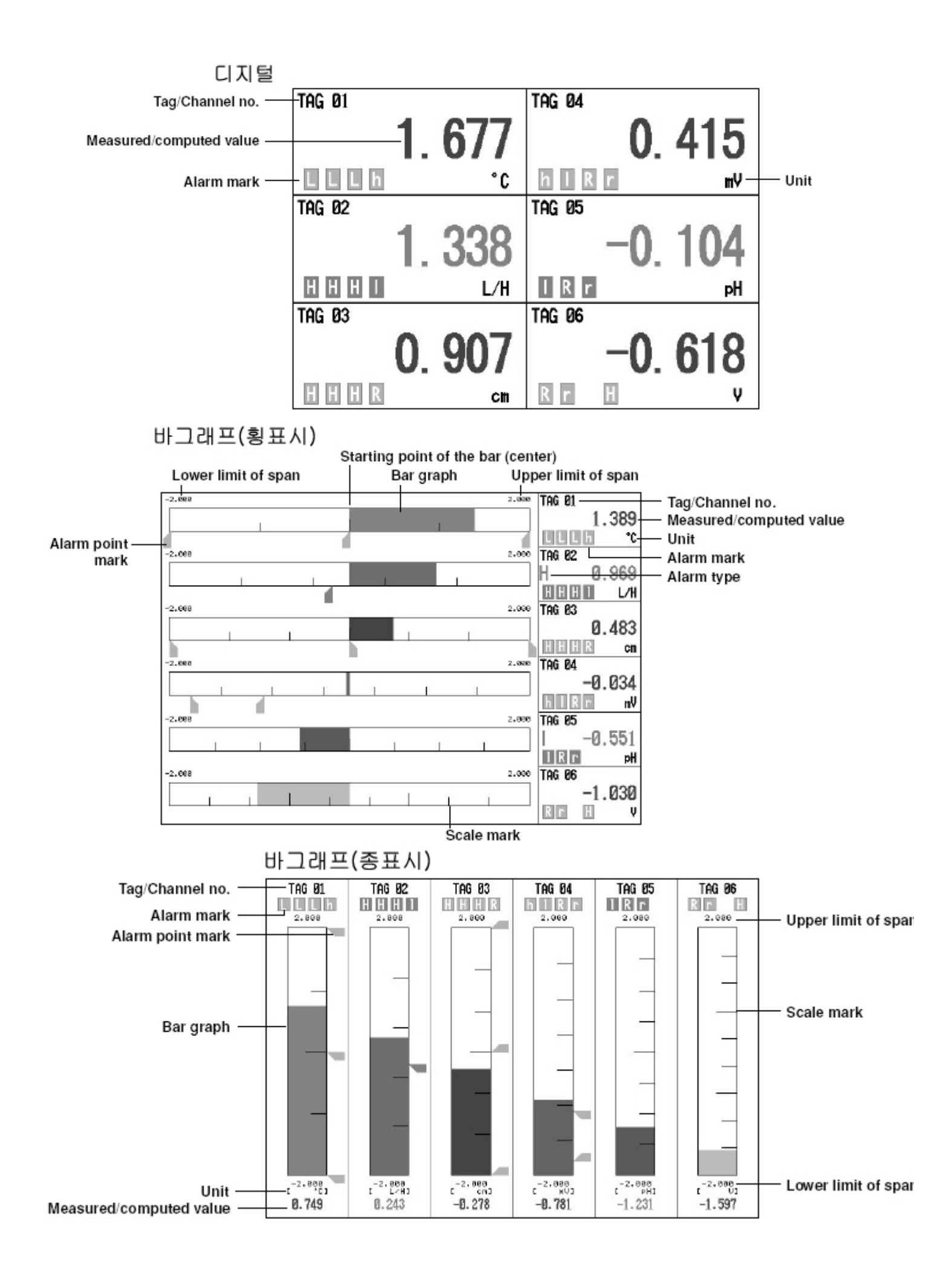

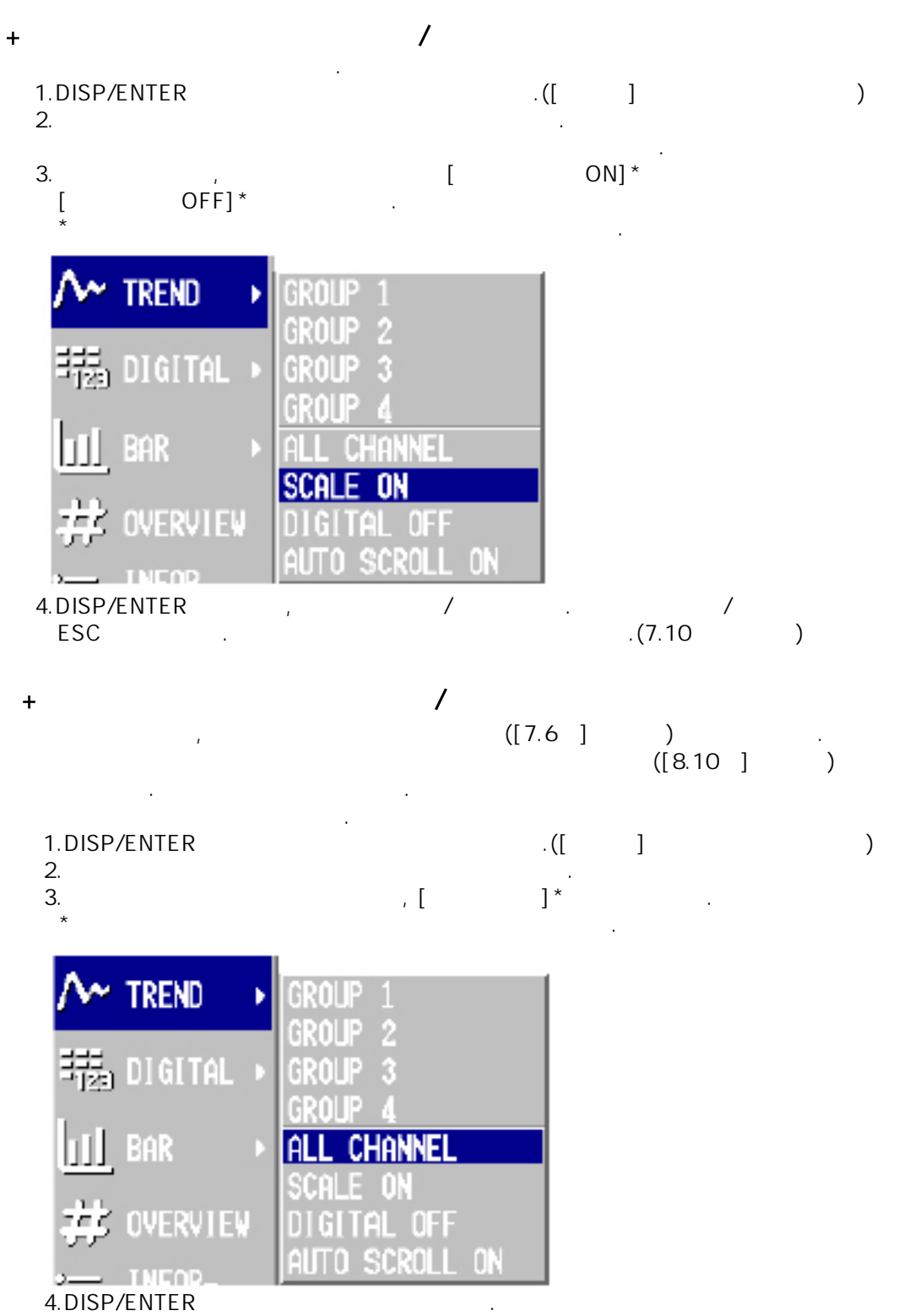

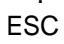

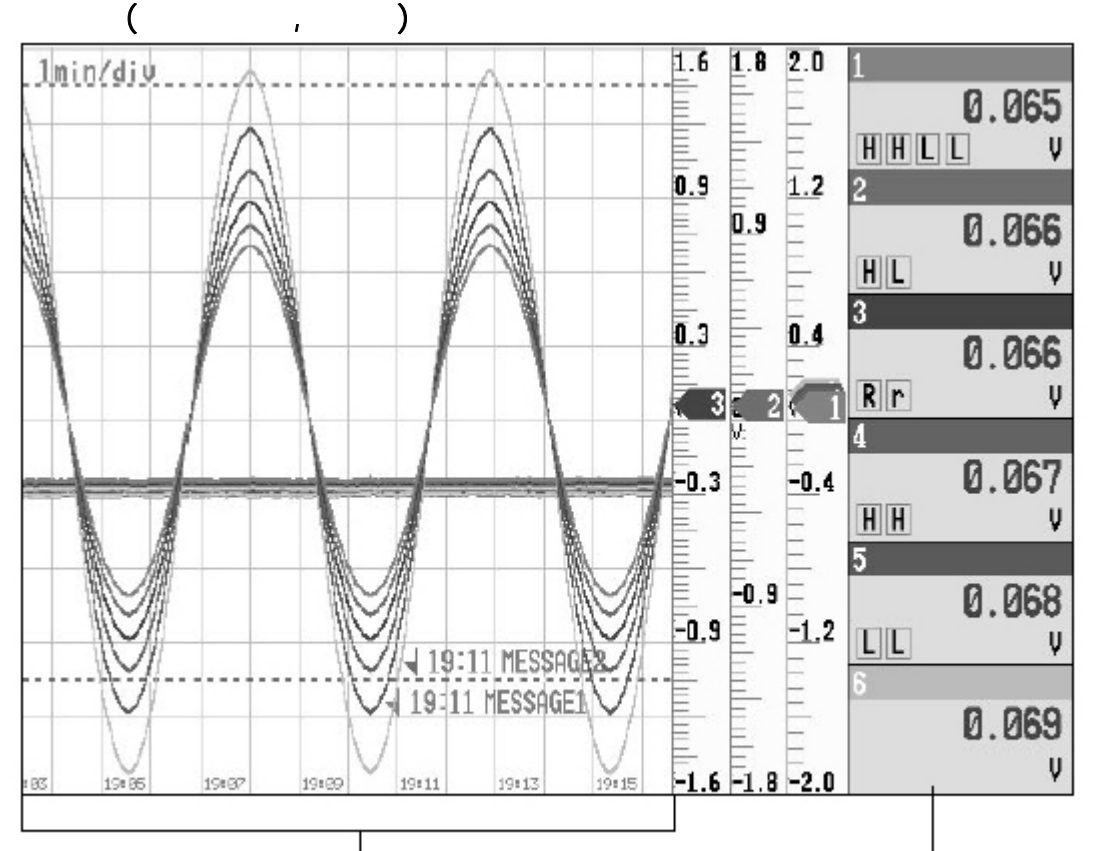

Waveforms for all channels that are Data from selected group registered to display the trend are displayed

### +

| *<br>1.DISP/ENTER<br>2.<br>3 | , 가<br>,             |            |
|------------------------------|----------------------|------------|
| 4.DISP/ENRER                 |                      | ESC        |
| *<br>1. , ,<br>4, 1<br>2.    | ,<br>1               | , 1, 2, 3, |
| * , ,                        | / .<br>1, 2, 3, 4, 1 | 가          |

1. , , DISP/ENTER , 가 2. , 가

### 3. , [ ON]\* . [ OFF]\* \* 가 가 , .

| ٨~ | TREND     | GROUP 1            |
|----|-----------|--------------------|
| 輵  | DIGITAL > | GROUP 2<br>GROUP 3 |
| Ш  | BAR 🔸     | ALL CHANNEL        |
| 茻  | OVERVIEW  | DIGITAL OFF        |
|    | TNEOD_    | AUTO SCROLL ON     |

| ₩ DIGITAL →     | GROUP 1        |
|-----------------|----------------|
| <u>∎∎</u> Bar → | GROUP 3        |
| # OVERVIEN      | ALTO SCROLL ON |

| <mark>III</mark> BAR → | GROUP 1            |
|------------------------|--------------------|
| 🔱 OVERVIEW             | GROUP 2<br>GROUP 3 |
| ER INFOR-              | AUTO SCROLL ON     |

4.DISP/ENTER

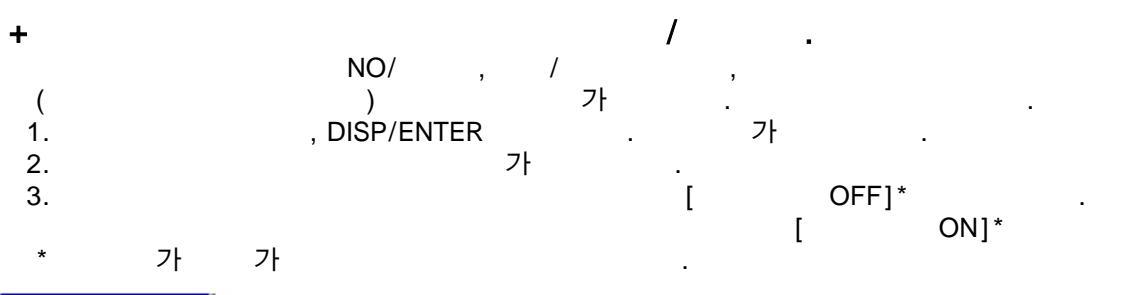

| M TREND →        | GROUP 1                |
|------------------|------------------------|
| = 調査 DiGITAL →   | GROUP 2<br>GROUP 3     |
| <u>III</u> BAR → | Group 4<br>All Channel |
| 🗱 OVERVIEW       | DIGITAL OFF            |

4.DISP/ENTER , 가 / .

,

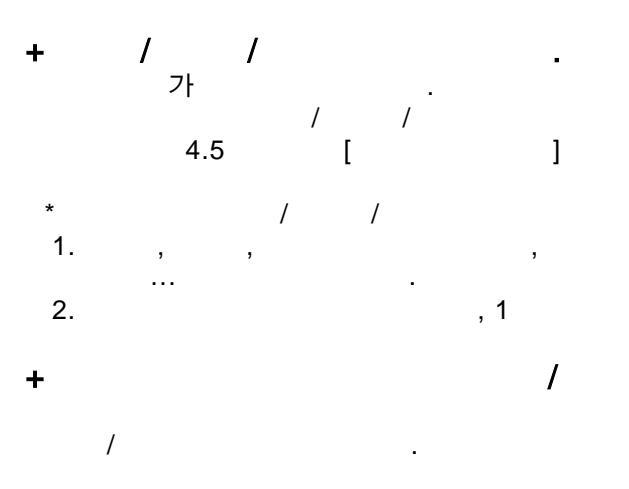

[8.5],[8.6].

Note

| *DX210/DX220/DX230 |        | (/M1) |   | , |   | [ | ] |
|--------------------|--------|-------|---|---|---|---|---|
| *                  | 가<br>, | ,     | · |   | , | 가 | , |
|                    |        |       |   |   |   |   |   |
| * ,                |        |       |   | 가 |   |   |   |

+ / , , ,

가,

.

.

| Assigned to<br>Groups*¹ | Trend Display/Data<br>Storage Specification*2 | Numerical Display <sup>∗3</sup><br>Bar Graph | Trend's Wav<br>Group | eform Display<br>All Channels | Data Acquisition to the<br>Internal Memory |
|-------------------------|-----------------------------------------------|----------------------------------------------|----------------------|-------------------------------|--------------------------------------------|
| Yes                     | Yes                                           | Display                                      | Display              | Display                       | Yes                                        |
| Yes                     | No                                            | Display                                      | Don't display        | Don't display                 | No                                         |
| No                      | Yes                                           | Don't display                                | Don't display        | Display                       | Yes                                        |
| No                      | No                                            | Don't display                                | Don't display        | Don't display                 | No                                         |
| *1. 2<br>*2. 2<br>*3.   | · / , ,                                       | 가 가<br>, ,                                   | 가                    | 가 .<br>·                      |                                            |
| * ,                     | ,<br>[7.3<br>[                                | 7.6 ]                                        | . ( )                | ]                             |                                            |

,

+

| , | - |
|---|---|
|   |   |
|   | Н |
|   | L |
|   | h |
|   | I |
|   | R |
|   | r |
|   | т |
|   | t |

+

가 7 . 가, , , ,

[6.2 ]

# 4.4 오버뷰 표시를 사용한다.

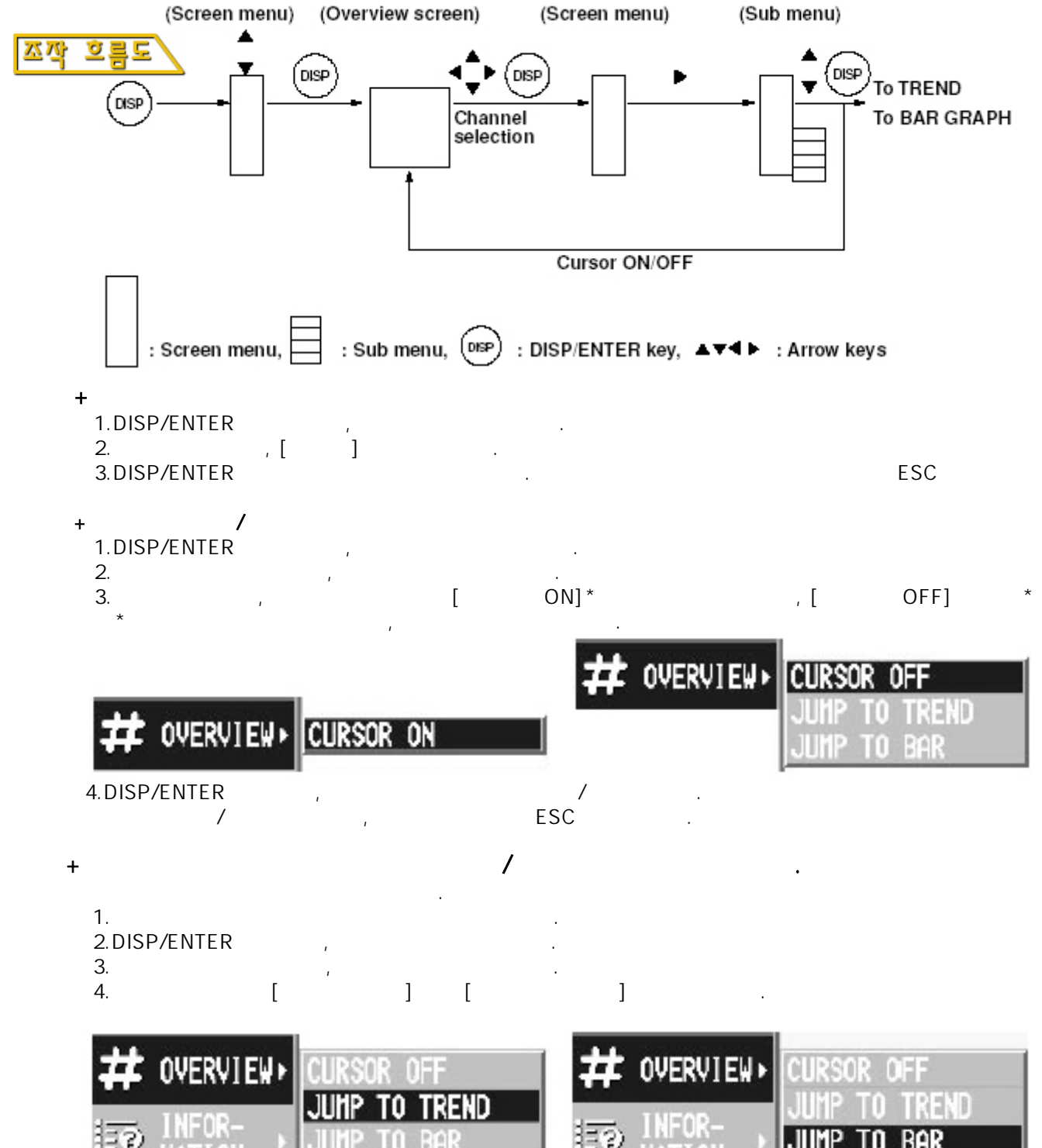

5.DISP/ENTER

,

가

오버뷰 표시

| 알람이 발생하고 있는 채널의<br>발생하고 있는 알람의 종류 연역은 적색으로 표시 => [6 1적] |     |                     |     |              |     |                    |                       |                      |                     |                        |
|---------------------------------------------------------|-----|---------------------|-----|--------------|-----|--------------------|-----------------------|----------------------|---------------------|------------------------|
| Ē                                                       |     |                     |     |              |     |                    |                       |                      |                     |                        |
| 즉정/연산지 커서(화살표키로 이동할수 있습니다.)                             |     |                     |     |              |     |                    |                       | 않은 채널의               |                     |                        |
|                                                         |     |                     |     |              | l   |                    | 00                    | 영역은 녹색               | 으로 표시 =             | => [6.1절]              |
|                                                         | TAG | Ø1<br>1.980         | TAG | 11<br>-1.576 | TAG | 21<br>Ø. 749       | TAG_31<br>L           | TAG 41<br>-1.231325  | TAG 51<br>1.854368  | -태그/채널<br>=>[7.1.7.2절] |
|                                                         | TAG | <b>02</b><br>1.985  | TAG | 12<br>-1.841 | TAG | 1.203              | TAG 32<br>-0.243737   | TAG 42<br>-0.781465  | TAG 52              | , [, ,,                |
|                                                         | TAG | 03                  | TAG | 13           | TAG | 23                 | TAG 33                | TAG 43               | TAG 53              |                        |
|                                                         | TAG | <b>04</b><br>1, 597 | TAG | 14           | TAG | 24                 | TAG 34                | TAG 44               | TAG 54              |                        |
|                                                         | Ţag | 05<br>1,231         | TAG | 15           | TAG | 25<br>1.980        | TAG 35<br>-1.576020   | TAG 45<br>8, 749213  | TAG 55<br>0.278347  |                        |
|                                                         | TAG | <b>Ø6</b><br>8. 781 | TAG | 16<br>-1.597 | tag | 26<br>1.985        | TAG 36<br>-1-841908   | TAG 46               | TAG 56<br>-0-243737 |                        |
|                                                         | TAG | <b>Ø7</b><br>0.278  | TAG | 17<br>-1.231 | TAG | <b>27</b><br>1.854 | TAG 37<br>-1.980536   | TAG 47<br>1.576821   | TAG 57<br>-0.749211 |                        |
|                                                         | TAG | <b>08</b><br>-0.243 | TAG | 18<br>-0.781 | TAG | 28<br>1.597        | TAG 38<br>H -1.985892 | TAG 48               | TAG 58<br>-1.203628 |                        |
|                                                         | TAG | <b>09</b><br>-0.749 | TAG | 19<br>-0.278 | TAG | 29<br>1.231        | TAG 39<br>-1.854368   | TAG 49<br>1.980536   | TAG 59<br>-1-576828 |                        |
|                                                         | TAG | 10                  | TAG | 20<br>0.243  | TAG | 30<br>0.781        | TAG 40                | TAG 50<br>H 1.985092 | TAG 60<br>-1.841008 |                        |

## 정보표시(알람써머리/메세지써머리/메모리써머리)

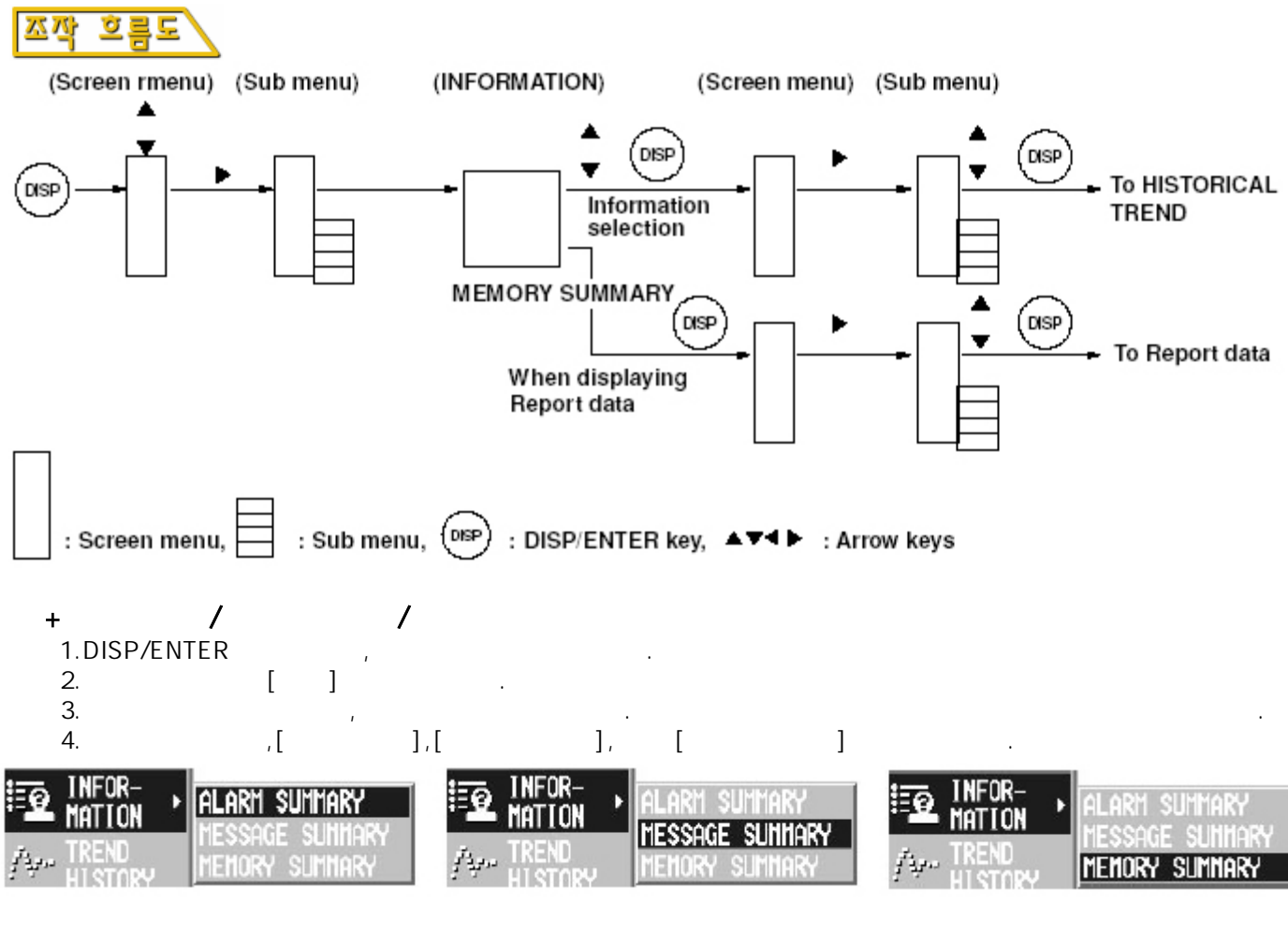

5.DISP/ENTER

,

4.5

ESC

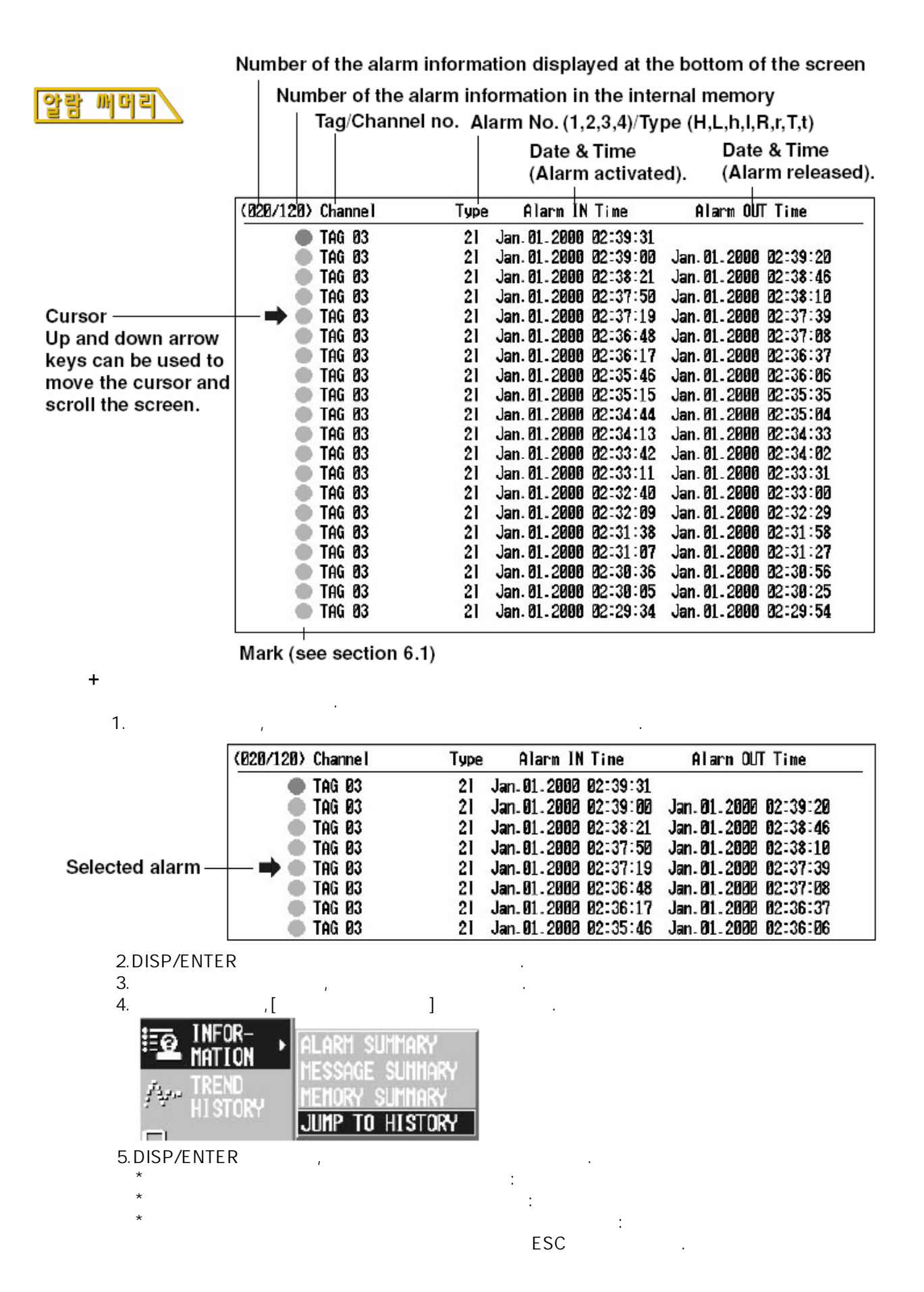

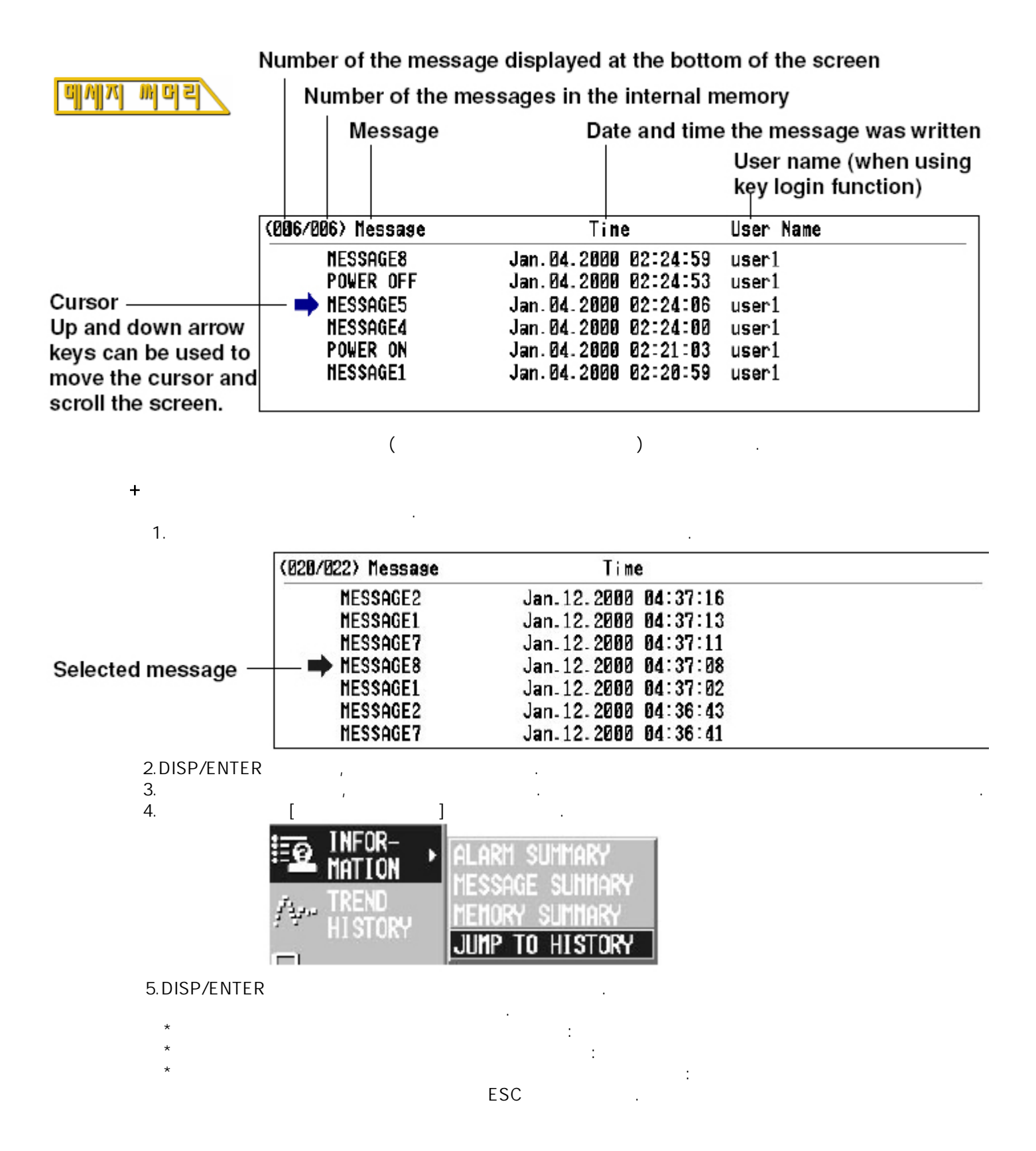

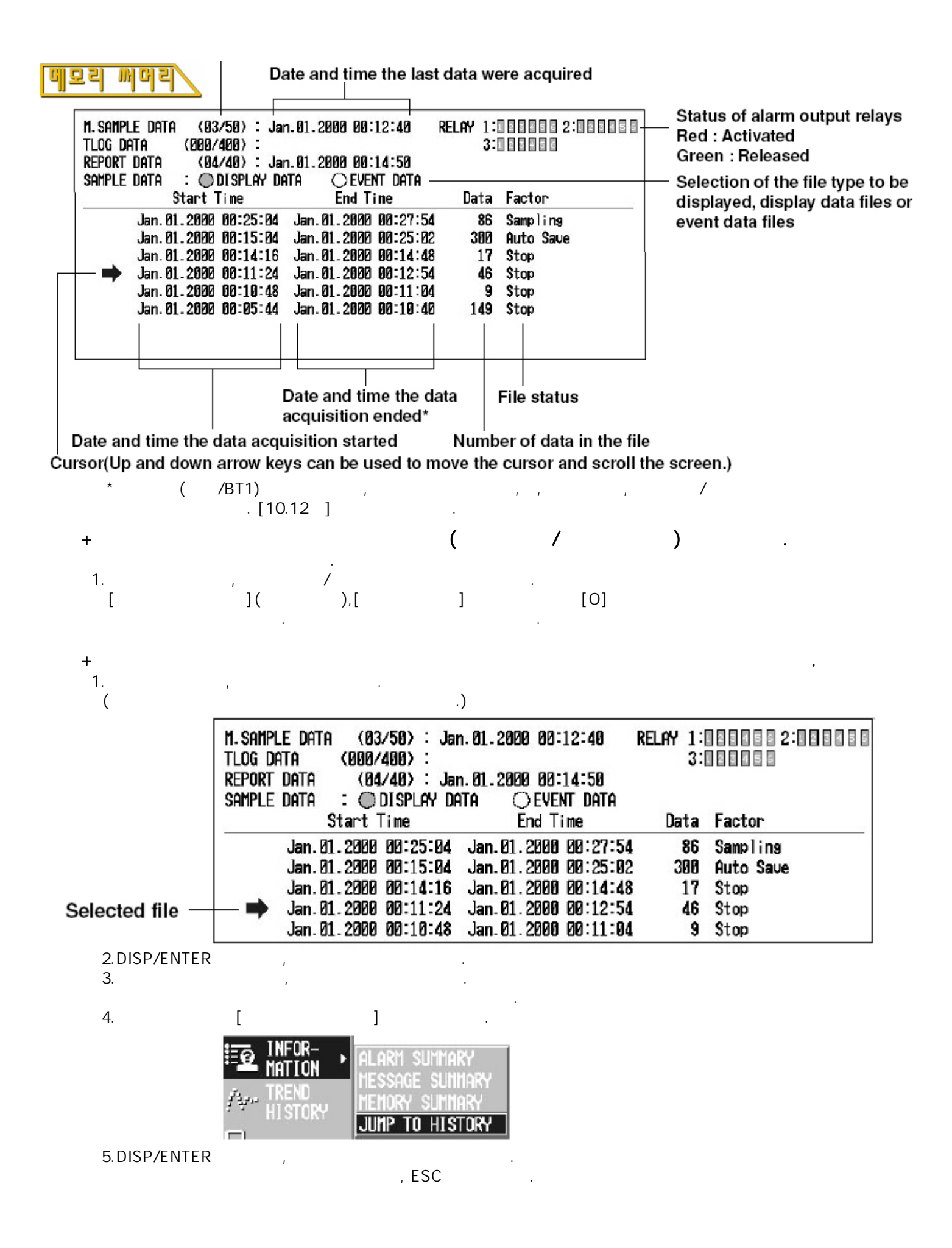

## 레포트 데이티(읍션,/M1)

### Date and time thet report was created

### The index number of the report data currently displayed

### The number of report data sets in the internal memory

## Report type Date and time the report started

| Index: 2/2 | Kind: Hour | 19  | Start: | Jan. 01 . 200 | 30 00:10:46 | Timeup: Ja | n.01.2000 08:11:05 |
|------------|------------|-----|--------|---------------|-------------|------------|--------------------|
| Channe 1   | Unit       | Sta |        | Ave           | Max         | Min        | Sun                |
| CH81       | V          |     |        | 0.000         | 0.000       | 0,000      | 0.000000E+00       |
| CH82       | V          |     |        | 8,000         | 0,000       | 0.000      | 0.00000E+00        |
| CH83       | V          |     |        | 0.195         | 0,964       | -0.743     | 3.916000E+00       |
| CH84       | V          |     |        | 6.000         | 0,000       | 0.000      | 0.00000E+00        |
| CH85       | V          |     |        | 6.000         | 0,000       | 0.000      | 0.00000E+00        |
| CH85       | V          |     |        | 0.132         | 0.186       | 0,825      | 2.648888E+88       |
| CH87       | V          |     |        | 0.120         | 0.174       | 0.012      | 2.391000E+00       |
| CHBB       | V          |     |        | 0.110         | 0.164       | 0.001      | 2.202000E+00       |
| CH89       | Ŵ          |     |        | 0.101         | 0.155       | -0.007     | 2.829000E+00       |
| CH18       | Ŷ          |     |        | 6,699         | 0.144       | -0.018     | 1.793000E+00       |
| CH11       | Ŵ.         |     |        | -0.286        | -0.282      | -0.298     | -5.718888E+88      |
| CH12       | ý.         |     |        | -0.233        | -0.289      | -0.297     | -5.867000E+00      |
| CH13       | Ń          |     |        | -0.301        | -0.297      | -0.385     | -6.029000E+00      |
| CH14       | V          |     |        | -8.387        | -0.304      | -0.311     | -6.147000E+00      |
| CH15       | Ŷ          |     |        | -0.312        | -0.388      | -0.315     | -6.235000E+00      |
| CH15       | Ŵ          |     |        | -0.315        | -0.312      | -0.319     | -6.304000E+00      |
| CH17       | Ŵ          |     |        | -8.322        | -0.318      | -0.325     | -6.447939E+88      |
| CH1B       | Ŷ          |     |        | -0.328        | -0.325      | -0.332     | -6.568888E+88      |
| CH19       | Ń.         |     |        | -0.333        | -0.330      | -0.337     | -6.66900E+00       |
| CH28       | Ŷ          |     |        | -0.341        | -0.338      | -0.344     | -6.821000E+00      |
| CH21       | Ń          |     |        | -8.325        | -0.322      | -0.329     | -6.505000E+00      |
| CH22       | Ń          |     |        | -0.332        | -0.329      | -0.335     | -6.645000E+00      |
| CH23       | Ŷ          |     |        | -0.339        | -0.335      | -0.343     | -6.771000E+00      |
| CH24       | Ŵ          |     |        | -8.347        | -0.344      | -0.351     | -6.932000E+00      |
| CH25       | V          |     |        | -0.351        | -0.349      | -0.355     | -7.825000E+00      |
| CH25       | Ń          |     |        | -0.355        | -0.352      | -0.359     | -7.097000E+00      |
| CH27       | V.         |     |        | -0.362        | -0.359      | -0.365     | -7.232000E+00      |
| CH2B       | Ú.         |     |        | -0.368        | -0.365      | -0.372     | -7.351000E+00      |
| CH29       | V          |     |        | -0.372        | -0.370      | -0.377     | -7.448000E+00      |
| CH38       | V          |     |        | -8.379        | -0.376      | -0.384     | -7.588888E+88      |

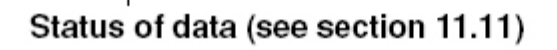

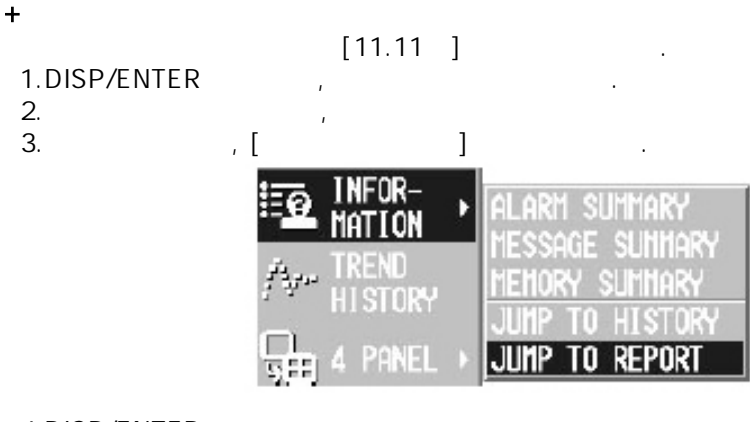

,

4.DISP/ENTER

가 ESC

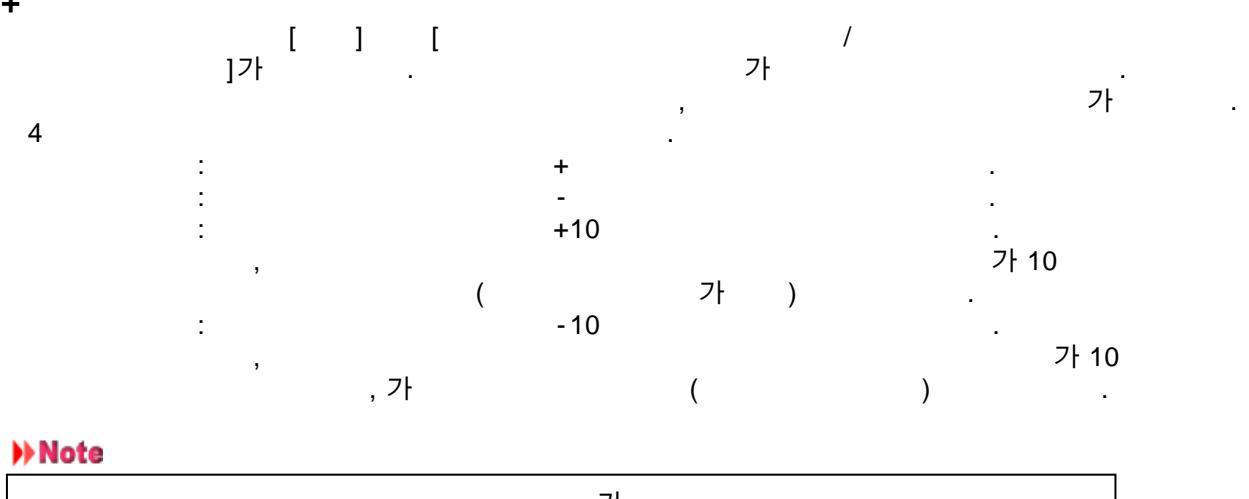

|   | , |            | 가 |   |  |
|---|---|------------|---|---|--|
|   |   | 가          |   |   |  |
| * | • | DISP/ENTER |   | , |  |
|   |   |            |   |   |  |

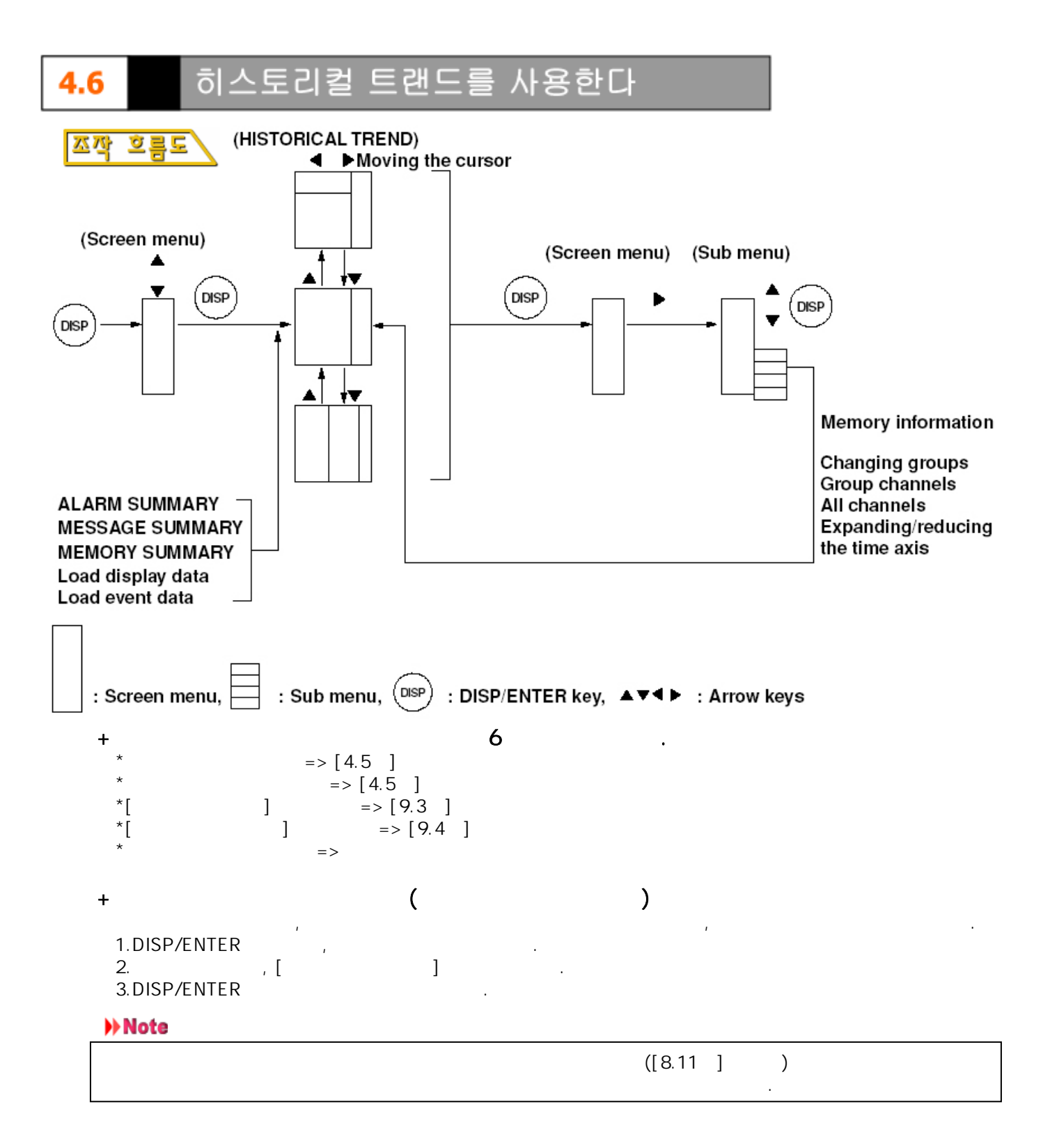

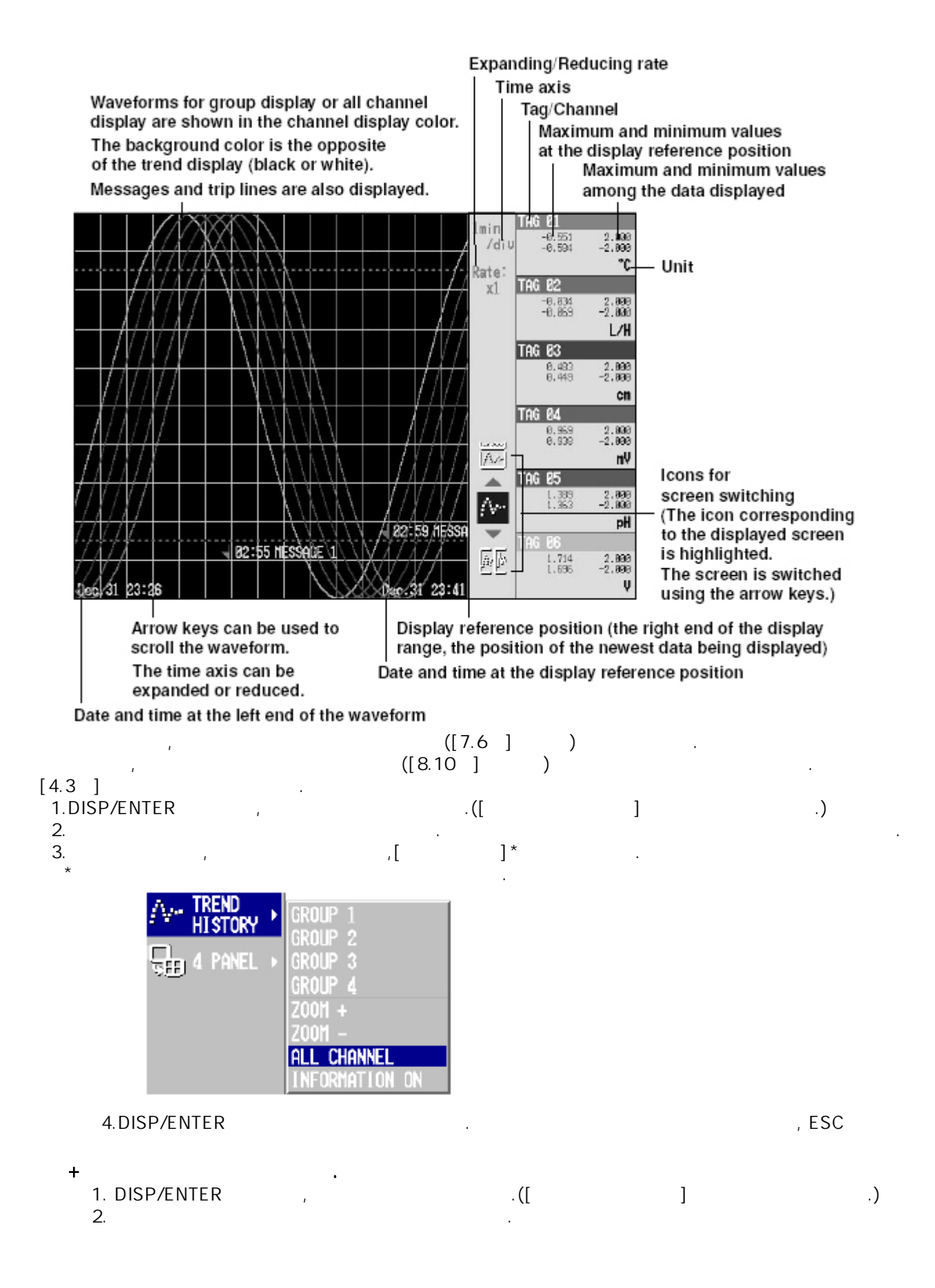

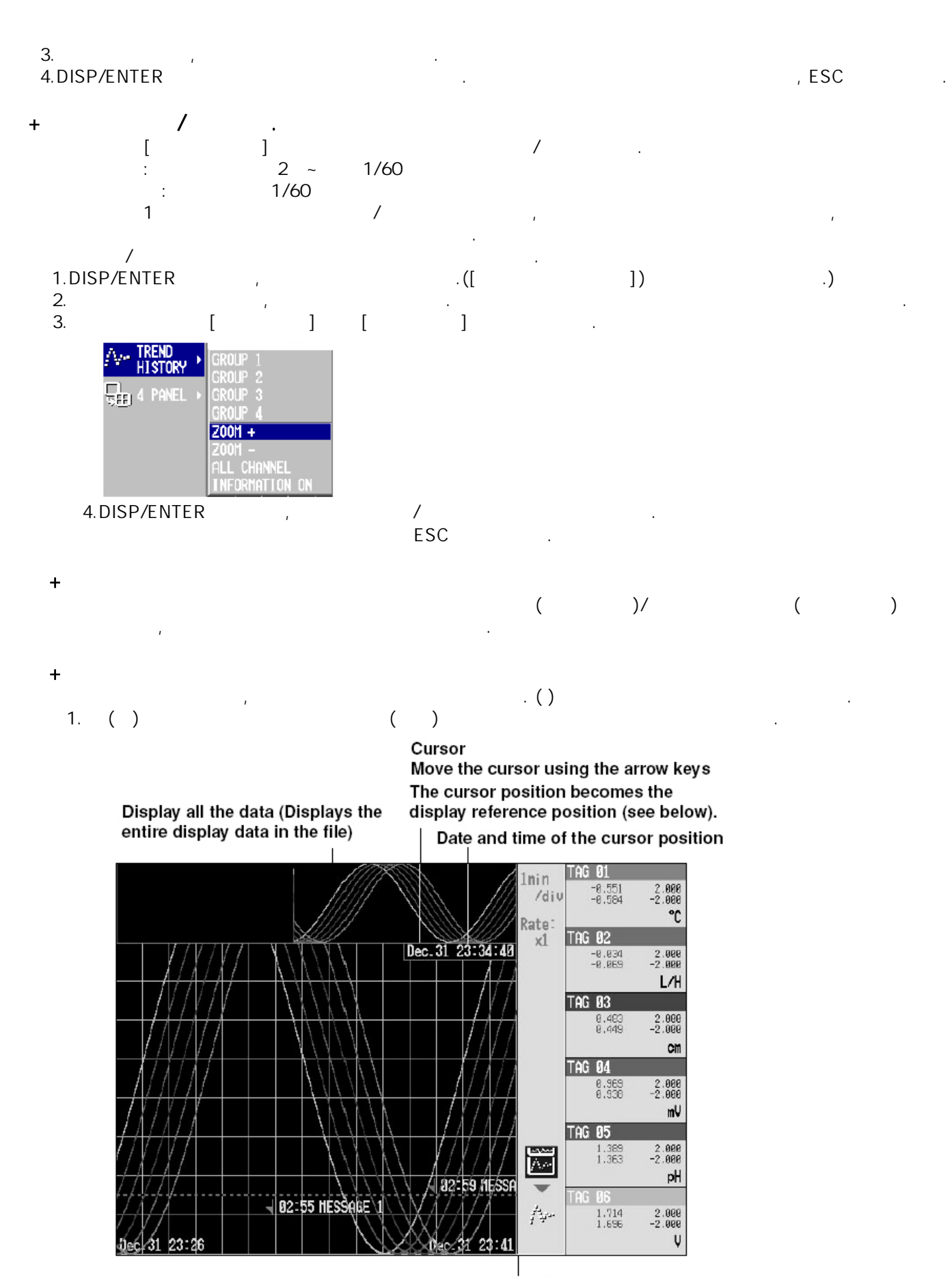

**Display reference position** 

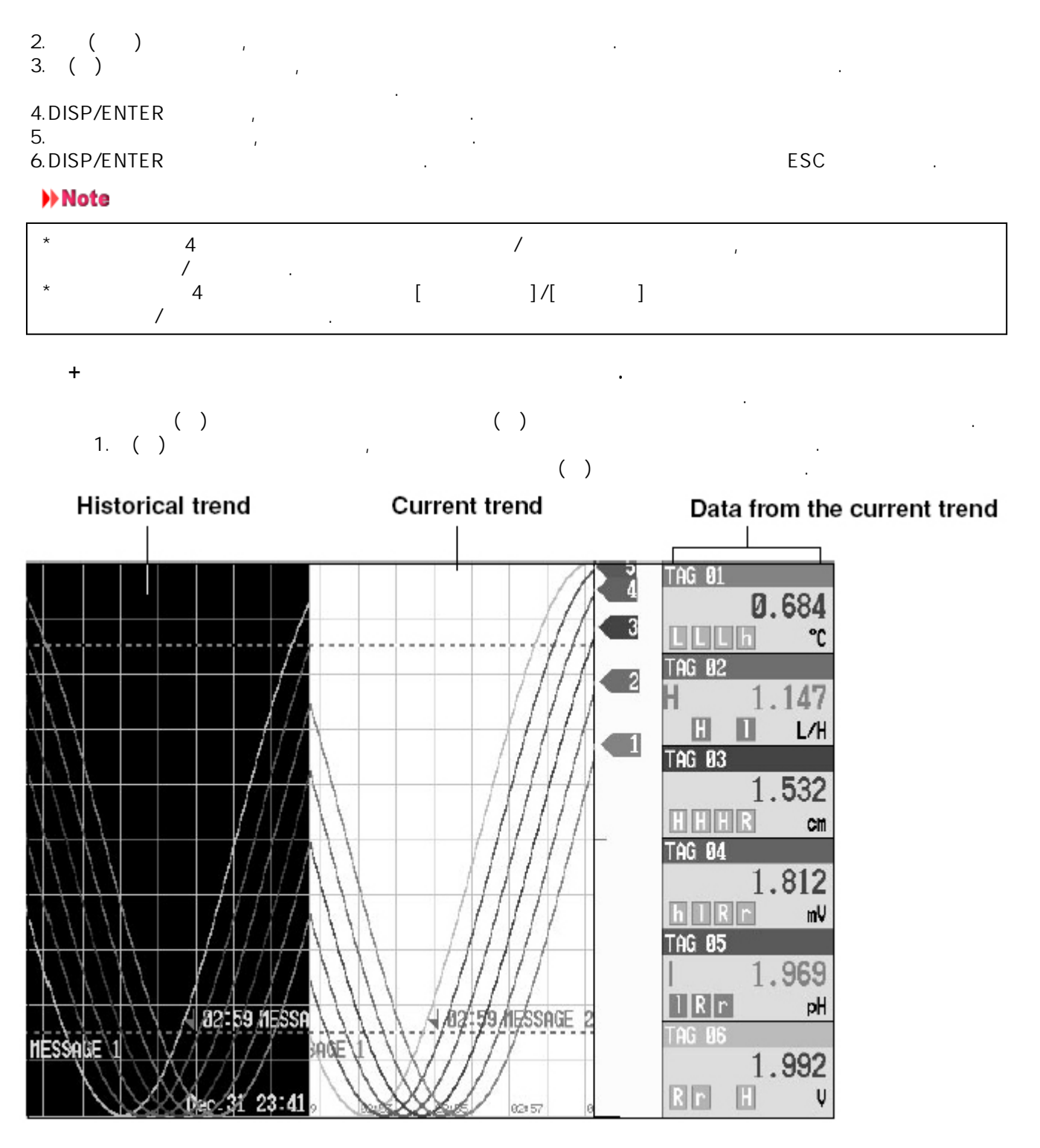

,

| +<br>1.DISP/ENTER<br>2.<br>3. , [ | / | , 가<br>가<br>ON]                                                                               |  |
|-----------------------------------|---|-----------------------------------------------------------------------------------------------|--|
| Arr Trend<br>History              | • | GROUP 1<br>GROUP 2<br>GROUP 3<br>GROUP 4<br>ZOOM +<br>ZOOM -<br>ALL CHANNEL<br>INFORMATION ON |  |

### 4.DISP/ENTER

| File Name (Data Kind):<br>Serial No. | Memory (DISP)<br>129636847 |
|--------------------------------------|----------------------------|
| Start Tine :                         | Jan. 84. 2008 82:13:22     |
| End Time :                           | Jan. 04. 2000 02:13:38     |
| End User Name :                      | user1                      |

, . .

.

/

,

,

( ,/B1)

| File Name (Data Kind) | : Memory (DISP)        |
|-----------------------|------------------------|
| Serial No.            | : 12V636847            |
| Application Name      | : AP                   |
| Supervisor Name       | : SUPERVISOR           |
| Nanaser Name          | : Manager              |
| Batch Nane            | : SAMPLE-0014          |
| Start Tine            | : Jan.04.2000 02:09:54 |
| Start User Nane       | : user1                |
| End Time              | : Jan.04.2000 02:11:22 |
| End User Name         | : user1                |

5.

, DISP/ENTER

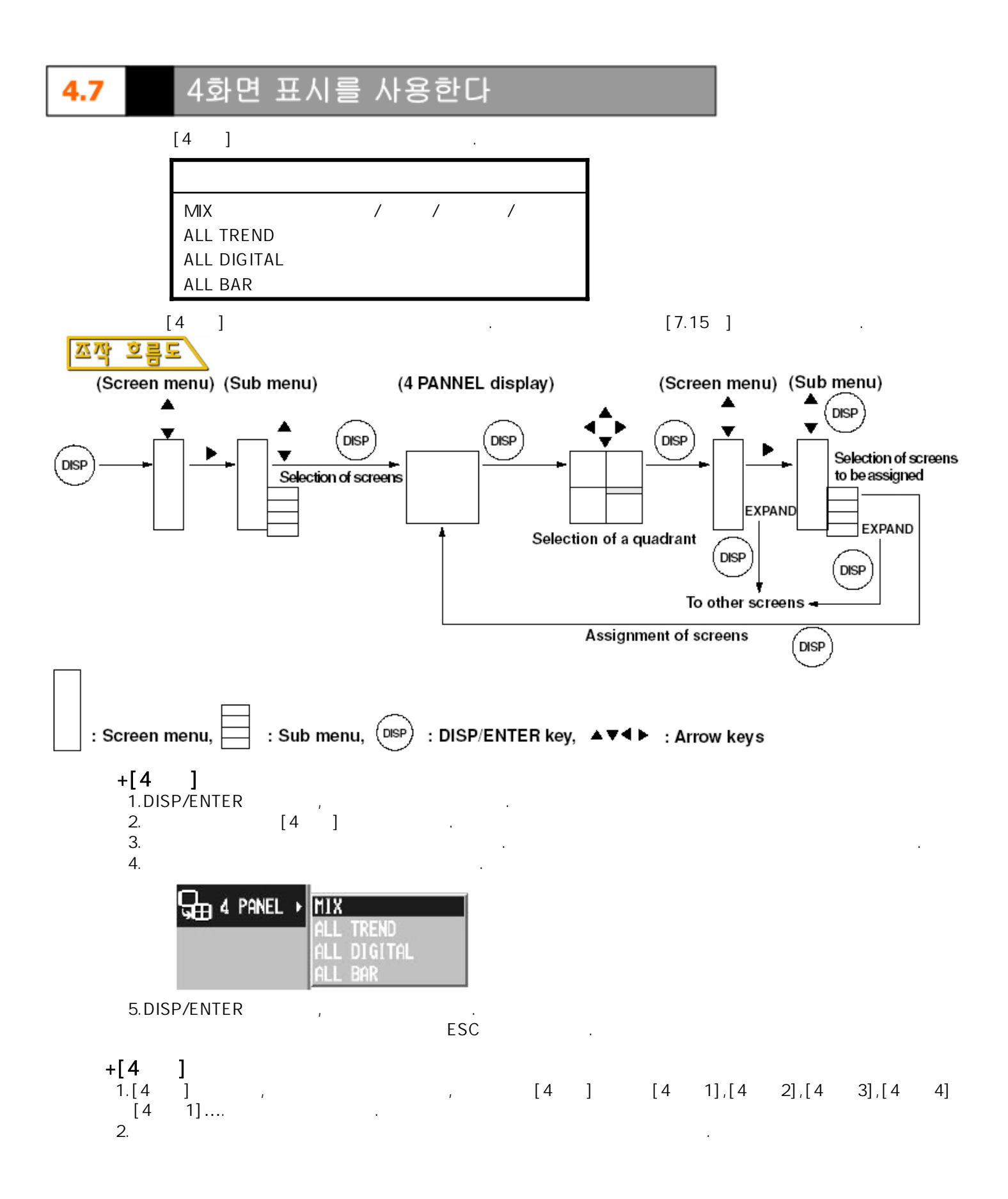

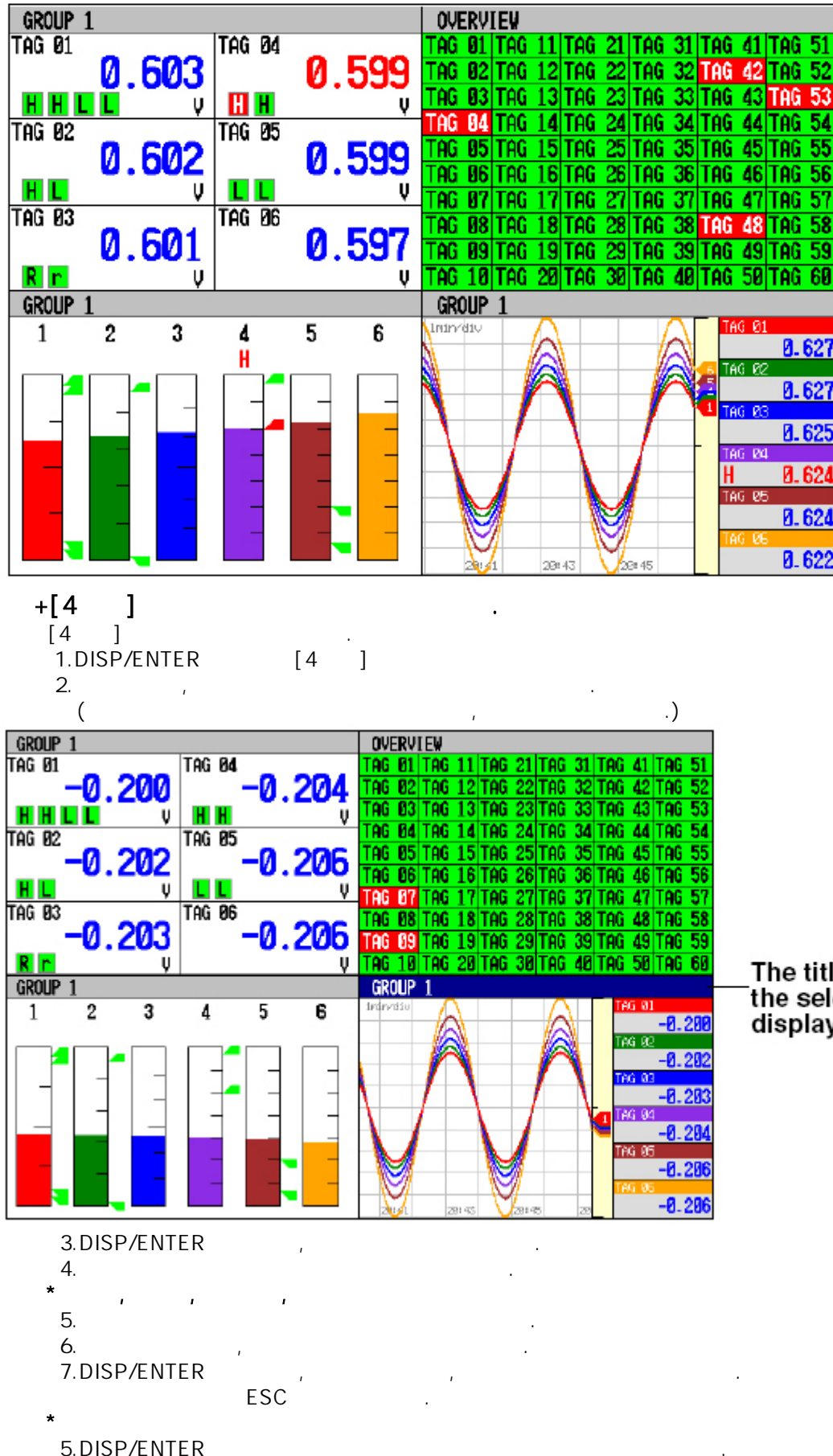

Displays the screen name or group name

 Different screens can be assigned to each area (quadrant).

The title section of the selected quadrant displayed in dark blue.
## Note

| *[4           | ] |        |   |   | ( |   | ), | , | , | , |
|---------------|---|--------|---|---|---|---|----|---|---|---|
| *[4<br>*<br>* | ] | ,<br>/ | 3 | , |   | • |    |   |   |   |
| *             |   | /      | , |   | , |   |    |   |   |   |

| +            | (1   |   | ) |   |
|--------------|------|---|---|---|
| 1.DISP/ENTER | , [4 | ] |   | 가 |

- 1.DISP/ENT 2. 가 • ( 가 3.DISP/ENTER 가
- ; ] [ 4.
  - . 가 .( [ ]가 .)

| HATION · | ALARM SUMMARY   |
|----------|-----------------|
| EXPAND   | message sunnary |
|          | Expand          |

5.DISP/ENTER • , ESC

)

## 5.1 측정채널에 관한 설정

+

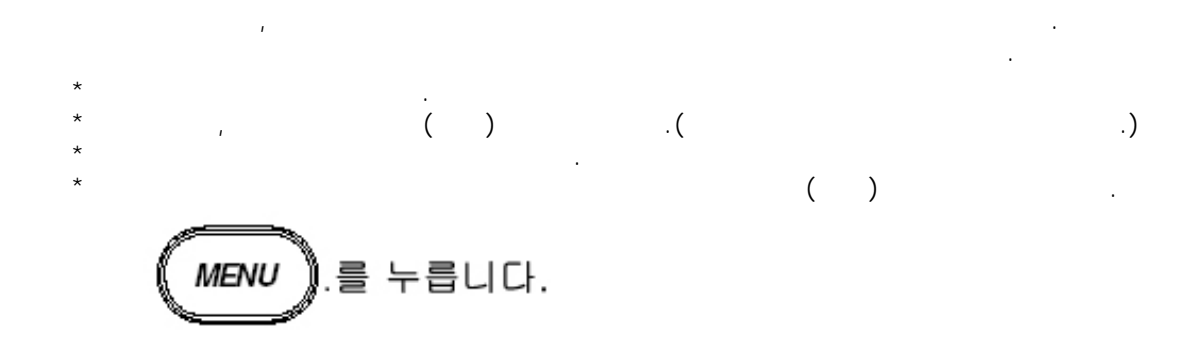

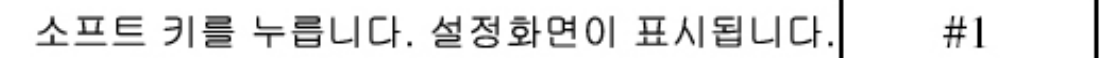

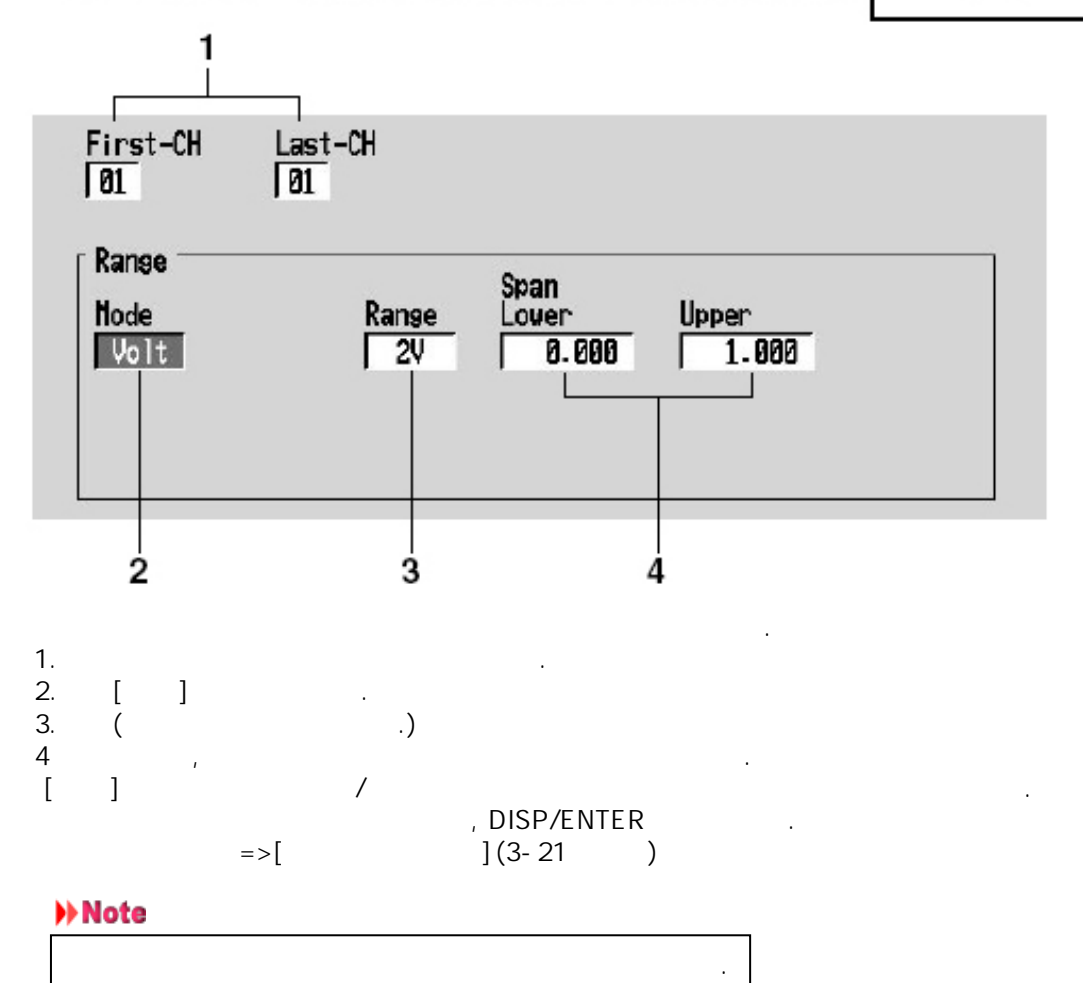

, DISP/ENTER . ESC [YES] DISP/ENTER .

| + 가 , | 가                                                      |                                                                                                    |  |
|-------|--------------------------------------------------------|----------------------------------------------------------------------------------------------------|--|
| 모드    | 렌지                                                     | 측정가능범위                                                                                                    |  |
| Volt  | 20 mV<br>60 mV<br>200 mV<br>2 V<br>6 V<br>20 V<br>50 V | -20.00 to 20.00 mV<br>-60.00 to 60.00 mV<br>-200.0 to 200.0 mV<br>-2.000 to 2.000 V<br>-6.000 to 6.000 V<br>-20.00 to 20.00 V<br>-50.00 to 50.00 V |  |

| _ |  |
|---|--|
|   |  |

| ,<br>1~5V .                                |                               | 4~20mA | 250 |                                          |
|--------------------------------------------|-------------------------------|--------|-----|------------------------------------------|
| 품명                                         | 형명                            |        |     | 저항치                                      |
| Shunt resistors<br>(for screw terminals)   | 4159 20<br>4159 21<br>4159 22 |        |     | 250 Ω ±0.1%<br>100 Ω ±0.1%<br>10 Ω ±0.1% |
| Shunt resistors<br>(for clamped terminals) | 4389 20<br>4389 21<br>4389 22 |        |     | 250 Ω ±0.1%<br>100 Ω ±0.1%<br>10 Ω ±0.1% |

### 열전대입력,측온저항체입력을 설정 5.2

)

,

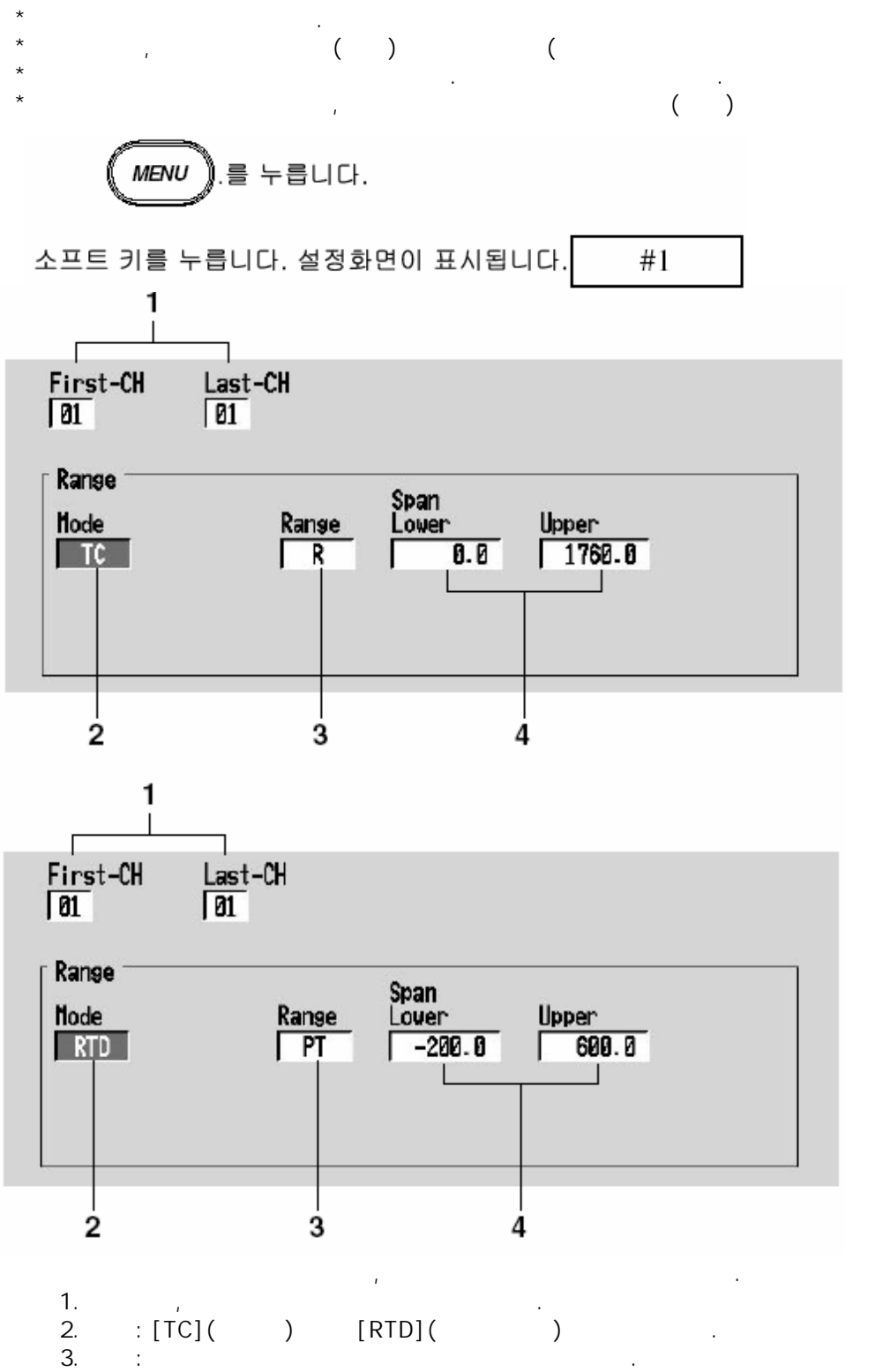

| 4.  | ,                                                                        |                                                                                                    |                                                                                                    |                                                                                                    |
|-----|--------------------------------------------------------------------------|----------------------------------------------------------------------------------------------------|----------------------------------------------------------------------------------------------------|----------------------------------------------------------------------------------------------------|
| [   | ]<br>가                                                                   | / `<br>=> [                                                                                                    | DISP/ENTER<br>](3-21 )                                                                                                    |                                                                                                    |
|     | IOLE                                                                     |                                                                                                    |                                                                                                    |                                                                                                    |
|     |                                                                          |                                                                                                    | 가                                                                                                    |                                                                                                    |
| +   |                                                                          |                                                                                                    |                                                                                                    |                                                                                                    |
| •   | []                                                                       | DISP/EI<br>DIS                                                                                                    | NTER .<br>P/ENTER .                                                                                                    | ESC .                                                                                                    |
| +   | 가                                                                        |                                                                                                    |                                                                                                    |                                                                                                    |
|     | ,                                                                        | , 가                                                                                                    |                                                                                                    |                                                                                                    |
| 모드  | 렌지                                                                       | 측정가능 범위                                                                                                    |                                                                                                    | 비고                                                                                                    |
| тс  | R S B K E J T N W L U                                                    | 0.0 to 1760.0°C<br>0.0 to 1760.0°C<br>0.0 to 1820.0°C<br>-200.0 to 1370.0°C<br>-200.0 to 800.0°C<br>-200.0 to 1100.0°C<br>-200.0 to 400.0°C<br>0.0 to 1300.0°C<br>0.0 to 2315.0°C<br>-200.0 to 900.0°C<br>-200.0 to 400.0°C | 32 to 3200°F<br>32 to 3200°F<br>32 to 3308°F<br>328 to 2498°F<br>328.0 to 1472.0°F<br>328.0 to 2012.0°F<br>328.0 to 752.0°F<br>32 to 2372°F<br>32 to 4199°F<br>328.0 to 1652.0°F<br>328.0 to 752.0°F                                  | IEC584, DIN IEC584, JIS C1602-1995<br>IEC584, DIN IEC584, JIS C1602-1995<br>IEC584, DIN IEC584, JIS C1602-1995<br>IEC584, DIN IEC584, JIS C1602-1995<br>IEC584, DIN IEC584, JIS C1602-1995<br>IEC584, DIN IEC584, JIS C1602-1995<br>IEC584, DIN IEC584, JIS C1602-1995<br>IEC584, DIN IEC584, JIS C1602-1995<br>IEC584, DIN IEC584, JIS C1602-1995<br>V-5% Re/W-26% Re (Hoskins Mfg.Co.), ASTM E988<br>Fe-CuNi, DIN 43710<br>Cu-CuNi, DIN 43710                                                           |
| RTD | Pt100<br>JPt100<br>CU1<br>CU2<br>CU3<br>CU3<br>CU4<br>CU5<br>CU6<br>CU25 | -200.0 to 600.0°C<br>-200.0 to 550.0°C<br>-200.0 to 300.0°C<br>-200.0 to 300.0°C<br>-200.0 to 300.0°C<br>-200.0 to 300.0°C<br>-200.0 to 300.0°C<br>-200.0 to 300.0°C<br>-200.0 to 300.0°C                                   | -328.0 to 1112.0°F<br>-328.0 to 1022.0°F<br>-328.0 to 572.0°F<br>-328.0 to 572.0°F<br>-328.0 to 572.0°F<br>-328.0 to 572.0°F<br>-328.0 to 572.0°F<br>-328.0 to 572.0°F<br>-328.0 to 572.0°F<br>-328.0 to 572.0°F<br>-328.0 to 572.0°F | JIS C1604-1989, JIS C1606-1997, IEC751-1995,<br>DIN IEC751-1996<br>JIS C1604-1989, JIS C1606-1989<br>CU10 $\Omega$ GE1<br>(Cuid based on a particular manufacturer)<br>CU10 $\Omega$ L&N<br>(Cuid based on a particular manufacturer)<br>CU10 $\Omega$ WEED<br>(Cuid based on a particular manufacturer)<br>CU10 $\Omega$ BAILAY<br>(Cuid based on a particular manufacturer)<br>CU10 $\Omega$ a = 0.00392 at 20°C<br>CU10 $\Omega$ $\alpha$ = 0.00393 at 20°C<br>CU10 $\Omega$ $\alpha$ = 0.00425 at 0°C |

Cu1 to 6, and Cu25 are options.

, ,

[5.9].

# ON/OFF입력(DI)를 설정한다

### ON/OFF

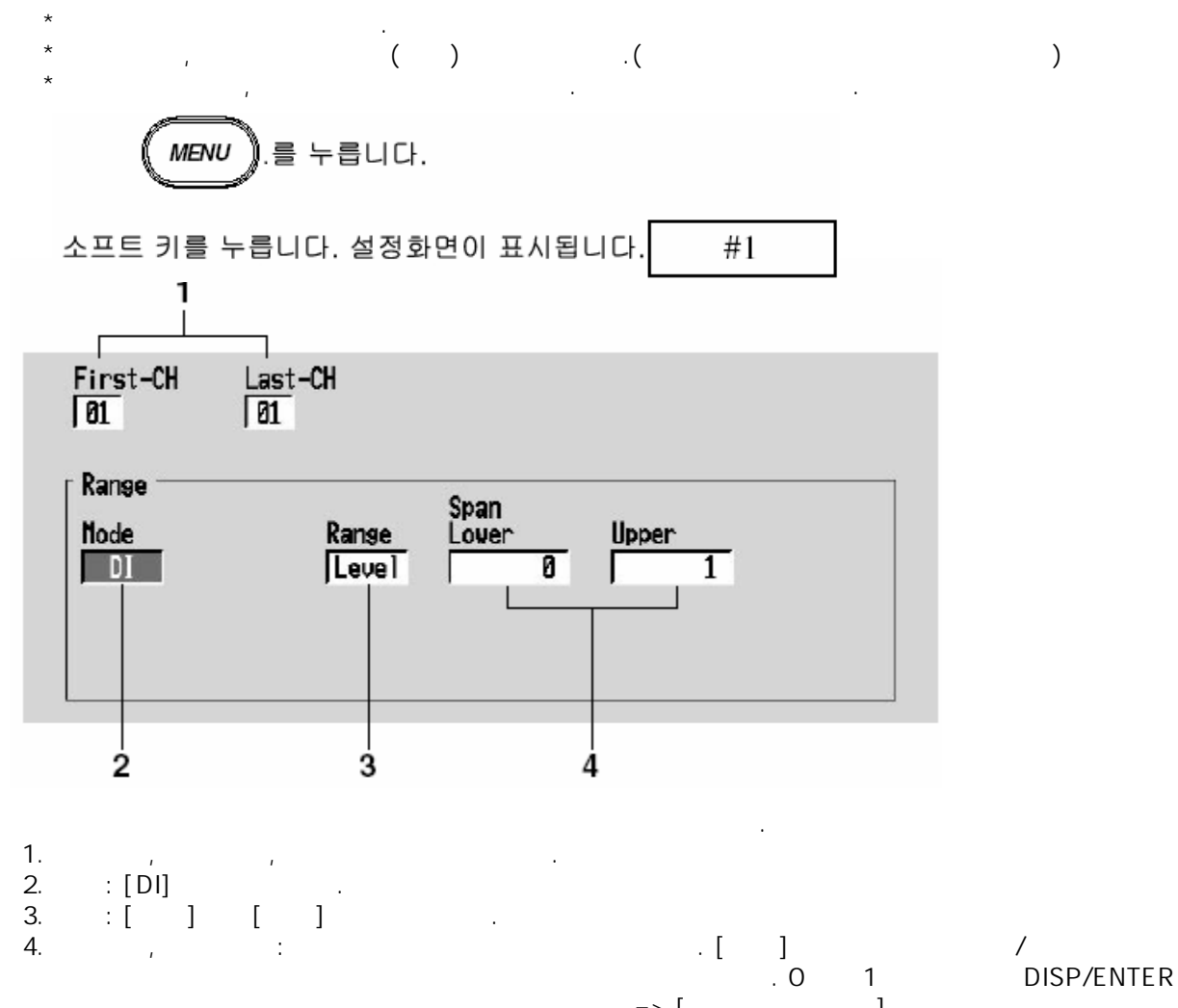

=> [

1

>> Note

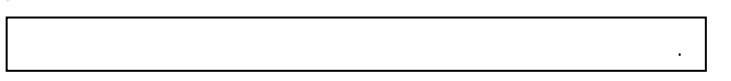

.

+

, DISP/ENTER . ESC [ ] . DISP/ENTER .

### 가 +

, , 가

|    | 가      |
|----|--------|
| DI | 0:2.4V |
|    | 1:2.4V |
|    | 0 :    |
|    | 1:     |

### 차연산(DELTA) 설정한다

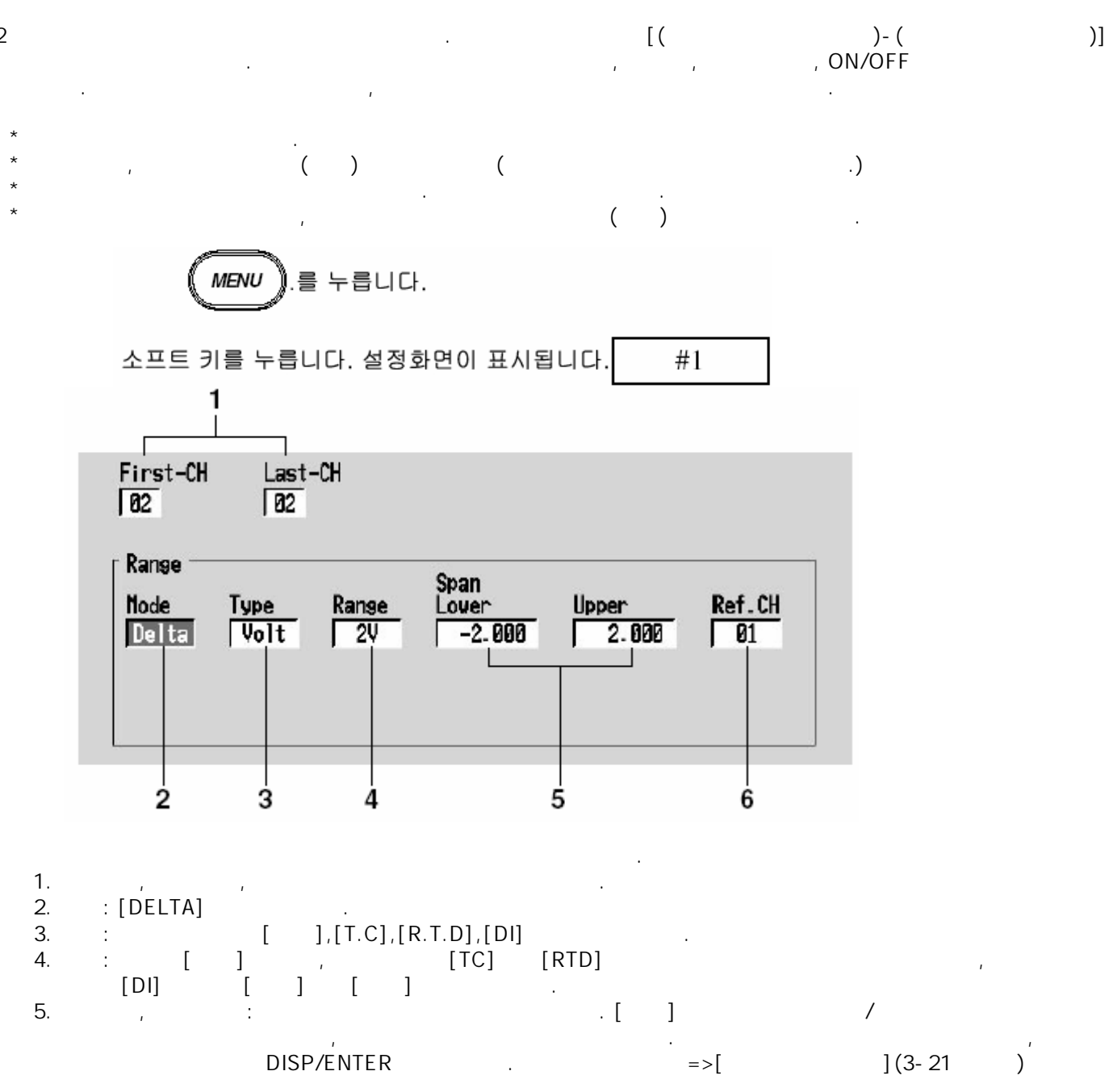

2

### Note

| TC,RTD                       | 1    | 3                         | 가                                               |                                          |
|------------------------------|------|---------------------------|-------------------------------------------------|------------------------------------------|
| - TC<br>71                   | L .  | -200 0 ~ 900              |                                                 |                                          |
| ~1                           | •    | (-200.0 ~ 90              | 0.0) ~ (900.0-(-200.0)) ,                       | -1100.0 ~ 1100.0                         |
|                              | ,    | ·                         | 가                                               |                                          |
| 6.                           | СН   |                           |                                                 |                                          |
|                              |      | (                         | )                                               |                                          |
| +                            |      |                           |                                                 |                                          |
|                              |      | , DLSP/ENT                | ER .                                            |                                          |
| DISP/ENT                     | ER   | ESC .                     | · [                                             | J                                        |
| -1                           |      |                           |                                                 |                                          |
| + 가                          |      | 71                        |                                                 |                                          |
|                              | ,    | , 기<br>레지                 | 츠저기느버의                                          |                                          |
| $\underline{x} = 0$<br>Delta | Volt | 20 mV                     | -20.00 to 20.00 mV                              |                                          |
| Della                        | von  | 60 mV                     | -60.00 to 60.00 mV                              |                                          |
|                              |      | 200 mV                    | -200.0 to 200.0 mV                              |                                          |
|                              |      | 2 V<br>6 V                | -2.000 to 2.000 V<br>-6.000 to 6.000 V          |                                          |
|                              |      | 20 V                      | -20.00 to 20.00 V                               |                                          |
|                              |      | 50 V                      | -50.00 to 50.00 V                               |                                          |
| Delta                        | TC   | R<br>S                    | –1760.0 to 1760.0°C<br>–1760.0 to 1760.0°C      | –3168 to 3168°F<br>–3168 to 3168°F       |
|                              |      | В                         | -1820.0 to 1820.0°C                             | –3276 to 3276°F                          |
|                              |      | K                         | -1570.0 to 1570.0°C                             | -2826 to 2826°F                          |
|                              |      | J                         | –1300.0 to 1300.0°C                             | -2340.0 to 2340.0°F                      |
|                              |      | Т                         | -600.0 to 600.0°C                               | −1080.0 to 1080.0°F                      |
|                              |      | N                         | -1300.0 to 1300.0°C                             | -2340 to 2340°F                          |
|                              |      | L                         | -1100.0 to 1100.0°C                             | –1980.0 to 1980.0°F                      |
|                              |      | U                         | -600.0 to 600.0°C                               | -1080.0 to 1080.0°F                      |
| Delta                        | RTD  | Pt100                     | -800.0 to 800.0°C                               | -1440.0 to 1440.0°F                      |
|                              |      | JPT100<br>CU1 to 6 (CU10) | -/50.0 to /50.0°C<br>-500.0 to 500.0°C (option) | -1350.0 to 1350.0°F<br>-900.0 to 900.0°F |
|                              |      | CU25                      | -500.0 to 500.0°C (option)                      | –900.0 to 900.0°F                        |
| Delta                        | DI   | Level                     | -1 to 1                                         |                                          |
|                              |      | Contact                   | -1 to 1                                         |                                          |
| +                            |      |                           |                                                 |                                          |
|                              |      |                           | (,TC,RTD,DI)                                    | 가                                        |
| *                            |      |                           | 가                                               |                                          |
| :                            |      | ,<br>アト10.00              | 가 100.0                                         | ,                                        |

|   | 10.00 - 100.0 = -90.00 . |
|---|--------------------------|
| * | 가,,                      |
| : | 가 10.00V, 가 5.00mV ,     |
|   | 10.00V-5.00mV=5.00V .    |
| * | [ ] [Sqrt] 가 .           |
|   |                          |

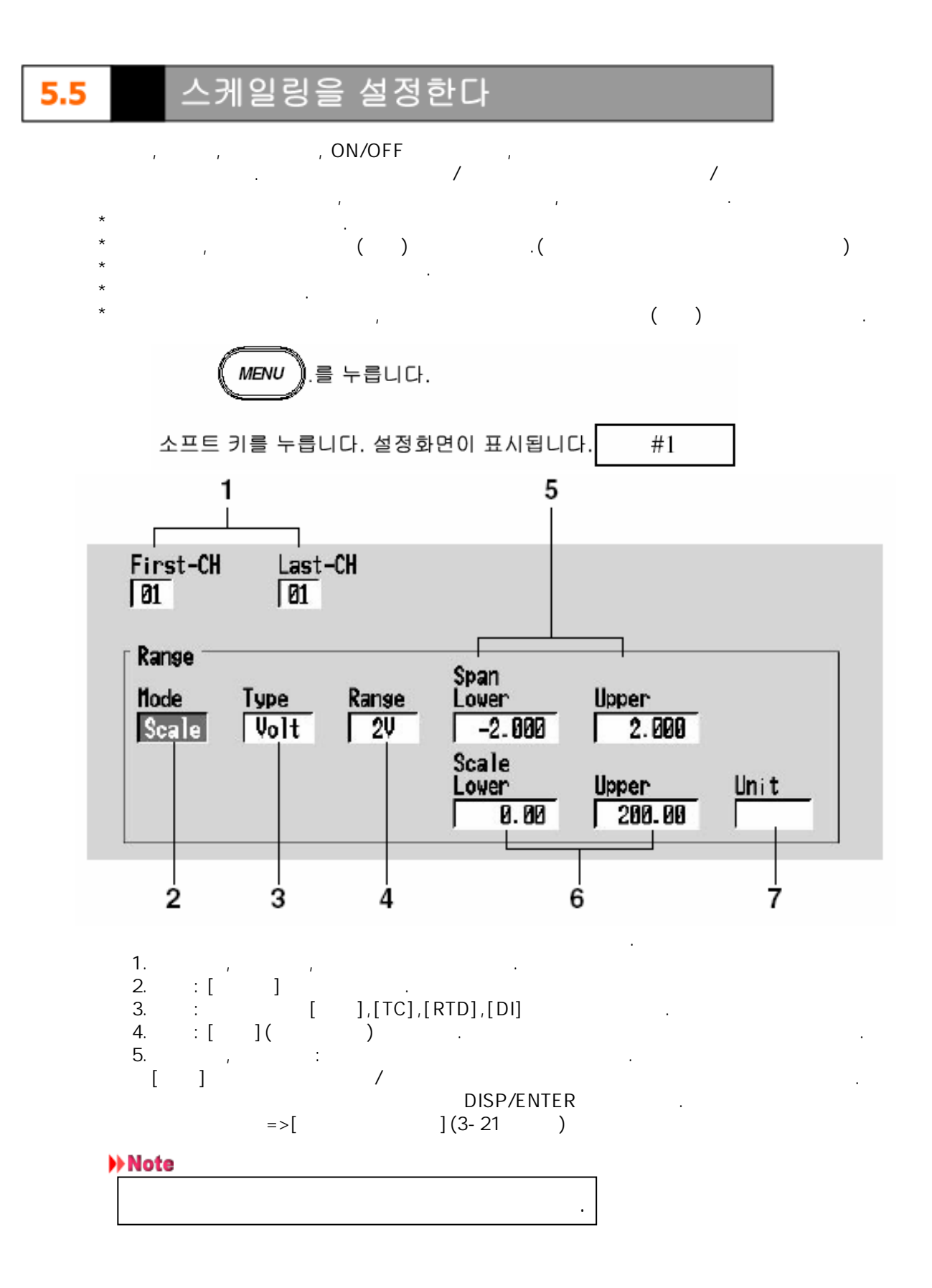

| 6. |   | ,        |            |    |   |    |      |   |  |
|----|---|----------|------------|----|---|----|------|---|--|
|    |   |          |            | 5  | 5 |    |      |   |  |
| *  | 가 | : - 3000 | 00 ~ 30000 |    |   |    |      |   |  |
| *  |   | :[.      | ][ .       | ][ |   | ][ | . ][ | ] |  |
| *  |   |          |            | •  |   |    |      |   |  |

## Note

| *   |        |       |            |     |   |
|-----|--------|-------|------------|-----|---|
| *   | ,      |       |            |     |   |
| ,   | -5 ~ 5 | 10,   | -5.0 ~ 5.0 | 100 |   |
| 10  |        | , 100 |            |     | 가 |
| , 가 | 가 100  |       |            |     |   |

.

| 7.     |        |            |                  |        |   |          |          |     |
|--------|--------|------------|------------------|--------|---|----------|----------|-----|
| [      | ]<br>( | 가 가<br>=>[ | /                | 6<br>] | ) | DIS      | SP/ENTER |     |
| +      |        |            | DISP/<br>[ ]     | ENTER  |   | [DISP/EI | NTER]    | ESC |
| +<br>[ | 가<br>] |            |                  |        |   |          |          |     |
|        |        |            | 1                | 가      |   |          |          |     |
|        |        | тс         | =>[5.1<br>=>[5.2 |        | , | ]        | ]        |     |
|        |        | RTD        | =>[5.2           |        | , |          | ]        |     |

(DI)

.]

=>[5.3 ON/OFF

DI

# 개평연산을 설정한다

5.6

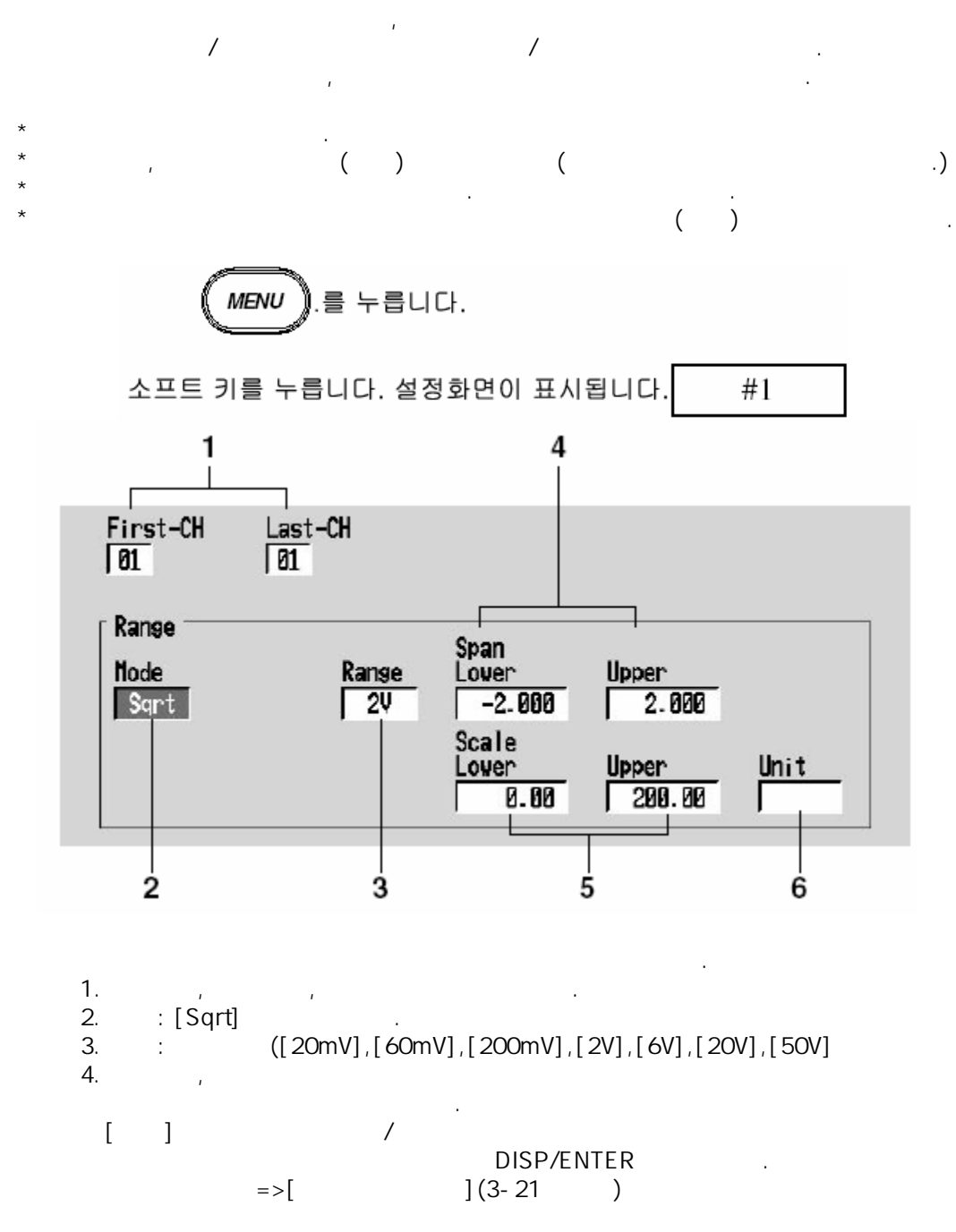

Note

1

| 5.<br>*<br>* | ,<br>가 | : -30000 ~ 30000<br>: [ . ][ . | 4<br>][][                | 1[ ] |  |
|--------------|--------|--------------------------------|--------------------------|------|--|
| *            | - 4 -  |                                |                          |      |  |
| *<br>*       | 10     |                                |                          | 3    |  |
|              | 가      | 가                              | 100                      | · ·  |  |
| 6.           |        |                                |                          |      |  |
| [            | ]<br>( | 6 )<br>=> [                    | ,DISP/ENTER<br>](3-22  ) |      |  |
| +            |        | DISP/ENTER<br>[ ]              | DISP/ENTER               | ESC  |  |
|              | , ,    | 가 [5.1                         | ]                        |      |  |
| +            |        |                                |                          |      |  |

## • Vmin: 스팬의 하한치

- Vmax: 스팬의 상한치
- Fmin: 변환후의 스케일 하한치
- Fmax: 변한후의 스케일 상한치
- Vx: 입력전압
- Fx: 스케일치

$$F_{x} = (F_{max} - F_{min}) \sqrt{\frac{V_{x} - V_{min}}{V_{max} - V_{min}}} + F_{min}$$

루트내가 -의 경우, 연산 결과는 Fmin < Fmax: "-\*\*\*\*\*\*," Fmin > Fmax: "+\*\*\*\*\*" 으로 표시됩니다.

### 킵을 설정한다 5.

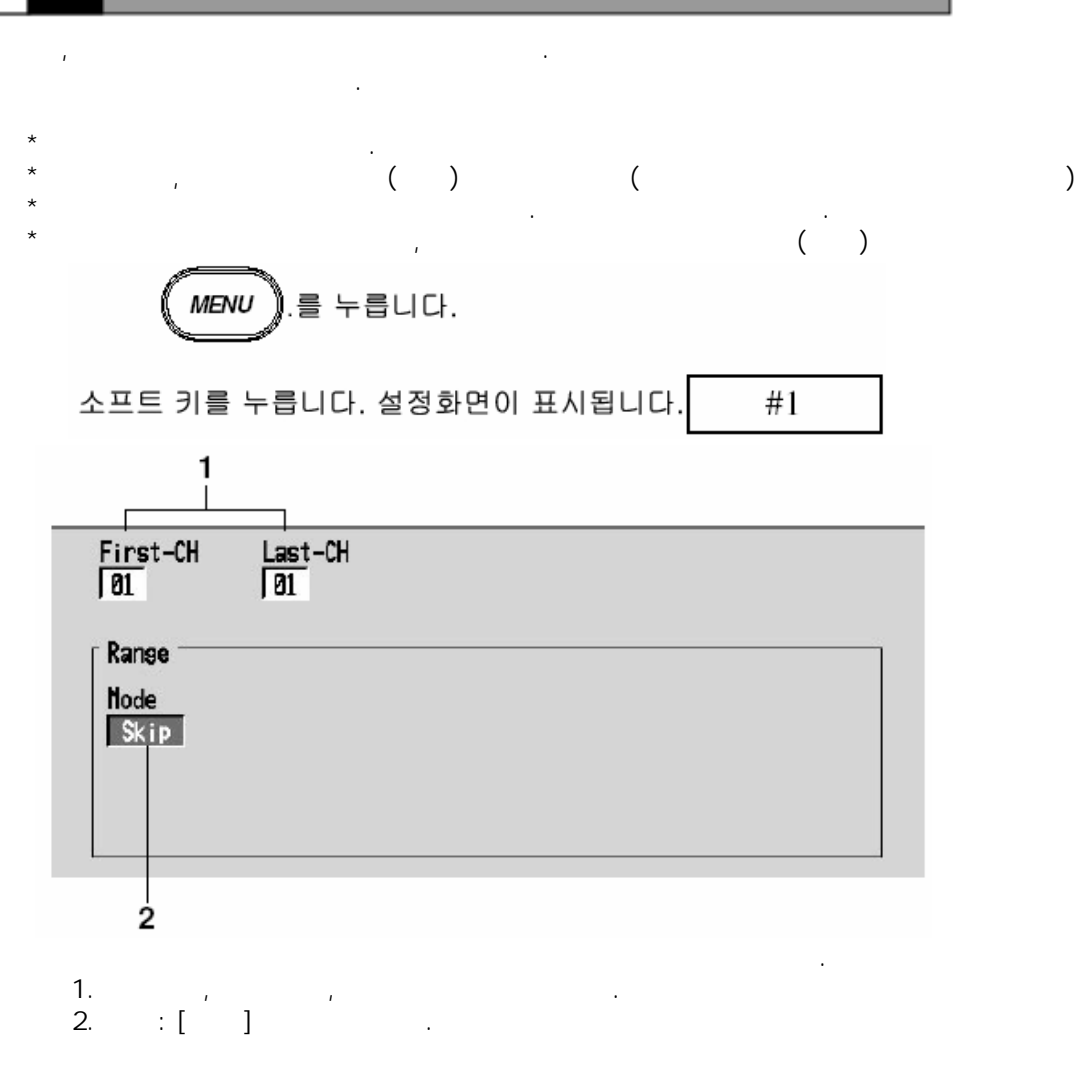

+

, DISP/ENTER , ESC . [] . DISP/ENTER .

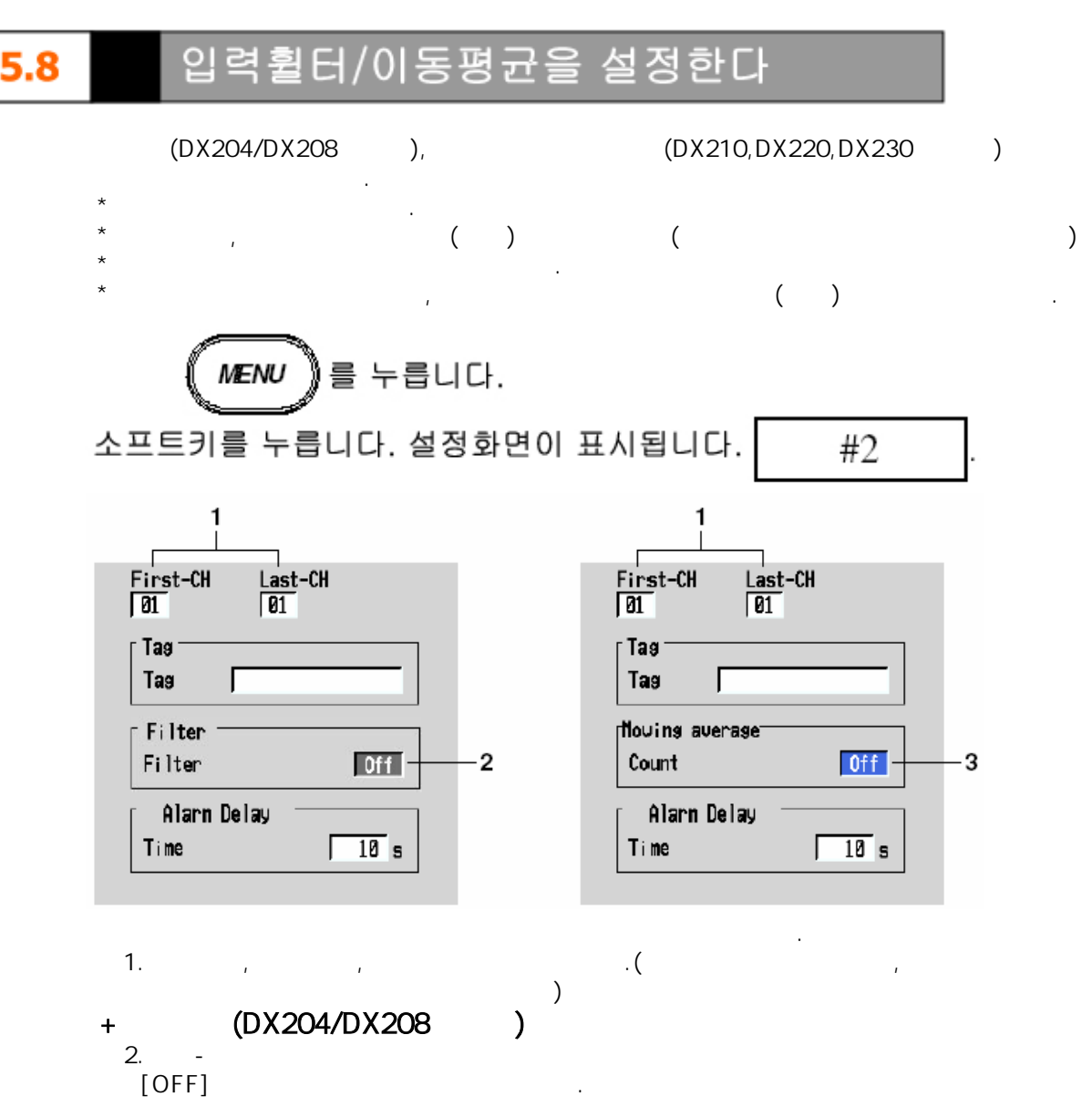

- + (DX210/DX220/DX230 )
- 3. -[OFF]

## Note

|--|

### +

DISP/ENTER ESC
[ ] DISP/ENTER

| 1 |        |    |
|---|--------|----|
|   | Off    |    |
|   | 2s     | 2  |
|   | 5s     | 5  |
|   | 10s    | 10 |
|   | Off    |    |
|   | 2 ~ 16 |    |

# 5.9 A/D 변환기의 적분시간,측정주기,번아웃,기준접점보상

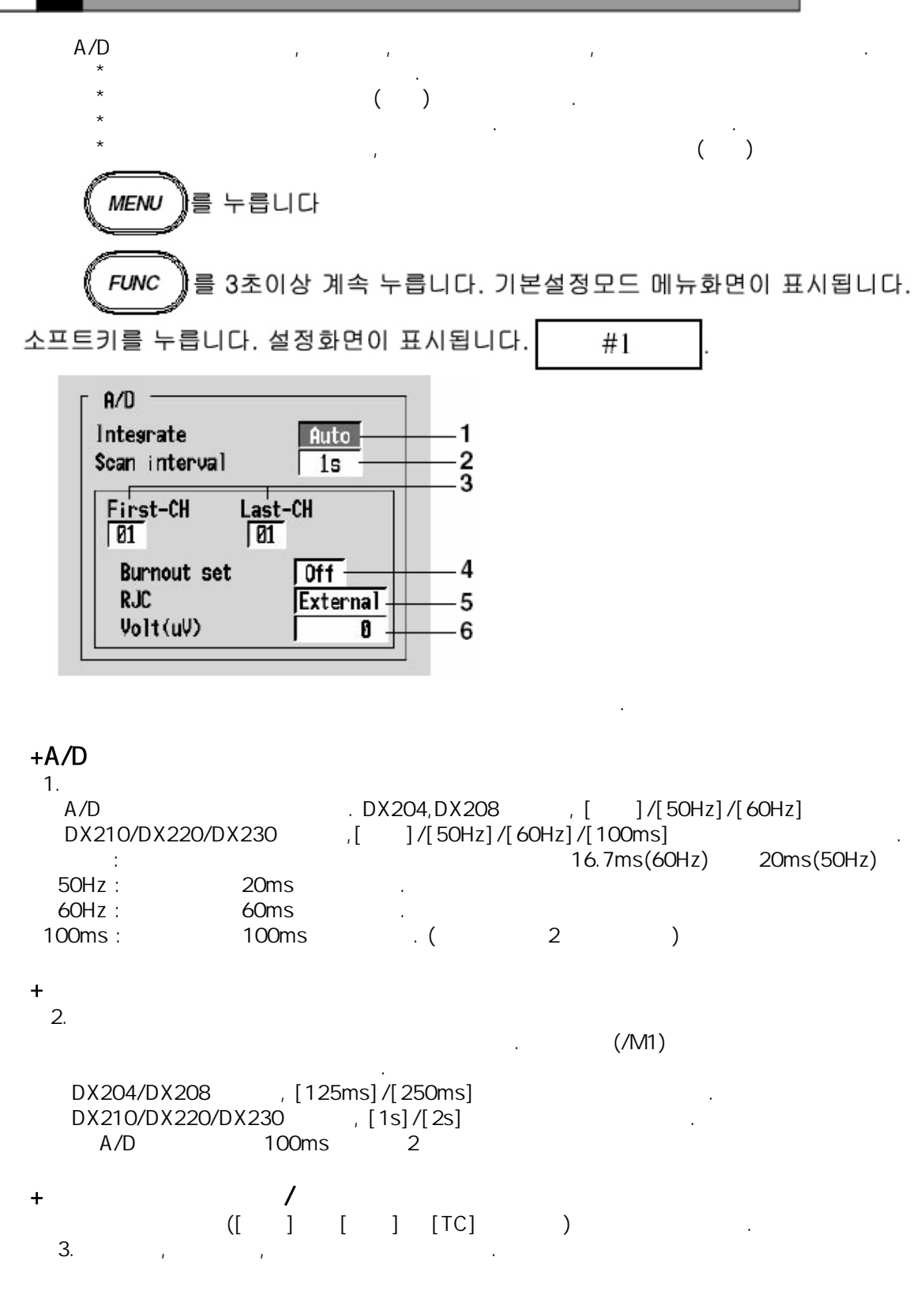

4. [Off],[Up],[Down] Off : Up: 가 Down: 가 [+\*\*\*\*\*] [-\*\*\*\*] 5.RJC (Reference Junction Compensation) : : 6. (μV) 가 5 [ ] [ ] 1 (-20000μV ~ 20000μV, ΟµV) DISP/ENTER ](3-21 =>[ ) + , DISP/ENTER ESC . DISP/ENTER [] +A/D A/D A/D 가 . 가 가 + OFF + [2.3 ] [ ] 가 To То 0 ,

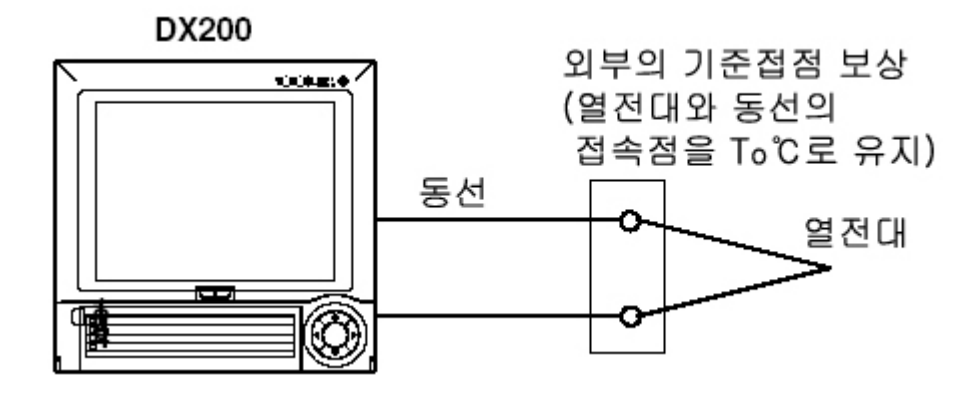

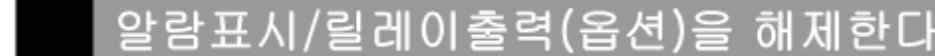

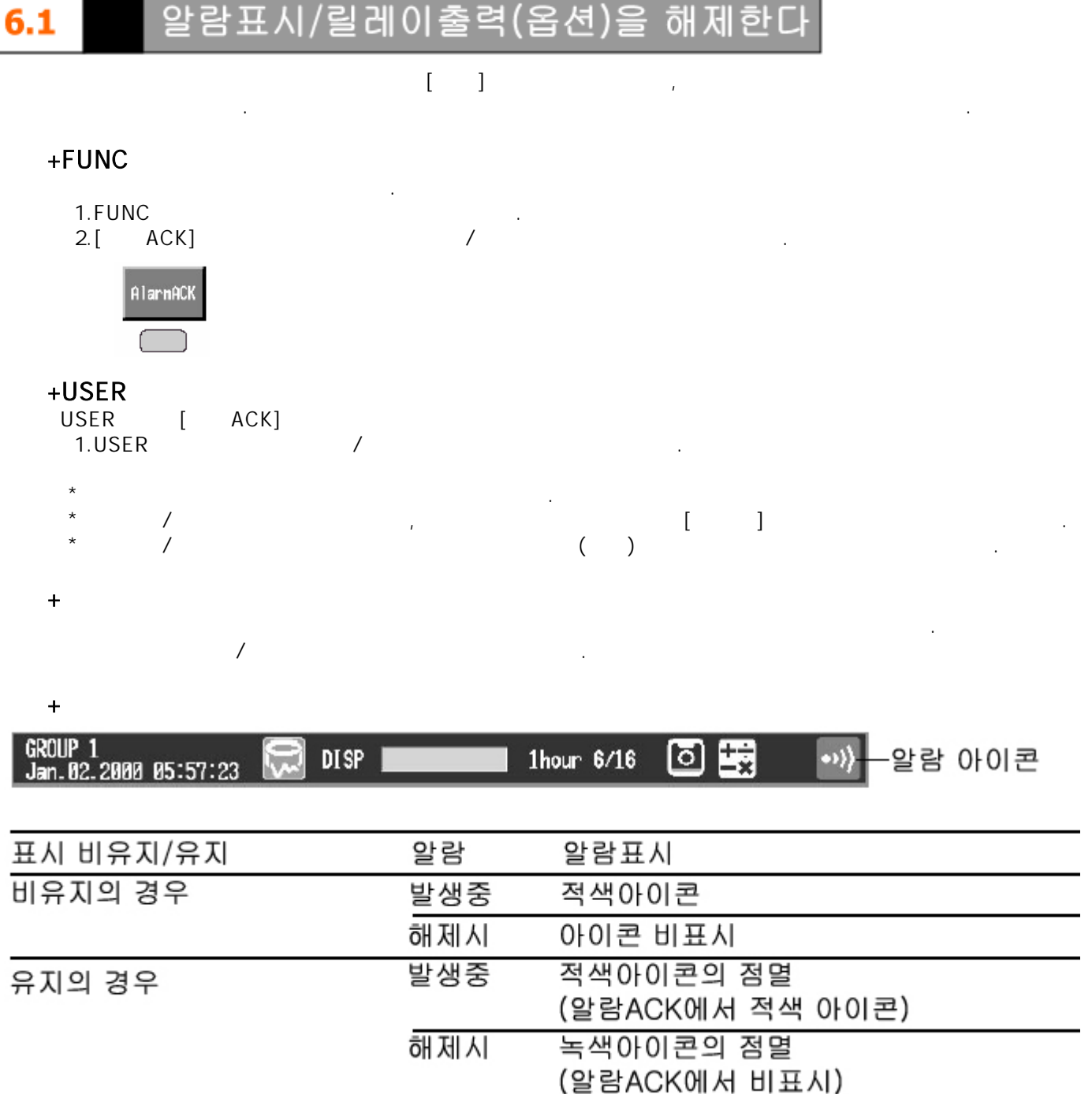

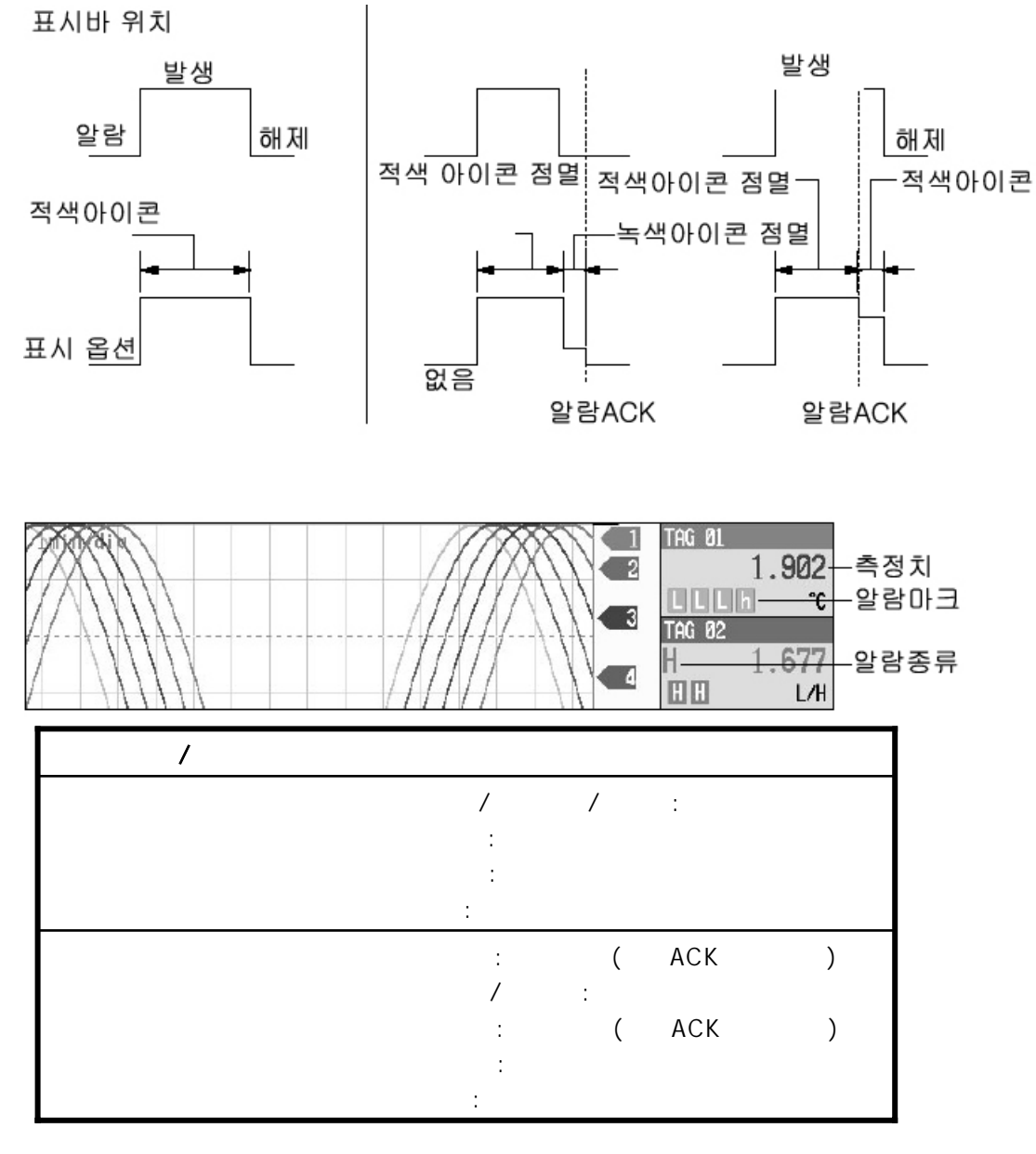

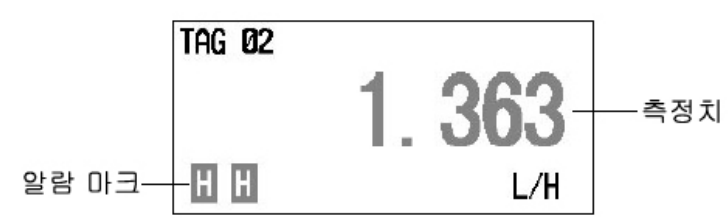

| / :<br>:<br>:<br>( ACK )<br>: | / |   |   |     |   |
|-------------------------------|---|---|---|-----|---|
| :<br>:<br>: (ACK )<br>:       |   | / | : |     |   |
| : ( ACK )<br>:                |   | : |   |     |   |
| : ( ACK )<br>:                |   | : |   |     |   |
|                               |   | : | ( | ACK | ) |
| : (ACK)                       |   | : | ( | ACK | ) |

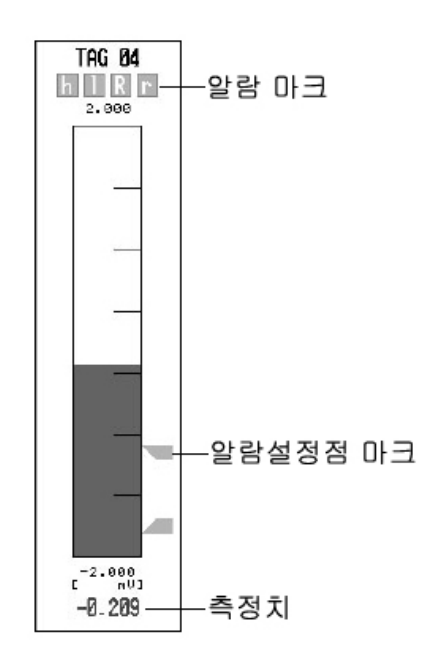

| / |     |   |      |   |
|---|-----|---|------|---|
|   | /   |   | /    | : |
|   | :   |   |      |   |
|   | . : |   |      |   |
|   | · . | ( | ACK  | ) |
|   | . / | : | AGIX | ) |
|   | :   | ( | ACK  | ) |
|   | :   |   |      |   |

| 채널NO.또는<br>태그명 | TAG | <b>01</b><br>-1.203 |            |
|----------------|-----|---------------------|------------|
| 알람 종류          | TAG | <b>02</b>           | —채널 표시 에리어 |
|                | H   | -1.576              | —측정치       |

| / |                                 |
|---|---------------------------------|
| ( | :<br>)/ / :<br>:<br>( )/ :<br>: |
| ( | :<br>): (ACK)<br>/ :            |
| ( | :<br>): (ACK )<br>:             |

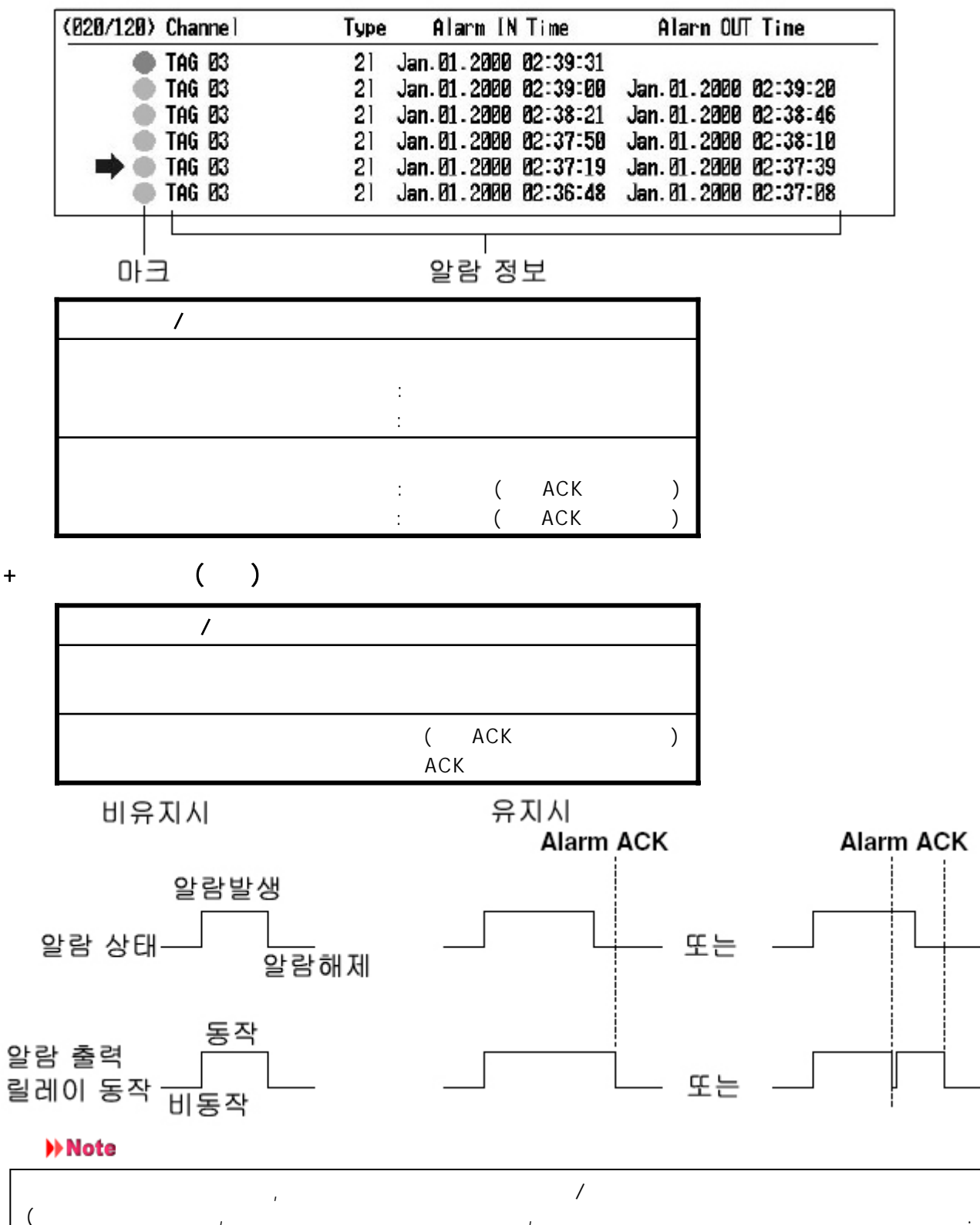

# **6.2** 알람을 설정한다

,

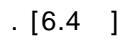

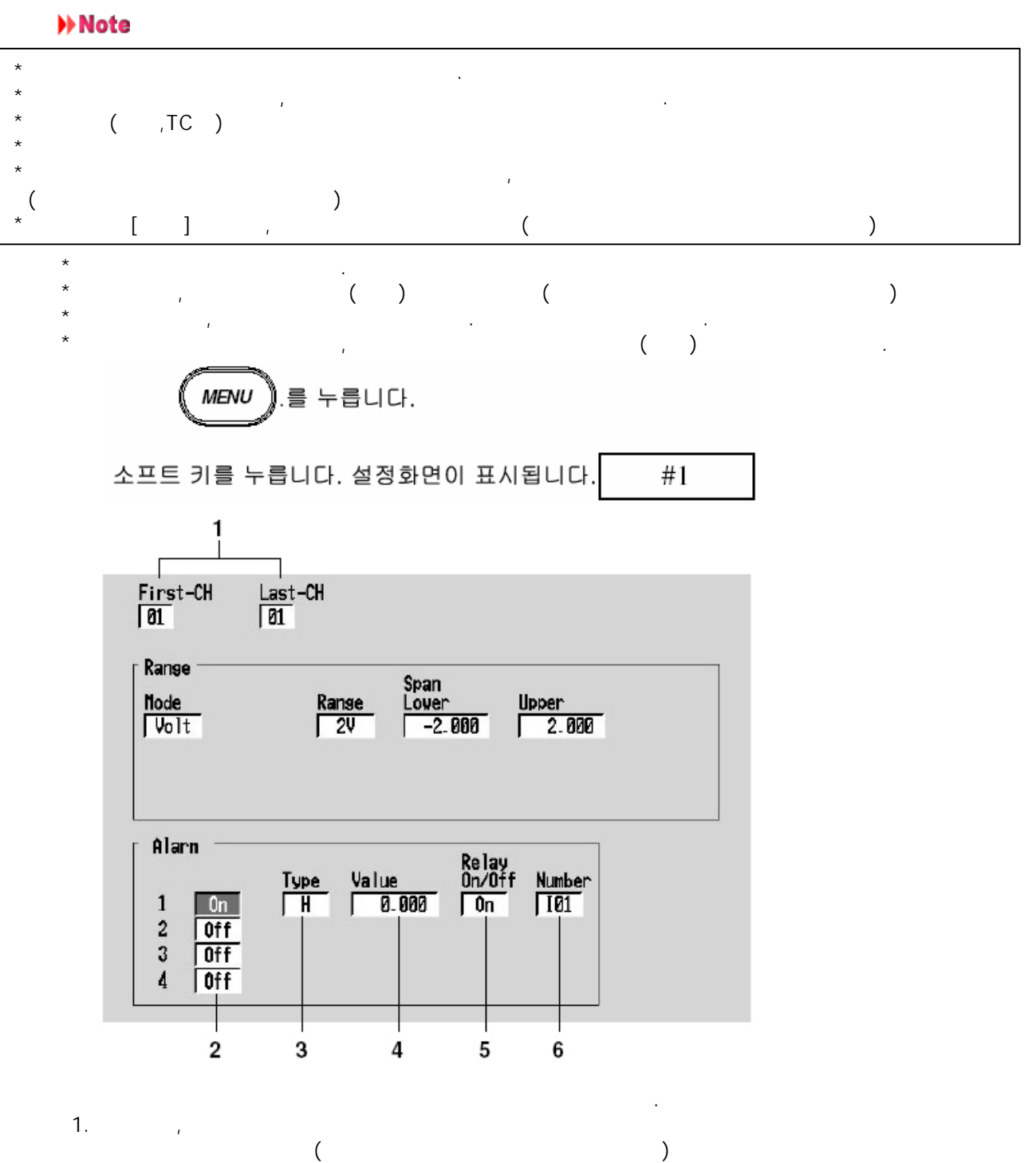

2.On/Off (OFF) ON [],[], []

## 3.

N Noto

| Note       |                                                 |                                       |
|------------|-------------------------------------------------|---------------------------------------|
| [6.3]      | , (T t) ,                                       | 가 .                                   |
| 4.         | .[]/,                                           |                                       |
| [<br>5*    | , DISP/ENTRE . => ](321 )                       |                                       |
| 5.         | 가(ON) 가(OFF) [ON]                               |                                       |
| 6*.        | . =>[2.4 ( )                                    | ( ,/A1~A5)                            |
| *          | (/A1~A5)가 , , , , , , , , , , , , , , , , , , , | , , , , , , , , , , , , , , , , , , , |
| +          | , DISP/ENTER . ESC<br>[ ] DISP/ENTER .          |                                       |
| <b>+</b> 8 |                                                 |                                       |
|            |                                                 |                                       |
| 7          | ·                                               |                                       |
| 7          | · 가 · ·                                         |                                       |
| 2          | ·····································           |                                       |
| 2          |                                                 |                                       |
| ([6.4.]    | ()<br>([1.5 ()]),                               |                                       |
| ([0.+]     | ( )                                             |                                       |
|            | ([1.5 ( ) ] ) , .(                              | [6.4 ] )                              |
| 7          | 가 (,[6.3                                        |                                       |
|            | ] ) .                                           |                                       |
| 7          | 가 (,[6.3                                        |                                       |
|            | J / ·                                           |                                       |

## 6.3 알람 릴레이 시간을 설정한다

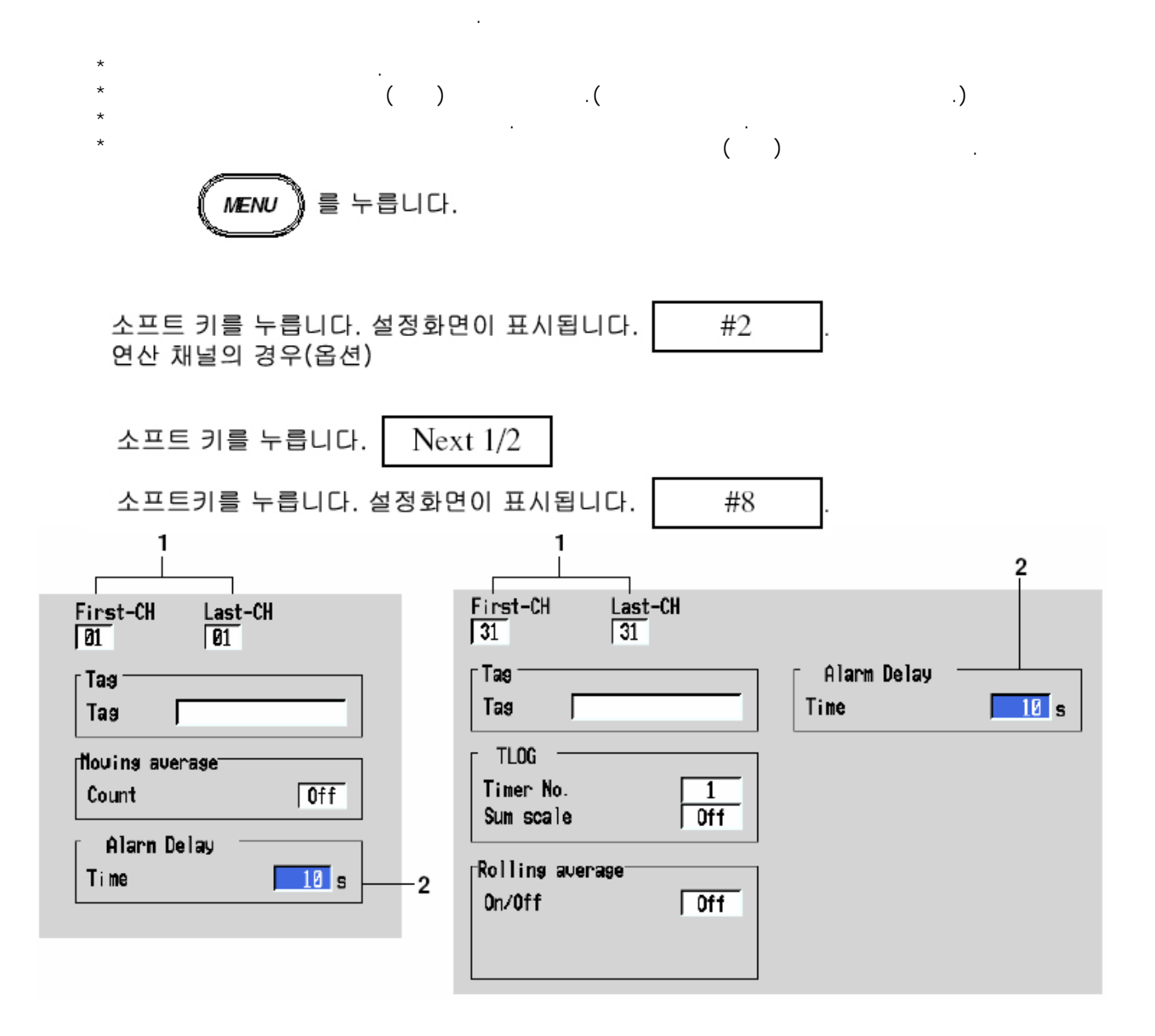

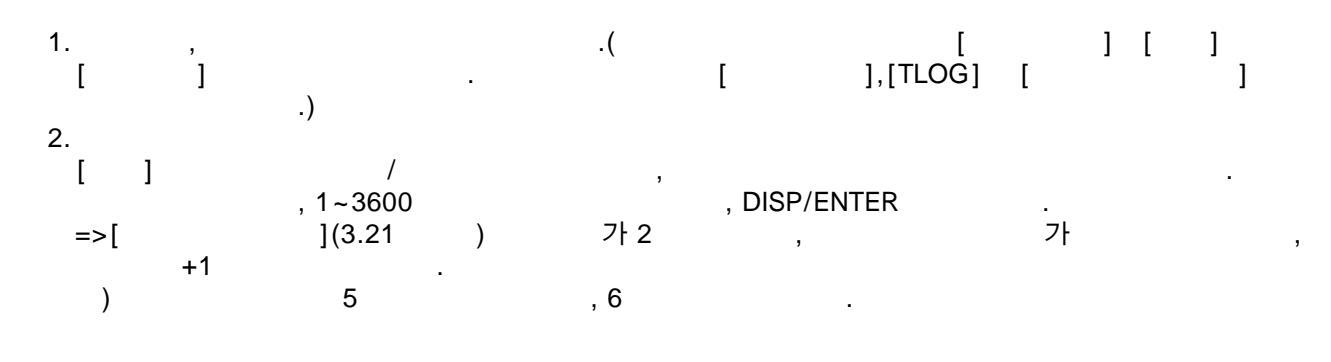

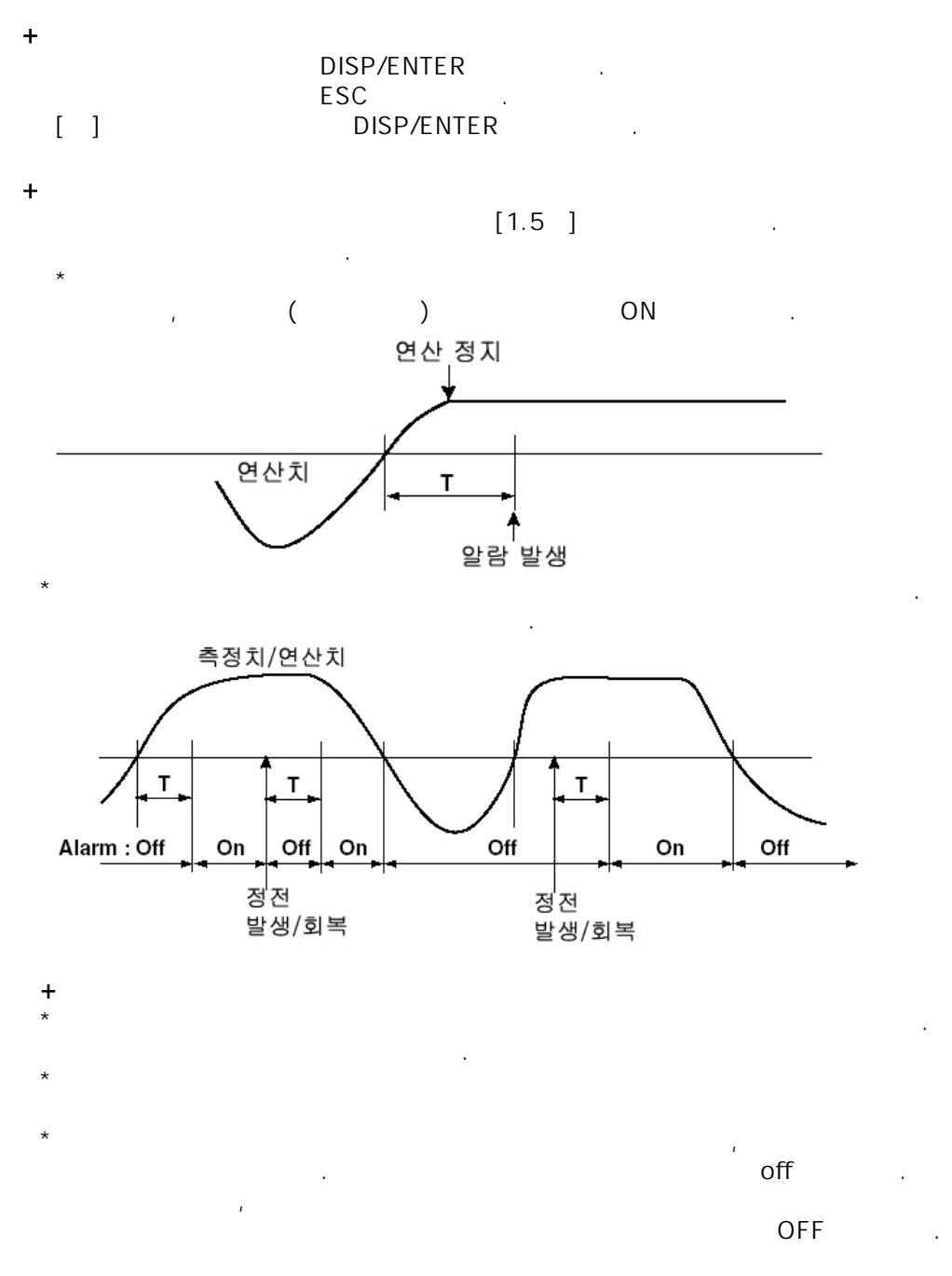

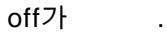

알람 보조기능을 설정(기본설정모드)

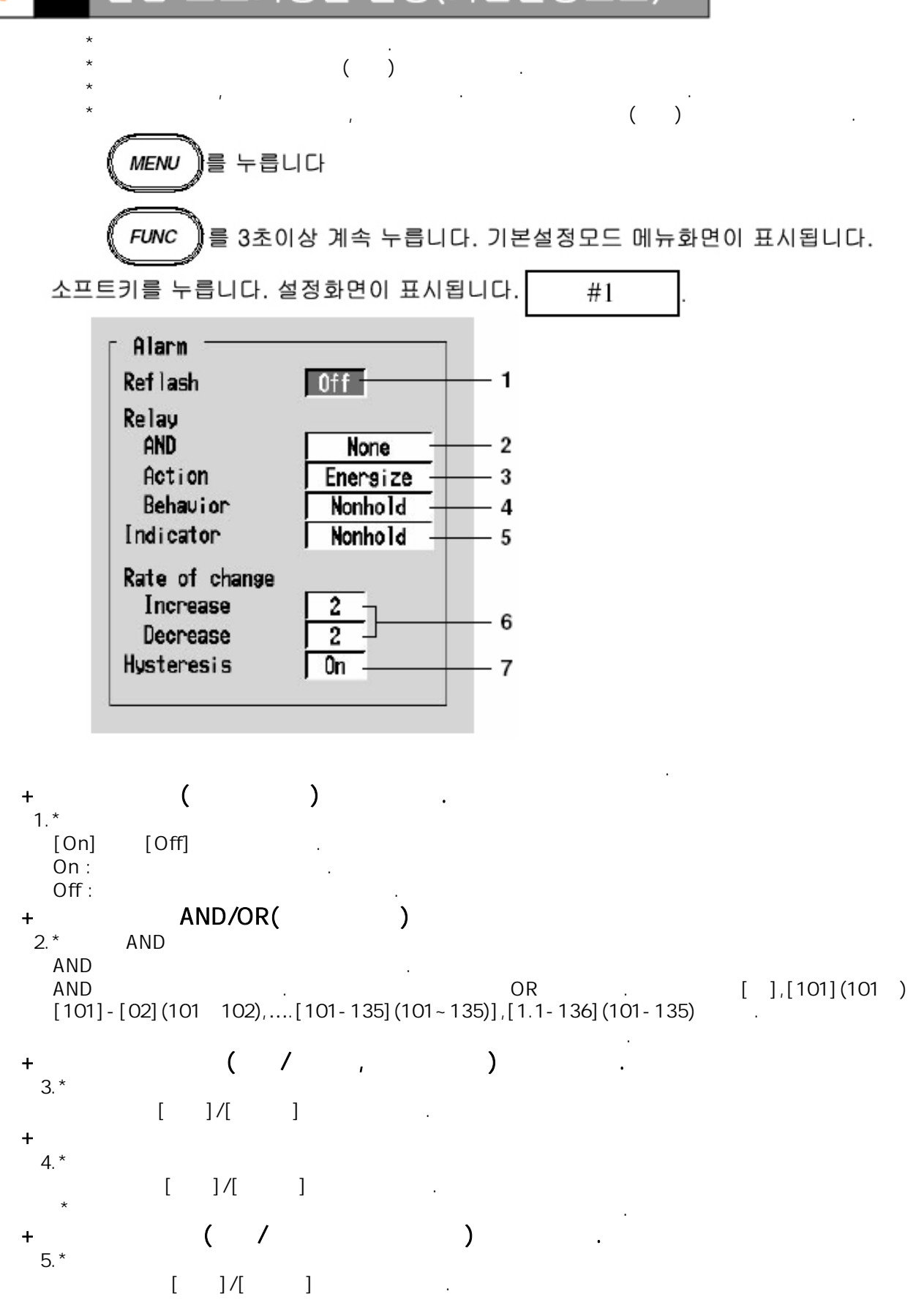

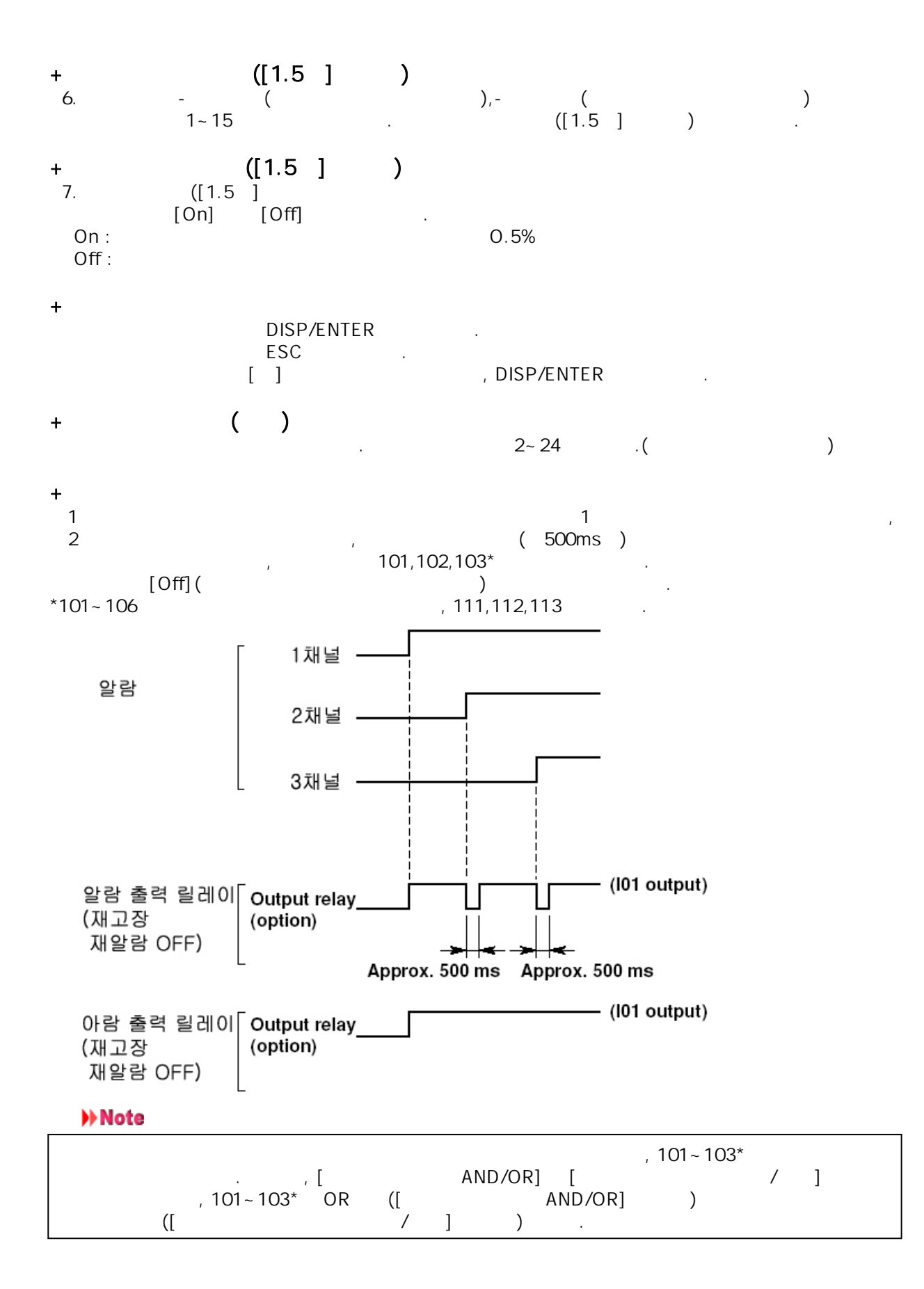

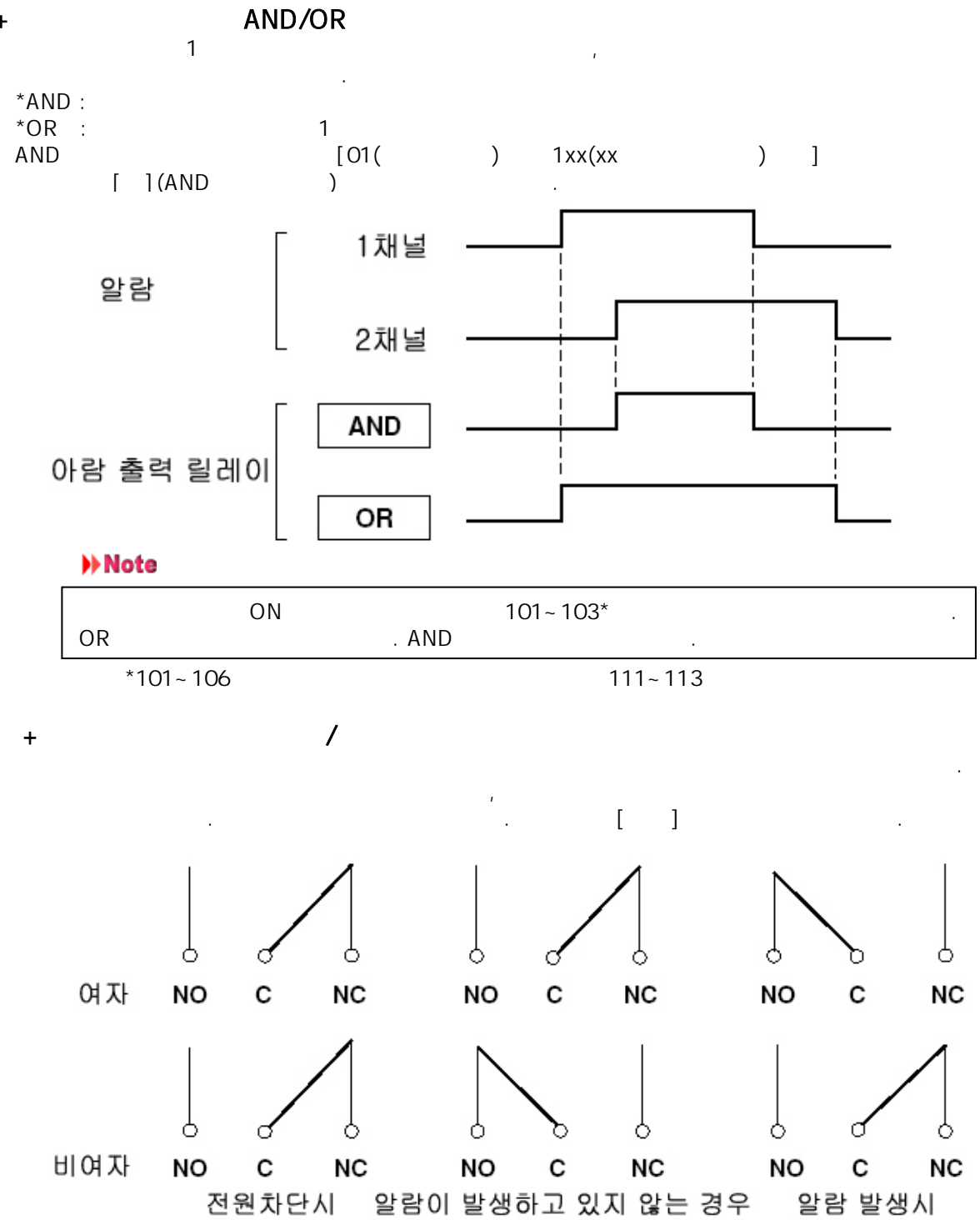

NO = Normally opened ; C = common ; and NC = normally closed

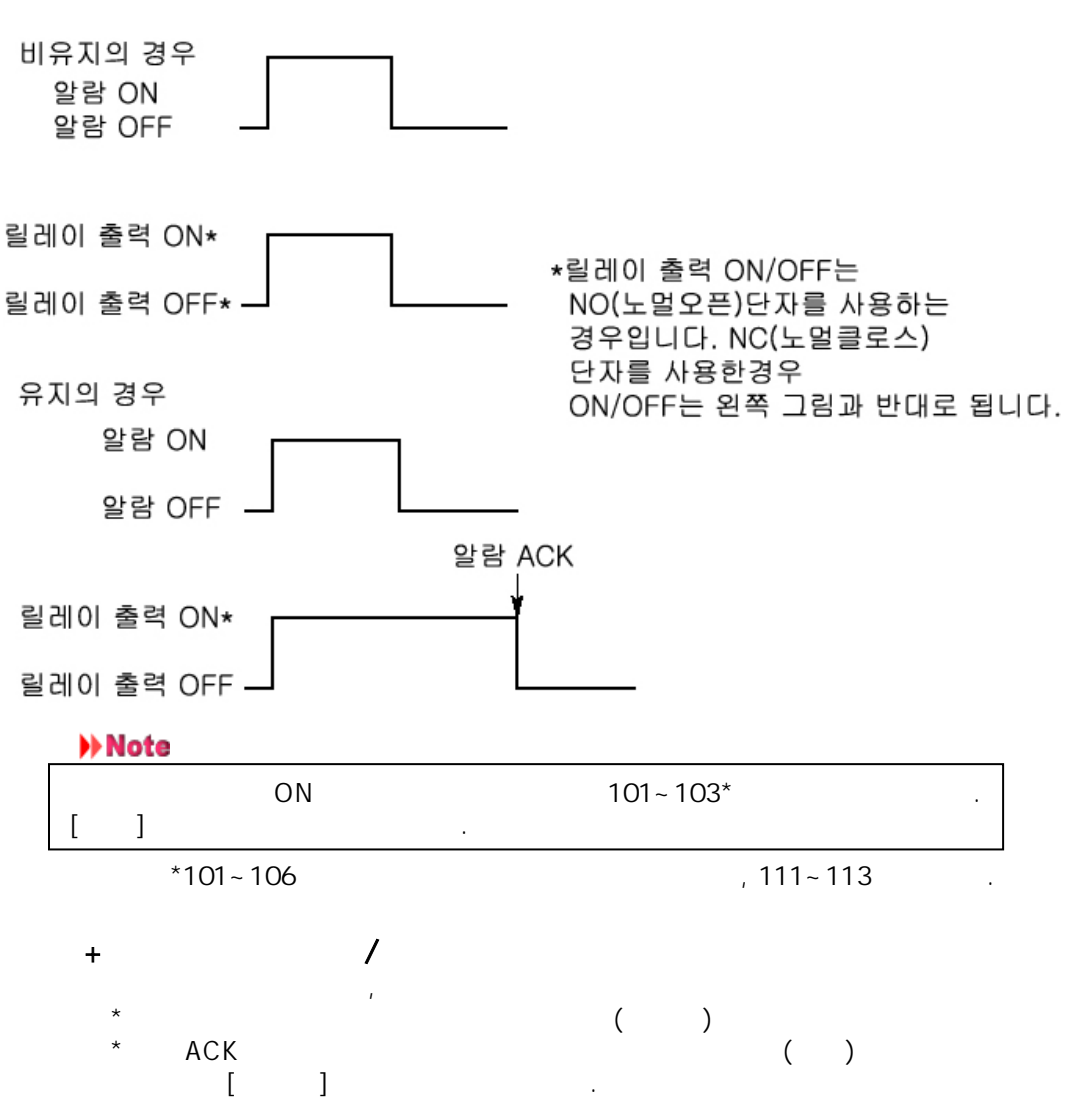

] / ( ) [6.1 ]

+

1

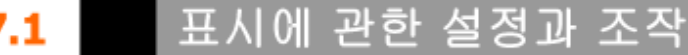

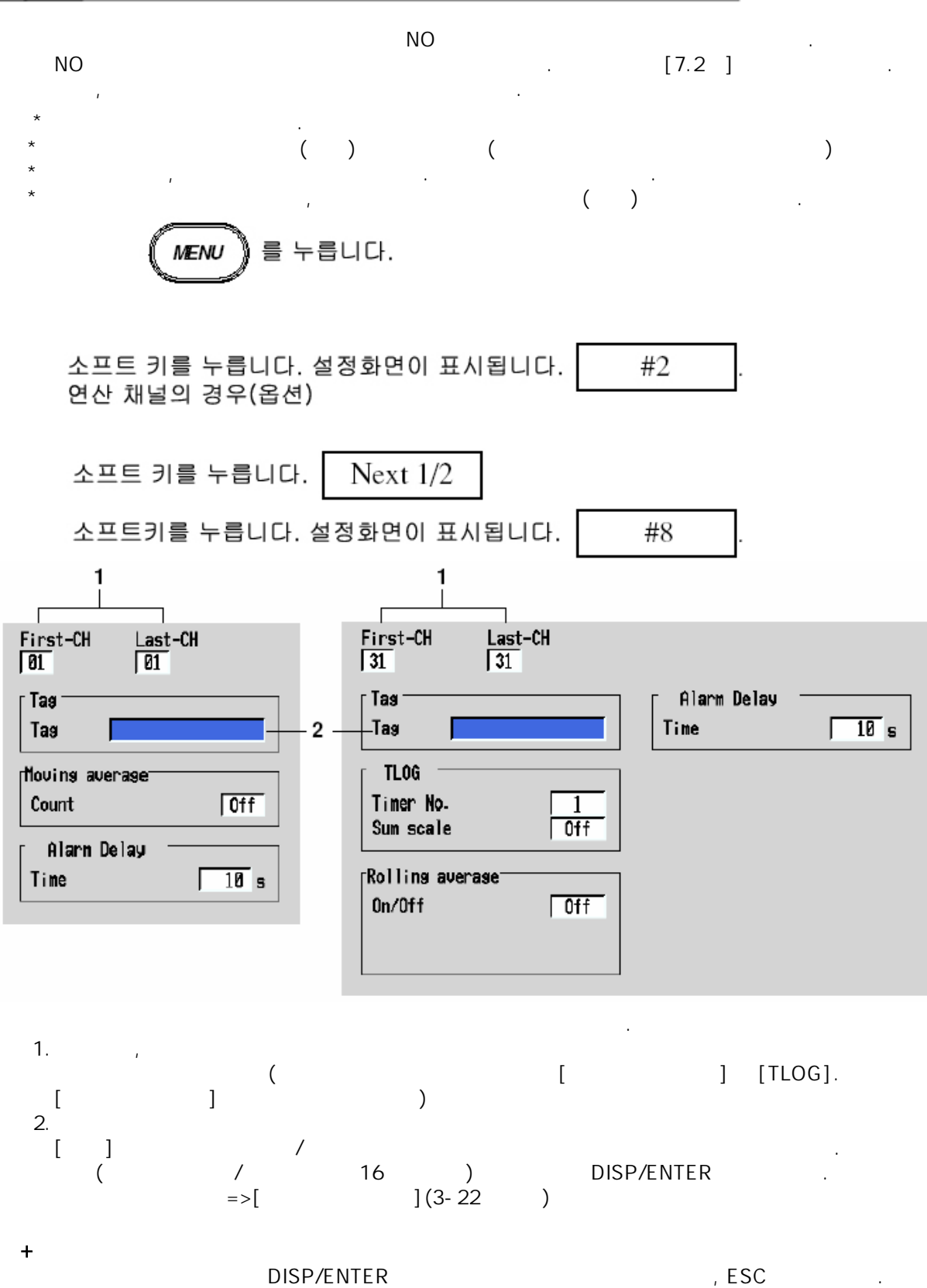

DISP/ENTER [] .

# 7.2 태그표시/채널표시를 선택(기본설정모드)

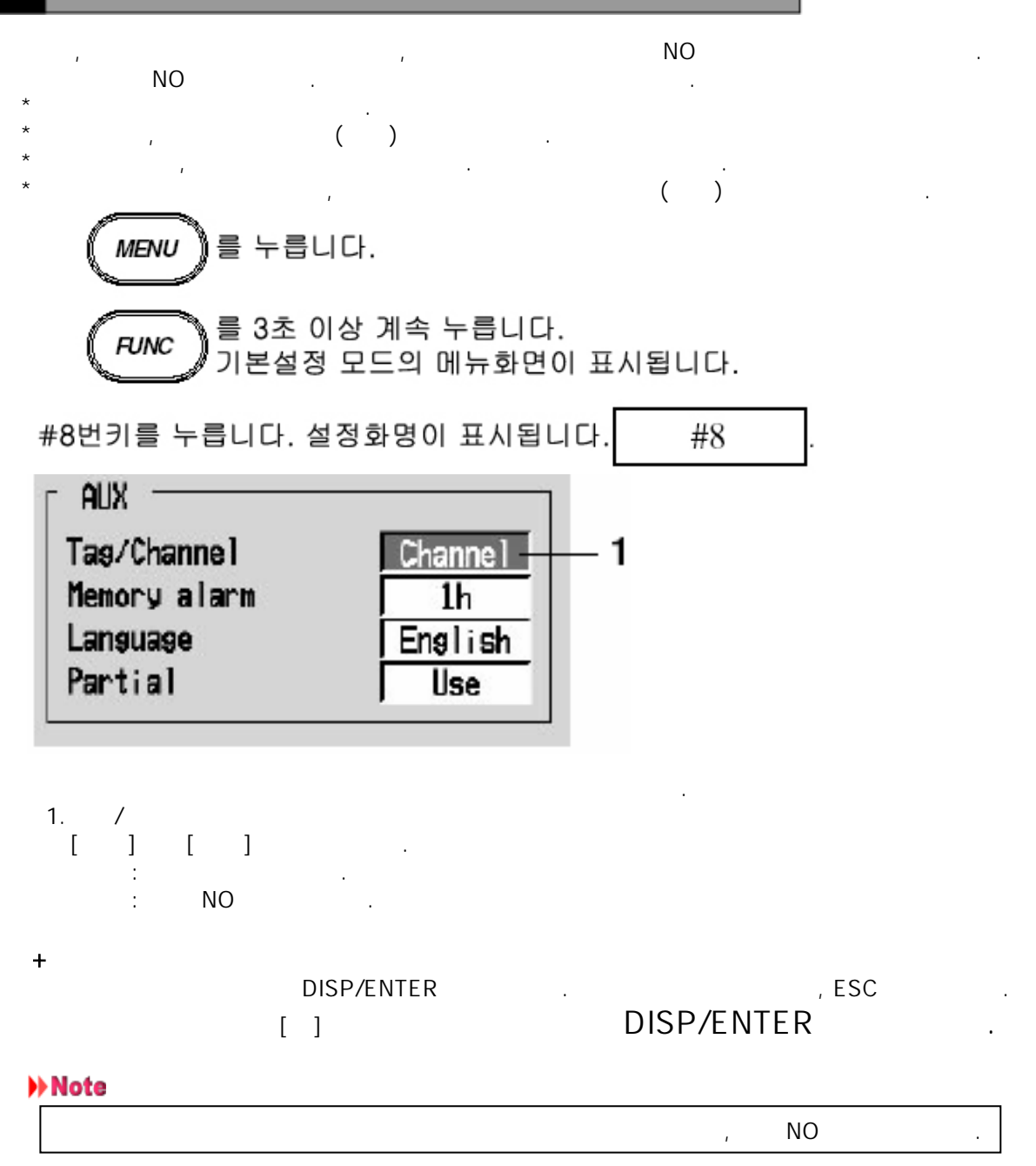

#### 변경 설정한다 표 주기

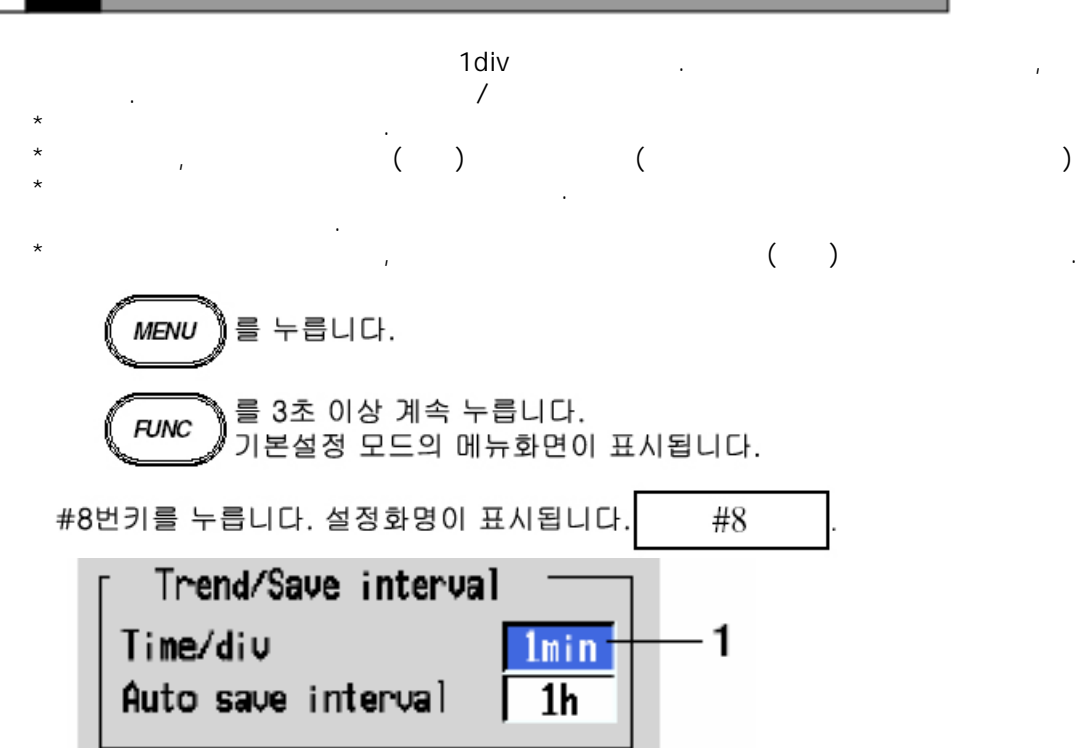

### 1.

[15s]\*,[30s]\*,[1min],[2min],[5min],[10min],[20min],[30min],[1h], [2h],[4h],[10h] . \*DX204,DX208

| +       |   | , DISP.<br>[ ] | /ENTER | DISP/ENTER | ESC        |  |
|---------|---|----------------|--------|------------|------------|--|
| >> Note |   |                |        |            |            |  |
| [       | ] | [              | ]      | , [<br>[   | ]          |  |
| [       | ] |                | 가      | . [        | ]<br>[8.8] |  |
| +       |   | /              |        |            |            |  |

|   | (/DIV) | 15s* | 30s* | 1min | 2min | 5min  | 10min | 20min | 30min | 1h  | 2h  | 4h  | 10h  |
|---|--------|------|------|------|------|-------|-------|-------|-------|-----|-----|-----|------|
|   |        | 0.5  | 1    | 2    | 4    | 10    | 20    | 40    | 60    | 120 | 240 | 480 | 1200 |
|   | ( )    |      |      |      |      |       |       |       |       |     |     |     |      |
|   |        | 2376 | 1188 | 594  | 1 29 | 7 119 | 59    | 30    | 20    | 10  | 5   | 2.5 | 1.0  |
| ( | min/h) |      |      |      |      |       |       |       |       |     |     |     |      |

### 메세지 문자열을 사용한다(트랜드) 7.4

- ()
- : 8 : 가 / 16 \*
  - [4.5] . 1,2,3 ( ,/BT1)

•

•

,

•

.

## Note

\*

|           |        |       | , | / |   |   | • |
|-----------|--------|-------|---|---|---|---|---|
| · (       | ,/BT1) |       |   |   |   |   |   |
| *FUNC     |        | /     |   |   |   |   |   |
| 1.FUNC    |        | 가     |   |   |   |   |   |
| 2.[ ]     |        | . 1~0 |   |   |   |   |   |
| Messase   |        |       |   |   |   |   |   |
|           |        |       |   |   |   |   |   |
| $\square$ |        |       |   |   |   |   |   |
| 3.        |        |       |   |   | / | / | 가 |
|           |        | i     |   |   |   |   |   |

| Nessage2 :               |  |   |   |                                                                                                    |  |
|--------------------------|--|---|---|----------------------------------------------------------------------------------------------------|--|
| Nessage3 :               |  |   |   |                                                                                                    |  |
| Nessage4 :               |  |   |   |                                                                                                    |  |
| Nessaget :<br>Messaget : |  |   |   |                                                                                                    |  |
| Nessage7 :               |  |   |   |                                                                                                    |  |
| 1essage8 :               |  |   |   |                                                                                                    |  |
|                          |  | - | - | Concession of the local division of the local division of the loca |  |

## \*USER

| USER   |   |        |       |   |
|--------|---|--------|-------|---|
| 1.USER |   | , USER | (1~8) | / |
| /      | 가 |        |       |   |
|        |   |        |       |   |

### ( ),/BT1) +

|        |     | /   |   | / |
|--------|-----|-----|---|---|
| *1FUNC |     |     |   |   |
| *[ ]   | . [ | ],[ | ] | 가 |

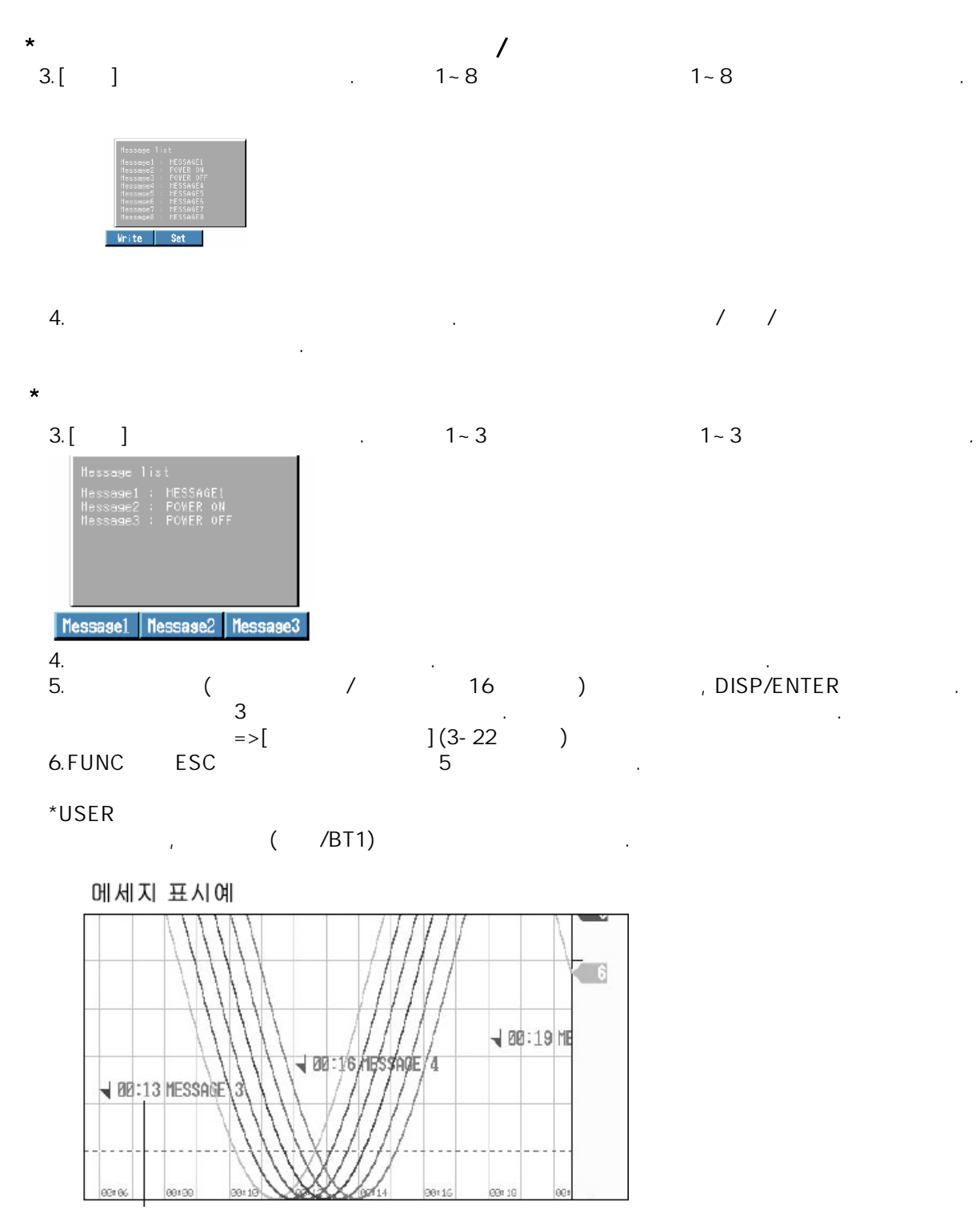

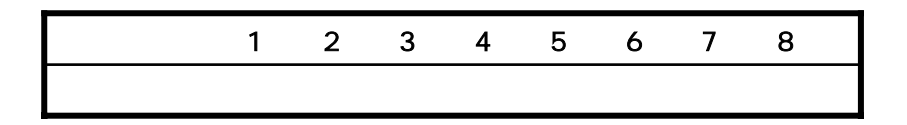

.

# 7.5 메세지 문자열을 설정한다(트랜드)

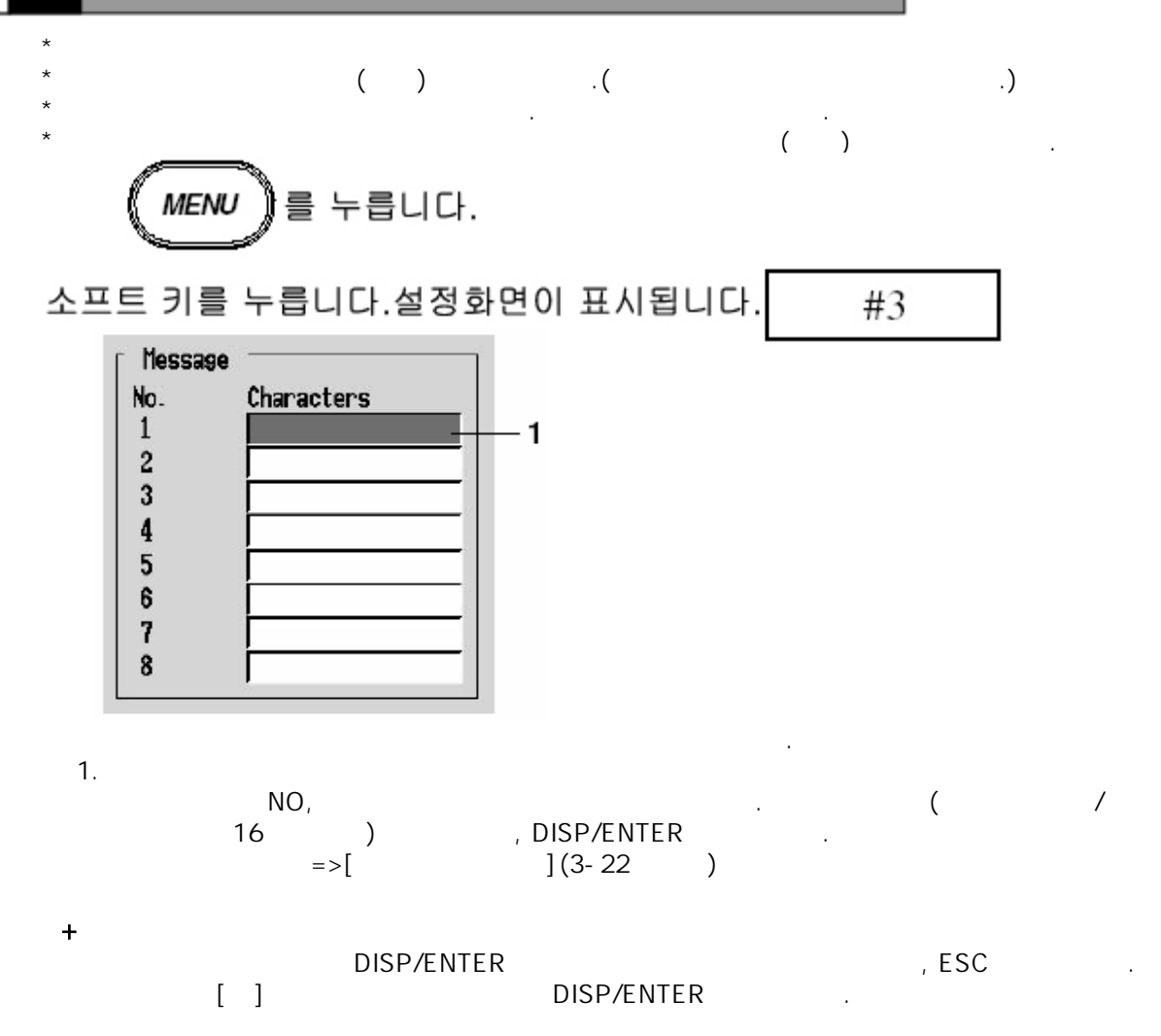

## 7.6 그룹을 설정한다

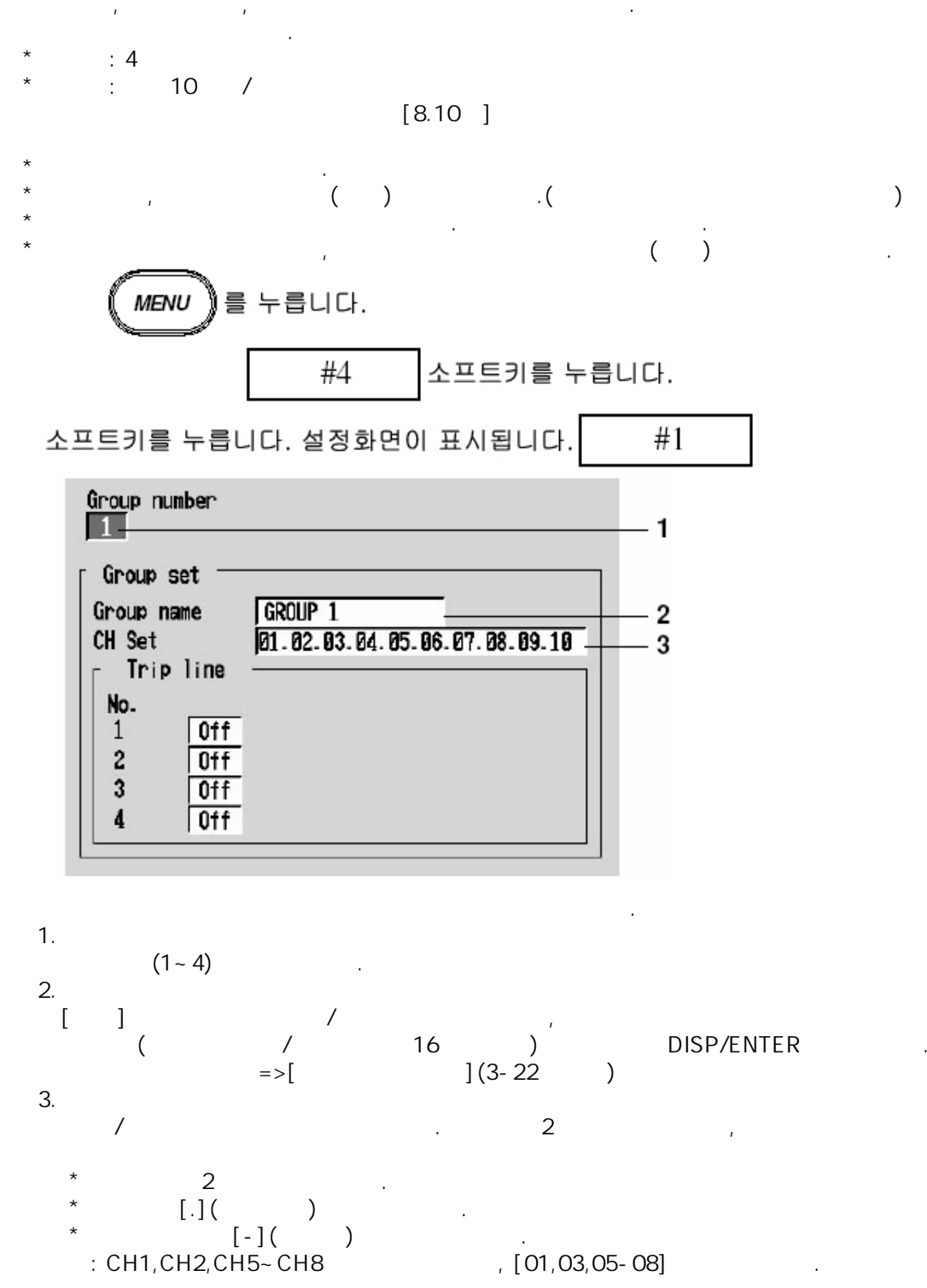

Note

| * * | , | ,<br>2 | 가 |   | • |
|-----|---|--------|---|---|---|
| +   |   | 2      |   | • |   |

DISP/ENTER ESC [] DISP/ENTER

그룹 설정의 초기값

구룹명 초기값 Group 1: GROUP 1 Group 2: GROUP 2 Group 3: GROUP 3 Group 4: GROUP 4

채널 할당의 초기값은 실제 장착채널수에 의해 다릅니다.

| DX204       | DX208                                                             | DX210                                                                                                    |
|-------------|-------------------------------------------------------------------|----------------------------------------------------------------------------------------------------|
| 01.02.03.04 | 01.02.03.04.05.06.07.08                                           | 01.02.03.04.05.06.07.08.09.10                                                                                                    |
| 01.02.03.04 | 01.02.03.04.05.06.07.08                                           | 01.02.03.04.05.06.07.08.09.10                                                                                                    |
| 01.02.03.04 | 01.02.03.04.05.06.07.08                                           | 01.02.03.04.05.06.07.08.09.10                                                                                                    |
| 01.02.03.04 | 01.02.03.04.05.06.07.08                                           | 01.02.03.04.05.06.07.08.09.10                                                                                                    |
|             | DX204<br>01.02.03.04<br>01.02.03.04<br>01.02.03.04<br>01.02.03.04 | DX204DX20801.02.03.0401.02.03.04.05.06.07.0801.02.03.0401.02.03.04.05.06.07.0801.02.03.0401.02.03.04.05.06.07.0801.02.03.0401.02.03.04.05.06.07.08 |

## 그룹번호

|   | DX220                         | DX230                         |
|---|-------------------------------|-------------------------------|
| 1 | 01.02.03.04.05.06.07.08.09.10 | 01.02.03.04.05.06.07.08.09.10 |
| 2 | 11.12.13.14.15.16.17.18.19.20 | 11.12.13.14.15.16.17.18.19.20 |
| 3 | 01.02.03.04.05.06.07.08.09.10 | 21.22.23.24.25.26.27.28.29.30 |
| 4 | 11.12.13.14.15.16.17.18.19.20 | 01.02.03.04.05.06.07.08.09.10 |
## 7.7 트립라인을 설정한다(트랜드)

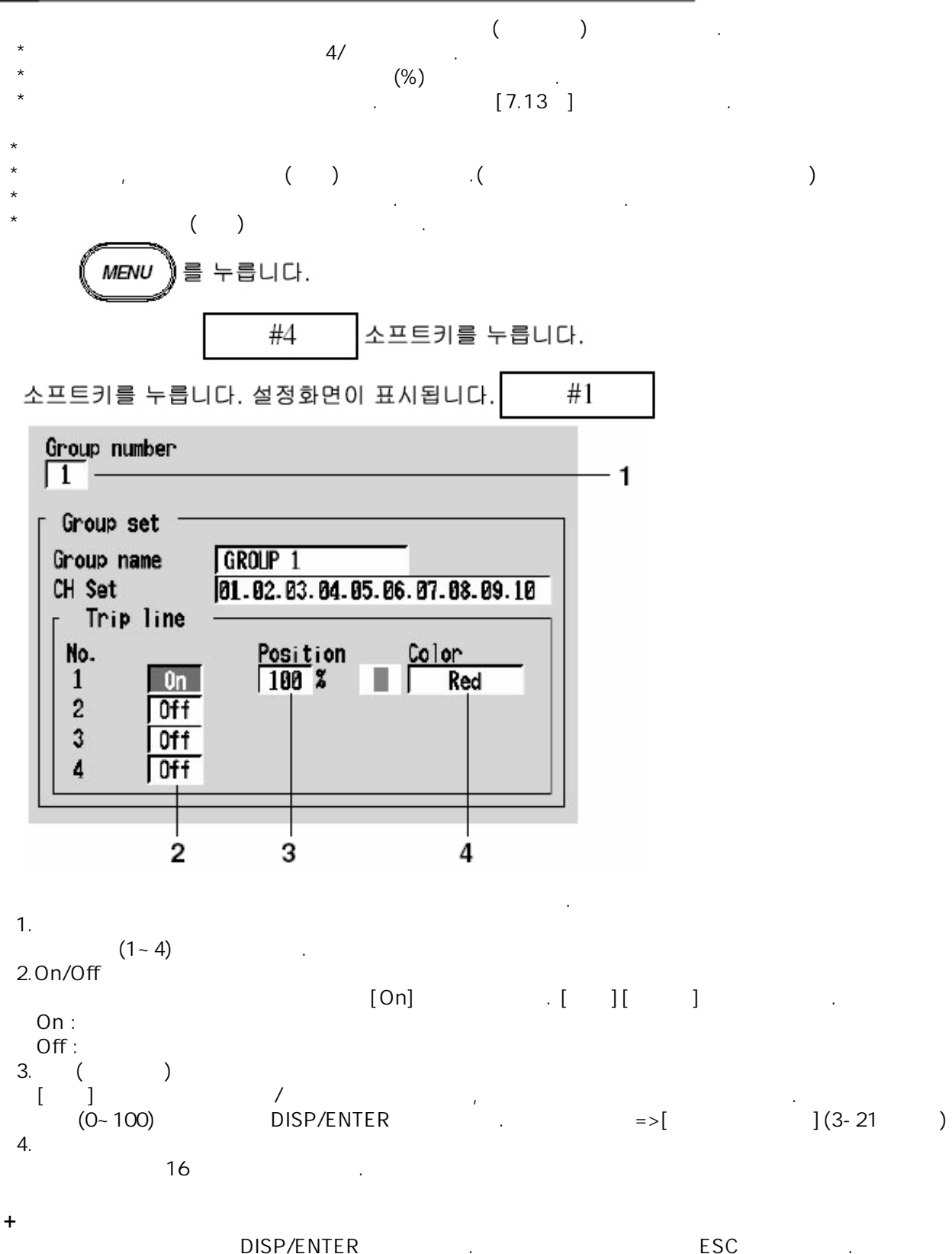

[ ] DISP/ENTER

+

No.1 : No.2 : No.3 : No.4 :

+

(16 )

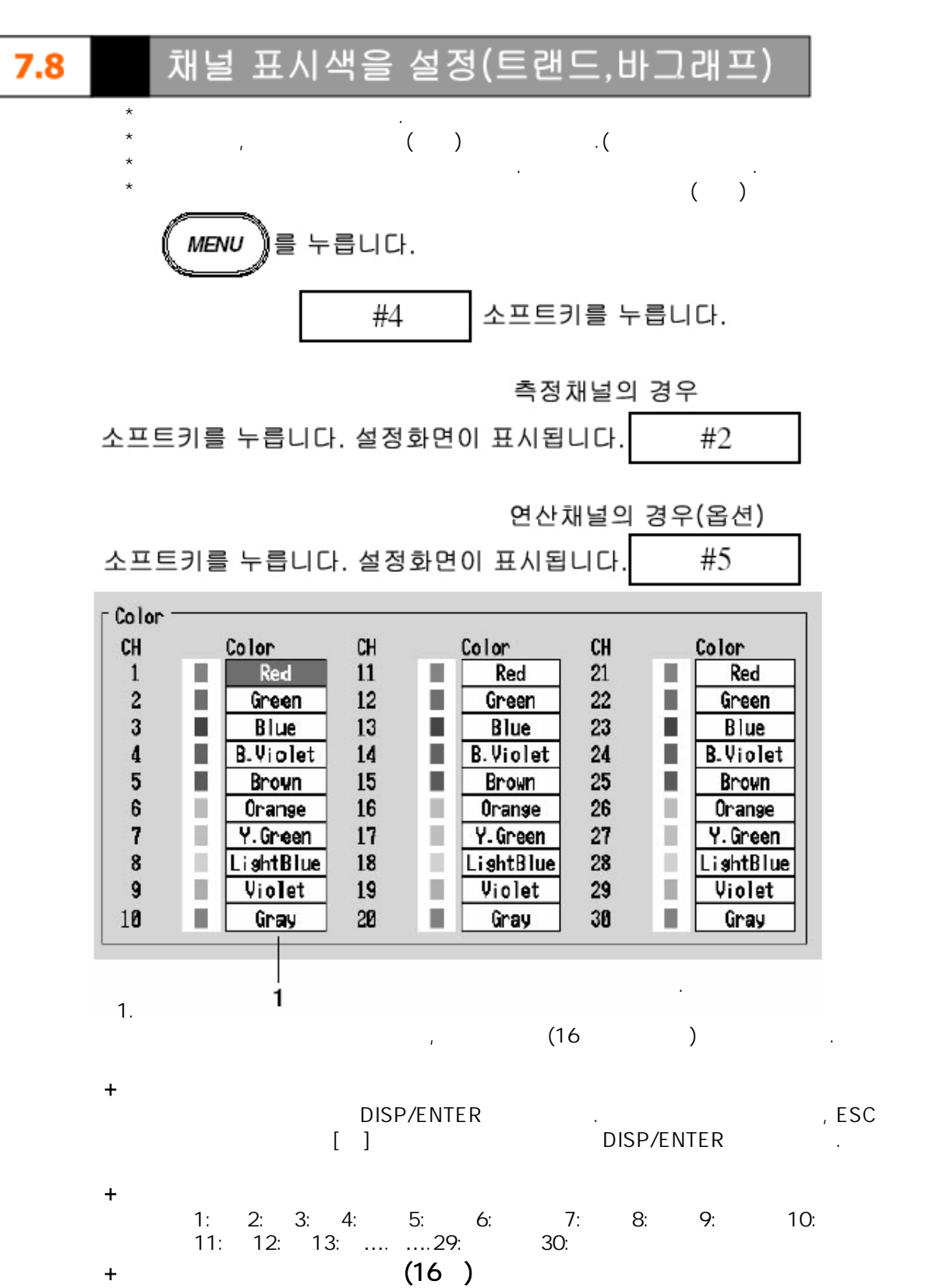

.)

죤표시를 사용한다(트랜드

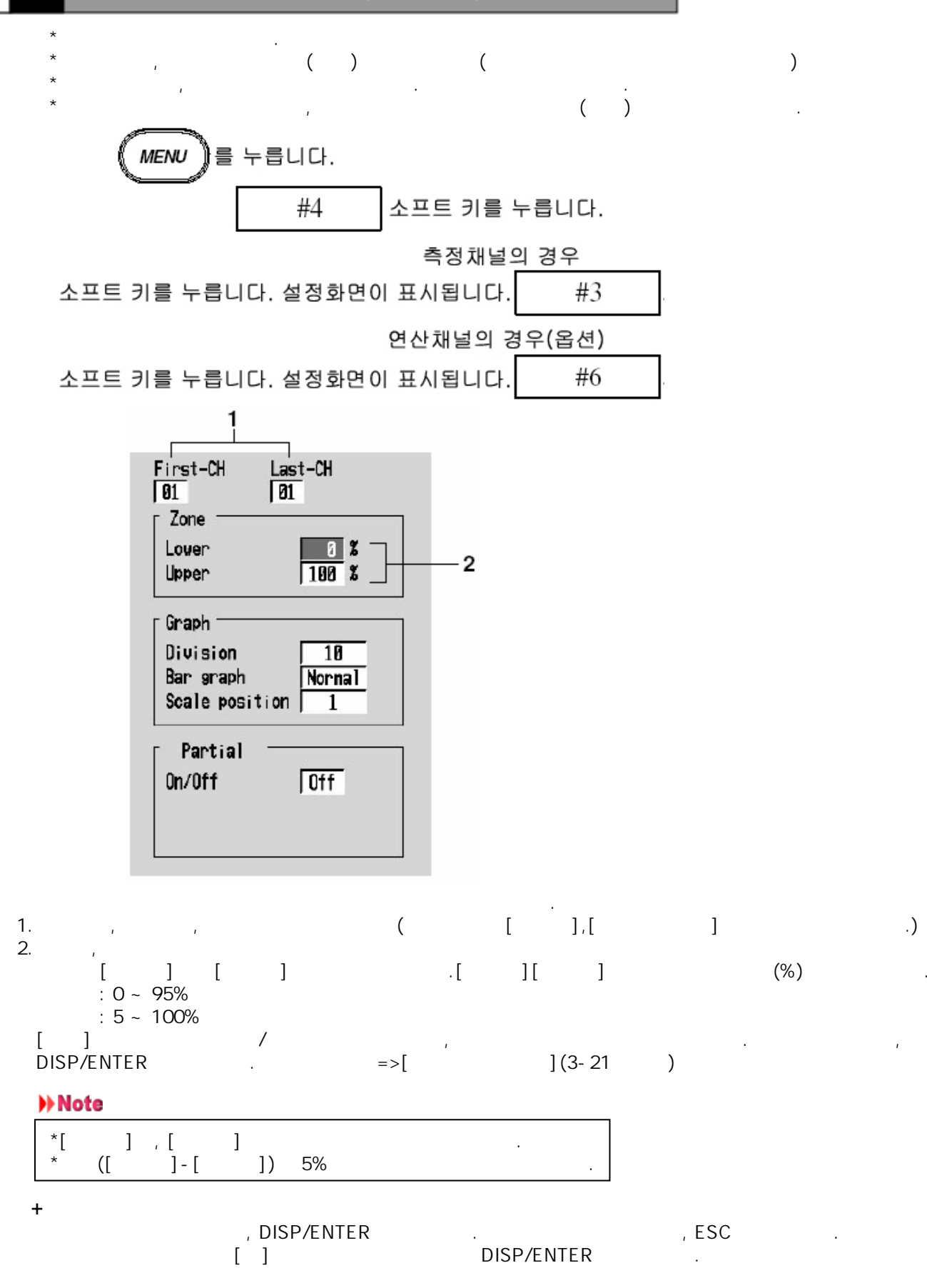

7.9

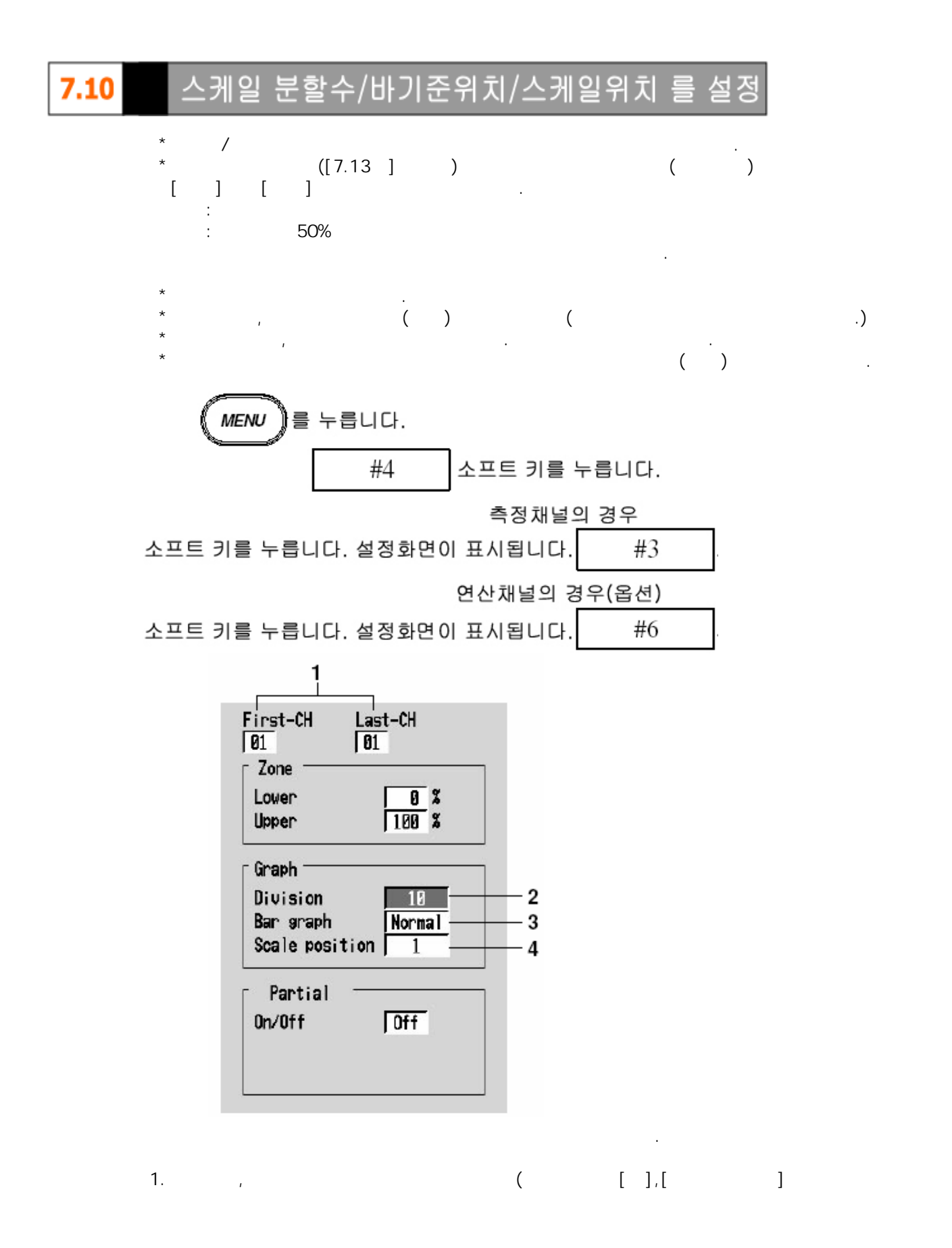

.)

# + 2. [4]~[12],[C10] , ,0,30,50,70 100% 7 ... + ...

.

.

3. ( )[][].

### Note

|   |    | ([7.13] | ) |  |
|---|----|---------|---|--|
| [ | ]( |         | ) |  |

## **+** 4.

ON([4.3 ] ) [1]~[10] .

]~[10] . [OFF] .

### Note

| * |   |   |  |
|---|---|---|--|
| * | 가 | , |  |

### +

, DISP/ENTER . , ESC . [ ] DISP/ENTER .

스케일 사양 트레 드

+

+

1~10

#### 10,9,8,7,6,5,4,3,2,1

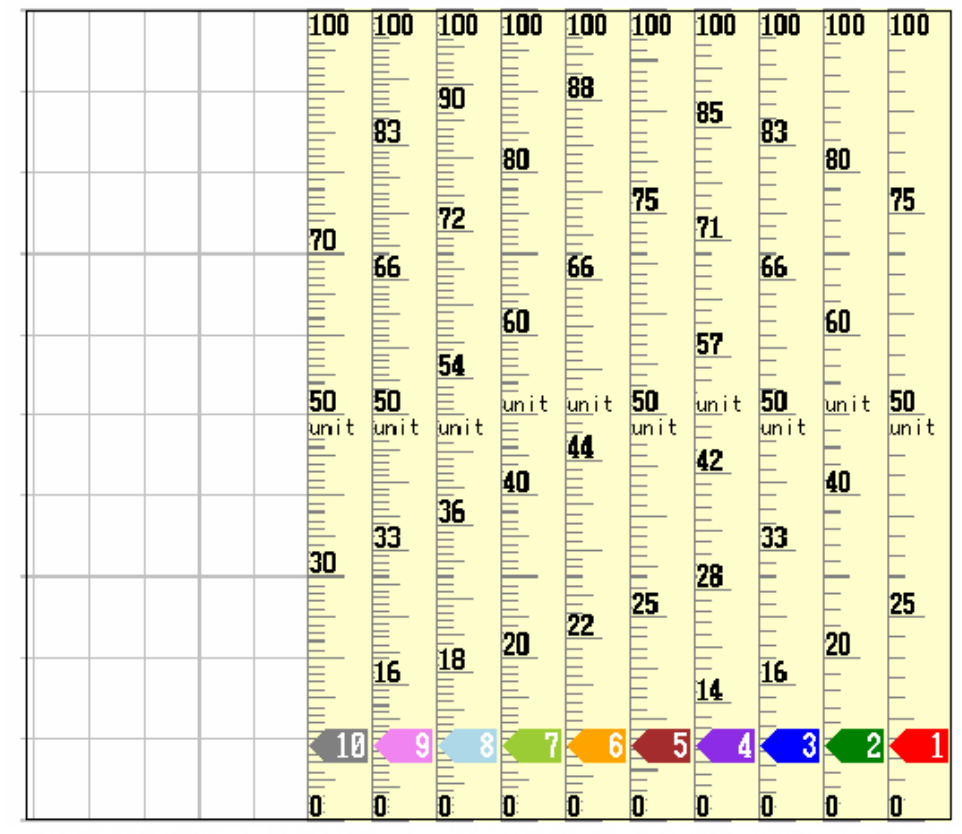

위그림과 같이 스케일에는 4~12분할및 C10의 10종류가 있습니다.

- Scale for display position 1: 4 scale division example (Span: 0 to 100, Unit: UNIT)
- Scale for display position 2: 5 scale division example (Span: 0 to 100, Unit: UNIT)
- Scale for display position 3: 6 scale division example (Span: 0 to 100, Unit: UNIT)
- Scale for display position 4: 7 scale division example (Span: 0 to 100, Unit: UNIT)
- Scale for display position 5: 8 scale division example (Span: 0 to 100, Unit: UNIT)
- Scale for display position 6: 9 scale division example (Span: 0 to 100, Unit: UNIT)
- Scale for display position 7: 10 scale division example (Span: 0 to 100, Unit: UNIT)
- Scale for display position 8: 11 scale division example (Span: 0 to 100, Unit: UNIT)
- Scale for display position 9: 12 scale division example (Span: 0 to 100, Unit: UNIT)
- Scale for display position 10: C10 scale division example (Span: 0 to 100, Unit: UNIT)

| +     | 가 [C1 | 0] |   |   |    |   |                 |      |
|-------|-------|----|---|---|----|---|-----------------|------|
| [C10] |       |    |   | 가 |    |   |                 |      |
| [C10] |       | ,  |   |   | 10 | ( | , 0,20,40,60,80 | 100% |
|       | 가     |    | ) |   |    |   |                 |      |

가

1,2,3,4,5,6,7,8,9,10

.

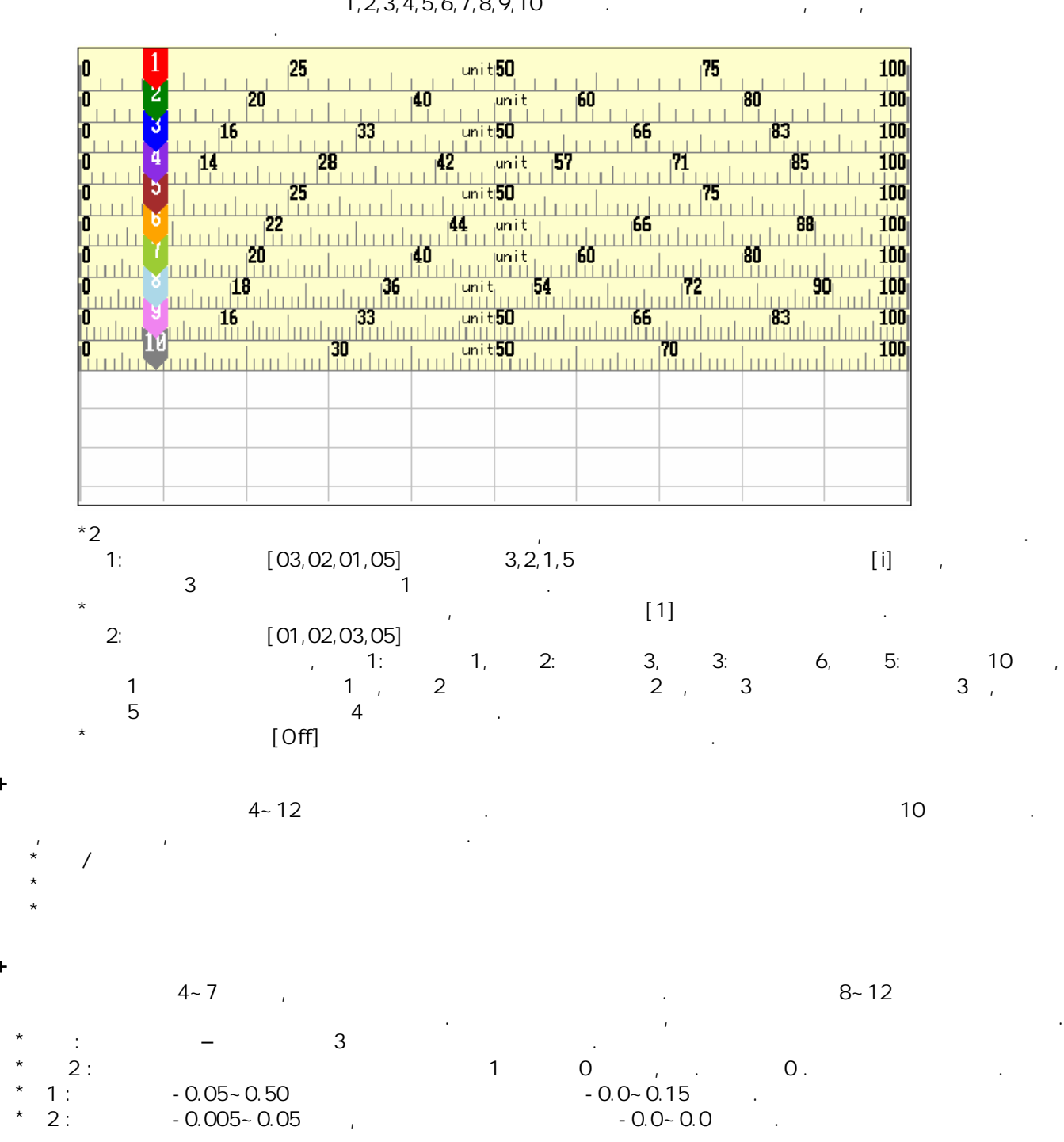

+

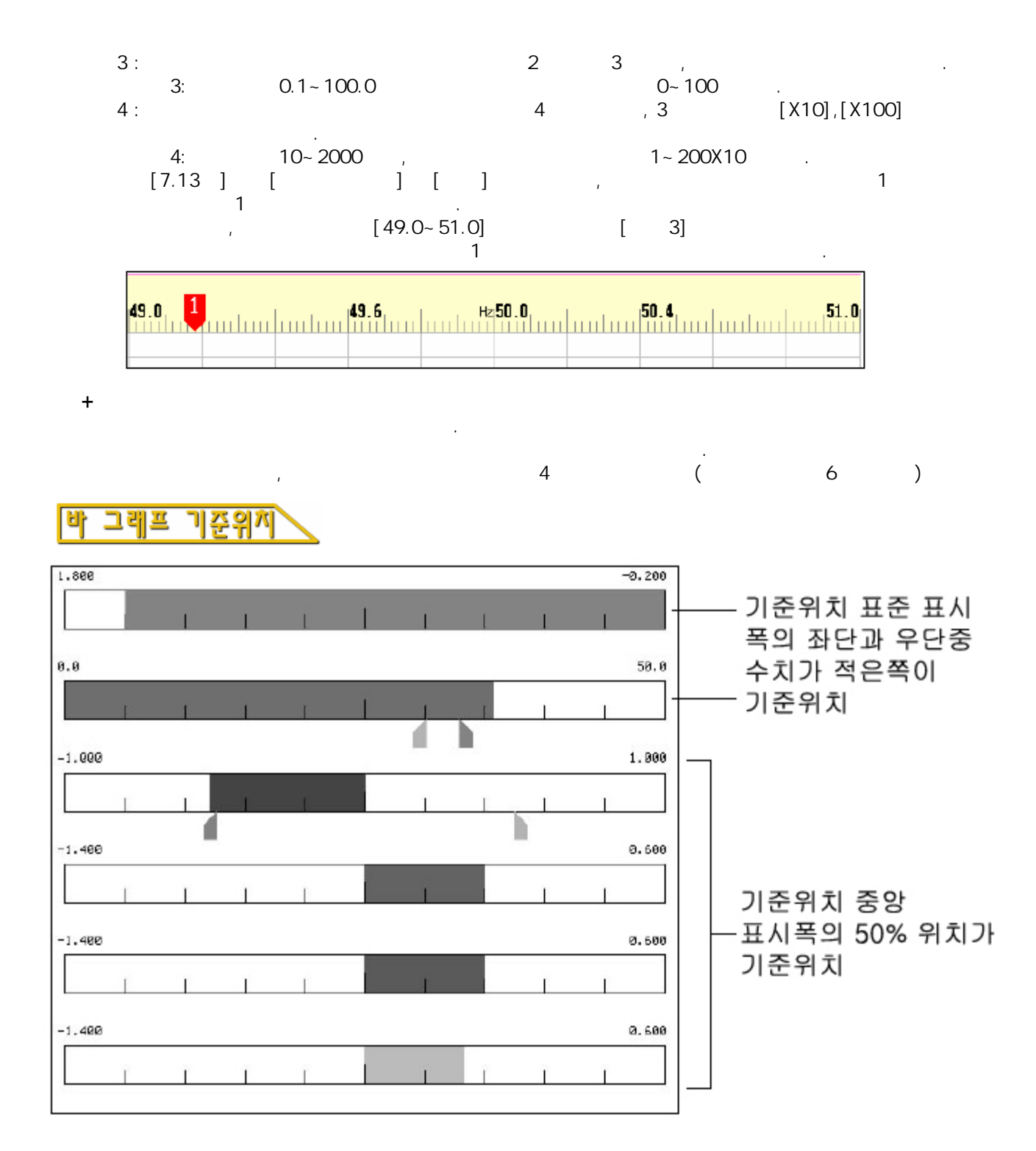

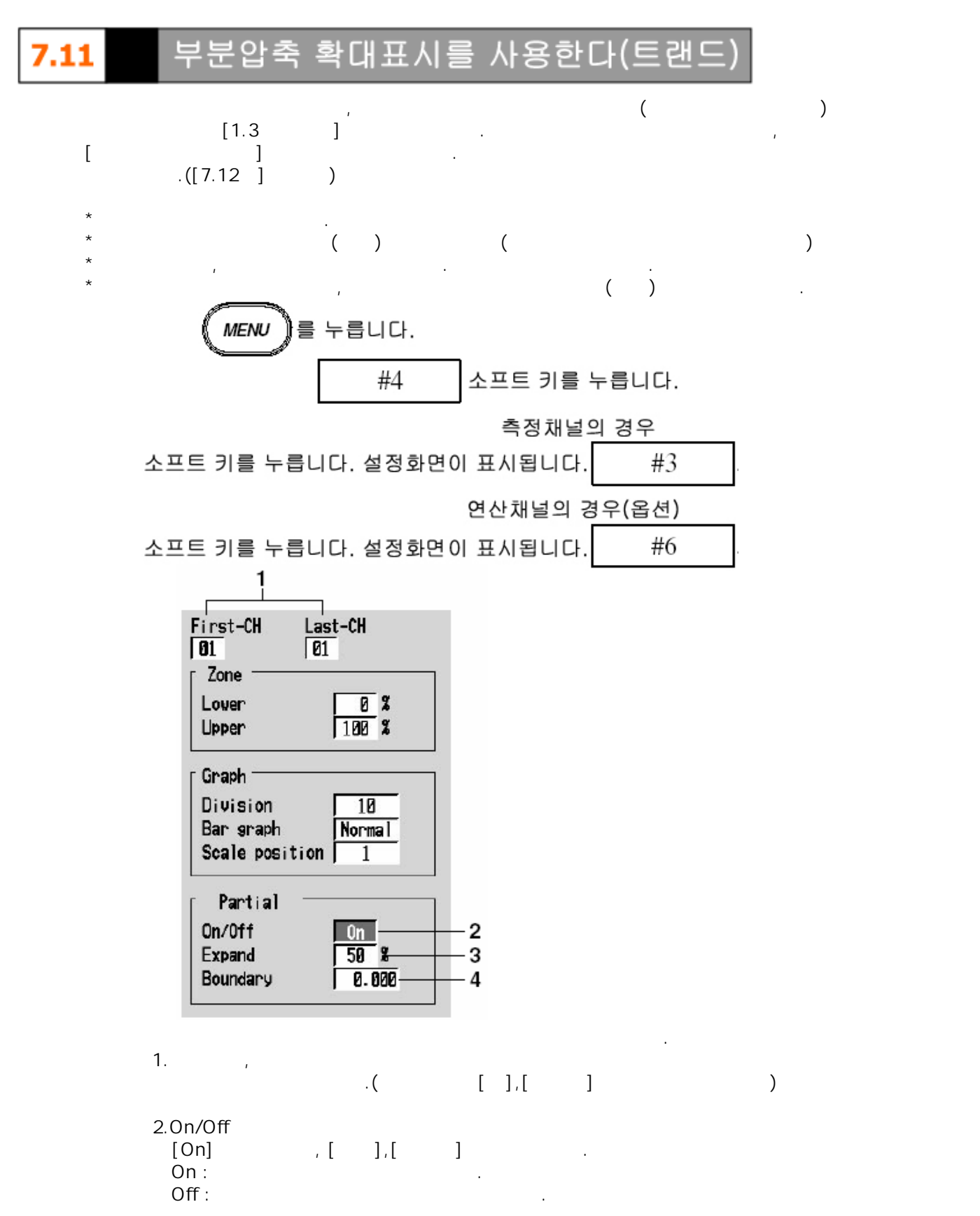

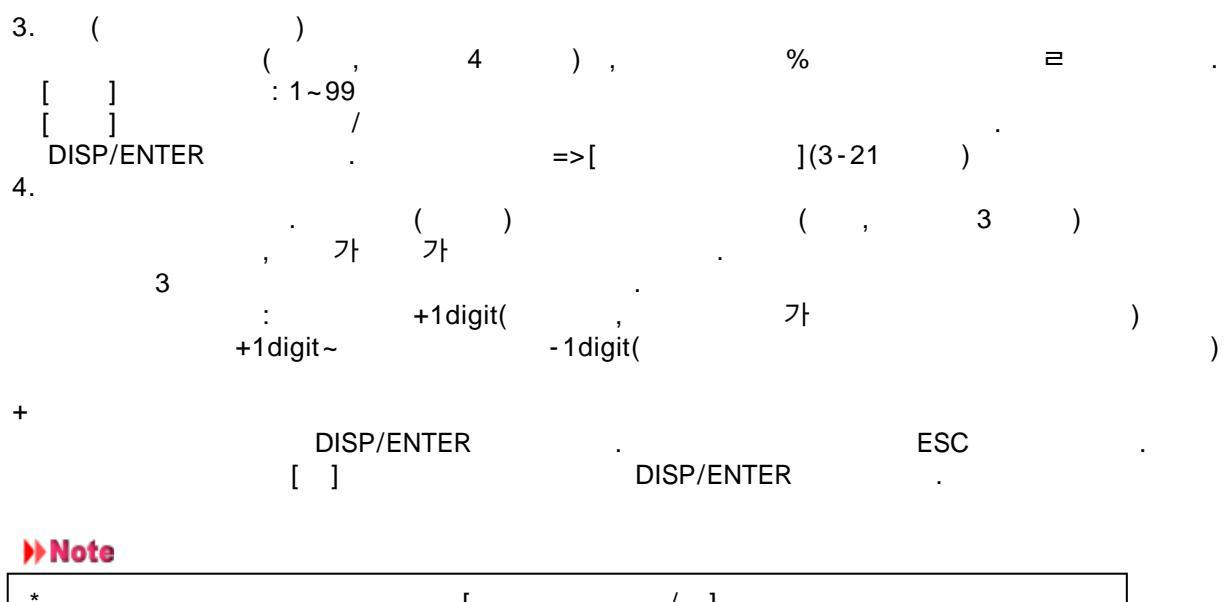

| * |     | l    | / ]     |
|---|-----|------|---------|
|   |     | Off가 |         |
| * |     | [ ]  | 1 digit |
|   | []) | ]    | )       |

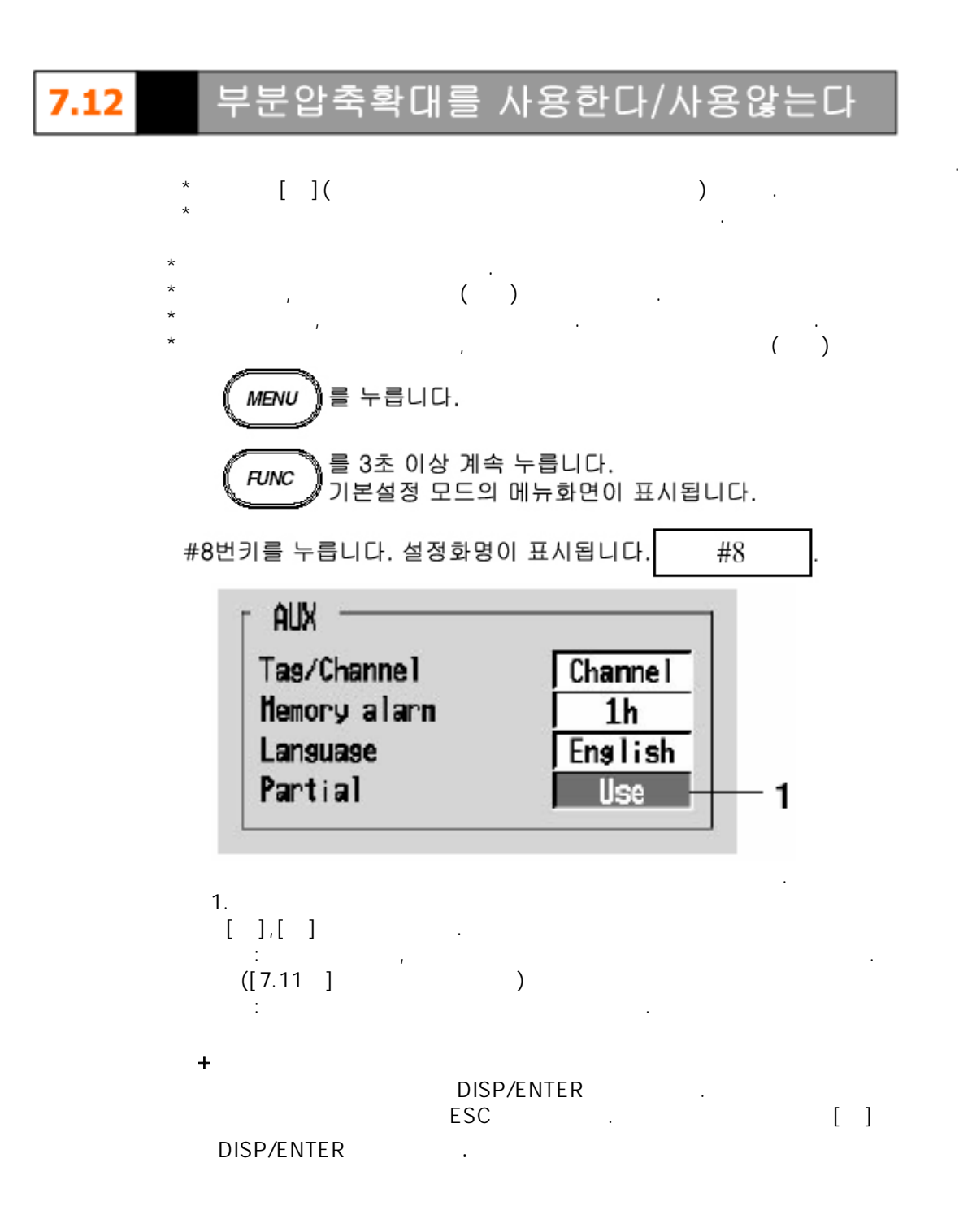

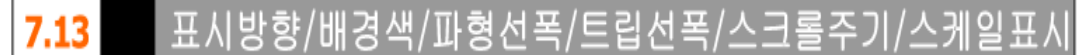

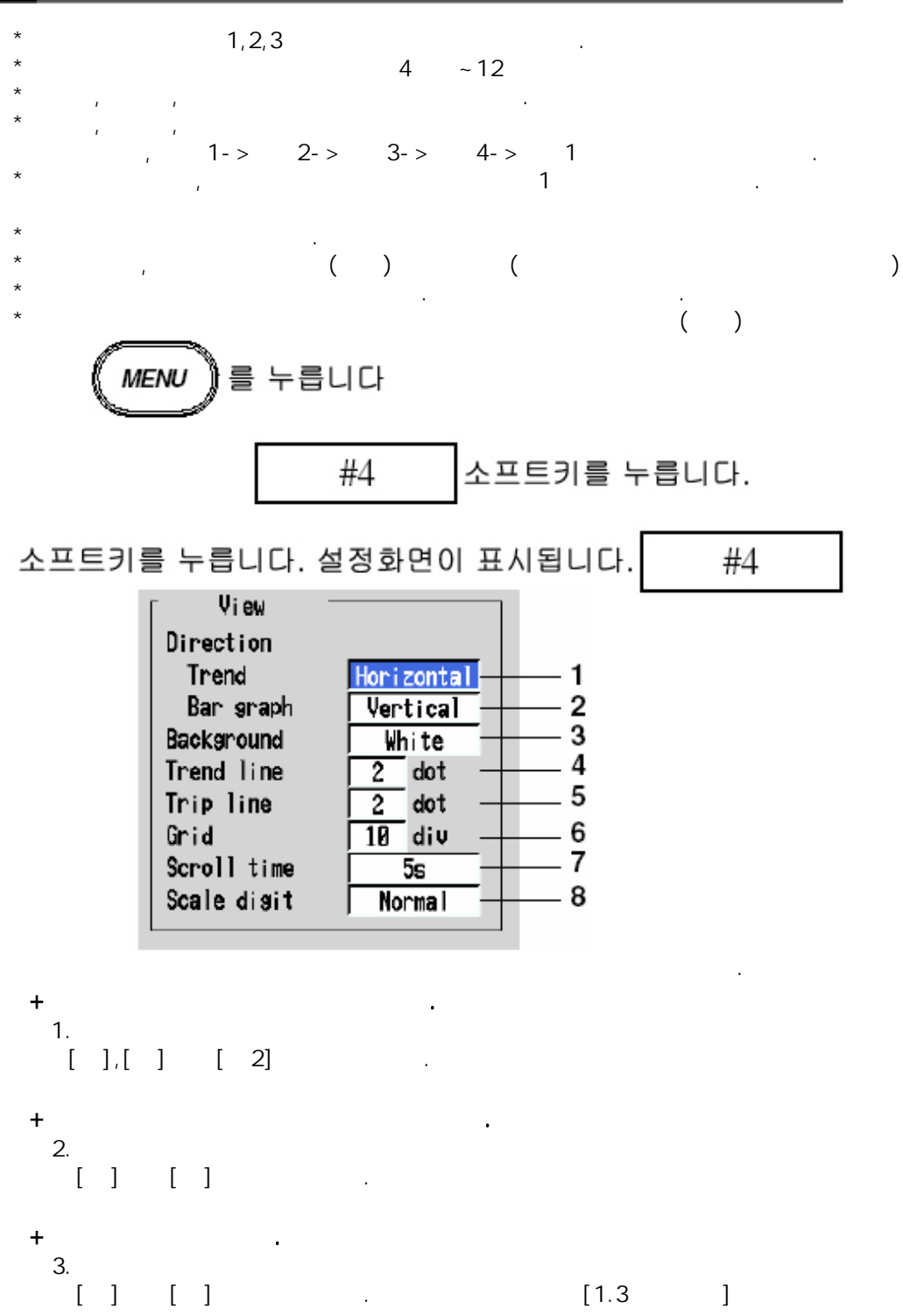

#### Note

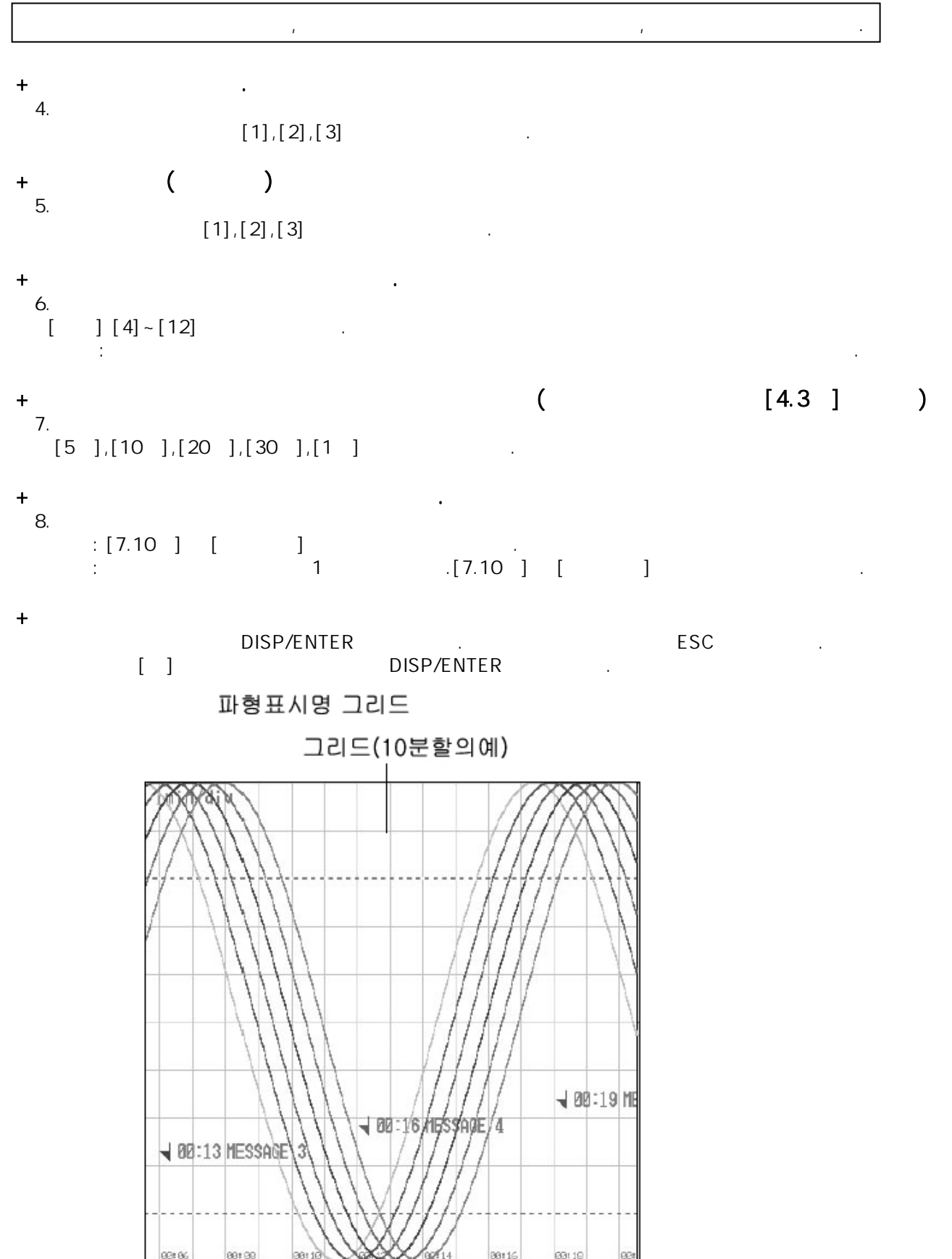

## 7.14 화면의 휘도,백라이트 세이버 기능을 설정한다

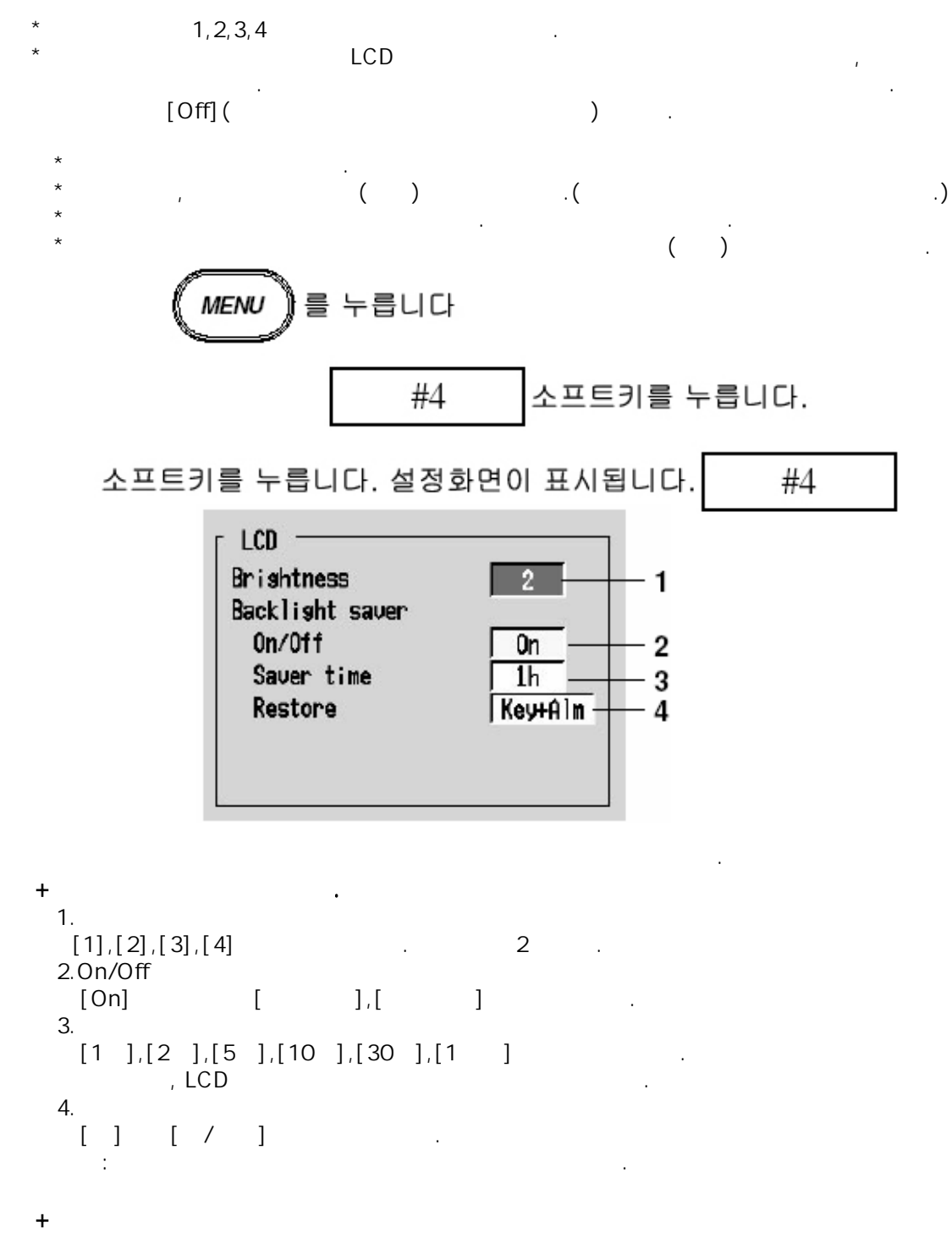

|            | DISP/ENTER |  |  |   |
|------------|------------|--|--|---|
|            | ESC        |  |  | ] |
| DISP/ENTER |            |  |  |   |

# **7.15** 4화면에 이름을 붙인다

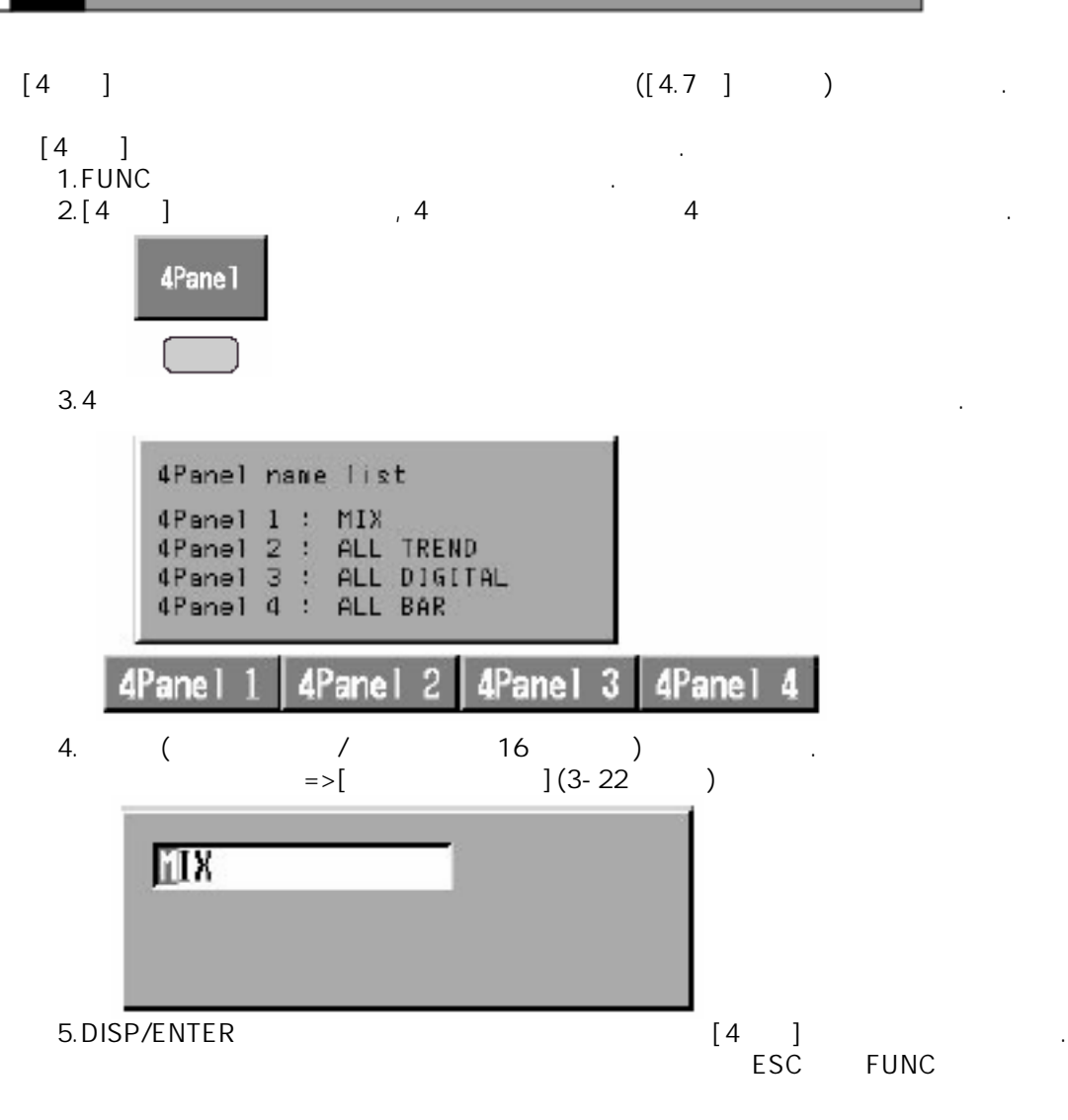

# 8.1 저장/보존할수 있는 데이터의 종류

# 데이티의 종류와 파일명

+

· ([9.1 ] ) ([9.6 ] )가 .

|          | *<br>* /<br>* ,                             | フト<br>.( | 가.) |
|----------|---------------------------------------------|----------|-----|
|          | * /<br>* 7ŀ                                 | 가 .      |     |
|          | * / .<br>* :                                | .(       | )   |
|          | *<br>( ),, .<br>* 50<br>*                   |          | /   |
|          | ( )<br>* :                                  |          |     |
| TLOG ( ) | *TLOG , , , , , , , , , , , , , , , , , , , | ,        | 3   |
|          | * 400<br>*TLOG<br>* :                       | (        | )   |
| ( )      | *,,,, .<br>[ 1,                             | 1 )      |     |
|          | * 40<br>* 30<br>*<br>*                      | .(       | )   |

| +              |                                      |  |
|----------------|--------------------------------------|--|
| ,              | , ,TLOG ( ), ( )                     |  |
| [(             | + ), ] , .                           |  |
| *              | : Mddhhmma.DDS                       |  |
| *              | : Mddhhmma.DEV                       |  |
| *              | : Mddhhmma.DMN                       |  |
| *TLOG          | : Mddhhmma.DTG                       |  |
| *              | : Mddhhmma.DHR                       |  |
| *              | : Mddhhmma.DDR                       |  |
| *              | : Mddhhmma.DWR                       |  |
| *              | : Mddhhmma.DMR                       |  |
| , M: (1~9,X(10 | ),Y(11 ),Z(12 )),dd: , hh: , min: a: |  |
| Note           |                                      |  |
|                | 0.                                   |  |
| ,              | 1 ,                                  |  |
|                | , 2     ,Mddhhmm( , , , )            |  |
|                | 0,2 1.                               |  |

# 8.2 표시/이벤트 데이터를 내부메모리에 저장

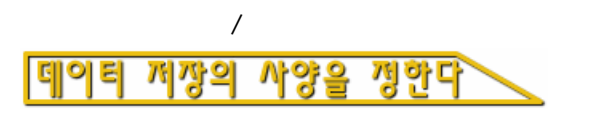

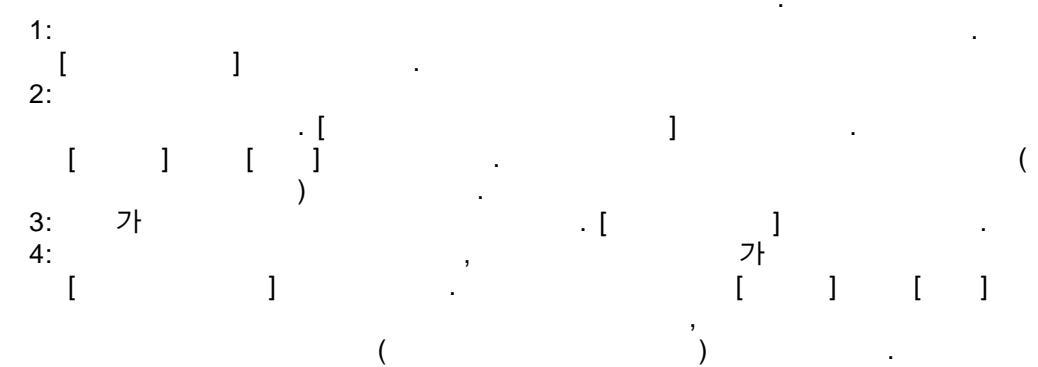

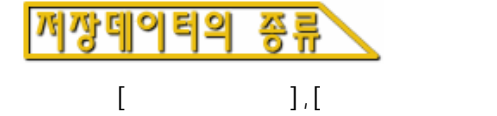

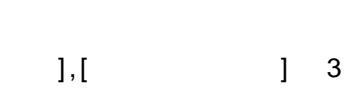

,

대상 체널

# 내부메모리로의 데이티 저장

| +     |     |      |           |   |
|-------|-----|------|-----------|---|
| START | 71  | JL   | J<br>STOP | · |
| Onaci |     | フト,  | 가 16      |   |
| *     |     |      |           |   |
|       | , 1 | -    |           | · |
|       | ,   | [84] | ,         | • |
|       | ,   | [0]  | -         |   |

#### Note

| * |   | , | .=>[4.5 ] |
|---|---|---|-----------|
| * | , |   |           |

[],[] 3 가 .

| START |         | STOP                                    |          |    |  |  |
|-------|---------|-----------------------------------------|----------|----|--|--|
|       |         | 가,                                      | *가       | 16 |  |  |
|       |         |                                         |          |    |  |  |
| *     | 1       |                                         |          |    |  |  |
|       | , I     | ~<br>( [8 11 ]                          | )        | ·  |  |  |
|       | •       | , , , , , , , , , , , , , , , , , , , , | [8.4]    | •  |  |  |
|       |         | :                                       |          |    |  |  |
|       | ,       |                                         | START ,  | 가  |  |  |
|       | ,       | ( [8.11<br>7L                           | ] )      | ,  |  |  |
|       | •       | 21                                      |          |    |  |  |
|       |         | :                                       |          |    |  |  |
|       |         | ( )                                     | . START  | ,  |  |  |
| 가     |         | ,<br>71                                 | 71       |    |  |  |
|       |         | · /r                                    | , 가<br>가 |    |  |  |
|       |         |                                         | , 1      |    |  |  |
|       |         | :                                       |          |    |  |  |
|       | -1      |                                         |          |    |  |  |
| START | ,<br>7f | 7ŀ                                      | 71       |    |  |  |
|       |         | . 1                                     | STOP     | ,  |  |  |
|       |         |                                         |          |    |  |  |
|       |         | :                                       |          |    |  |  |
| 71    | ,       | ( )                                     | . START  | ,  |  |  |
| 71    | •       | ,<br>7ŀ                                 | 가        | ,  |  |  |
|       |         | - I                                     | 가 ,      |    |  |  |
|       |         | 가                                       | 가 ,      |    |  |  |
|       |         |                                         |          |    |  |  |

| 가 [ | ] | [ | ] |
|-----|---|---|---|
|     |   |   |   |

|    |   | 가 | %(0,5,25,50,75,95,100%) |  |    |  |  |
|----|---|---|-------------------------|--|----|--|--|
| 0% | , |   | 가                       |  | 0% |  |  |
|    |   |   |                         |  |    |  |  |

+

가[][]

OR 가 가

|   | [FUNC] - [ ]<br>フト | (USER [ | ] )      |
|---|--------------------|---------|----------|
|   | 7ŀ                 | [ ]가    | ([10.9]) |
|   | 1                  | 가 .     |          |
| + | 1                  |         |          |
|   | 가                  | /<br>,  | /        |
|   | 가                  | 가       |          |
|   | ,                  | 가       |          |
|   |                    | ·       |          |

.

,

| 4 | / | 8 | / |
|---|---|---|---|
| 2 | / | 4 | / |

| 1,200,000 | /(     | X4+ | X8) |
|-----------|--------|-----|-----|
| , 100     | 0,000  |     |     |
| *         |        |     |     |
| 900,000   | /(     | X4+ | X8) |
| , 7       | 5,000  |     |     |
| *         |        |     |     |
| 300,000   | /(     | X2+ | X4) |
| , 3       | 0,000  |     |     |
| 1,200,000 | /(     | X2+ | X4) |
| , 12      | 20,000 |     |     |

가

.

|       | , 1.2 가<br>기 |
|-------|--------------|
|       |              |
| 1.2 가 |              |
|       | :0.9 가       |
|       | :0.3 가       |
| 1.2 가 |              |

,

+

+

#### 2 bytes (binary data)

| Event data |          |     |     |      |   |  |  |  |  |  |
|------------|----------|-----|-----|------|---|--|--|--|--|--|
|            | 1st scan |     |     |      |   |  |  |  |  |  |
| CH1        | CH2      | CH3 | CH4 | CH31 |   |  |  |  |  |  |
|            |          |     |     |      |   |  |  |  |  |  |
| 2nd scan   |          |     |     |      |   |  |  |  |  |  |
| CH1        | CH2      | CH3 | CH4 | CH31 |   |  |  |  |  |  |
|            |          |     |     |      |   |  |  |  |  |  |
|            | to       |     |     |      |   |  |  |  |  |  |
|            | nth scan |     |     |      |   |  |  |  |  |  |
| CH1        | CH2      | CH3 | CH4 | CH31 | 1 |  |  |  |  |  |
|            |          |     |     |      |   |  |  |  |  |  |

### 2 bytes (binary data)

|     | шах      |     | шах |      | шах |     | шах | min  | max  |
|-----|----------|-----|-----|------|-----|-----|-----|------|------|
|     |          |     | 2nd | scan |     |     |     |      |      |
| CH1 | CH1      | CH2 | CH2 | СНЗ  | CH3 | CH4 | CH4 | CH31 | CH31 |
| min | max      | min | max | min  | max | min | max | min  | max  |
|     | to       |     |     |      |     |     |     |      |      |
|     | nth scan |     |     |      |     |     |     |      |      |
| CH1 | CH1      | CH2 | CH2 | CH3  | CH3 | CH4 | CH4 | CH31 | CH31 |
| min | max      | min | max | min  | max | min | max | min  | max  |
| 1 1 |          |     |     |      |     |     |     |      |      |

| :      | 1~4    | 1(    |            | )   |            | 3   | 81(  | )   |
|--------|--------|-------|------------|-----|------------|-----|------|-----|
|        |        | 1st s | scan       |     |            |     |      |     |
| CH1 CH | I1 CH2 | CH2   | CH3<br>min | CH3 | CH4<br>min | CH4 | CH31 | CH3 |

CH31

:2, ·

|         | =1,200,000/(12 | X4      | +6X8   | )=150,000 | , |
|---------|----------------|---------|--------|-----------|---|
| 100,000 |                |         | 100,00 | )0        |   |
|         | 30mm/div(      | 60)     |        | =         |   |
| 100,000 | X60 = 6,000,0  | 00 ( 69 | )      |           |   |
| : 12, : | 6              |         |        |           |   |

,

1

I

| =1,200,000/(12 X4 +6X9 )=12,500 |
|---------------------------------|
| =12,500 X60 =750.000 ( 8 )      |

:4,

| 400.000 | =1,200,000/(4 | X2             | +0X4              | )=150,000 | 4 |
|---------|---------------|----------------|-------------------|-----------|---|
| 120,000 | =120,000      | =12<br>X1 =120 | ,000<br>,000 ( 33 | )         | 1 |

: 12, : 6

| =1,200,00 | 00/(12 X2 | +6X4 | )=25,000   |   |   |   |  |
|-----------|-----------|------|------------|---|---|---|--|
| 1         | =25       | ,000 | X1 =25,000 | ( | 7 | ) |  |

+

Г

: 2, :

|           | =900,000/(2 | X4 | +0X8     | )=112500              |
|-----------|-------------|----|----------|-----------------------|
| 75,000    |             |    | =75,000  | 30min/div             |
| (         | 60 )        |    | = 75,000 | X60 =4,500,000 ( 52 ) |
|           | =300,000/(2 | X2 | +0X4     | )=75,000 ,            |
| 3,000,000 | 3,000,000   |    | =3,00    | 00,000                |
|           | 1           |    | =30,000  | X1 =30,000 ( 8 )      |

| : 12, | : 6                 |    |                |                        |                       |
|-------|---------------------|----|----------------|------------------------|-----------------------|
|       |                     |    |                |                        |                       |
| (     | =900,000/(2<br>60 ) | X4 | +6X8<br>=9,375 | )=9,375<br>X60 =562,50 | 30mm/div<br>0 ( 6.5 ) |
|       | =300,000/(12<br>1   | X2 | +6X4           | )=6,250<br>=6,250 X1   | =6,250( 1.7 )         |

\*

### 기타데이터를 내부메모리로 저장하는 기능설명 8.3

| +  | *                    | ,                      | (                  | , OFF        | )      |
|----|----------------------|------------------------|--------------------|--------------|--------|
|    | *                    | ,<br>50                | 가                  | . 50         | 가      |
|    | <b>&gt;&gt;</b> Note |                        |                    |              |        |
|    |                      |                        |                    | .([4         | .5 ] ) |
| +7 | rlog                 |                        | ( )<br>7L          |              |        |
|    | *                    | 400                    | 가가                 | . 400        | , 가    |
|    | >> Note              |                        |                    |              |        |
|    | *<br>*<br>16         | TLOO<br>. 가 16<br>TLOG | G (<br>가 40        | 가<br>.([4.5] | )      |
| +  | *                    |                        | <b>()</b><br>가     |              |        |
|    | *                    | 40<br>[<br>] , 39/     | ] , 40<br>1, 38/ 2 | . 40         | , 가    |
|    | >> Note              |                        |                    |              |        |
|    |                      |                        |                    | .([4.5 ]     | )      |

# 내부메모리의 데이터를 외부기억미디어로 보

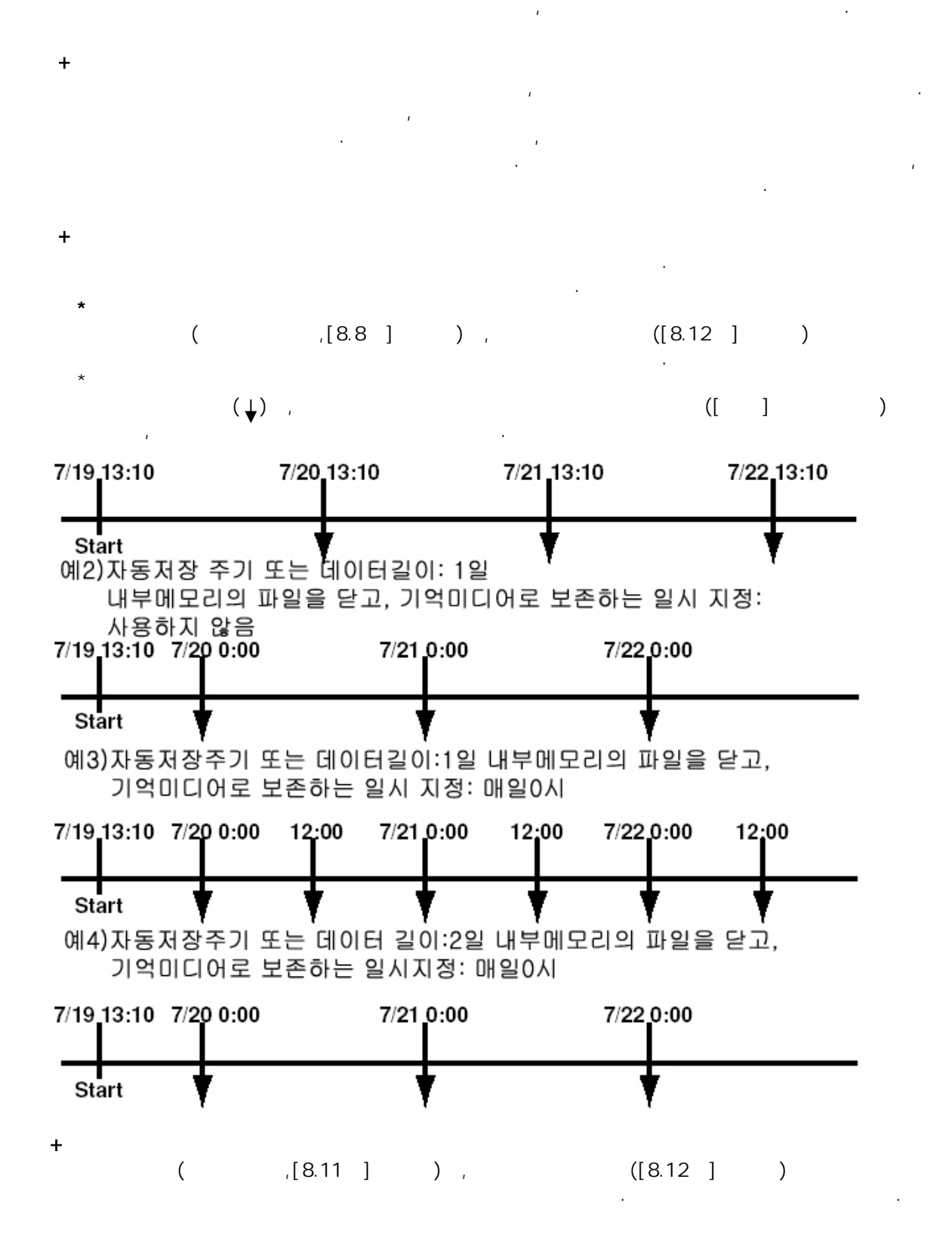

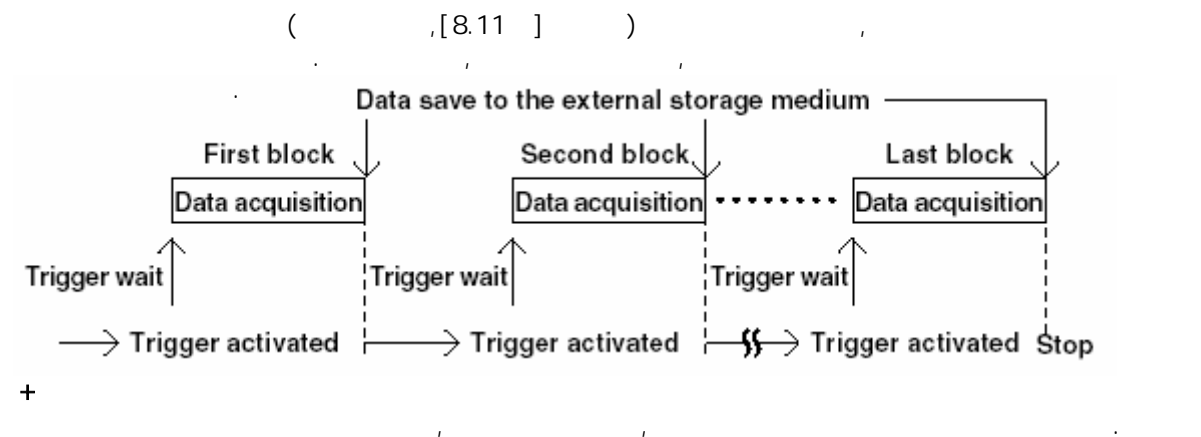

가

가 가 '.

#### Note

\*

| 3 |   | 가 | 3 | 가, |  |
|---|---|---|---|----|--|
| 3 | 가 |   |   | 가  |  |

### +TLOG

TLOG 가 TLOG . , 가가.TLOG 가400 ,

#### Note

|      | 가 | 가 |
|------|---|---|
| TLOG | 가 |   |

#### +

가 ,

, , . 가 가 .

#### Note

| 가 |   | 3 | 가 |
|---|---|---|---|
| , | 가 |   |   |

#### +

- \* \* \* 0 \* 7ŀ 257ŀ
- -\* 1
- \* 가 32가

#### 표시데이터를 내부메모리에 저장 **8.5**

가 [Event] [E+D] [8.10][8.11]

| 가 [Event]   [E+D]        .<br>[8.10 ][8.11 ]       .                                                                                         |  |  |  |  |  |  |
|----------------------------------------------------------------------------------------------------|--|--|--|--|--|--|
| +<br>1.START , ,<br>아이콘                                                                                                    |  |  |  |  |  |  |
| GROUP 1<br>Jan. 01. 2000 00:12:30 C DISP 5hour 1/16                                                                                          |  |  |  |  |  |  |
| +                                                                                                    |  |  |  |  |  |  |
| Do you want to stop data storage?                                                                                                    |  |  |  |  |  |  |
| ( ,/M1) , [ + ](<br>),[ ]( ), [ ] フト<br>( ,/BT1) [ ] ([10.13 ] )                                                                             |  |  |  |  |  |  |
| Application name : AP<br>Supervisor name : SUPERVISOR<br>Manager name : MANAGER<br>Batch name-No. : SAMPLE-0019<br>Comment<br>1:<br>2:<br>3: |  |  |  |  |  |  |
| Do you want to stop data storage?   Yes No                                                                                                   |  |  |  |  |  |  |
| 2. []( [ + ] [])<br>DISP/ENTER ,                                                                                                    |  |  |  |  |  |  |
| >> Note         *       가       가       16       가       .                                                                                   |  |  |  |  |  |  |
| * / · · · · · · · · · · · · · · · · · ·                                                                                                    |  |  |  |  |  |  |

•

# 이벤트 데이터를 내부메모리에 저장한다

가 [Event] [E+D] [8.10][8.11]

•

| +<br>1.START . ,                                                                                                    |           |
|----------------------------------------------------------------------------------------------------|-----------|
| 아이콘                                                                                                    |           |
| GROUP 1<br>Jan. 01. 2000 00:12:30 💭 DISP 5hour 1/16                                                                                          | ٥         |
| +                                                                                                    |           |
| 1.STOP                                                                                                    | _         |
| 🛕 Do you want to stop data storage?                                                                                                    |           |
| Une No.                                                                                                    |           |
| Tes                                                                                                    |           |
| ( ,/M1) , [ + ](<br>) [ ](                                                                                                    | 1 7-      |
| ( ,/BT1) [ ]                                                                                                    | ([10.13]) |
| Application name : AP<br>Supervisor name : SUPERVISOR<br>Manager name : MANAGER<br>Batch name-No. : SAMPLE-0019<br>Comment<br>1:<br>2:<br>3: |           |
| Po you want to stop data storage?                                                                                                    |           |
| 2. []( [+][]<br>DISP/ENTER ,                                                                                                    | )         |
| >> Note                                                                                                    |           |
| * 가 가, 가 16 가<br>* .                                                                                                    |           |
| * / / .<br>*                                                                                                    |           |

<mark>8.6</mark>

## +[ ] /[ ]

1.START 가 가 , .( 가 ) 2. 가 . • [8.2 ] [8.11 ]

1.FUNC , 가 2.[ ] \*FUNC . \*USER USER .

1.USER , ( ) ,[8.11 ] ) .[4.2 ] + ( 가

## Note

| [ | ] ,<br>アト  | 가, ,                 | . [FULL] .                  |
|---|------------|----------------------|-----------------------------|
| + |            | ([E+D]               | )                           |
| [ | ](<br>(/BT | , [ + ](<br>), [ ] 7 | )<br>} .<br>] . ([10.13 ] ) |

, [ + ], [ ] DISP/ENTER 2. , [ ](

### Note

| * |   |   |   |   |   |   |   |  |  |  |
|---|---|---|---|---|---|---|---|--|--|--|
| * |   |   |   |   |   | 가 | , |  |  |  |
| * | / | , | , |   | / |   |   |  |  |  |
| * |   |   |   | , |   |   |   |  |  |  |

# 8.7 내부메모리의 데이터를 외부기억 미디어에 보존

/TLOG ( )/ ( ) . / /

- + 1. .[]
  - 2. , [] DISP/ENTER . , [] DISP/ENTER .

|   | Not | te |  |
|---|-----|----|--|
| * |     |    |  |

| *              | [8.10 ]<br>[ | ]      | ,<br>가 | ([10.4 ] | )        |   |  |
|----------------|--------------|--------|--------|----------|----------|---|--|
| *<br>[8.2<br>* | ][8.3 ]      | , [4.2 | ,      | ]        | 가<br>. , | 가 |  |

3.

+

| 1.[   | 가 .             |   | ]  | フト |                   |
|-------|-----------------|---|----|----|-------------------|
| 2.[ ] | ,<br>DISP/ENTER | [ | .[ | ]  | ] .<br>DISP/ENTER |

### Note

| [<br>[ | 가 | ] | .]<br>가 | 가<br>, 가 | 5 |  |
|--------|---|---|---------|----------|---|--|
|        |   |   |         |          |   |  |

+

, [8.9 ] . ,

•

, アト1 フト , ) [DATA0]

[DATA0.00] .

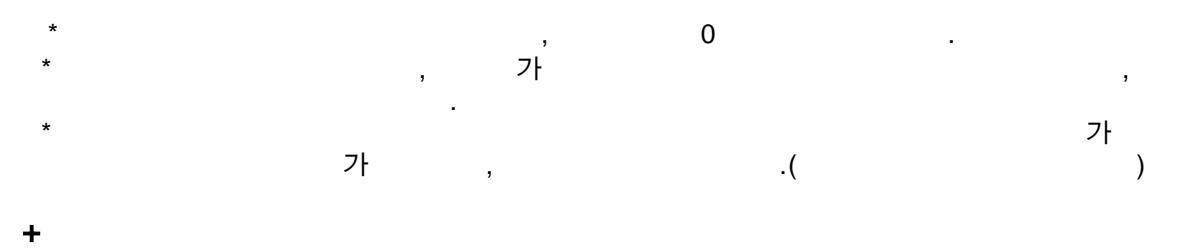

## >> Note

| *<br>*<br>* |   | , [4.2<br>, [9.5          | · ]        |   |  |  |
|-------------|---|---------------------------|------------|---|--|--|
| *<br>*ZIP   | 가 | , [8.9]<br>, [ ]<br>, ZIP | . ([10.4 ] | ) |  |  |
|             |   |                           |            |   |  |  |

**+** 1.[ .] 가 .

## Note

|   |           | , | 가                 | , |
|---|-----------|---|-------------------|---|
| * | 가 16      | , | ([8.8]) 1<br>7-16 |   |
| ( | [8.11 ] ) | 1 |                   | , |

.

•

#### +

|        |          |   |      |        |   |     | 3 | , |      |
|--------|----------|---|------|--------|---|-----|---|---|------|
|        |          |   |      | •      |   |     |   |   |      |
| 1.FUNC |          | , |      | 가      |   |     |   |   |      |
|        |          | : |      |        | ŕ | ՝1가 |   |   |      |
|        |          | : |      |        |   | *1가 |   |   | *1*2 |
|        | *1<br>*2 |   | , [8 | 3.11 ] |   |     |   |   |      |
|        | 2        |   |      | ,      |   |     |   |   |      |

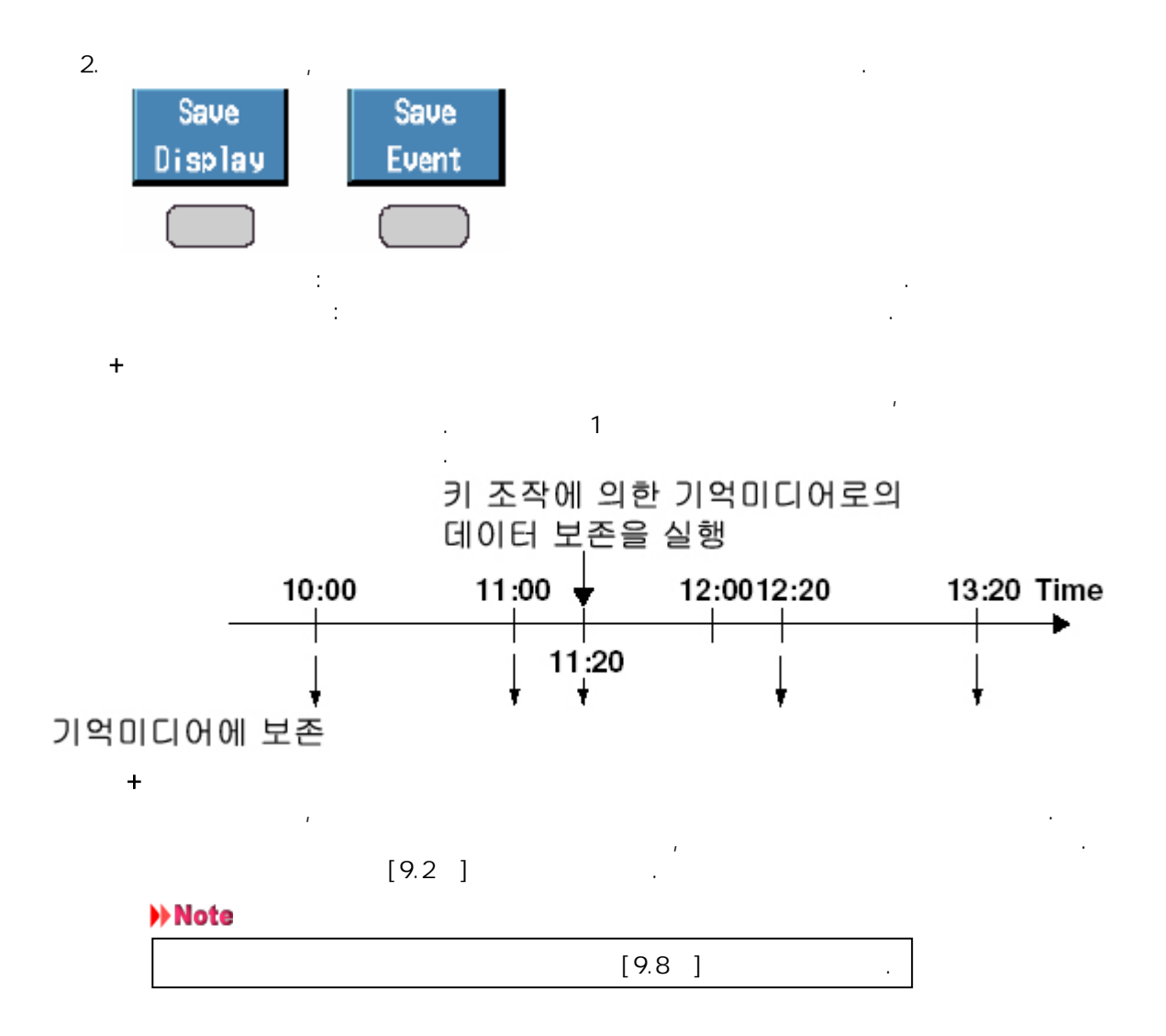

표시데이터 자동 저장 주기를 설정한다

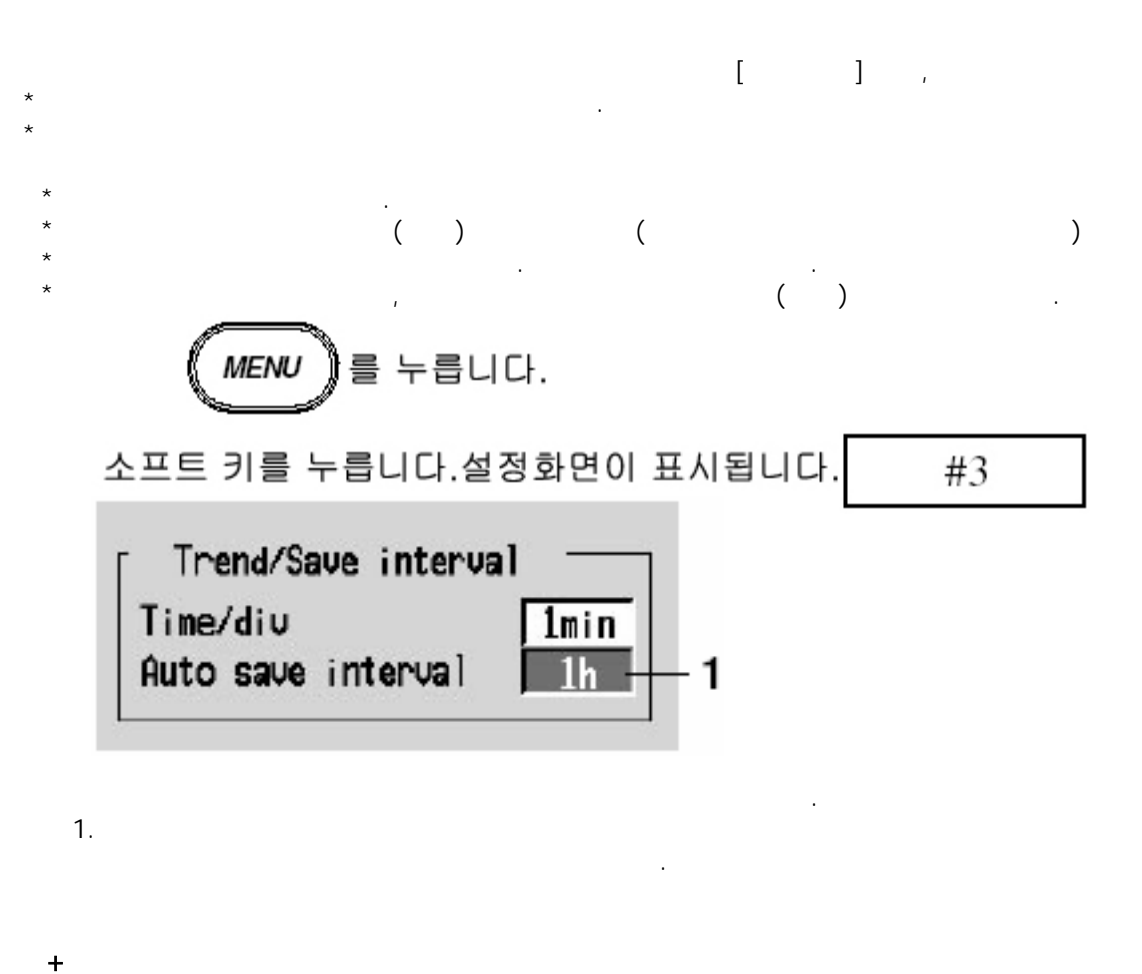

+ , DISP/ENTER , , ESC [] DISP/ENTER

| +                               | (                                                                            | 3                                                                              | /                                                                                       | (                                                                                                |                                                                                                    | )                                                                                                    |                                                                                                    | 가                                                                                                   | 가<br>/                                                                                              |                                                                                            | )<br>([8.10                                                                                    | ] )                                                                                    |
|---------------------------------|------------------------------------------------------------------------------|--------------------------------------------------------------------------------|-----------------------------------------------------------------------------------------|--------------------------------------------------------------------------------------------------|----------------------------------------------------------------------------------------------------|----------------------------------------------------------------------------------------------------|----------------------------------------------------------------------------------------------------|----------------------------------------------------------------------------------------------------|----------------------------------------------------------------------------------------------------|--------------------------------------------------------------------------------------------|------------------------------------------------------------------------------------------------|----------------------------------------------------------------------------------------|
| Display update<br>rate (/DIV)   | 15 s*                                                                        | 30 s*                                                                          | 1 min                                                                                   | 2 min                                                                                            | 5 min                                                                                                    | 10 min                                                                                                    | 20 min                                                                                                    | 30 min                                                                                              | 1 h                                                                                                 | 2 h                                                                                        | 4 h                                                                                            | 10 h                                                                                   |
| Sampling<br>interval (s)        | 0.5                                                                          | 1                                                                              | 2                                                                                       | 4                                                                                                | 10                                                                                                    | 20                                                                                                    | 40                                                                                                    | 60                                                                                                  | 120                                                                                                 | 240                                                                                        | 480                                                                                            | 1200                                                                                   |
| Auto save<br>interval (choices) | 10 min<br>20 min<br>30 min<br>1 h<br>2 h<br>3 h<br>4 h<br>6 h<br>8 h<br>12 h | 10 min<br>20 min<br>30 min<br>2 h<br>3 h<br>4 h<br>6 h<br>8 h<br>12 h<br>1 day | 10 min<br>20 min<br>30 min<br>2 h<br>3 h<br>4 h<br>6 h<br>8 h<br>12 h<br>1 day<br>2 day | 10 min<br>20 min<br>30 min<br>2 h<br>3 h<br>4 h<br>6 h<br>8 h<br>12 h<br>1 day<br>2 day<br>3 day | 10 min<br>20 min<br>30 min<br>2 h<br>3 h<br>4 h<br>6 h<br>8 h<br>12 h<br>1 day<br>2 day<br>3 day<br>5 day<br>7 day<br>10 day | 10 min<br>20 min<br>30 min<br>2 h<br>3 h<br>4 h<br>6 h<br>8 h<br>12 h<br>1 day<br>2 day<br>3 day<br>5 day<br>7 day<br>10 day<br>14 day | 1 h<br>2 h<br>3 h<br>6 h<br>12 h<br>1 day<br>2 day<br>3 day<br>5 day<br>7 day<br>10 day<br>14 day<br>31 day | 1 h<br>2 h<br>3 h<br>6 h<br>1 day<br>2 day<br>3 day<br>5 day<br>7 day<br>10 day<br>14 day<br>31 day | 1 h<br>2 h<br>3 h<br>6 h<br>1 day<br>2 day<br>3 day<br>5 day<br>7 day<br>10 day<br>14 day<br>31 day | 2 h<br>3 h<br>4 h<br>6 h<br>1 day<br>2 day<br>3 day<br>7 day<br>10 day<br>14 day<br>31 day | 4 h<br>6 h<br>1 2 h<br>1 day<br>2 day<br>3 day<br>5 day<br>7 day<br>10 day<br>14 day<br>31 day | 8 h<br>12 h<br>1 day<br>2 day<br>3 day<br>5 day<br>7 day<br>10 day<br>14 day<br>31 day |

\*DX204, DX208만

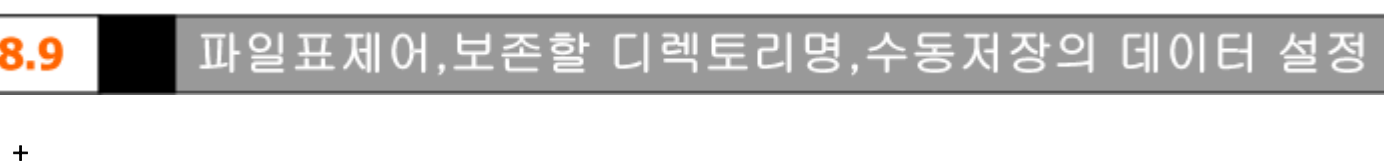

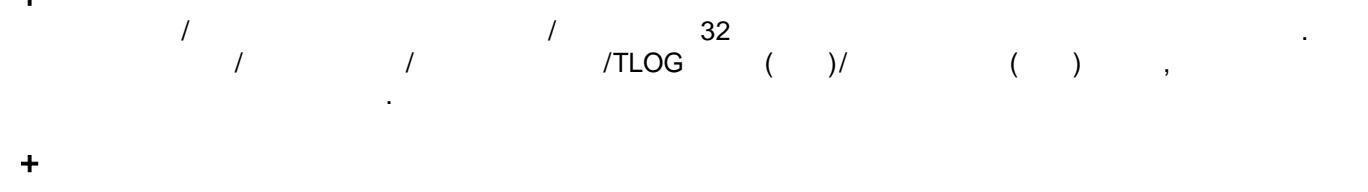

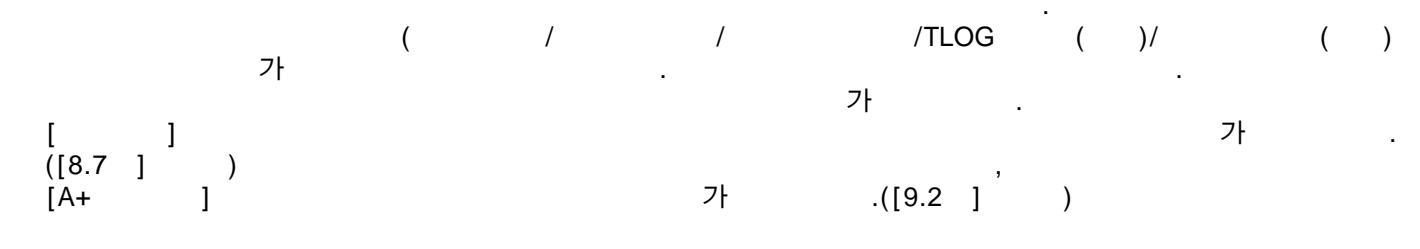

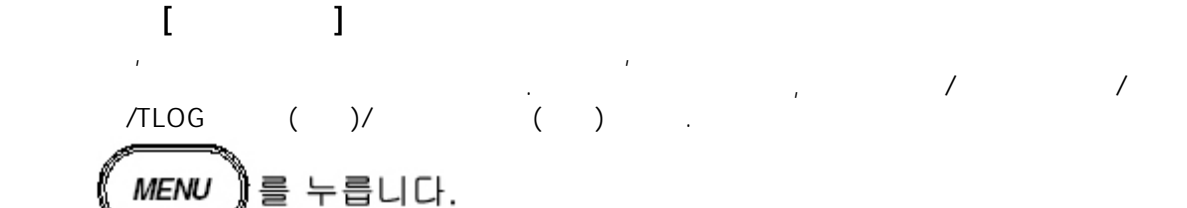

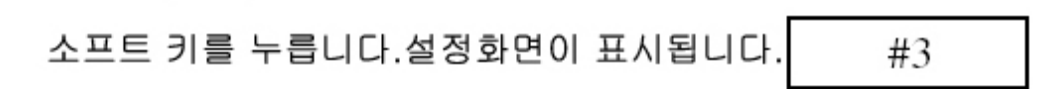

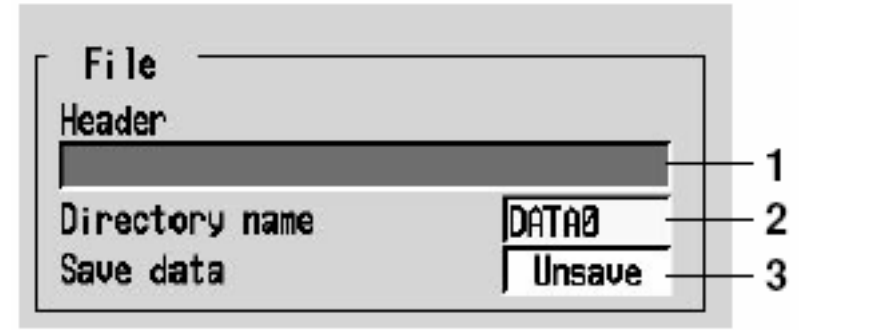

,

+

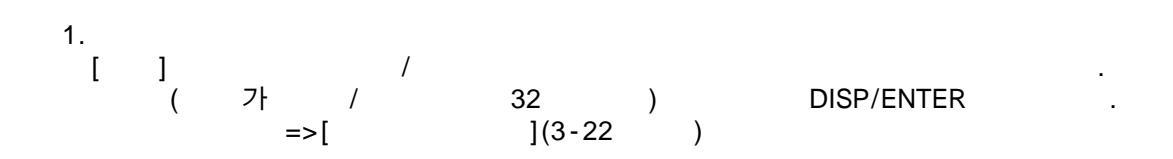

.

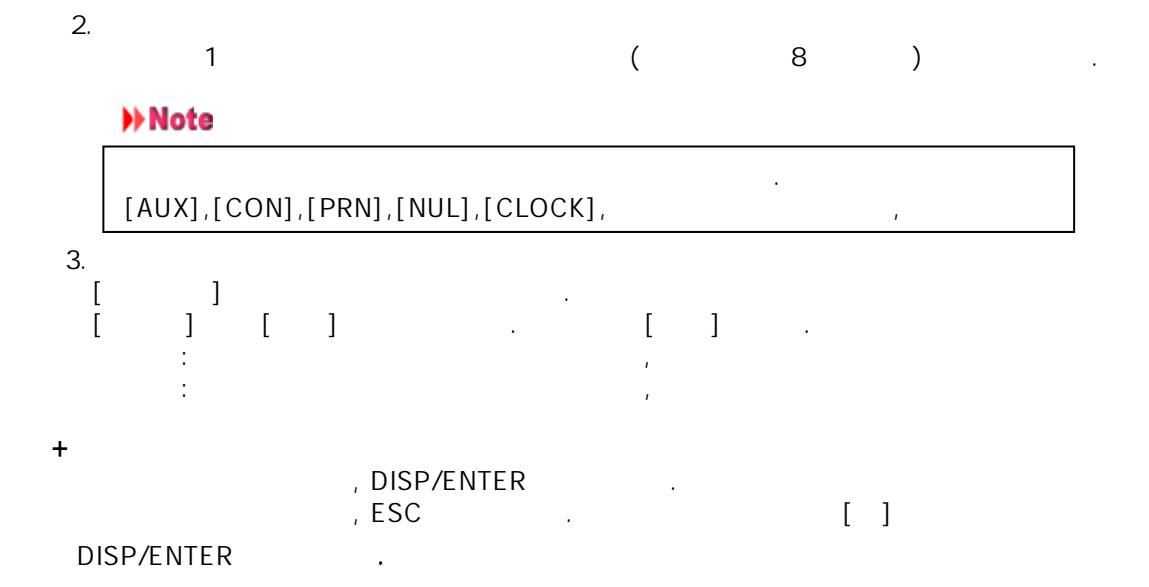
#### 랜드표시/데이터보존할 8.10 채널설정

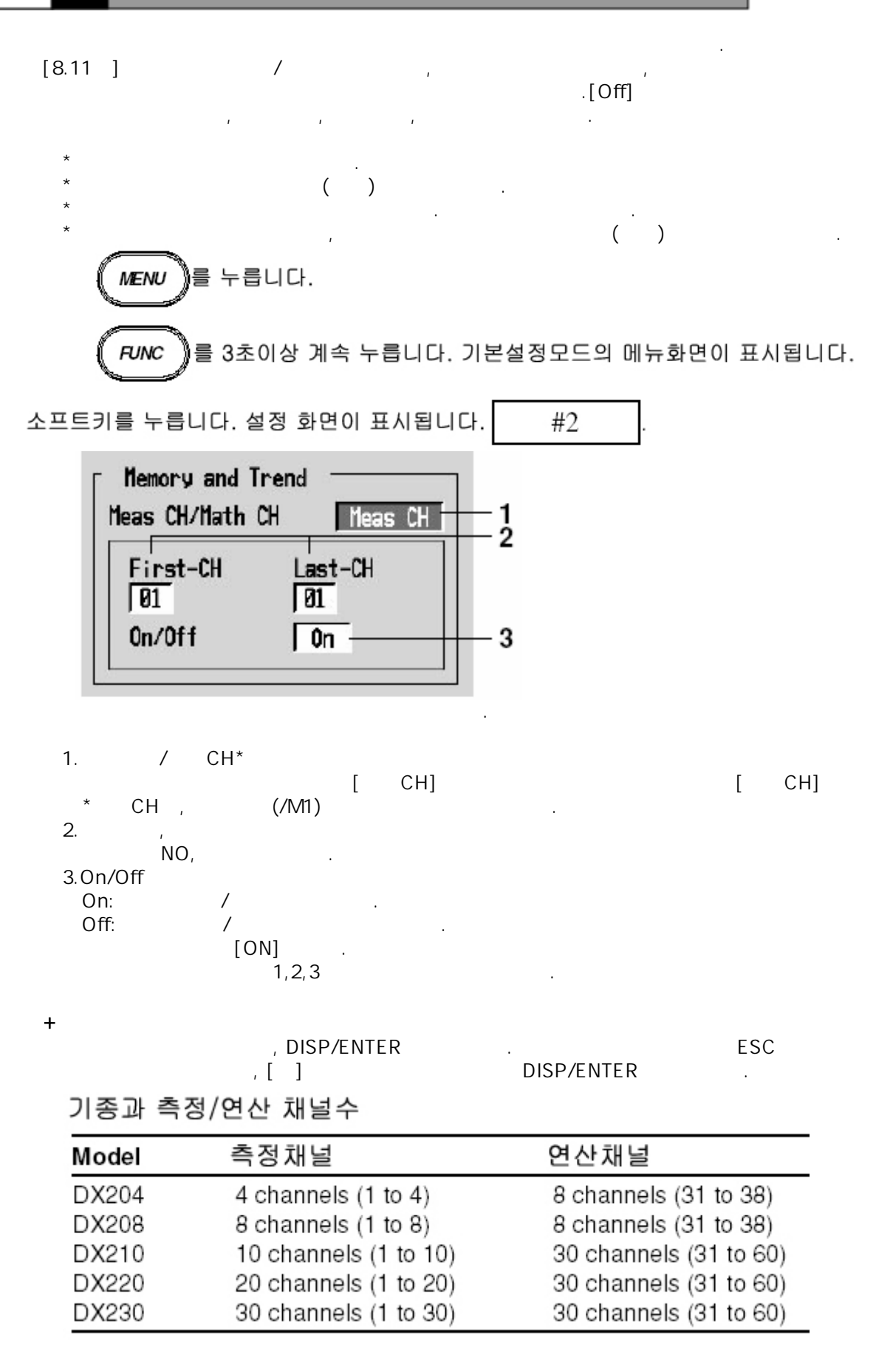

## 8.11 표시데이터/이벤트데이터의 저장/보존방식을 설정

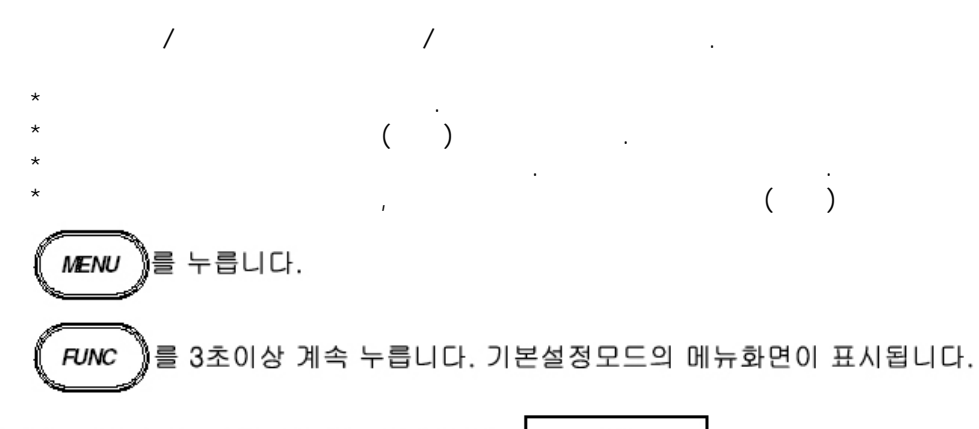

소프트키를 누릅니다. 설정 화면이 표시됩니다. #2

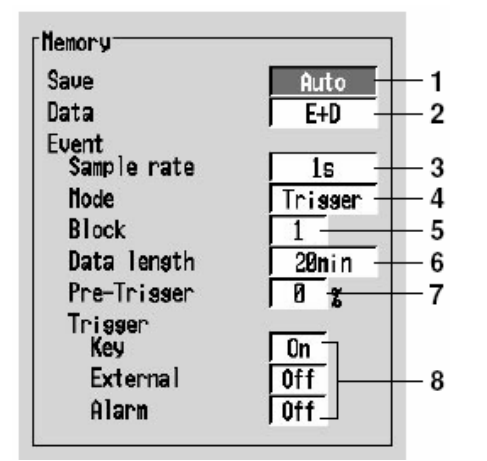

+

1.

[][]

#### Note

| 1                    | [ | ]( | ) | ,              |     | ([8.9 | ] | ) |  |
|----------------------|---|----|---|----------------|-----|-------|---|---|--|
| +<br>2.<br>[Display] |   |    |   |                |     |       |   |   |  |
| 1                    | [ | ]( | ) | , 2<br>.([8.8] | [ ] |       | , |   |  |

.

| *                                               |                                               |                                    |                |          |   |
|-------------------------------------------------|-----------------------------------------------|------------------------------------|----------------|----------|---|
| 2.<br>[Event] .                                 | 가                                             |                                    |                |          |   |
| 3                                               |                                               |                                    |                |          |   |
| DX204/DX208:125ms/250<br>DX210/DX220/DX230:1s/2 | ms/500ms/1s/2s/5s/10<br>2s/5s/10s/30s/60s/120 | 0s/30s/60s/120s/30<br>9s/300s/600s | 00s/600s       |          |   |
| 4.<br>[],[],[]<br>[] []<br>[][]                 | ] [ ]<br>5.6.7.8                              |                                    |                |          |   |
| 5                                               |                                               |                                    |                |          |   |
| [1],[2],[3],[4],[8],[16]<br>(                   |                                               | [1],[2],[4]                        | )              |          |   |
| 6                                               |                                               |                                    |                |          |   |
|                                                 | ( 3,                                          | ), , ,                             | /              | ([8.10 ] | ) |
| 7                                               |                                               |                                    |                |          |   |
| (0,5,25,50,75,95,100%)                          | . 0%                                          | •                                  | 가              | %        |   |
| 8<br>:<br>:<br>:                                | On<br>( )<br>, On                             | , On                               |                |          |   |
| >> Note                                         |                                               |                                    |                |          |   |
| *[ ]On<br>*                                     | 가                                             | 가                                  |                |          |   |
| *[],[],[] OR                                    | . ON                                          | 7                                  | ' <del> </del> | 가        |   |
| * 2.                                            |                                               |                                    |                |          |   |
| [E+D] . ,                                       | 가<br>[ ]                                      |                                    | [              |          | ] |
| >> Note                                         |                                               |                                    |                |          |   |
| [ ](                                            | ) ,<br>.([8.8 ]                               | 2 [E+D]<br>)                       | 3              |          |   |

+

| ·                        | [                                                                 | ]                                                                     | DISP/E                                                                               | NTER                                                                                          | DISP                                                                                                   | /ENTER                                                                                            |                                                                                                    |                                                                                                  | ESC                                                                                                    | C                                                                                                    |                                                                                                    |                                                                                                    |
|--------------------------|-------------------------------------------------------------------|-----------------------------------------------------------------------|--------------------------------------------------------------------------------------|-----------------------------------------------------------------------------------------------|----------------------------------------------------------------------------------------------------|---------------------------------------------------------------------------------------------------|----------------------------------------------------------------------------------------------------|--------------------------------------------------------------------------------------------------|----------------------------------------------------------------------------------------------------|----------------------------------------------------------------------------------------------------|----------------------------------------------------------------------------------------------------|----------------------------------------------------------------------------------------------------|
| +                        |                                                                   | /                                                                     |                                                                                      | ([8.10]                                                                                       | l                                                                                                    | (<br>)<br>アト                                                                                      |                                                                                                    |                                                                                                  |                                                                                                    | /                                                                                                    |                                                                                                    | )                                                                                                    |
| Sample<br>rate (s)       | 0.125*                                                            | 0.25*                                                                 | 0.5*                                                                                 | 1                                                                                             | 2                                                                                                    | 5                                                                                                 | 10                                                                                                    | 30                                                                                               | 60                                                                                                    | 120                                                                                                    | 300                                                                                                    | 600                                                                                                    |
| Data length<br>(choices) | 3 min<br>5 min<br>10 min<br>20 min<br>30 min<br>1 h<br>2 h<br>3 h | 3 min<br>5 min<br>20 min<br>30 min<br>1 h<br>2 h<br>3 h<br>4 h<br>6 h | 3 min<br>5 min<br>20 min<br>30 min<br>1 h<br>2 h<br>3 h<br>4 h<br>6 h<br>8 h<br>12 h | 3 min<br>5 min<br>20 min<br>30 min<br>1 h<br>2 h<br>3 h<br>4 h<br>6 h<br>8 h<br>12 h<br>1 day | 3 min<br>5 min<br>20 min<br>30 min<br>1 h<br>2 h<br>3 h<br>4 h<br>6 h<br>8 h<br>12 h<br>1 day<br>2 day | 10 min<br>20 min<br>30 min<br>1 h<br>2 h<br>3 h<br>4 h<br>6 h<br>1 day<br>2 day<br>3 day<br>5 day | 10 min<br>20 min<br>30 min<br>2 h<br>3 h<br>4 h<br>6 h<br>1 day<br>2 day<br>3 day<br>5 day<br>7 day<br>7 day<br>10 day | 1 h<br>2 h<br>3 h<br>4 h<br>6 h<br>1 day<br>2 day<br>3 day<br>5 day<br>7 day<br>10 day<br>10 day | 1 h<br>2 h<br>3 h<br>4 h<br>6 h<br>1 day<br>2 day<br>3 day<br>5 day<br>7 day<br>10 day<br>14 day<br>31 day | 1 h<br>2 h<br>3 h<br>4 h<br>6 h<br>1 day<br>2 day<br>3 day<br>5 day<br>7 day<br>10 day<br>14 day<br>31 day | 1 h<br>2 h<br>3 h<br>4 h<br>6 h<br>1 day<br>2 day<br>3 day<br>5 day<br>7 day<br>10 day<br>14 day<br>31 day | 1 h<br>2 h<br>3 h<br>4 h<br>6 h<br>1 day<br>2 day<br>3 day<br>5 day<br>7 day<br>10 day<br>14 day<br>31 day |

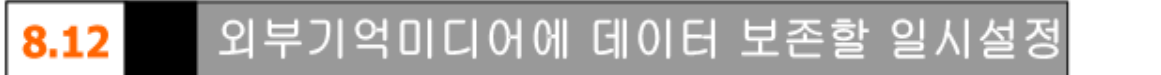

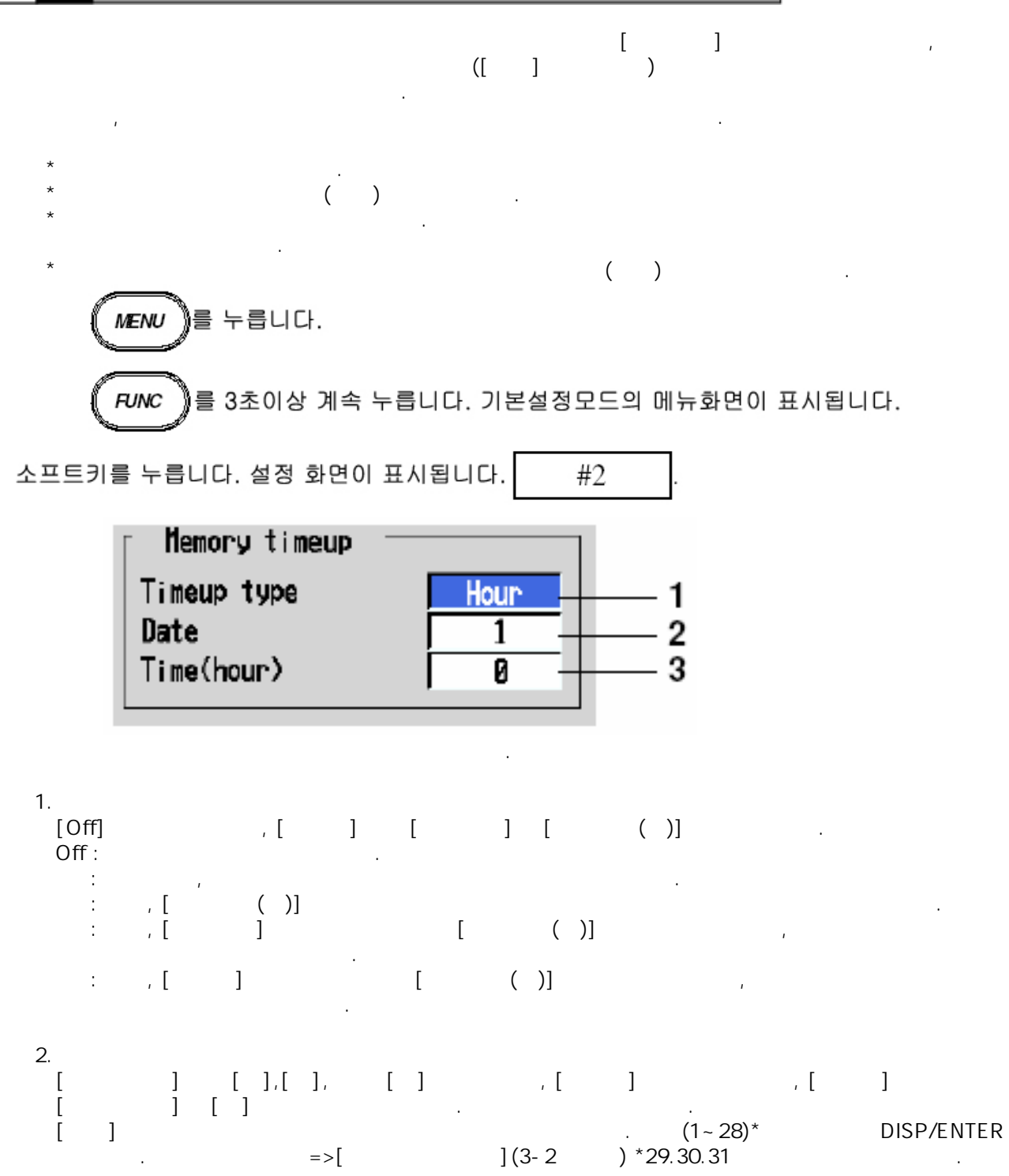

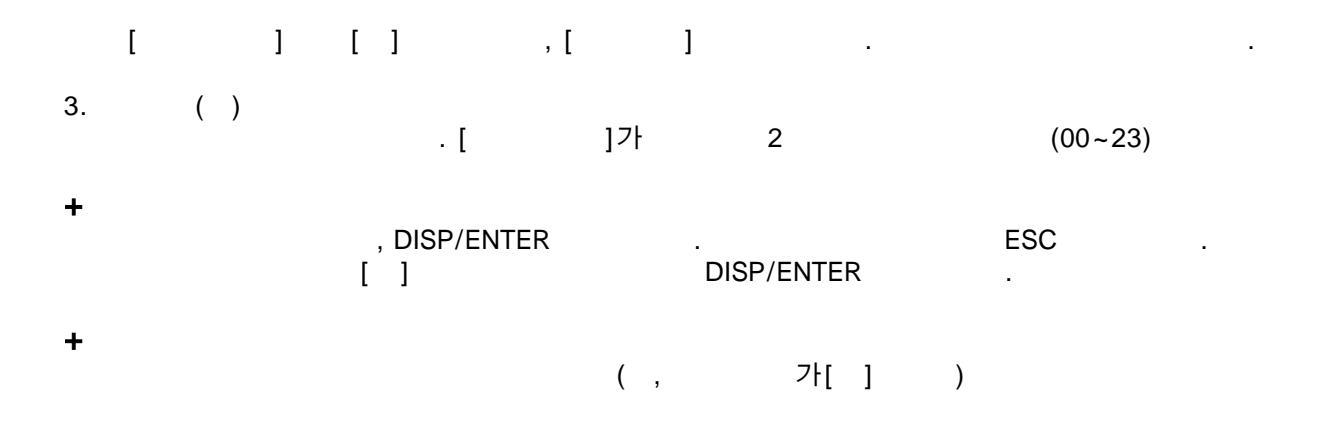

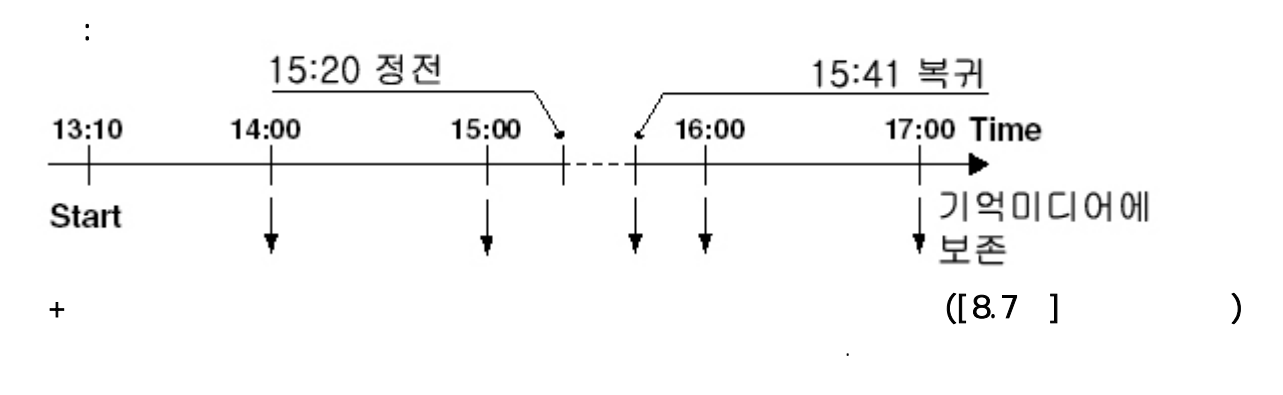

| :     | 가[]   |       | <u>15:25</u> 키조 | 조작에 의한 데이터 보존 |
|-------|-------|-------|-----------------|---------------|
| 13:10 | 14:00 | 15:00 | 16:00           | 17:00 Time    |
| Start | Ļ     | Ļ     | ļ ļ             | 기억미디어에<br>보존  |

# 8.13 측정/연산 데이터를 수시 보존한다

/ (SKIP , Off ) [8.3],[8.4] [2].

### +FUNC

\*

1.FUNC . 가 . 2.[ ] . ( ,Off )

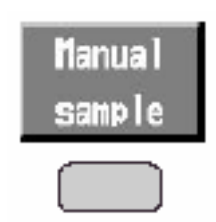

### +USER

1. , ( , Off ) , .

# 9.1 설정데이터를 보존한다/읽어들인다

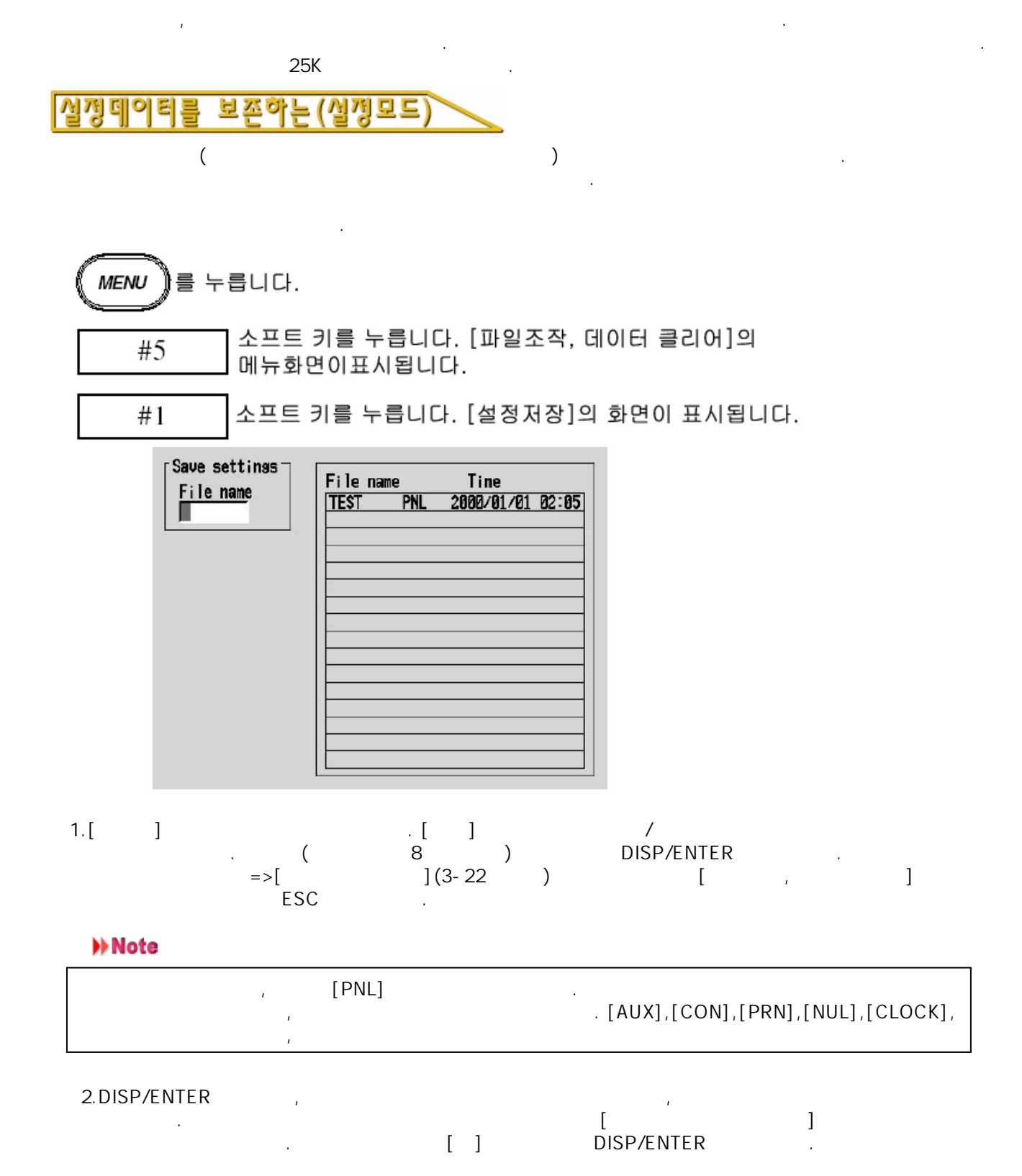

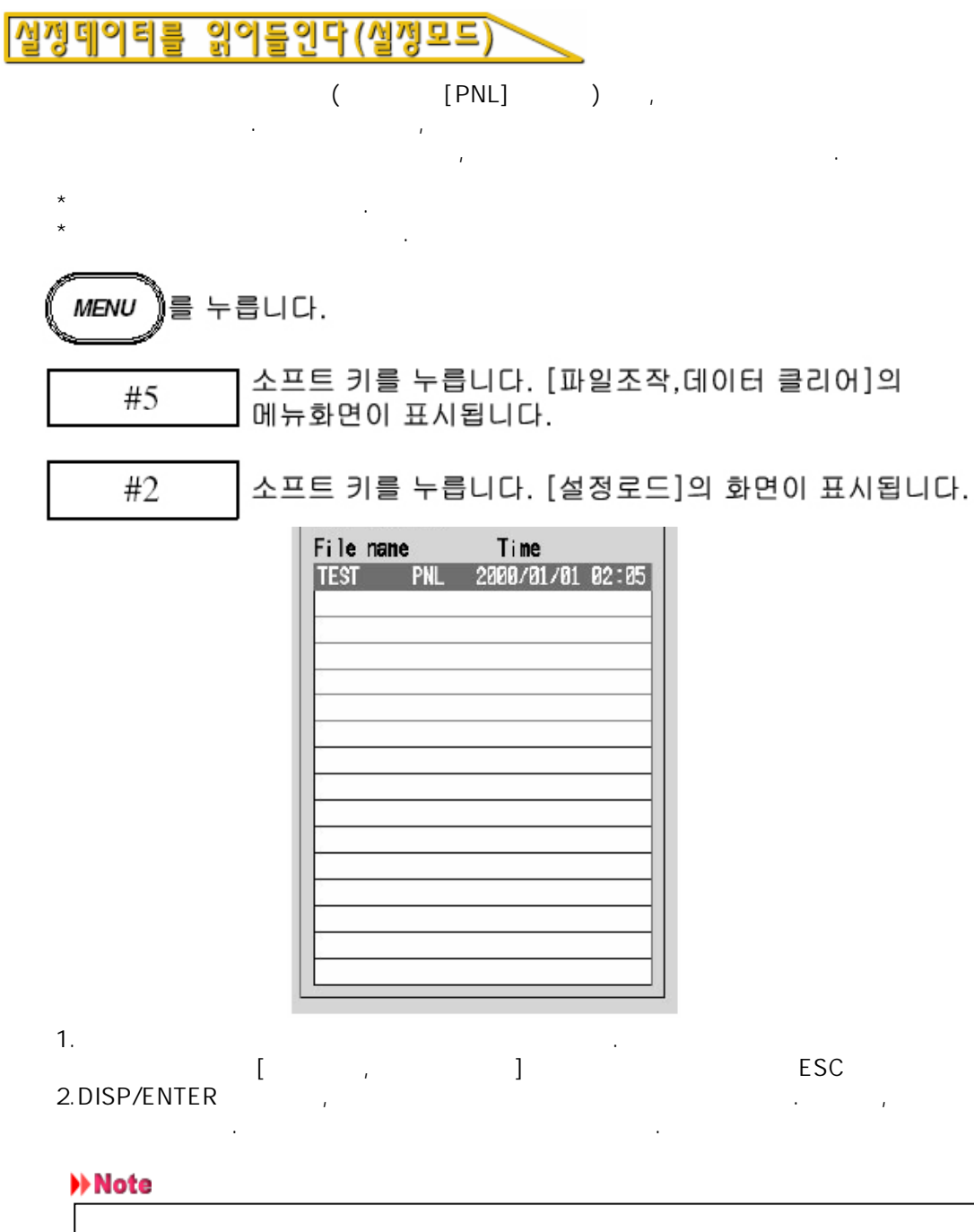

, [10.7], .

.

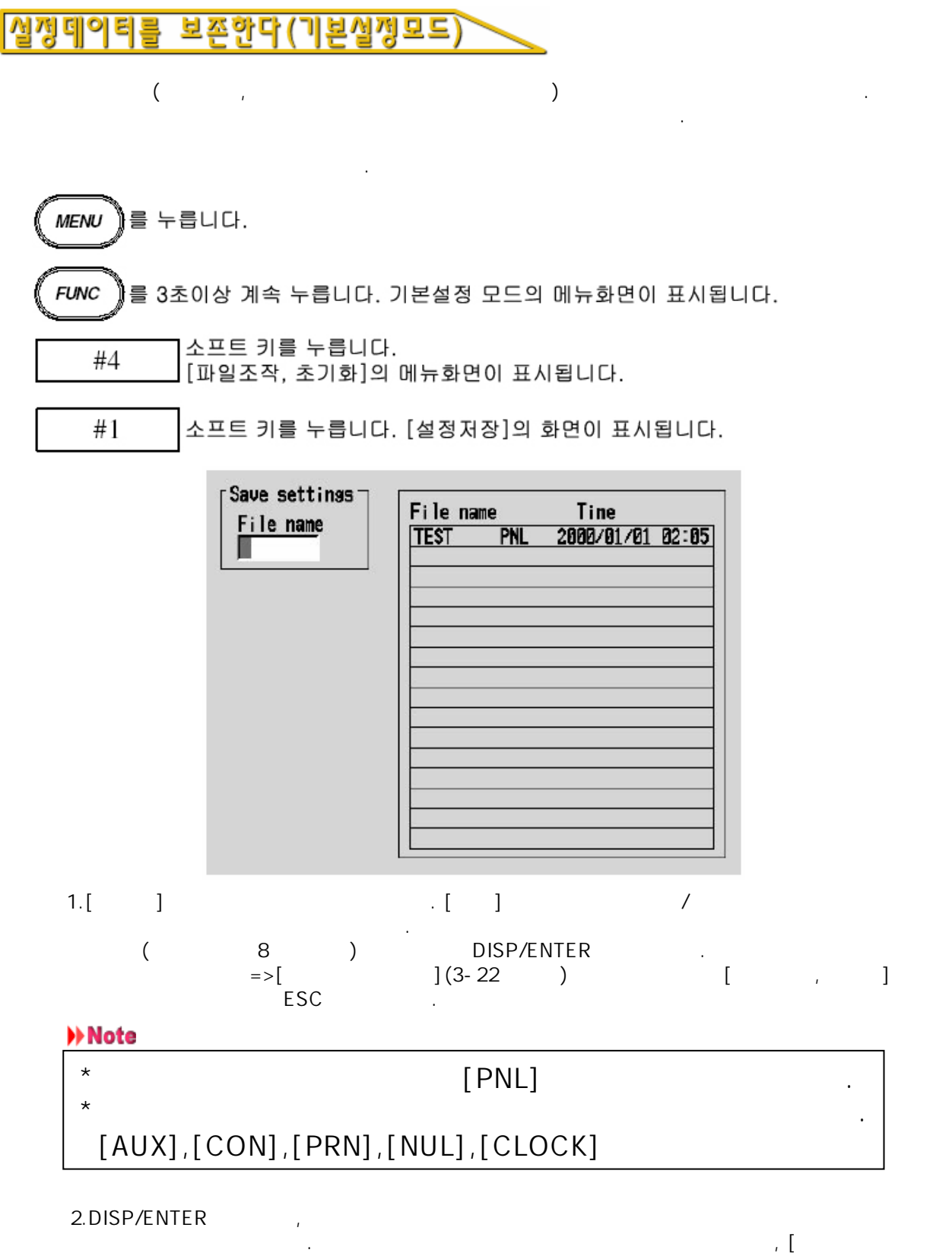

. , [ . [] DISP/ENTER . ]

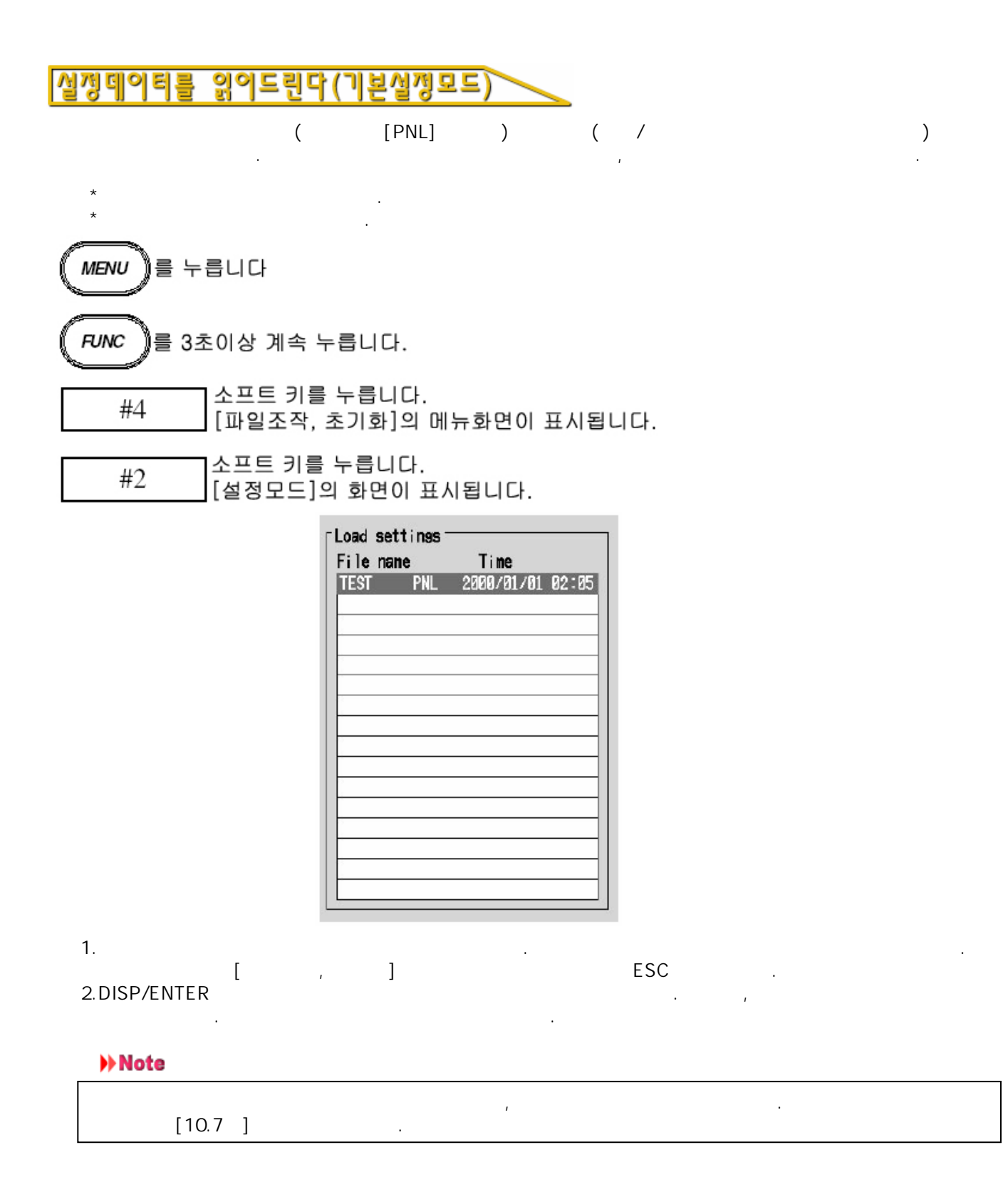

#### 내부메모리의 데이터를 기억미디어에 보존 9.2

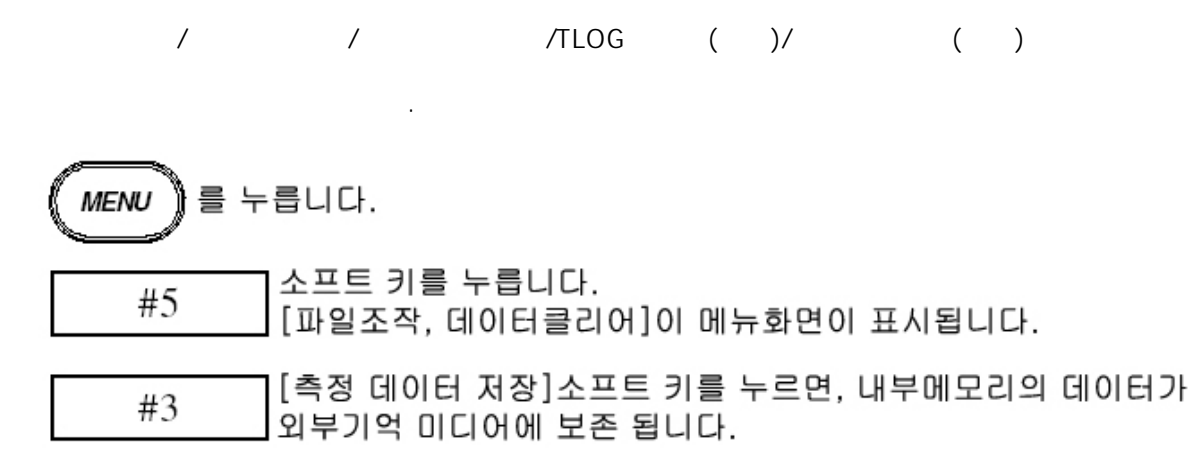

>> Note

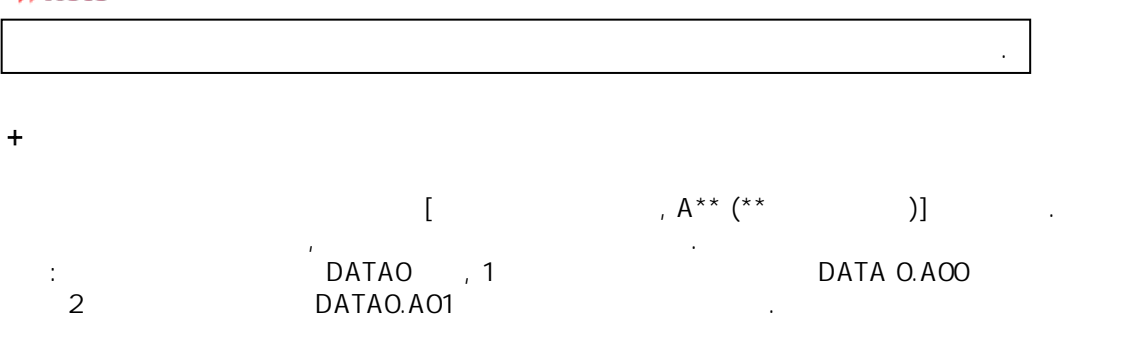

,

## 표시데이터를 히스토리컬 트랜드 표시한다

•

,

.

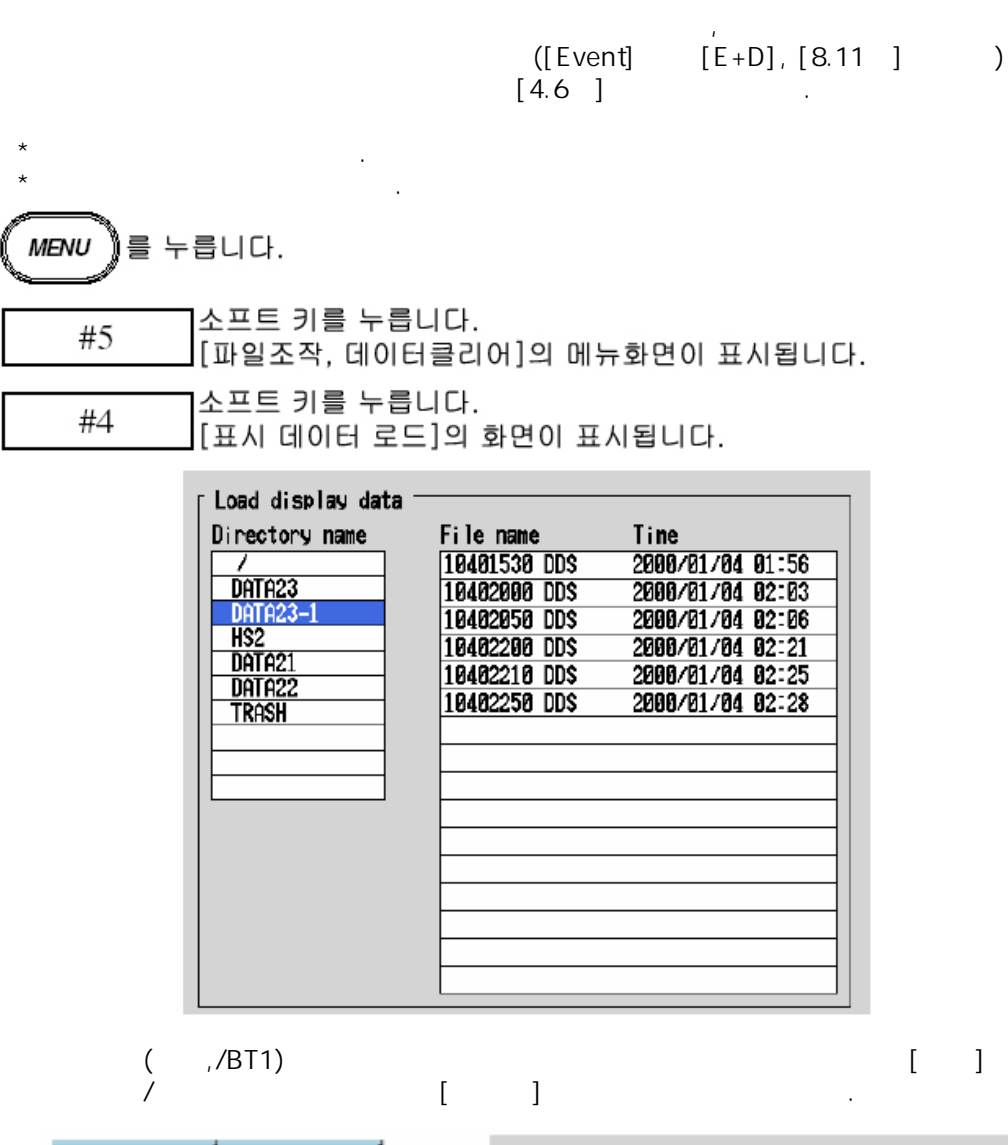

| Batch        | Tine       | File name<br>10401530<br>10402000<br>10402050<br>10402050 | Batch<br>DDS SAMPLE-0<br>DDS SAMPLE-0<br>DDS SAMPLE-0<br>DDS SAMPLE-0 | name-No.<br>010<br>011<br>012<br>012 |
|--------------|------------|-----------------------------------------------------------|-----------------------------------------------------------------------|--------------------------------------|
| 1.[] 기<br>기  | ۲<br>۱     | 가<br>1                                                    | •                                                                     |                                      |
| 2.           | Ľ          | 가                                                         |                                                                       |                                      |
| 3.DISP/ENTER | , ,<br>. , | ]                                                         | ESC                                                                   | ; .                                  |

9.3

### 이벤트 데이터를 히스토리컬 트랜드 표시한다

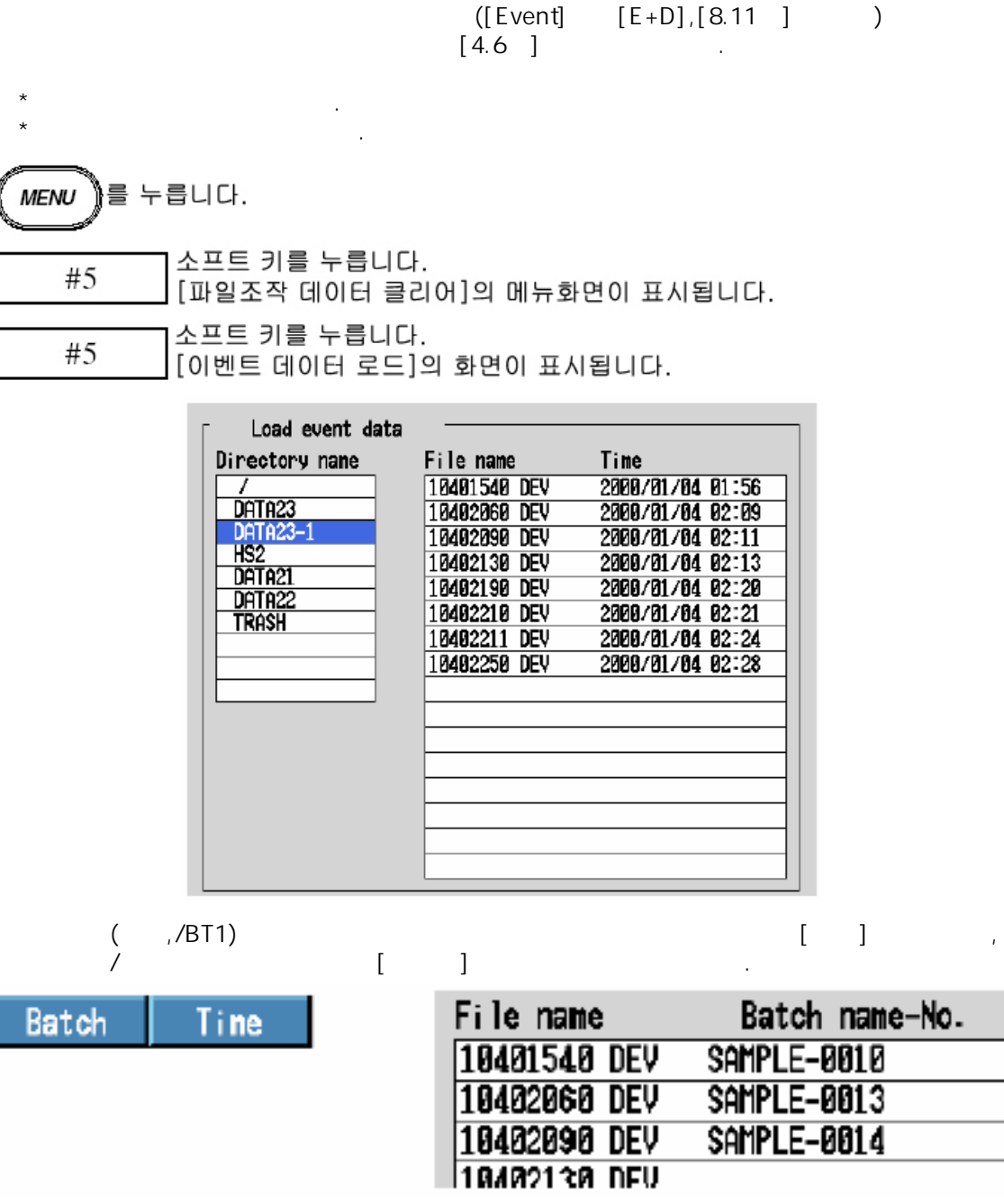

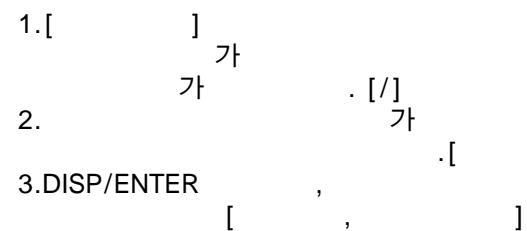

.

.

가

]

ESC

9.4

기억미디어의 파일을 조작한다/빈용량을 표시 9.5 하

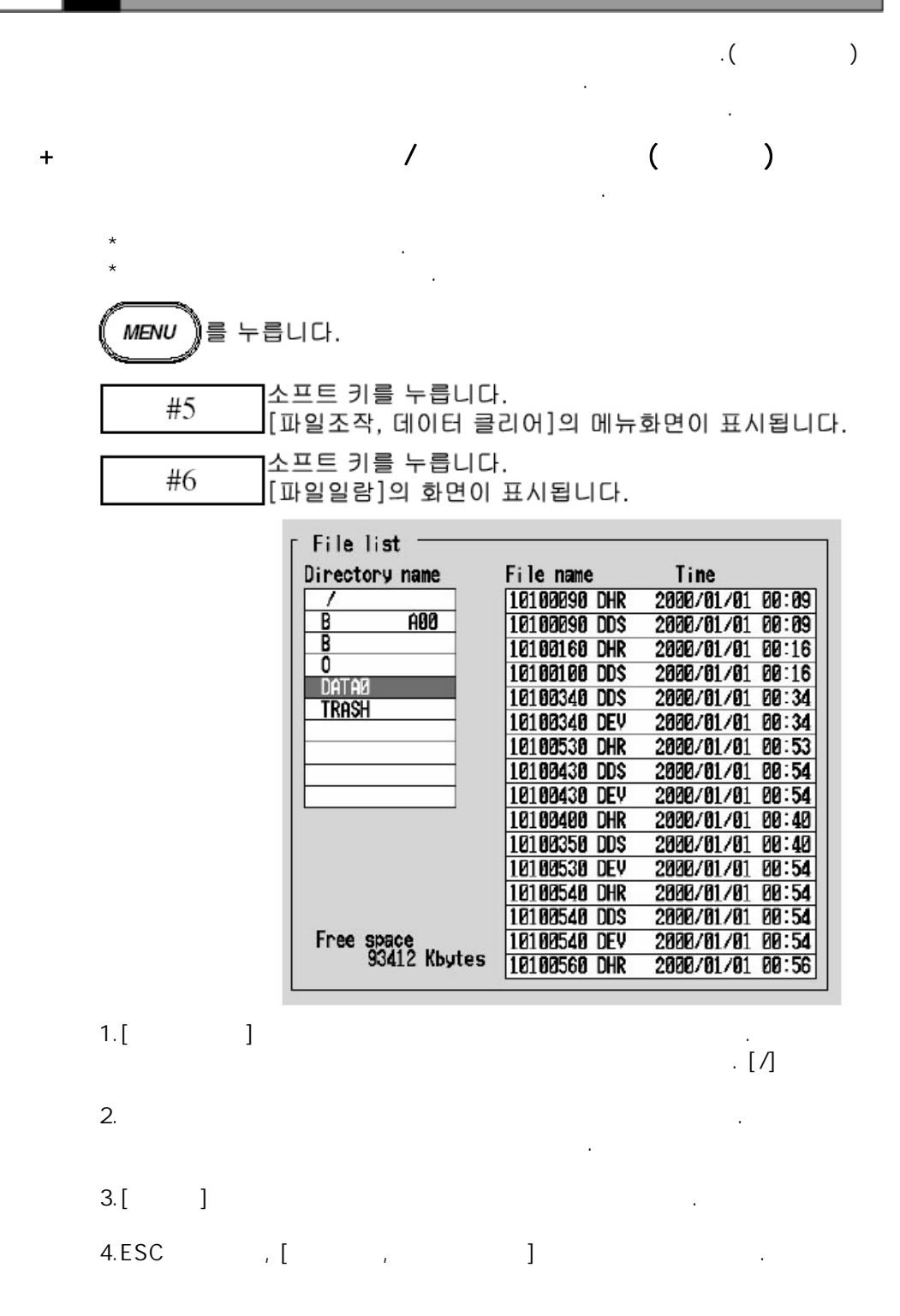

()

| (MENU) 를 | 누릅니다.                            |
|----------|----------------------------------|
| #5       | <br>                             |
| #7       | 소프트 키를 누릅니다.<br>[파일소거]화면이 표시됩니다. |

,

.

| Directory name | File name    | Time             |
|----------------|--------------|------------------|
| /              | 10100090 DHR | 2000/01/01 00:09 |
| <u>B</u> A00   | 10100090 DDS | 2000/01/01 00:09 |
| B              | 10100160 DHR | 2000/01/01 00:16 |
| DOTOR          | 10100100 DDS | 2000/01/01 00:16 |
| TROCH          | 10100340 DDS | 2000/01/01 00:34 |
| INNON          | 10100340 DEV | 2000/01/01 00:34 |
|                | 10100530 DHR | 2000/01/01 00:53 |
| · · · · · ·    | 10100430 DDS | 2000/01/01 00:54 |
|                | 10100430 DEV | 2000/01/01 00:54 |
|                | 10100400 DHR | 2000/01/01 00:40 |
|                | 10100350 DDS | 2000/01/01 00:40 |
|                | 10100530 DEV | 2000/01/01 00:54 |
|                | 10100540 DHR | 2000/01/01 00:54 |
|                | 10100540 DDS | 2000/01/01 00:54 |
|                | 10100540 DEV | 2000/01/01 00:54 |
|                | 10100560 DHR | 2000/01/01 00:56 |

+

| 1.           | [ | 1           | 71 |
|--------------|---|-------------|----|
| [/]<br>2.    |   | ·<br>·<br>가 |    |
| 3.DISP/ENTER | _ | •           |    |

| 4. | DISP/ENTER | , |  |
|----|------------|---|--|
|    | 71         |   |  |

가 . [ ] DISP/ENTER .

### >> Note

\*

### +

1. [ ] 가 .[/]

#### 2.DISP/ENTER

- 3. [ ] DISP/ENTER 7 [ ] DISP/ENTER

### Note

| ESC | , [ | , | ] |  |
|-----|-----|---|---|--|

.

### +

- 1. , [ ] 가
- . [/]
- 2.DISP/ENTER ,
- ] [ ] DISP/ENTER .

### Note

|--|

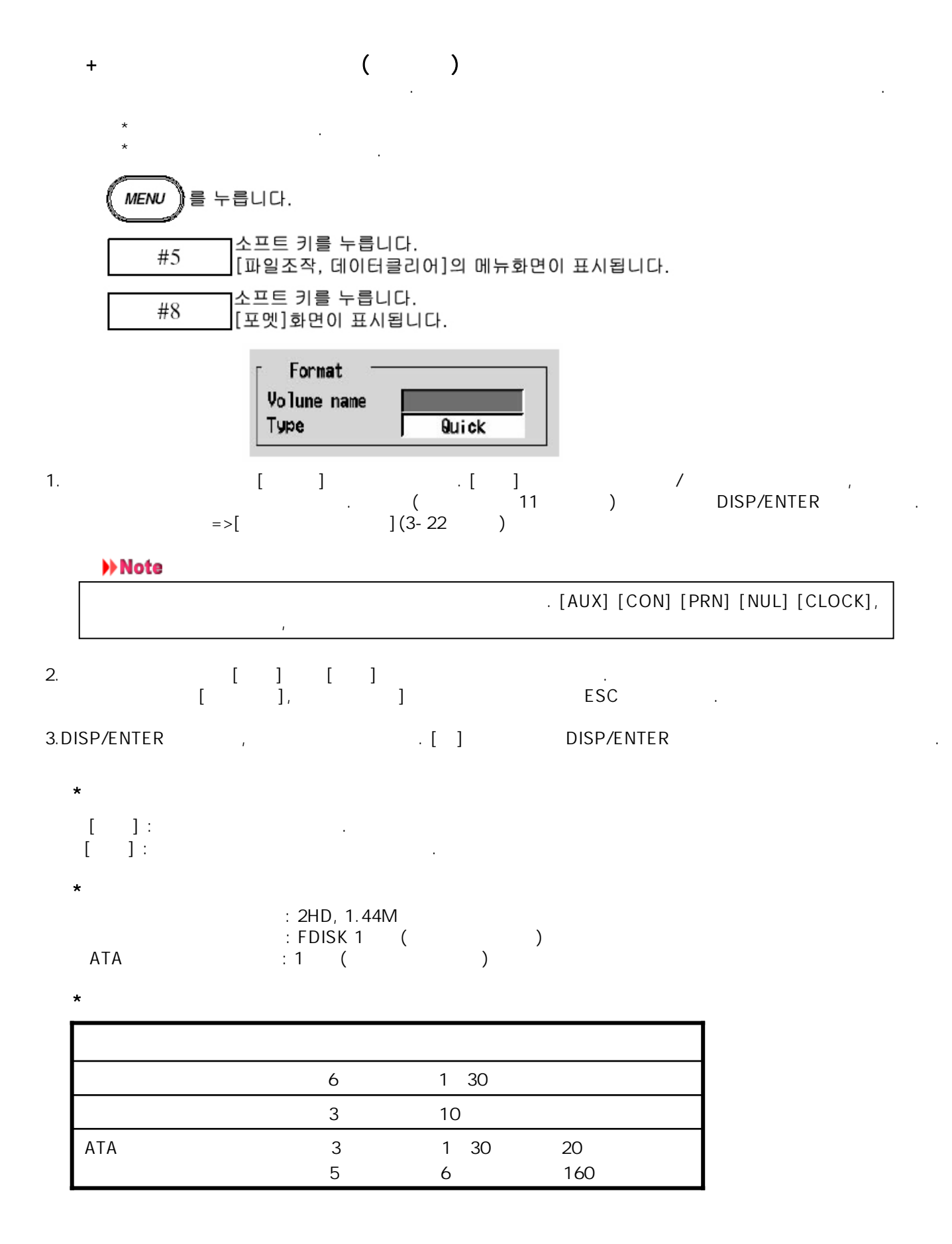

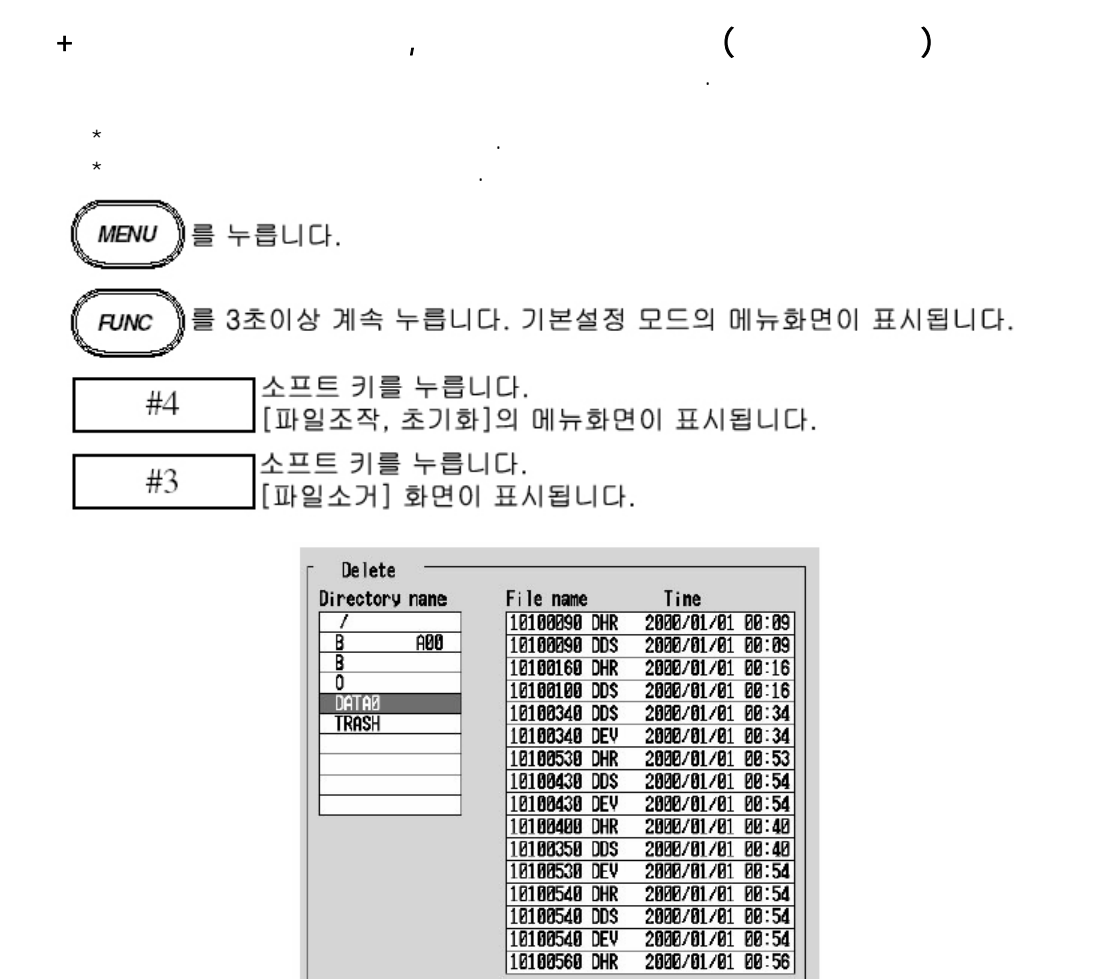

. MENU 를 누릅니다. FUNC 를 3초이상 계속 누릅니다. 기본설정 모드의 메뉴화면이 표시됩니다. 소프트 키를 누릅니다. #4 [파일조작, 초기화]의 메뉴화면이 표시됩니다. 소프트 키를 누릅니다. #4 [포멧]의 화면이 표시됩니다. Format Volume name Type Quick

(

)

+

#### 화면 이미지 데이터를 보존한다 9.6

FUNC USER\*

12K / . \* [10.2 ] [ ]

### +FUNC

- 1. 가 2.FUNC
- 가 가 3.[ ]

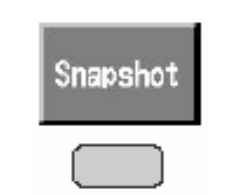

#### +USER

- USER . USER ( ) . , , , 1. . 가 2.USER 가 .

### +

- [PNG] .
- + [(
  - ),PNG] +

.

.

.

Mddhh mma, PNG , M: (1~9, X(10), Y(11), Z(12)), dd: hh: , mm: a:

.

### >> Note

0 . 1 2 ,2 7f0,2 , Mddhhmm( ) , 가 1 .

## 9.7 내부 메모리의 데이터를 클리어 한다

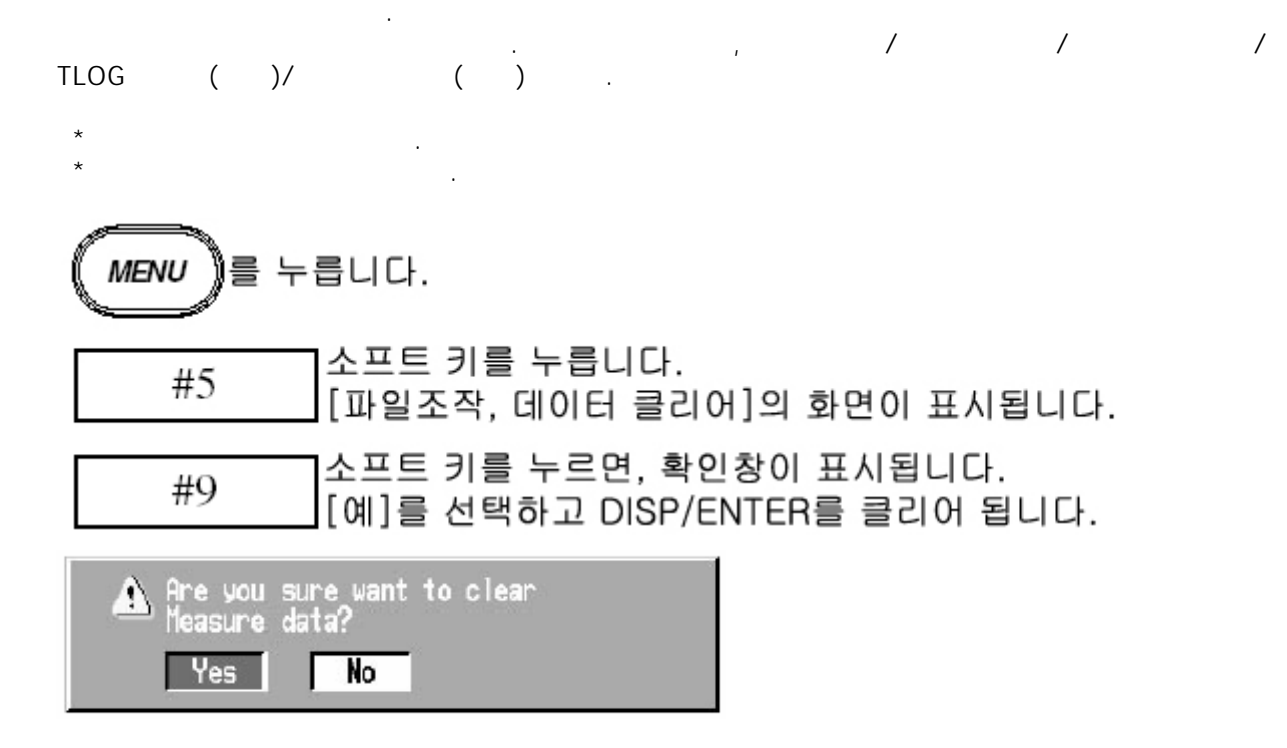

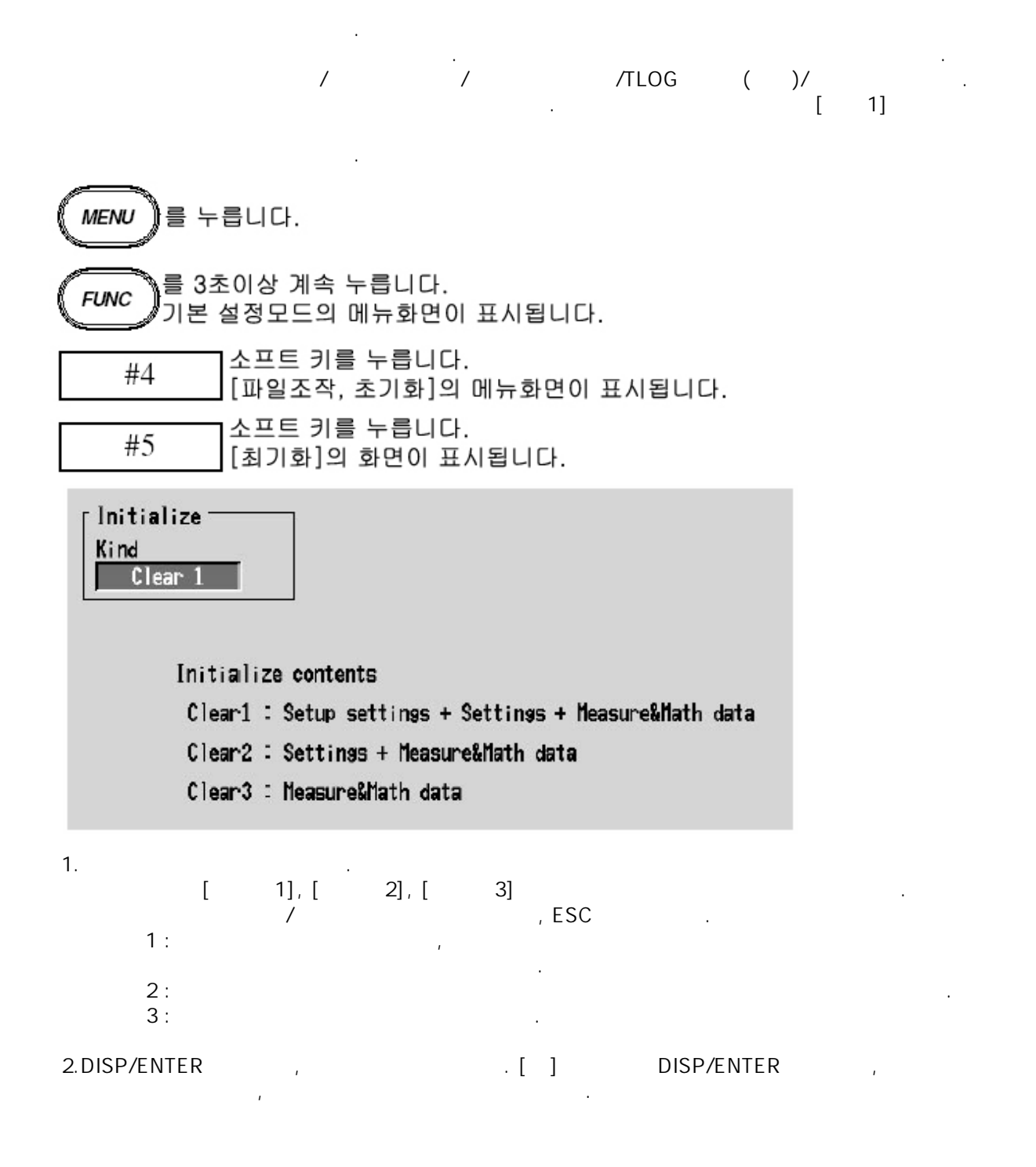

# **10.1** USER 키를 사용한다

### USER

가 [10.2 ] [ ACK]([6.1 ] )가

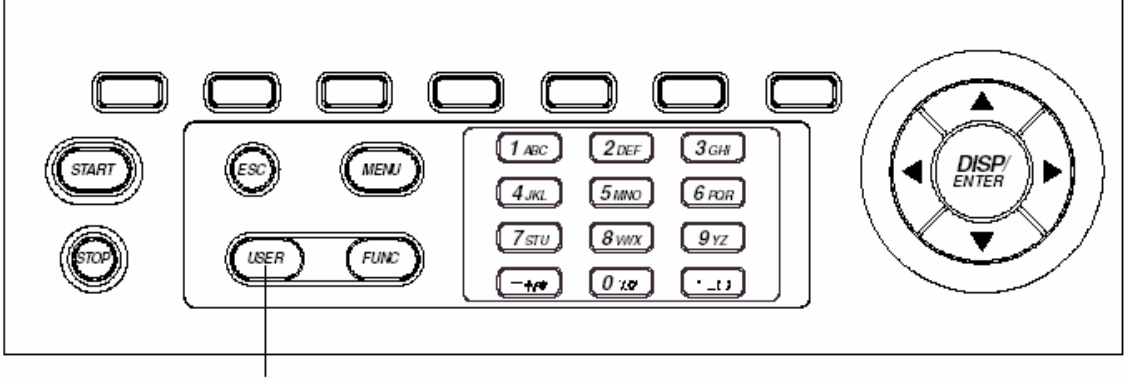

.

.

USER key

+

|     | -    |  |
|-----|------|--|
|     | 8.6  |  |
| ACK | 6.1  |  |
|     | 11.3 |  |
|     | 11.3 |  |
|     | 8.13 |  |
| 1~8 | 7.4  |  |
|     | 9.6  |  |

## 10.2 USER키에 동작을 할당한다

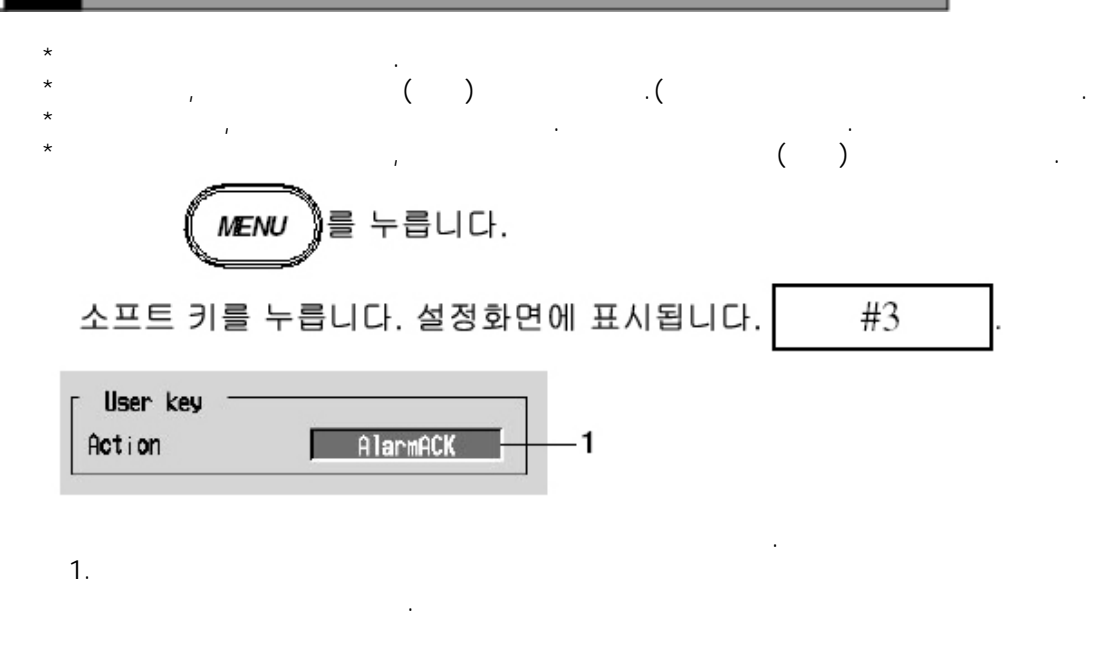

DISP/ENTER ESC . [ ] DISP/ENTER

.

|     | -    |   |     |   |      |          |       |         |    |
|-----|------|---|-----|---|------|----------|-------|---------|----|
|     | 8.6  |   |     |   |      |          |       |         |    |
|     |      | ( |     |   |      |          |       |         |    |
|     |      |   |     |   |      |          |       | =>[8.11 | ]) |
| ACK | 6.1  |   | /   |   |      | [        |       |         |    |
|     |      | [ | ]   |   | =;   | >[6.4 ]) |       |         |    |
|     | 11.3 |   |     | / | (    | (/M1)    |       | )       |    |
|     | 11.3 |   |     |   | . (0 | ,        | (/M1) | ,       |    |
|     |      |   |     |   | )    |          |       |         |    |
|     | 8.13 |   |     |   | 1    |          |       |         |    |
| 1~8 | 7.4  |   | 1~8 |   |      | ,        |       |         |    |
|     | 9.6  |   |     |   |      |          |       |         |    |

[ ACK]가 .

.

\*

# **10.3** 키록을 사용한다

| , ,             | ,      |   | 가  |  |
|-----------------|--------|---|----|--|
| OFF             | ON/OFF | 3 | ON |  |
|                 |        |   |    |  |
|                 |        |   |    |  |
| 1.FUNC<br>2.[ ] | . 가    |   |    |  |
|                 |        |   |    |  |

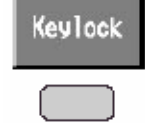

### Note

| * | 가 | [ | 1       | 가 |
|---|---|---|---------|---|
| * | , | - | ([4.2]] | ) |

# 1.FUNC 가. 2.[]

|    | π-o Keylock cancel<br>Password : |                           |  |
|----|----------------------------------|---------------------------|--|
| 3. | ([10.4 ] )<br>=>[                | , DISP/ENTER<br>](3-22  ) |  |

# 10.4 키록기능의 사양을 설정 한다(기본설정모드)

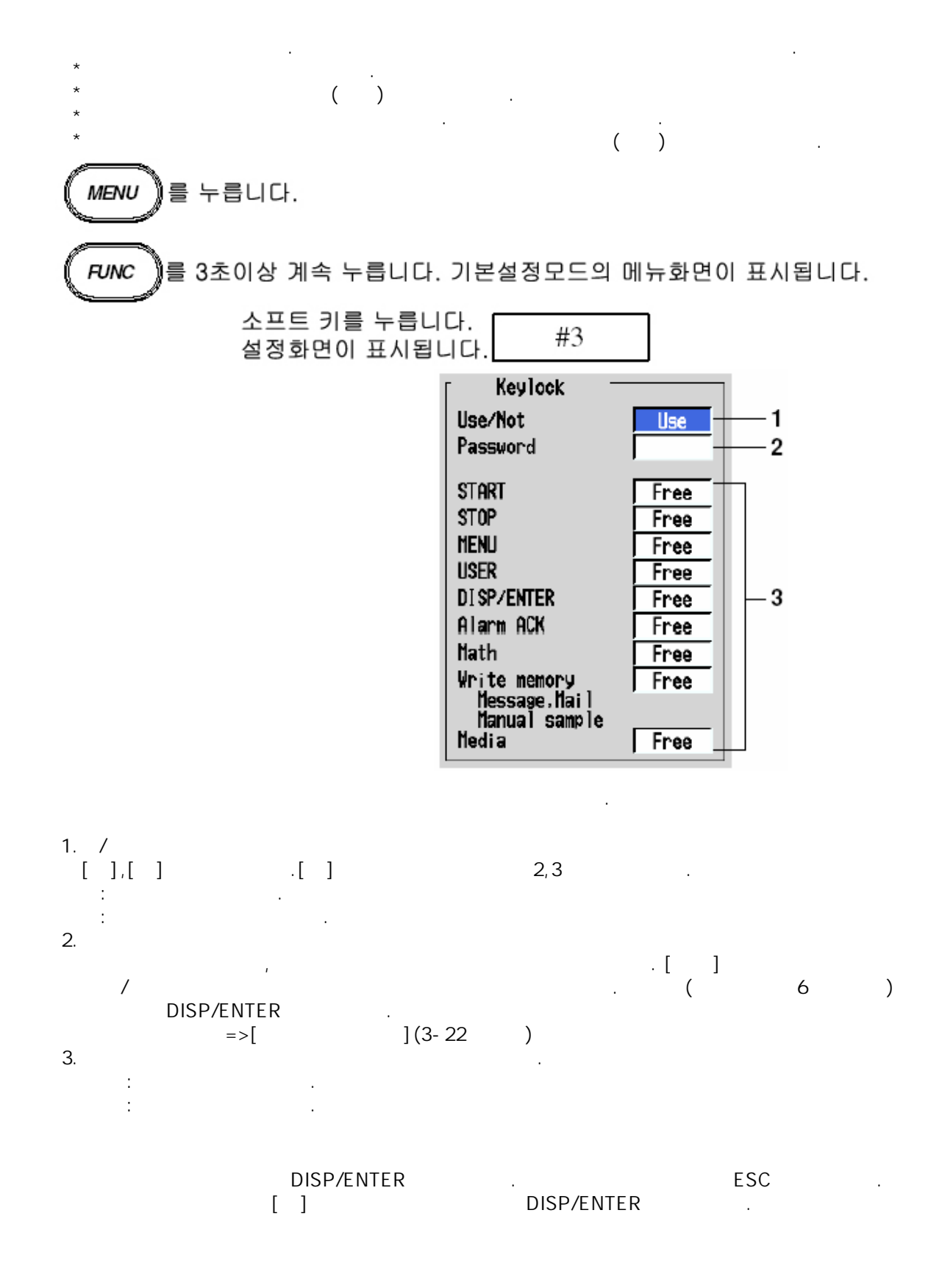

| ( ) |
|-----|
|-----|

|                                                                                                    | UN                                             |
|----------------------------------------------------------------------------------------------------|------------------------------------------------|
| START<br>STOP<br>MENU<br>USER<br>DISP/ENTER<br>[ ACK]                                                                              |                                                |
| *[ ] *1<br>*[ ] *1<br>*[ ] *1                                                                                                    |                                                |
| *[ ] *2<br>*[ ] *2<br>*[ ] *2<br>*[ ] *2<br>*[ ] *2<br>*[ ] *2<br>*[ ] *2<br>*[ ] *2<br>*[ ] *2<br>*<br>[ ] *2<br>*<br>[ ] *2<br>* | -<br>-<br>-<br>-<br>-<br>-<br>-<br>-<br>-<br>- |
| *                                                                                                    |                                                |
| *1 [ ] 3<br>*2 [ ] 8<br>*3 ON                                                                                                    | · · ·                                          |

# 10.5 키조작으로 로그인/로그아웃 하는 기능

.

>> Note

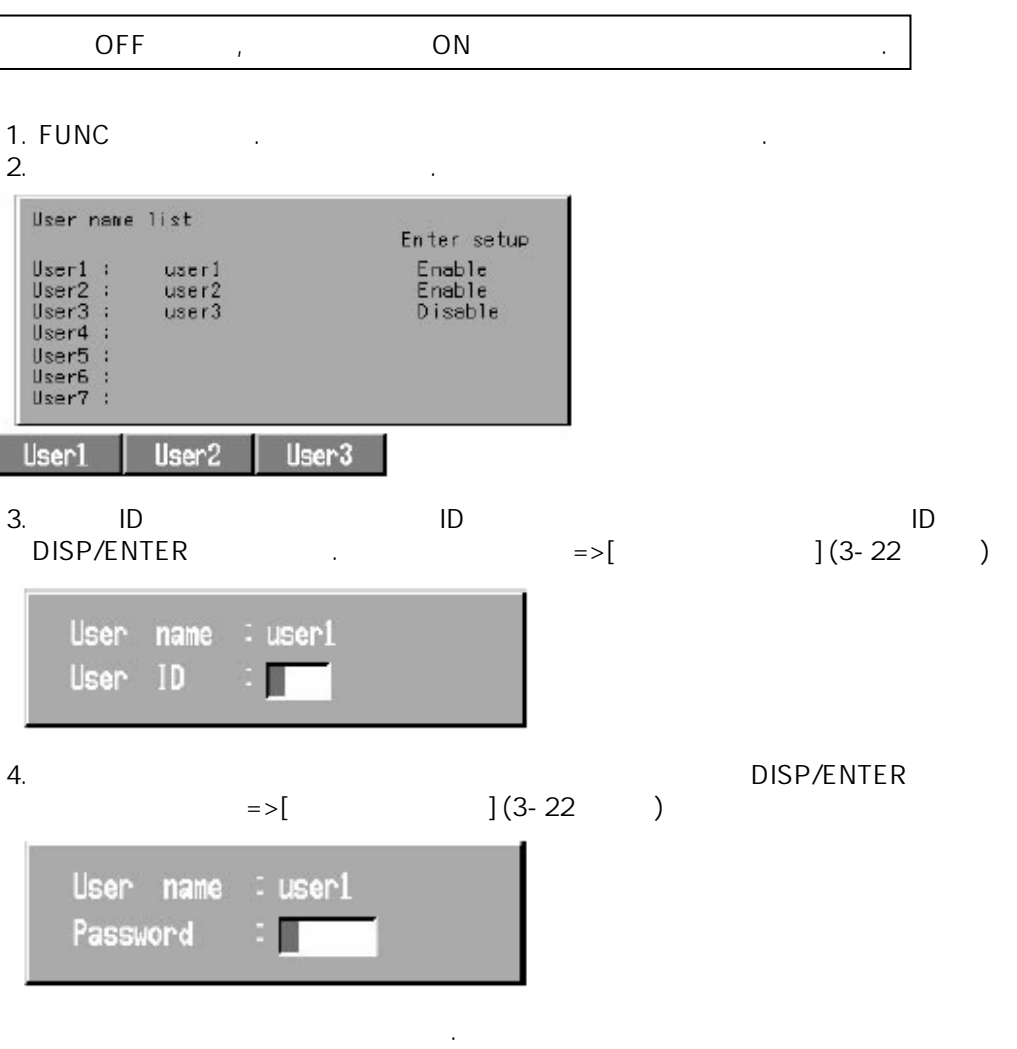

### 사용자 명

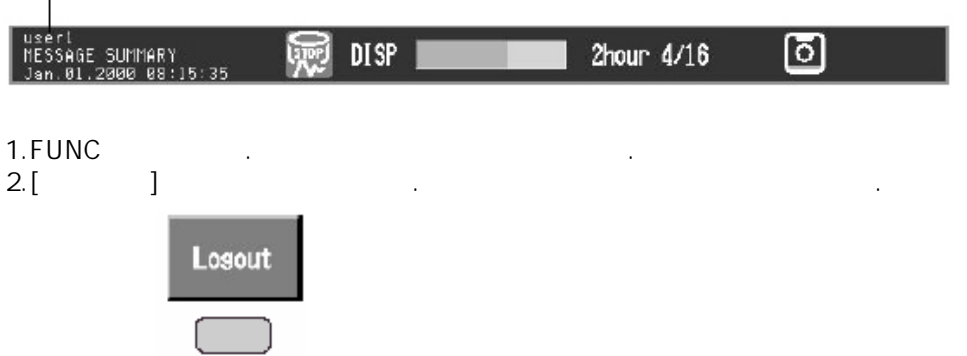

.( .) [ON]

/

,

.

ON

/

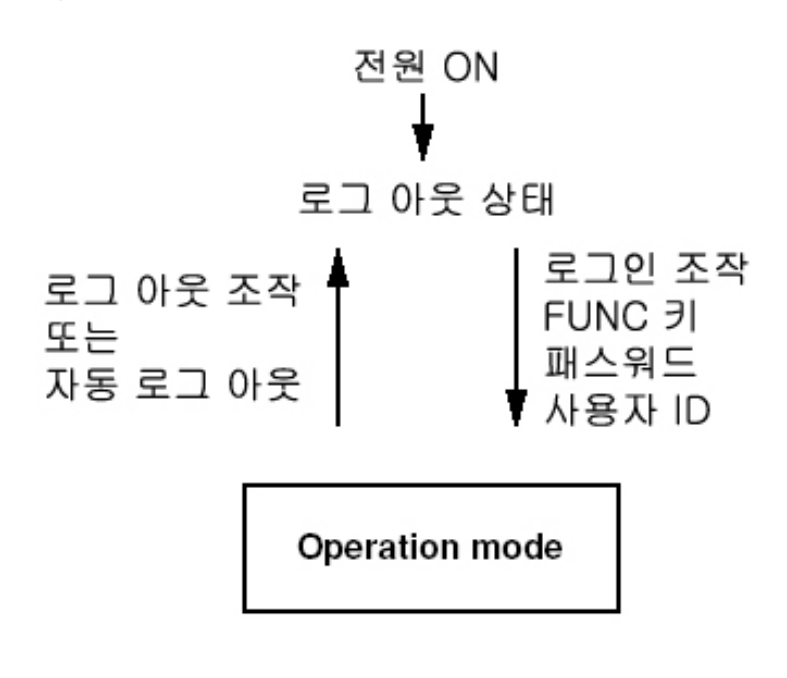

10

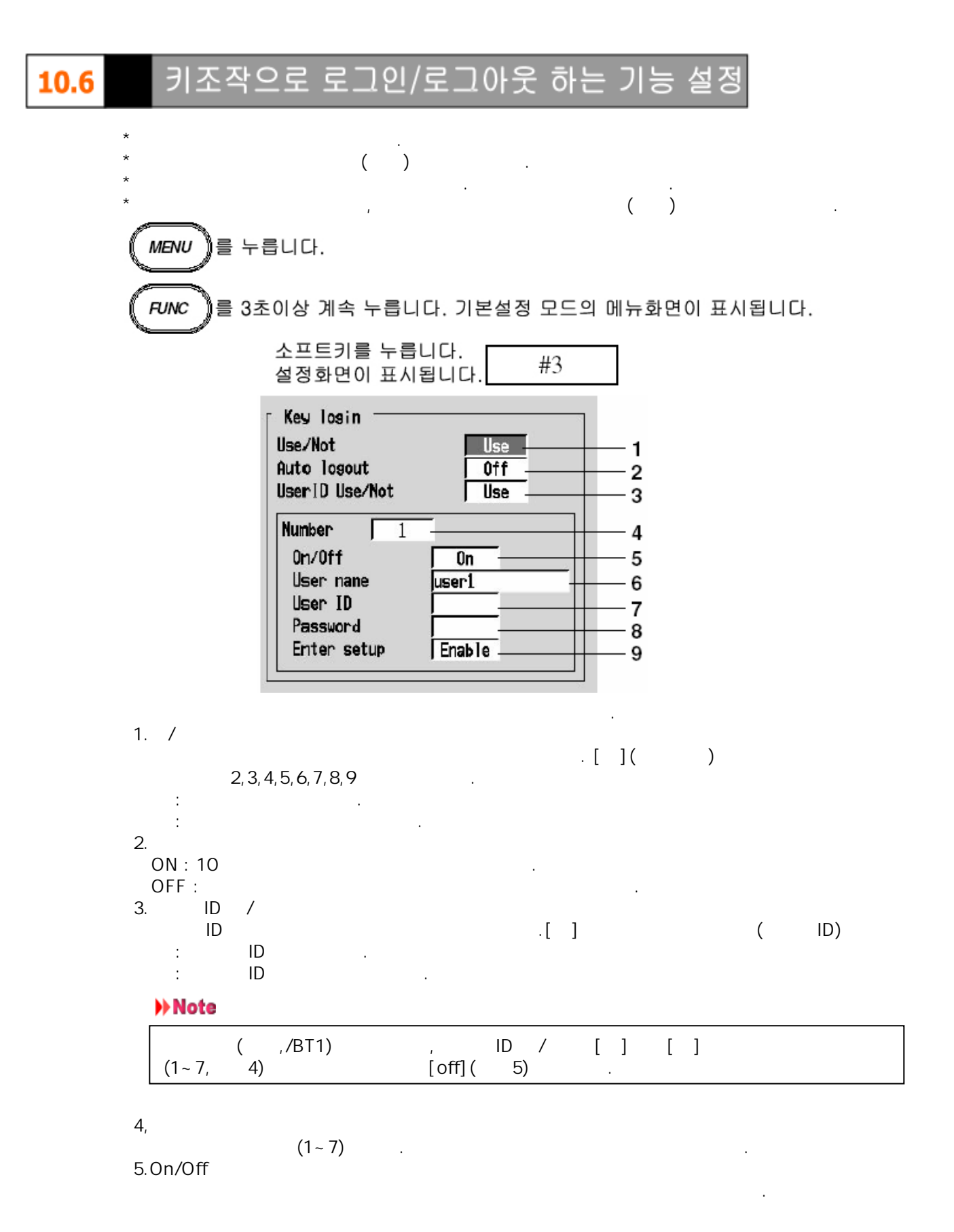

| 6. |   | ( | 71  | /           | 16     | ) |   |
|----|---|---|-----|-------------|--------|---|---|
| [  | ] | ( | - 1 | ,<br>,<br>, | 10     | ) | • |
|    |   |   | D   | ISP/ENTE    | R .    |   |   |
|    |   |   | =>  | >[          | ](3-22 | ) |   |

#### >> Note

| * | ( ,/BT1)        | , |  |
|---|-----------------|---|--|
| * | [   ]<br>[quit] |   |  |
|   |                 | • |  |

| 7. | ID |   |     |   |   |
|----|----|---|-----|---|---|
|    | 6  | , | ID( | 4 | ) |
| 8. |    |   |     |   |   |
|    | 6  | , | (   | 6 | ) |

#### Note

| ( | ,/ | BT1) | ID | 가 |   |   |
|---|----|------|----|---|---|---|
|   |    |      |    | [ | ] | • |
|   |    |      |    |   |   |   |

.

.

.

.

### 9.

|     | 가 | 가 |
|-----|---|---|
| 가 : |   |   |
| 가 : |   |   |

### Note

| 5    | 5 | [ ] [<br>[ON] | 가] | 가 | ] | ] | [ | 가]<br>가 |    | 3 |
|------|---|---------------|----|---|---|---|---|---------|----|---|
| [ 가] |   | . (           |    |   |   |   |   |         | .) |   |

#### +

DISP/ENTER .

| * | ( | ,/BT1)       |   |   |   |
|---|---|--------------|---|---|---|
|   |   | [            |   | ] | 가 |
|   | • | , DISP/ENTER | • |   |   |

| *  | ( | ,/BT1) | , [ |   | ] |   | 가 |
|----|---|--------|-----|---|---|---|---|
| II | כ |        |     | 가 |   | • |   |

| 71 | •  | U |   |   |
|----|----|---|---|---|
|    |    |   |   |   |
| [  | ID |   | , | Í |
|    |    |   | • |   |

ESC [ ] DISP/ENTER

## 10.7 아래의 리스트를 로그화면에 표시 할수 있습니다

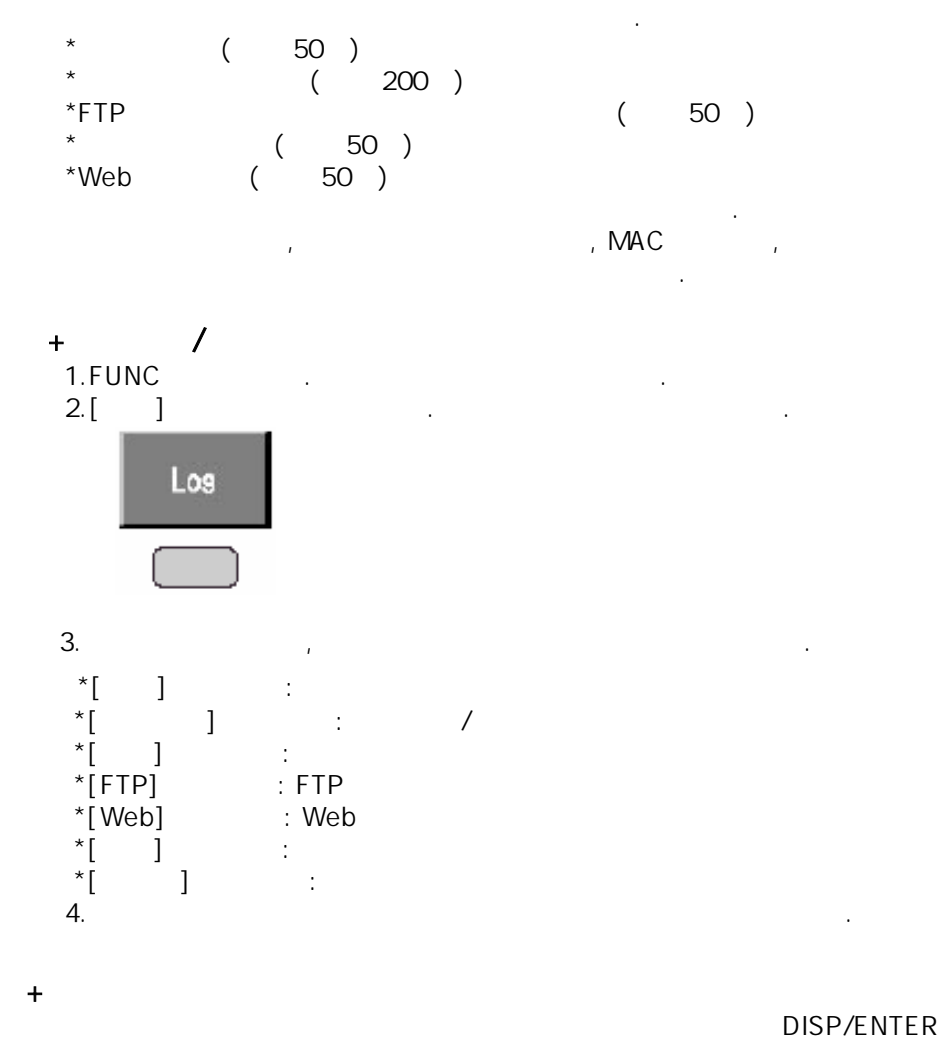

DISP/ENTER

.

.

#### [ 12 ]

The number of the log displayed at the last line of the screen / total number of logs Date and time of occurrence

|                        | Err | or code<br>Error message                         |
|------------------------|-----|--------------------------------------------------|
| (005/005) Tine         | No. | Message                                          |
| Jan. 12. 2000 00:36:47 | 201 | "Not enough free space on media."                |
| Jan. 12. 2000 00:36:19 | 210 | "Media has not been inserted."                   |
| Jan. 11. 2000 04:15:30 | 005 | "The input numerical value exceeds the set range |
| Jan.11.2000 04:15:28   | 005 | "The input numerical value exceeds the set range |
| Jan.11.2000 03:23:19   | 601 | "Measured data have been initialized."           |

,

# Key login/logout log

| (807/807) Time           | 1/0    | No.   | User Nane |
|--------------------------|--------|-------|-----------|
| Jan. 01. 2000 08:59:34   | ln     | 01    | user1     |
| Jan. 01. 2000 08: 59: 29 | Out    |       |           |
| Jan.01.2000 08:52:51     | In     | 01    | user1     |
| Jan.01.2000 08:21:45     | ln     | 01    | user1     |
| Jan.01.2000 08:15:17     | In     | 01    | user1     |
| Jan.01.2000 08:14:45     | Out    |       |           |
| Jan.01.2000 08:14:35     | լը     | Q1    | user1     |
|                          |        |       |           |
|                          |        |       | User name |
|                          |        | User  | No.       |
| Date/time                | Login/ | logou | t         |

### Communication command log

| (007/007) Time         | ID  | User | Nane [/0      | Nessage                      | Link 🛛     |             |
|------------------------|-----|------|---------------|------------------------------|------------|-------------|
| Jan. 06. 2000 18:52:23 | 1   | user | <             | (Losout)                     |            |             |
| Jan. 86. 2000 18:52:23 | 1   | user | >             | CC Ø                         |            | AbessaM     |
| Jan. 06. 2000 18:51:48 | 1   | user | <             | (259)                        |            | - message   |
| Jan. 06. 2000 18:51:48 | 1   | user | >             | FD 0,001,010                 |            |             |
| Jan. 86. 2000 18:51:41 | 1   | user | <             | EØ                           |            |             |
| Jan. 06. 2000 18:51:41 | 1   | user | >             | B0 Ø                         |            |             |
| Jan. 06. 2000 18:51:37 | 1   | user | <             | (Login)                      |            |             |
|                        |     |      | <br> /C<br>(> | D symbol<br>: input, <: outp | out)       |             |
|                        |     | Na   | me of the use | er that accesse              | ed this ir | nstrument   |
|                        | A   | num  | ber used to i | dentify the use              | er that is | s connected |
| Date and t             | ime | e wh | en the acces  | s occurred                   |            |             |

### Key login/logout log

| (007/007) Time           | 1/0 | No. | User Nane |
|--------------------------|-----|-----|-----------|
| Jan. 01. 2000 08: 59: 34 | ln  | 81  | user1     |
| Jan.01.2000 08:59:29     | Out |     |           |
| Jan.01.2000 08:52:51     | In  | 01  | user1     |
| Jan.01.2000 08:21:45     | ln  | 01  | user1     |
| Jan.01.2000 08:15:17     | In  | 01  | user1     |
| Jan.01.2000 08:14:45     | Out |     |           |
| Jan.01.2000 08:14:35     | lņ  | Ø1  | user1     |
|                          |     |     |           |
|                          |     |     | 소삭시의 사용자명 |
|                          |     |     |           |

로그인/로그아웃한 시간

통신 코멘드 로그표시

| (007/007) Tine         | ID      | User Nane      | I/0           | Nessage            | Link 🛛       |         |
|------------------------|---------|----------------|---------------|--------------------|--------------|---------|
| Jan. 06. 2000 18:52:23 | 1       | user           | <             | (Logout)           |              |         |
| Jan. 06. 2000 18:52:23 | 1       | user           | >             | CC 8               |              | Messade |
| Jan. 06. 2000 18:51:48 | 1       | user           | <             | (259)              |              | meeoage |
| Jan. 06. 2000 18:51:48 | 1       | user           | >             | FD 0,001,010       |              |         |
| Jan. 06. 2000 18:51:41 | 1       | user           | <             | EØ                 |              |         |
| Jan. 06. 2000 18:51:41 | 1       | user           | >             | B0 Ø               |              |         |
| Jan. 06. 2000 18:51:37 | 1       | user           | <             | (Login)            |              |         |
|                        |         | 본기기0           | 입출력 :<br>╢억세스 | 기호(>:입력,<br>한 사용자명 | , <:출력)<br>명 |         |
| 접<br>본기기에 억서           | 속<br>네스 | 하고 있는<br>≥한 일시 | = 사용지         | ト를 식별하는            | : 번호         |         |

### FTP log

| Jan. 01. 2000 01:50:22 282 HOSTNAME S 10101500. DDS |     |
|-----------------------------------------------------|-----|
| Jan. 01. 2000 01:50:22 282 UNREACH P 10101500. DDS  |     |
| Jan. 01. 2000 01:49:32 P 10101490. DDS - File name  |     |
| Jan. 01. 2000 01:48:51 P 10101480. DDS              |     |
| Jan. 01. 2000 01:48:27 P DX_FTPC. TXT               |     |
| FTP server (P: primary, S: seconda                  | ry) |
| Error code                                          |     |

Date and time when the file transfer was made

### Web operation log

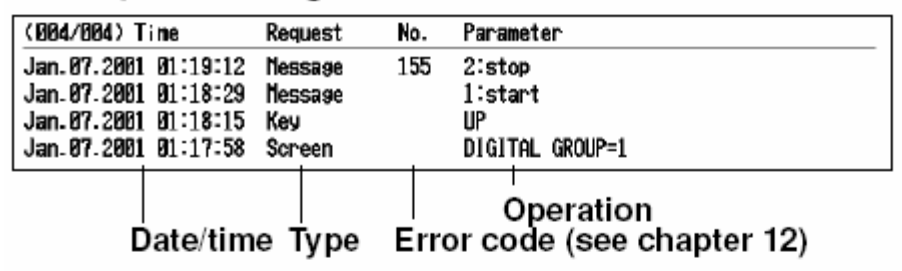

### E-mail log

| (005/005) Tine           | Туре   | No. | Recipient / | / Error              |           |         |  |  |
|--------------------------|--------|-----|-------------|----------------------|-----------|---------|--|--|
| Jan. 07. 2001 01:00:24   | Full   | 264 | 1+2 Some r  | ecipients'           | addresses | are inv |  |  |
| Jan. 07. 2001 01:00:01   | Tine   |     | 1 H_S       |                      |           |         |  |  |
| Jan.07.2001 01:00:00     | Report |     | 1 H_S       |                      |           |         |  |  |
| Jan. 07. 2001 00: 59: 53 | Report |     | 1 H_S       |                      |           |         |  |  |
| Jan. 06. 2001 01:02:21   | Alarn  |     | 1 H_S       |                      |           |         |  |  |
|                          |        |     | Recipie     | cipient a<br>ent No. | ddress    |         |  |  |
|                          |        | Eri | or code     | (see cha             | apter 12  | 2)      |  |  |
| Date/time Mail type      |        |     |             |                      |           |         |  |  |

### 10.8 메모리 알람 시간을 설정한다

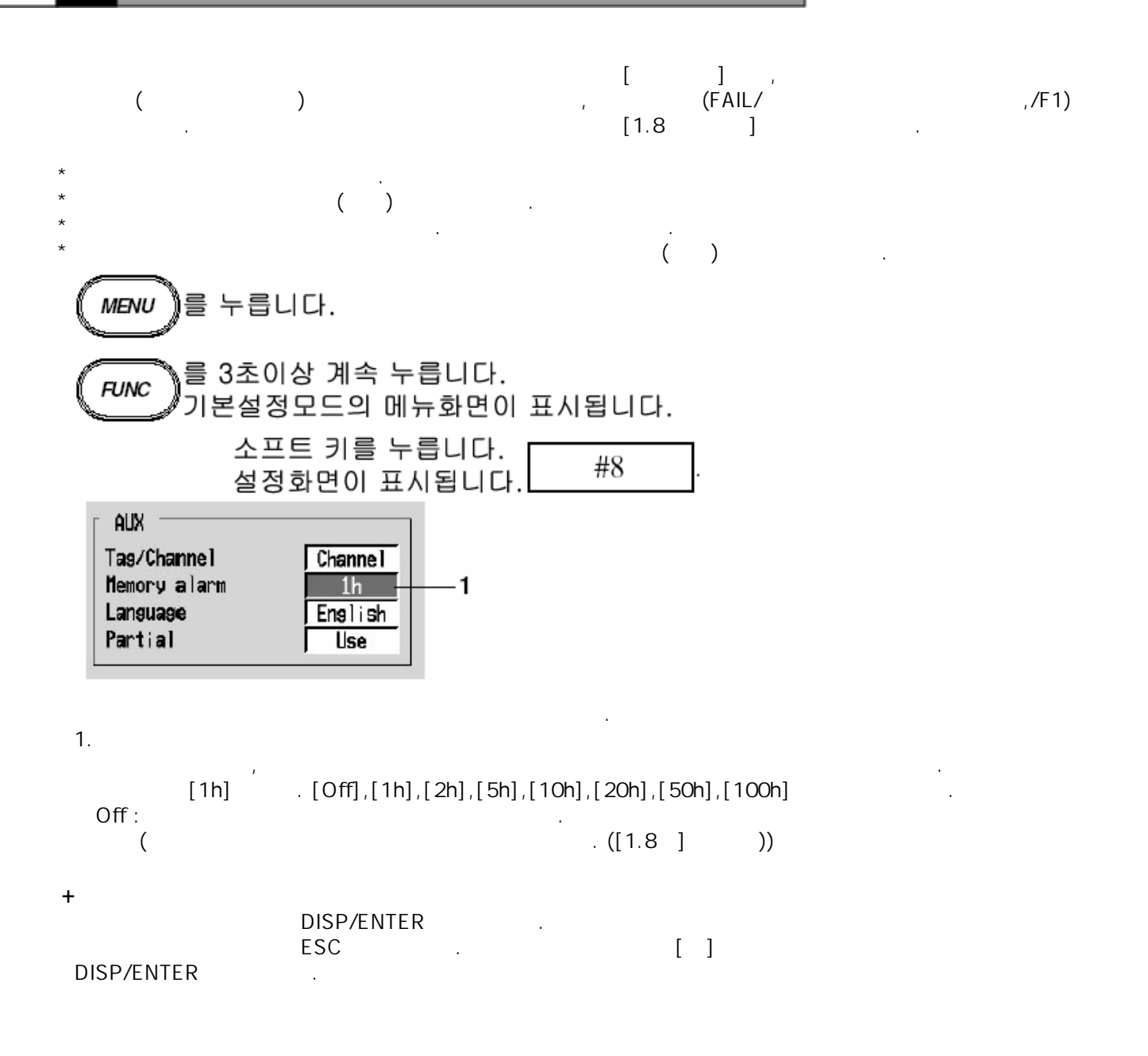
## 10.9 리포트 제어기능의 제어내용 설정

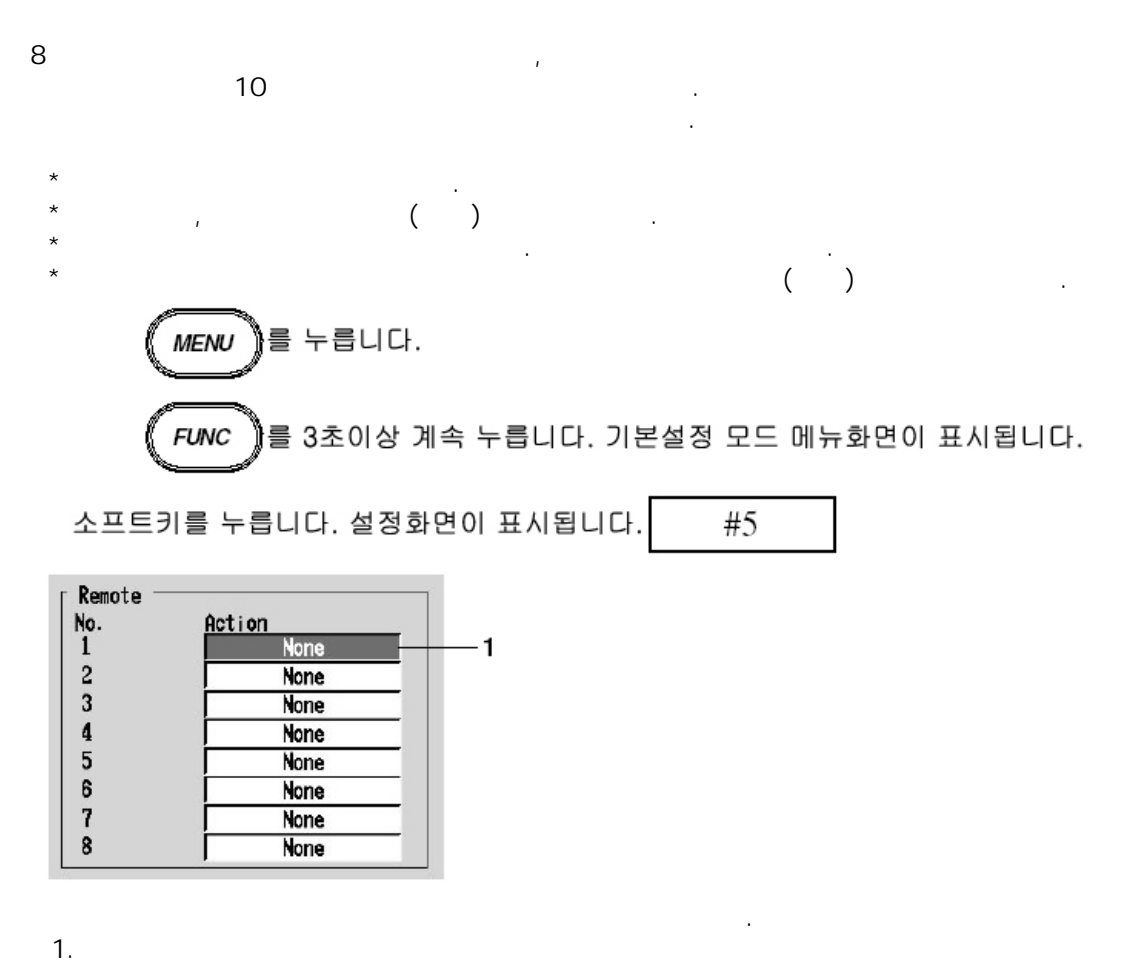

1~8 . 가

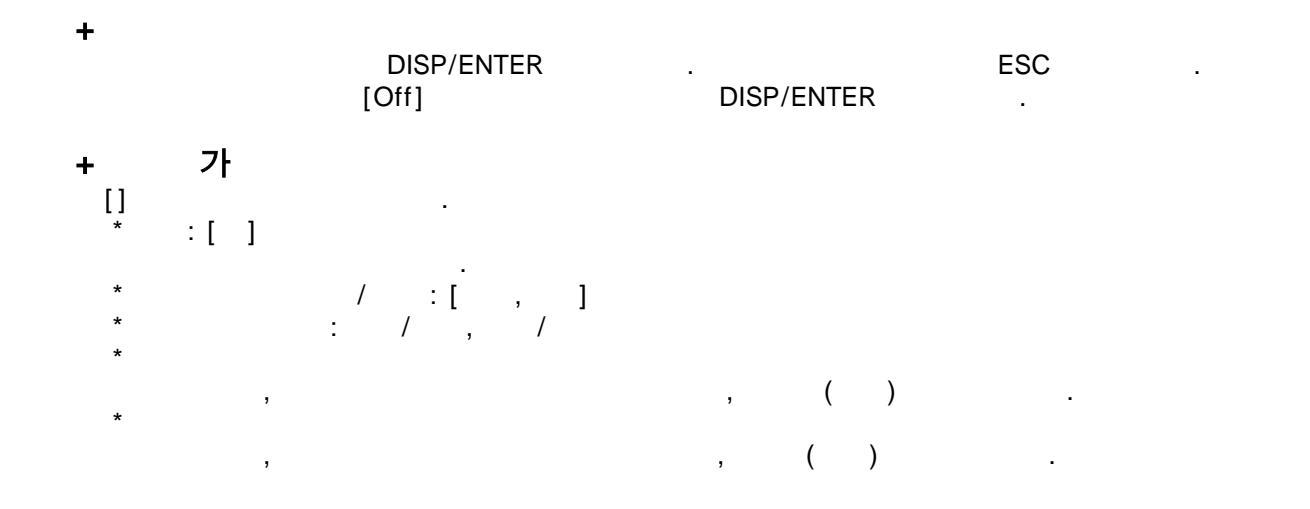

\* : 250ms 기· . 기· .([8.2]]).

,

- \* ACK: [ ACK] : , 250ms ( ) [ ACK]
- \* : [ ] : 250ms

| 00 | 00 | ~ 01 | 59 |      |    |    |  |    |    |    |   |  |
|----|----|------|----|------|----|----|--|----|----|----|---|--|
|    |    |      |    | ) 10 | 01 | 50 |  | 10 | 00 | 00 | 가 |  |
| 02 | 00 | ~ 57 | 59 |      |    |    |  |    |    |    |   |  |
| 58 | 00 | ~ 59 | 59 |      |    |    |  |    |    |    |   |  |
|    |    |      |    | ) 10 | 59 | 50 |  | 11 | 00 | 00 | 가 |  |

+ ( ):[ ] \* : 250ms \* ( ,/M1)

+ :[ ] \* : 250ms \* 1 , Off \* :[ 1 ]~[ 3 ] \* : ,250ms \* [LOAD1.PNL],[LOAD2,PNL], [LOAD3,PNL] [LOAD3,PNL], [LOAD3,PNL] 7]

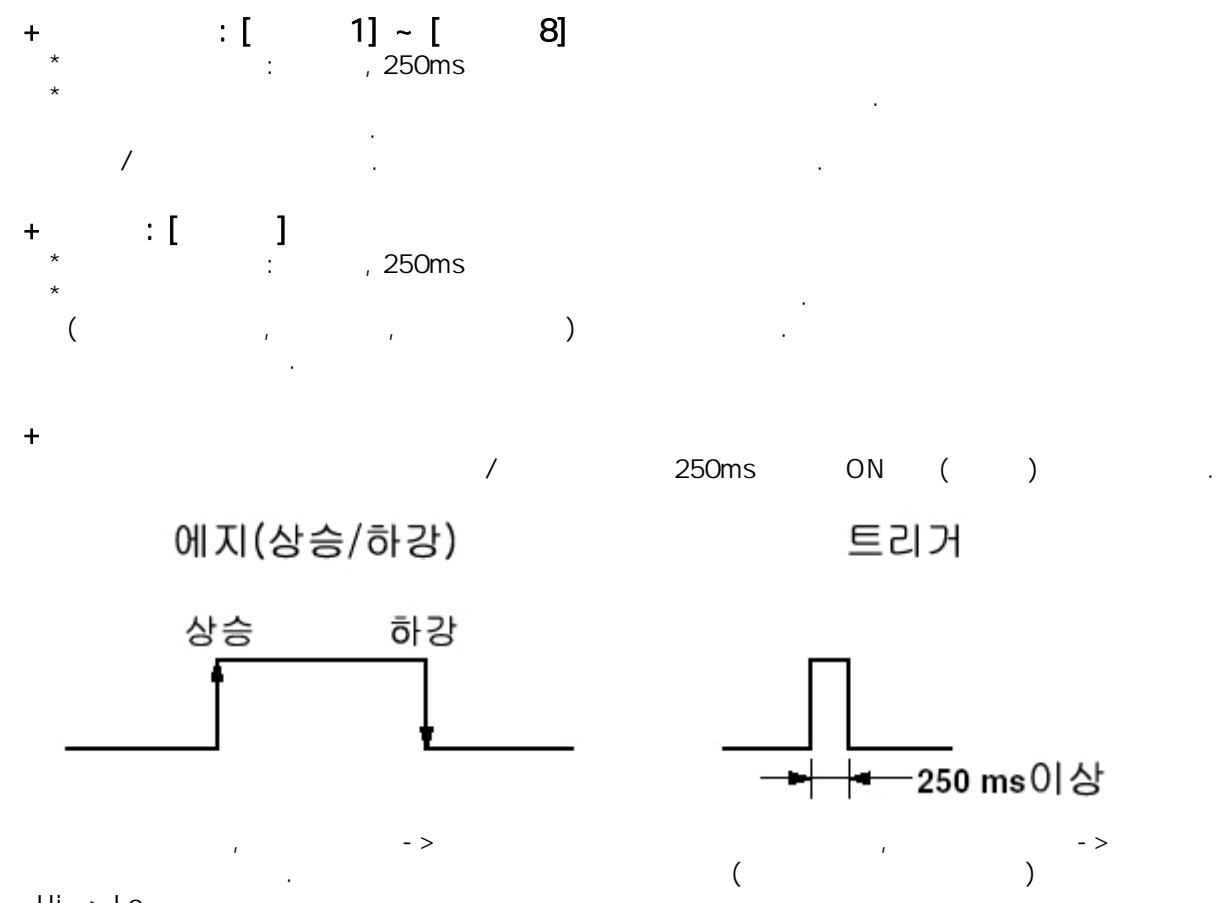

가 • Hi -> Lo

0.10 표시 언어를 설정한다(기본설정모드)

, , ,

.

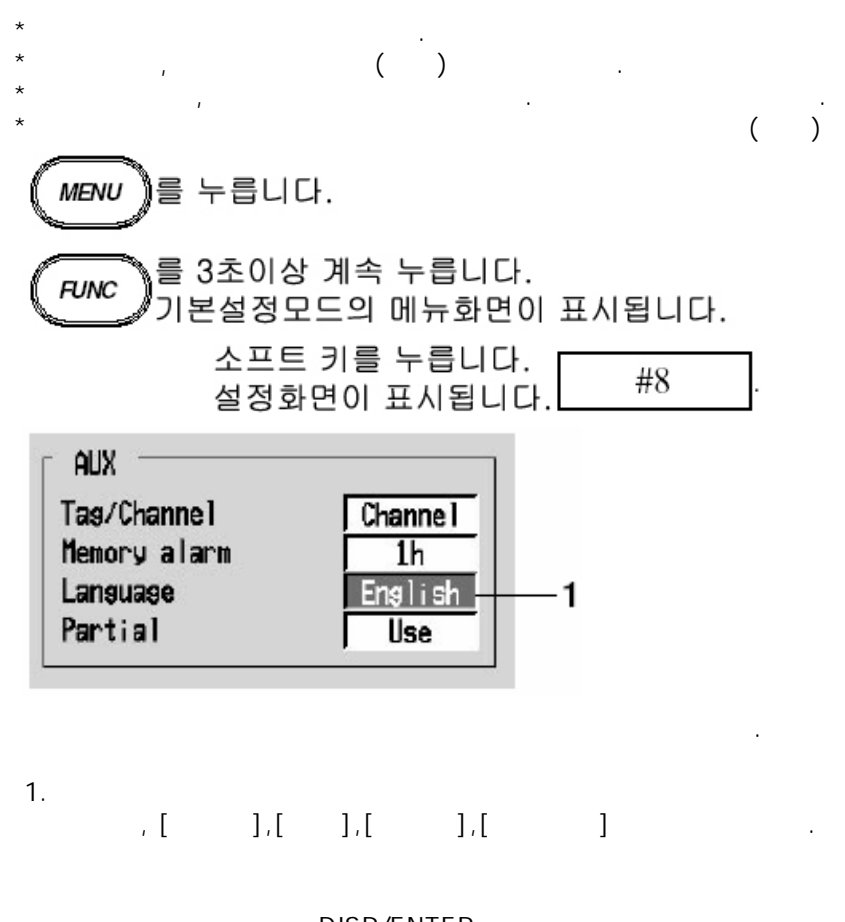

DISP/ENTER ESC [] DISP/ENTER

## 10.11 배치번호/로트번호/코멘트를 변경한다

.

.

.

.

.

4

,

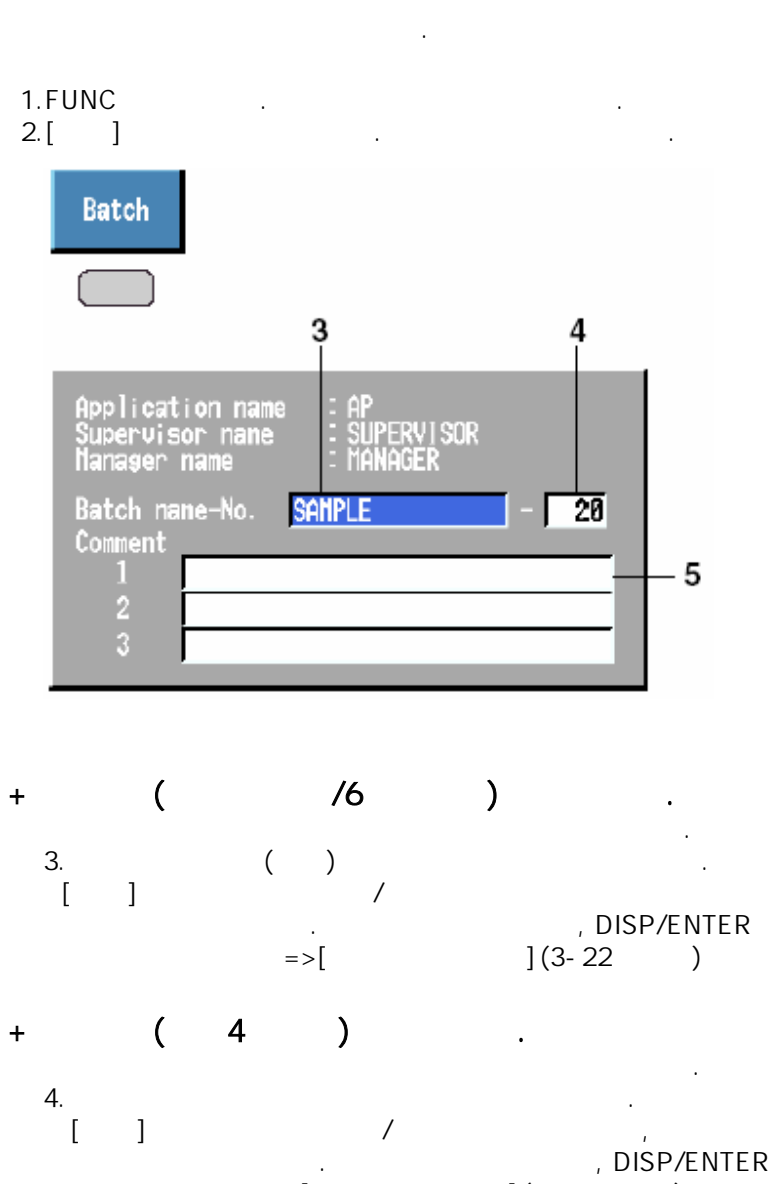

=>[

](3-21)

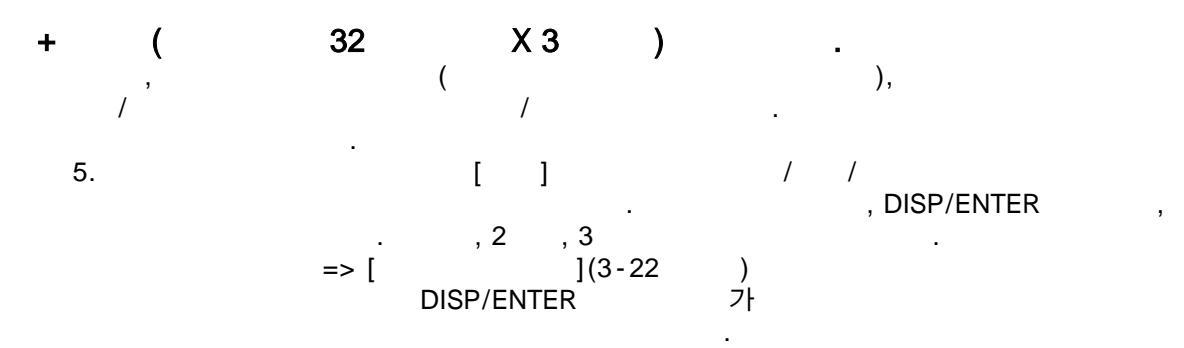

### Note

| * | , | 1 |   | • , |
|---|---|---|---|-----|
| * |   |   | , |     |

.

+ . DISP/ENTER ESC ,

## **10.12** 배치 정보를 설정한다(옵션)

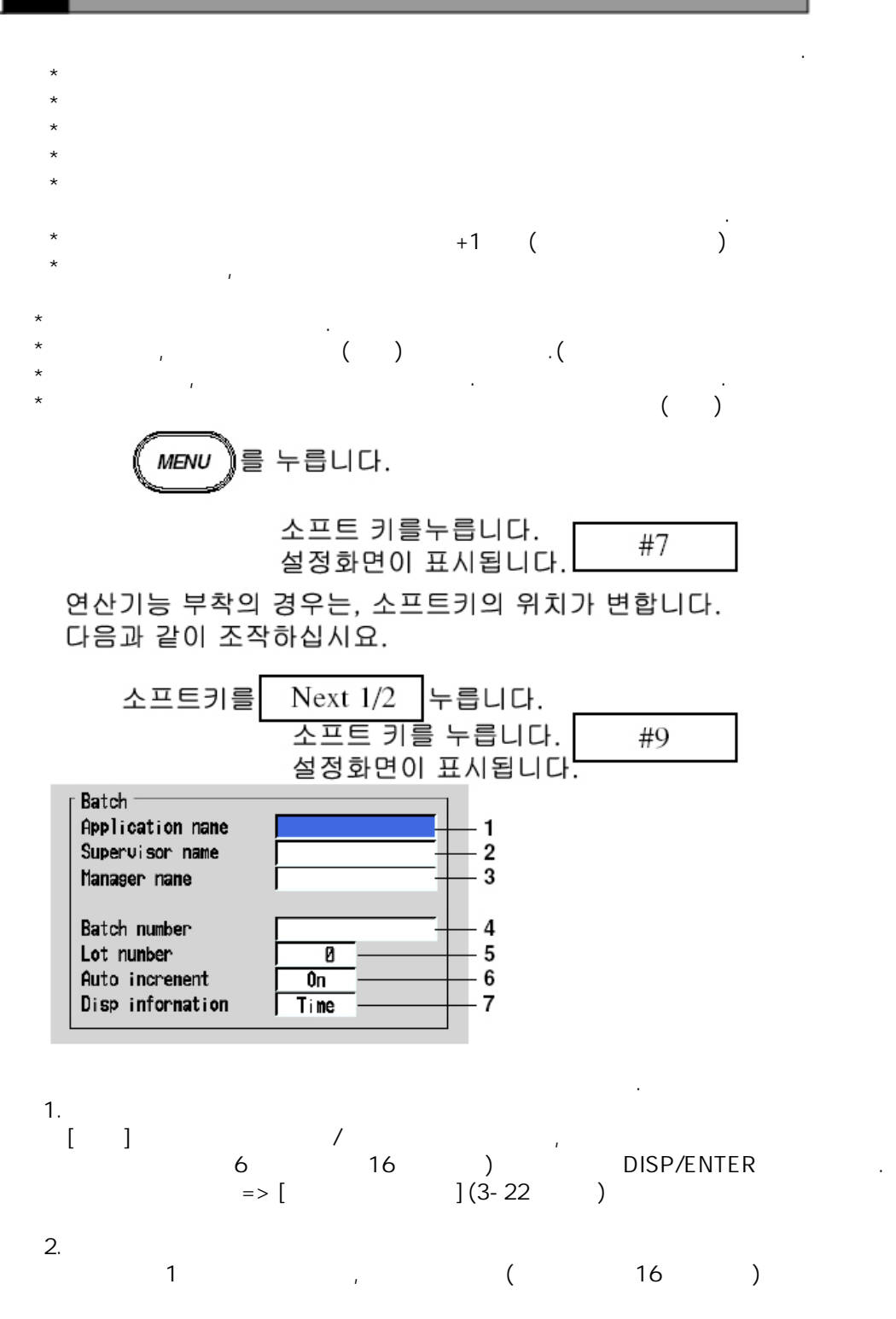

)

#### 3. , ( 16 ) . 1 4. , ( 16 ) 1 5. [ ] 1 DISP/ENTER ](3-21 ) 가) (0~9999) . =>[ 가( 6. ) +1 ( / . +1

On : +1 Off :

.

[]

### Note

|   | 9999 |   |   | 0 |   |   |   |  |
|---|------|---|---|---|---|---|---|--|
| 7 |      | ( |   |   | ) |   |   |  |
|   |      | : | / |   |   | • | , |  |

### + DISP/ENTER . ESC . DISP/ENTER .

## 10.13 배치(Batch)기능을 설정한다(/BT1)

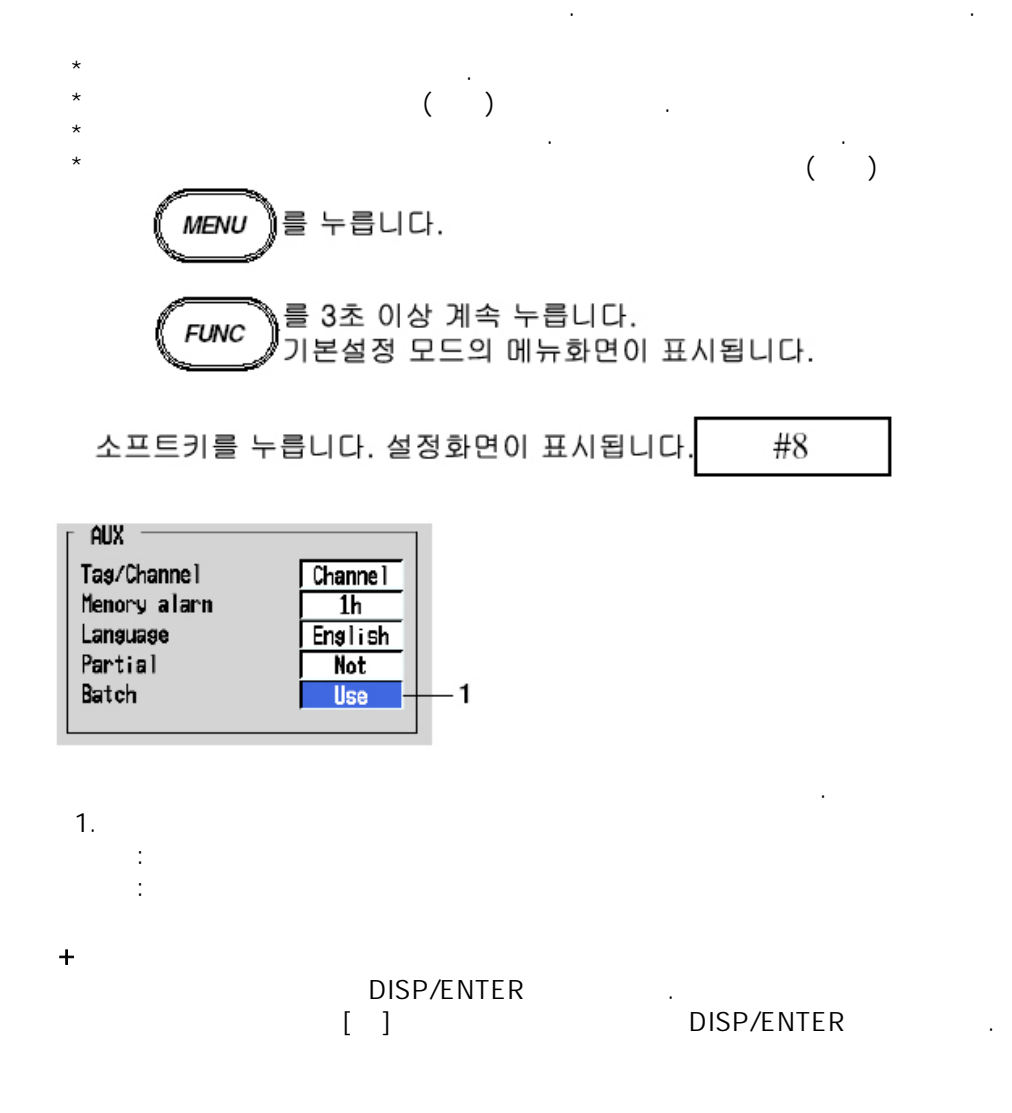

.

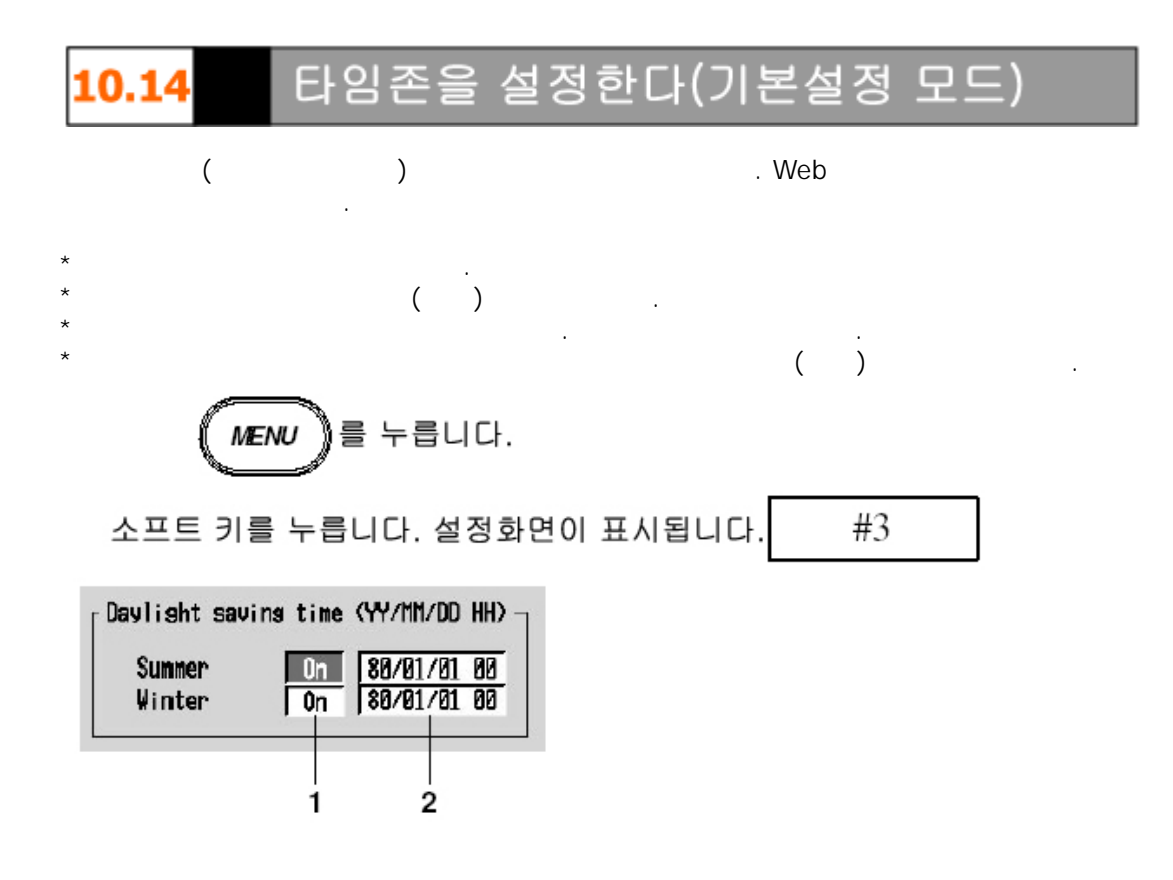

1. On/Off

Select whether or not to use the daylight savings time adjustment function. If [On] is selected, a box used to enter the year, month, and day appears. If this parameter is set to [On] and the summer/winter time is set, this parameter turns [Off] automatically when the set time is elapsed.

2. Summer/Winter

Set the time at which the daylight savings time adjustment is to be enabled/disabled. Pressing the [Input] soft key or one of the character/number input keys displays a window used to enter the year, month, day, and time. Enter the values and press the DISP/ENTER key. For the procedures related to entering numerical values, see "Entering Numbers" on page 3-21.

#### 연산기능/레포트 기능(옵션) 11.1

가 /

[11.11 ][11.13 ]

.

,

| _     | ,        |   |  |
|-------|----------|---|--|
|       |          |   |  |
| DX204 | 31~38(8  | ) |  |
| DX208 | 31~38(8  | ) |  |
| DX210 | 31~60(30 | ) |  |
| DX220 | 31~60(30 | ) |  |
| DX230 | 31~60(30 | ) |  |

+

, X,n у · [ ]

|   | + , - , * , /                                                   | 가        |              | •          |                           |                |       |
|---|-----------------------------------------------------------------|----------|--------------|------------|---------------------------|----------------|-------|
|   | **                                                              |          |              | . y=X      | ſ                         |                |       |
|   | SQR()                                                           |          |              |            |                           |                |       |
|   | ABS()                                                           |          |              |            |                           |                |       |
|   | LOG()                                                           |          |              | . у        | =log10x                   |                |       |
| е | EXP()                                                           |          | е            |            |                           |                |       |
|   | .LT., .LE., .GT., .GE.,<br>.EQ., .NE.                           | 2<br>"0" | , "1"        | <, ≤       | , >, ≥, =,                | ≠              |       |
|   | AND, OR, XOR, NOT                                               | 2<br>(   | )<br>"0","1" | AND(<br>,  | ),OR(                     | ),XOR<br>NOT(  | )     |
|   | TLOG.SUM(), TLOG.MAX(),<br>TLOG.MIN(), TLOGAVE(),<br>TLOG.P-P() |          | (AVE),       | -<br>[11.7 | (SUM),<br>(P-P)<br>3<br>] | (MAX),<br>TLOG | (MIN) |

+ TLOG

NO.

NO

**(K01~K30)** K01~K30

(

K01~K30 5 ): -9.9999E+29~-1.0000E-30, 0, 1.0000E-30~9.9999E+29

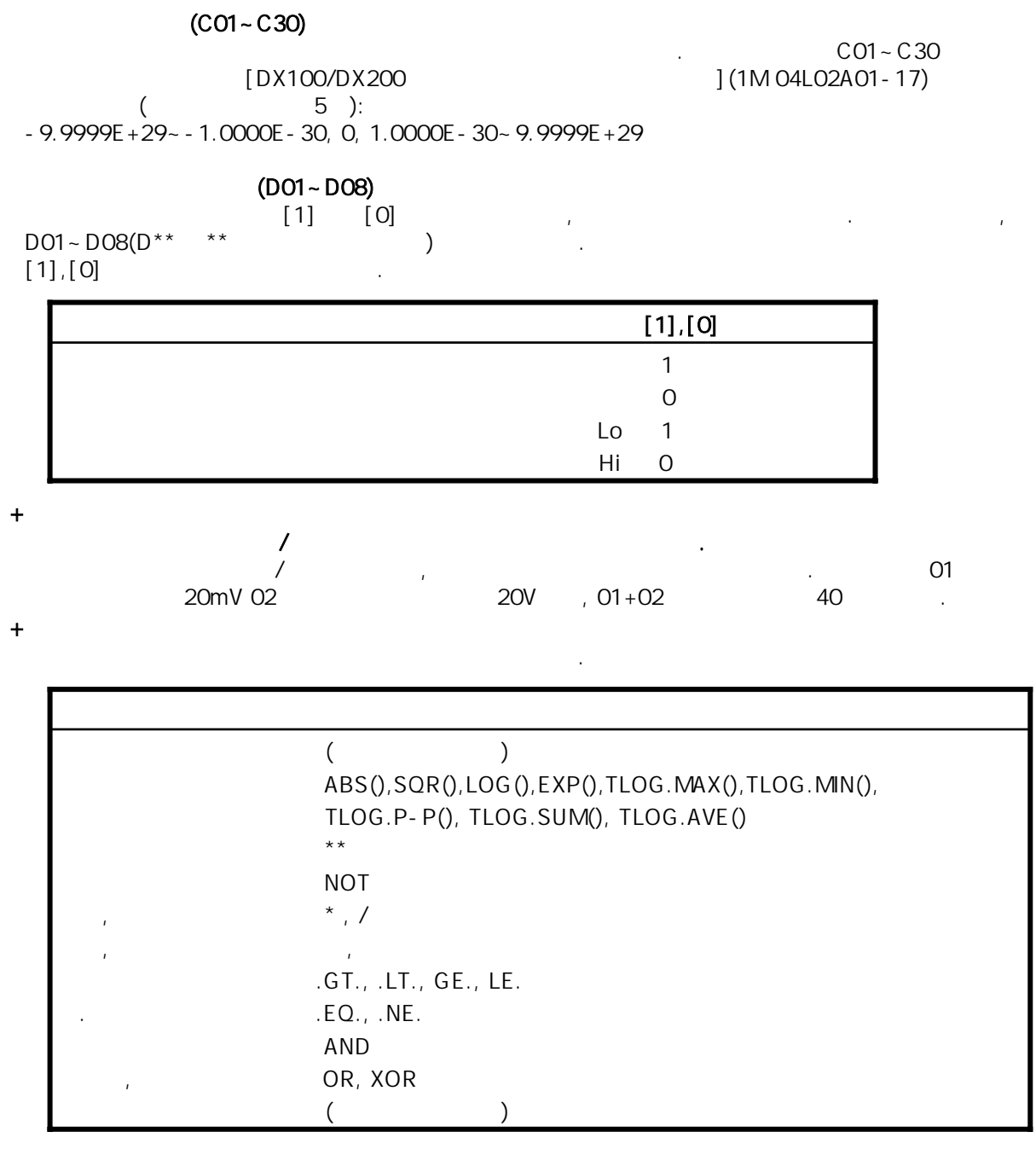

+

,

$$=>[11.4] =>[7.6] =>[7.6] =>[7.1], [7.2] =>[7.8] =>[7.9] =>[7.10] =>[7.10] =>[7.10] =>[7.10] =>[7.10] =>[7.10] =>[7.4], [7.12]$$

, -9999999~99999999 .

.

가

.

,

가

,

| 가 99999999  |        |    |   | + | + ****** |
|-------------|--------|----|---|---|----------|
| 가 - 9999999 |        |    |   | - | - *****  |
|             | 3.4X10 | 38 |   |   | + ****** |
| -3.4X10 38  |        |    |   |   | *****    |
|             |        |    | 가 |   | + ****** |
| *X/0        |        |    |   |   |          |
| *SQR(-X)    |        |    |   |   |          |
| *LOQ(-X)    |        |    |   |   |          |
| *           |        |    |   |   |          |
| ([11.2      | ] )    | 17 |   |   | + *****  |

+

|          |        |   | 1, |
|----------|--------|---|----|
| 64 .     | [Off]( | ) |    |
| [11.10 ] |        |   |    |
|          |        |   |    |

| +       |     |     |             |   |     |      |
|---------|-----|-----|-------------|---|-----|------|
|         | 4   |     |             |   | (H) | (L), |
|         | (H) | (t) |             | 0 |     |      |
| [11.5 ] |     |     | [4.2 ],[6.1 | ] |     |      |

+

| +    | 1 |   |              |                    |          |        |         |        |   |  |
|------|---|---|--------------|--------------------|----------|--------|---------|--------|---|--|
|      |   |   | [8.10        | ,<br>][8.11        | ]        | /      |         |        |   |  |
| TLOC |   |   | 가<br>[8.12 ] |                    |          |        | , [Off] |        |   |  |
| TLOG |   |   |              |                    |          | [11.7  | ][11.8  | ][11.9 | ] |  |
| +    |   |   |              | <b>544</b> 4       | ,        | [44.0  | l       |        |   |  |
| TLOG |   | , |              | . [11.4<br>. [11.9 | ]~<br>9] | [11.6] | l       |        |   |  |

+

## **11.2** 연산식의 의미와 쓰는법

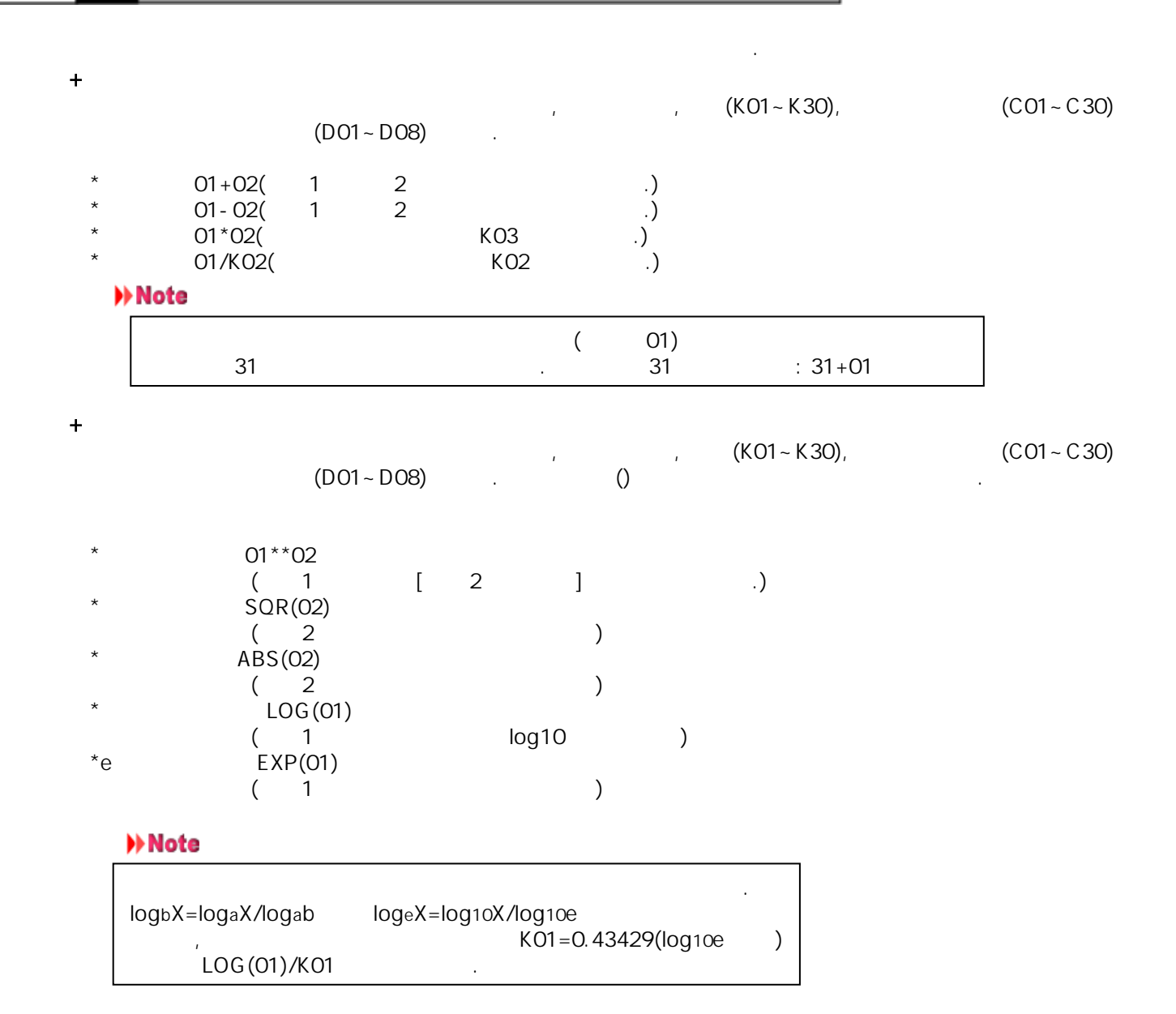

| • |                                       |          | (C01~           | ,<br>C30),     | ,<br>( ( | ,<br>(D0<br>)1,LT,ABS() | (K01~K30<br>01~D08)<br>02)) | D) (C01~C  | 230)       |
|---|---------------------------------------|----------|-----------------|----------------|----------|-------------------------|-----------------------------|------------|------------|
|   | <b>02.LT.03</b><br>2                  | 가        | 3               |                | ,        | [                       | 1]                          | [0]        |            |
|   | <b>02.GT.03</b><br>2                  | 가        | 3               |                |          | [1]                     |                             | [0]        |            |
|   | <b>02.EQ.03</b><br>2                  |          | 3               | 가              | 3        | [1]                     |                             | [0]        |            |
|   | <b>02.NE.03</b><br>2                  |          | 3               | 가              |          | 3                       | [1]                         | . [0]      |            |
|   | <b>02.GE.03</b><br>2                  | 가<br>[0] | 3.              |                | 가 3      |                         |                             | [1]        |            |
|   | <b>02.LE.03</b><br>2                  |          | 3<br>[0]        |                | 가 3      |                         |                             | [1]        |            |
| + | 2<br>AND                              | , e1     | e2(NOT<br>(D01~ | e1<br>D08)     | )가 "0"   | "0<br>,                 | '가,                         | (K01~K03), | (C01~C30), |
|   | ( ) e1AN<br>( ) 2<br>( ) e1=0<br>e2=0 | IDe2     | e1 e27<br>e1AND | 'ŀ "0"<br>e2=0 | "        | "1" 2                   | "O"                         |            |            |
|   | e1 (<br>e2=0                          | )        | e1ANDe          | e2=0           |          |                         |                             |            |            |
|   | e1=0<br>e2 (                          | )        | e1AND           | e2=0           |          |                         |                             |            |            |
|   | e1 (<br>e2 (                          | )        | e1ANDe          | e2=0           |          |                         |                             |            |            |

+

### OR

| (<br>(<br>( | ) e10Re2<br>) 2<br>) e1=0<br>e2=0  | e1 e2가<br>e10Re2=0          | "0"  | "0"  | "1" | ·   |     |  |
|-------------|------------------------------------|-----------------------------|------|------|-----|-----|-----|--|
|             | e1 0<br>e2=0                       | e10Re2=1                    |      |      |     |     |     |  |
|             | e1=0<br>e2 0                       | e10Re2=1                    |      |      |     |     |     |  |
| XOR         | e1 0<br>e2 0                       | e10Re2=1                    |      |      |     |     |     |  |
| (<br>(      | ) e1XORe2<br>) 2<br>) e1=0<br>e2=0 | e1 e2<br>e1XORe2=0          | ("0" | "0 " | )가  | "1" | "O" |  |
|             | e1 0<br>e2=0                       | e1XORe2=1                   |      |      |     |     |     |  |
|             | e1=0<br>e2 0                       | e1XORe2=1                   |      |      |     |     |     |  |
| NOT         | e1 0<br>e2 0                       | e1XORe2=0                   |      |      |     |     |     |  |
| (<br>(      | ) NOTe1<br>)<br>) e1=0<br>e2 0     | e1 ("0"<br>NOTe=1<br>NOTe=0 | 가 "0 | " 가) | 가   |     |     |  |

### 01-02OR03.GT.04

|  | [01-02] | , [03,GT,04] | OR |  |
|--|---------|--------------|----|--|
|--|---------|--------------|----|--|

+TLOG TLOG . . E1 e1 . 1 2 TLOG . TLOG.MAX() ) TLOG.MAX(e1) ( ) e1 ( TLOG.MIN() ( ) TLOG.MIN(e1) ) e1 ( TLOG.AVE() () TLOG.AVE(e1) ) e1 ( TLOG.SUM() ) TLOG.SUM(e1) ( ( ) e1 TLOG.P-P(e1) ) TLOG.P-P(e1) ( ( ) e1 TLOG.MAX(01)+K01\*SQR(02) TLOG.MAX(01)+TLOG.AVE(02) :1 ` ´ TLOG가 2 TLOG.AVE(ABS(01)) 가 : () ( ) +() (K), (C), (P) 1 , [01] [1] : 01, 1, K01, K1, C01, C1, D01, D1 \* NO, NO NO 1 \*1 , K01~K30, C01~C30, D01~08) 16 ( 가 [+\*\*\*\*\*\*] 가 가 17

: 01+K01\* (03+04\*K02) 5

.

.

## **11.3** 연산기능을 사용한다

- \* / .
- START/STOP , FUNC , USER (USER START/STOP )
- FUNC , USER (USER )

### + /

- START/STOP

   \*
   (
   )

   1.START
   ,
   .
   =>[4.2]

   \*
   (
   )
- 1.STOP ) 1.STOP . ( ,/BT1) 2. [ + ] DISP/ENTER , .

,

### +FUNC

- 1.FUNC 가 [START]가 [STOP]
- \*
- 2.[ START]
  - . =>[4.2 ]

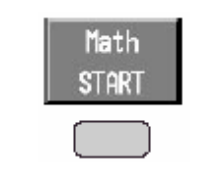

- \*
- 2.[ STOP]

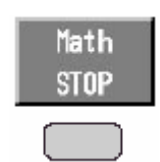

# USER USER

- / \*
- 1.USER
- 1.USER

### ► Note

.

### +

가 . . 0 ∟.

### FUNC

| 1.FUNC         |   | 가  |   |   |  |
|----------------|---|----|---|---|--|
| 2.[ ]          | [ | ]가 |   | 가 |  |
| Math<br>reset  |   |    |   |   |  |
| USER           |   |    |   |   |  |
| USER<br>1.USER |   |    | 가 |   |  |

### +

ACK

|                 |             |          |              |                |        |           |   | 연산아이콘 |       |
|-----------------|-------------|----------|--------------|----------------|--------|-----------|---|-------|-------|
| GROUP<br>Jan. 0 | 1<br>1.2000 | 22:42:18 | $\mathbb{R}$ | DI SP<br>Event |        | 1hour 1/1 | 6 | 0 🗒   | ••>>> |
| 1.FUN           | С           |          |              | 가              |        |           |   |       |       |
| 2.[             | ACK]        |          |              | ,<br>,         | ACK]21 |           | ( | )     |       |

### CPU

. 가, ,

연산채널을 설정한다

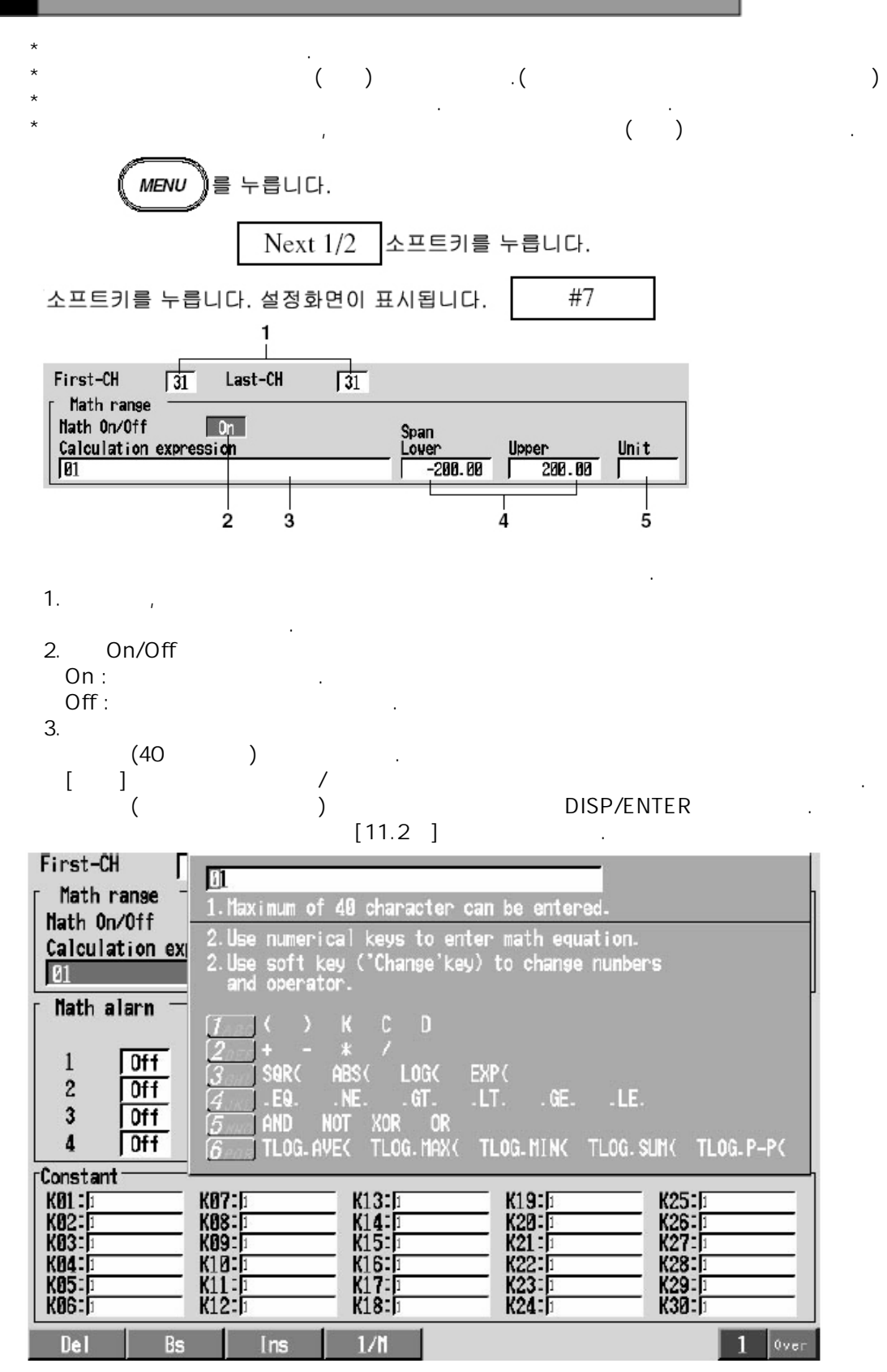

11.4

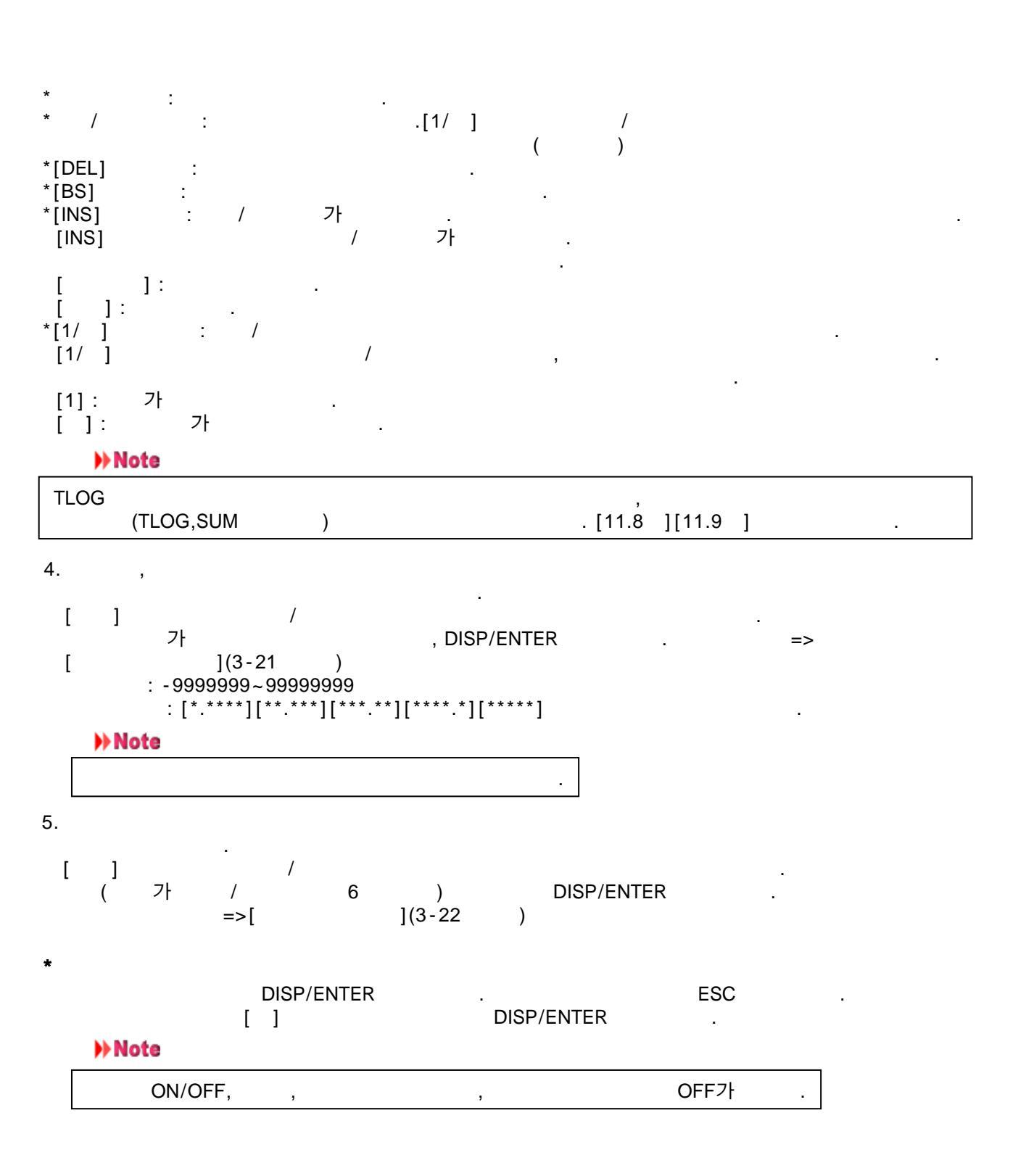

/

### 문자/수자 입력키

|                      | (2DEF)       | <b>З</b> GHI |
|----------------------|--------------|--------------|
| (4 лкг)              | <b>5</b> MNO | 6POR         |
| <b>7</b> <i>s</i> τυ | <b>8</b> wx  | <b>9</b> yz  |
| <u>+/*</u>           | <b>0</b> 70° | <u>·_()</u>  |

연산요소

| Key | Pressed Once | Twice     | 3 Times   | 4 Times   | 5 Times   | 6 Times |
|-----|--------------|-----------|-----------|-----------|-----------|---------|
| 1   | (            | )         | К         | С         | D         |         |
| 2   | +            | -         | *         | /         |           |         |
| 3   | SQR(         | ABS(      | LOG(      | EXP(      |           |         |
| 4   | .EQ.         | .NE.      | .GT.      | .LT.      | .GE.      | .LE.    |
| 5   | AND          | NOT       | XOR       | OR        |           |         |
| 6   | TLOG.AVE(    | TLOG.MAX( | TLOG.MIN( | TLOG.SUM( | TLOG.P-P( |         |

## **11.5** 알람을 설정한다

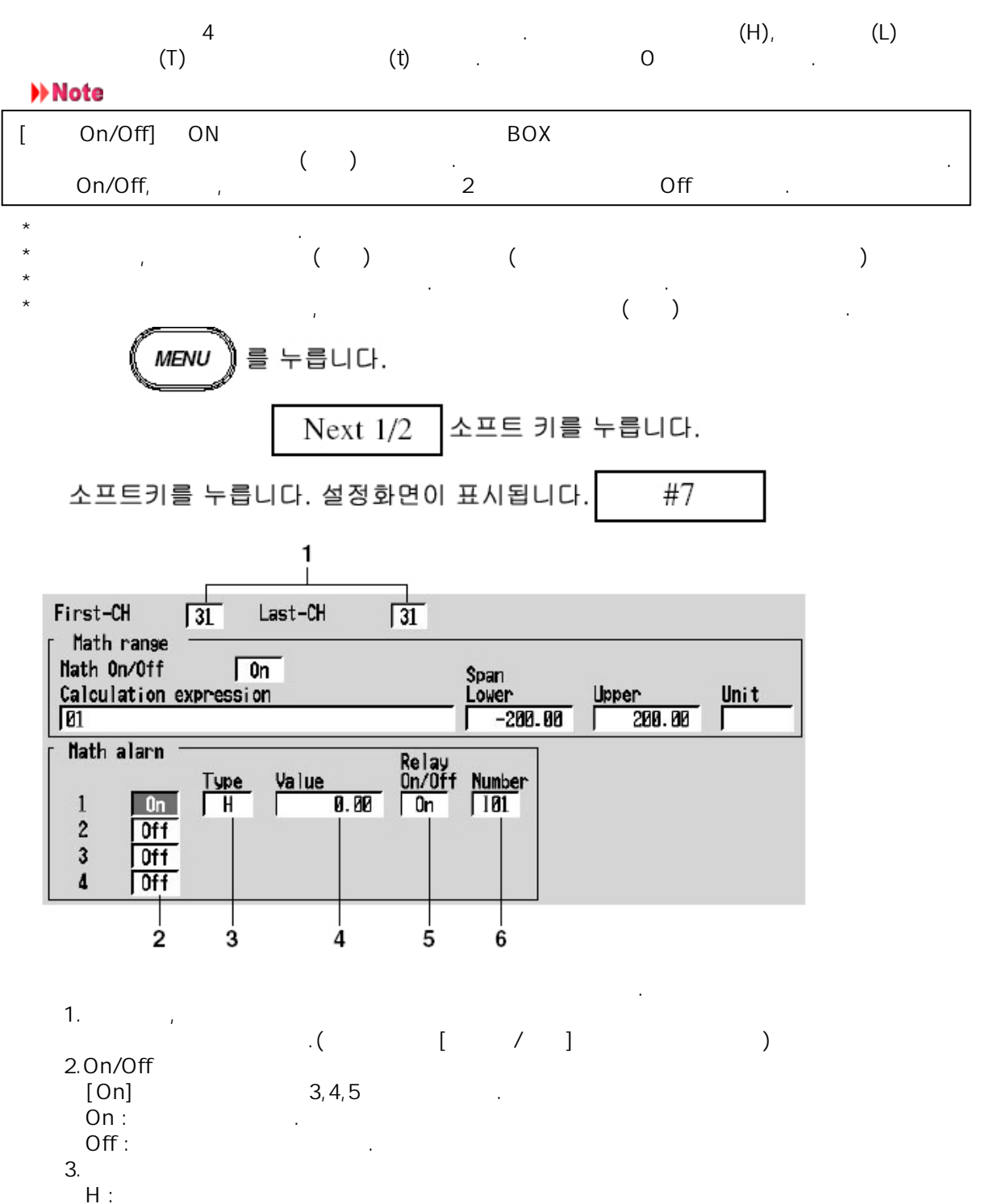

- L :
- Т:
- t :

### Note

|      |   | , (Т    | t )    | 3          |     | 가 |  |
|------|---|---------|--------|------------|-----|---|--|
| [6.3 | ] | •       |        |            |     |   |  |
| 4.   |   |         |        |            |     |   |  |
| [    | ] | /       | D      | ISP/ENTER  |     |   |  |
| - +  |   | =>[     | ](3-21 | )          |     |   |  |
| 5*.  |   | (On) 가, | 가(Off) | . On       |     |   |  |
| 6*.  |   |         |        |            |     |   |  |
| *    |   | (10.4   | •      | [2.4 ]     |     |   |  |
|      |   | (/A1~A  | 5)     |            |     |   |  |
|      |   | DISP/EN | ITER   |            | ESC |   |  |
|      |   | []      |        | DISP/ENTER |     |   |  |

4 .

| Н |   |      |   | ·   |
|---|---|------|---|-----|
| L |   |      |   | · . |
| Т |   |      |   | 가   |
|   | ( | [6.3 |   | ] ) |
|   |   |      |   |     |
| t |   |      | 가 | 가   |
|   | ( | [6.3 |   | ] ) |
|   |   |      |   |     |

## **11.6** 정수를 설정한다

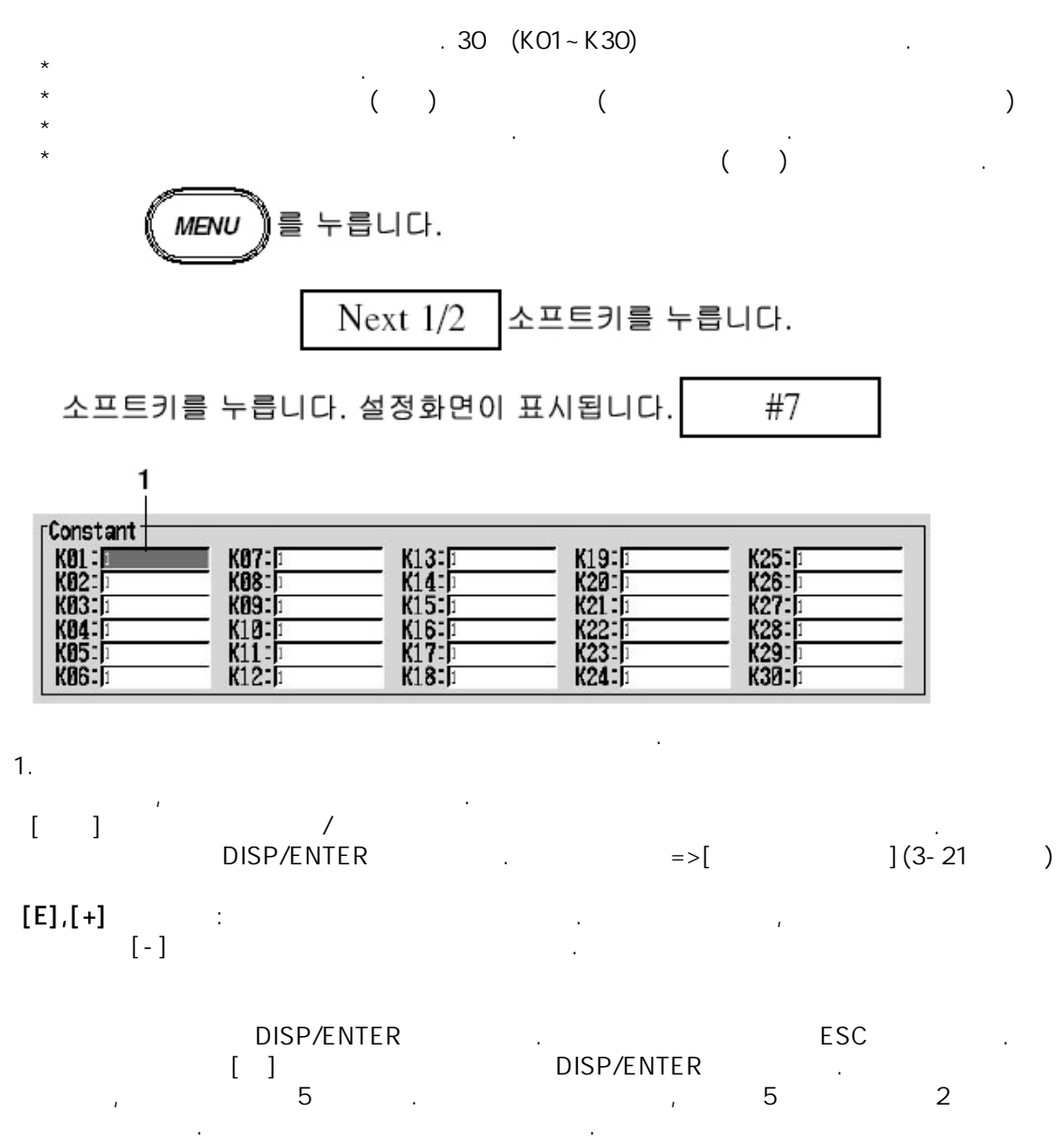

-9.9999E+29 ~ -1.0000E-30, 0 , 1.0000E-30 ~ 9.9999E+29

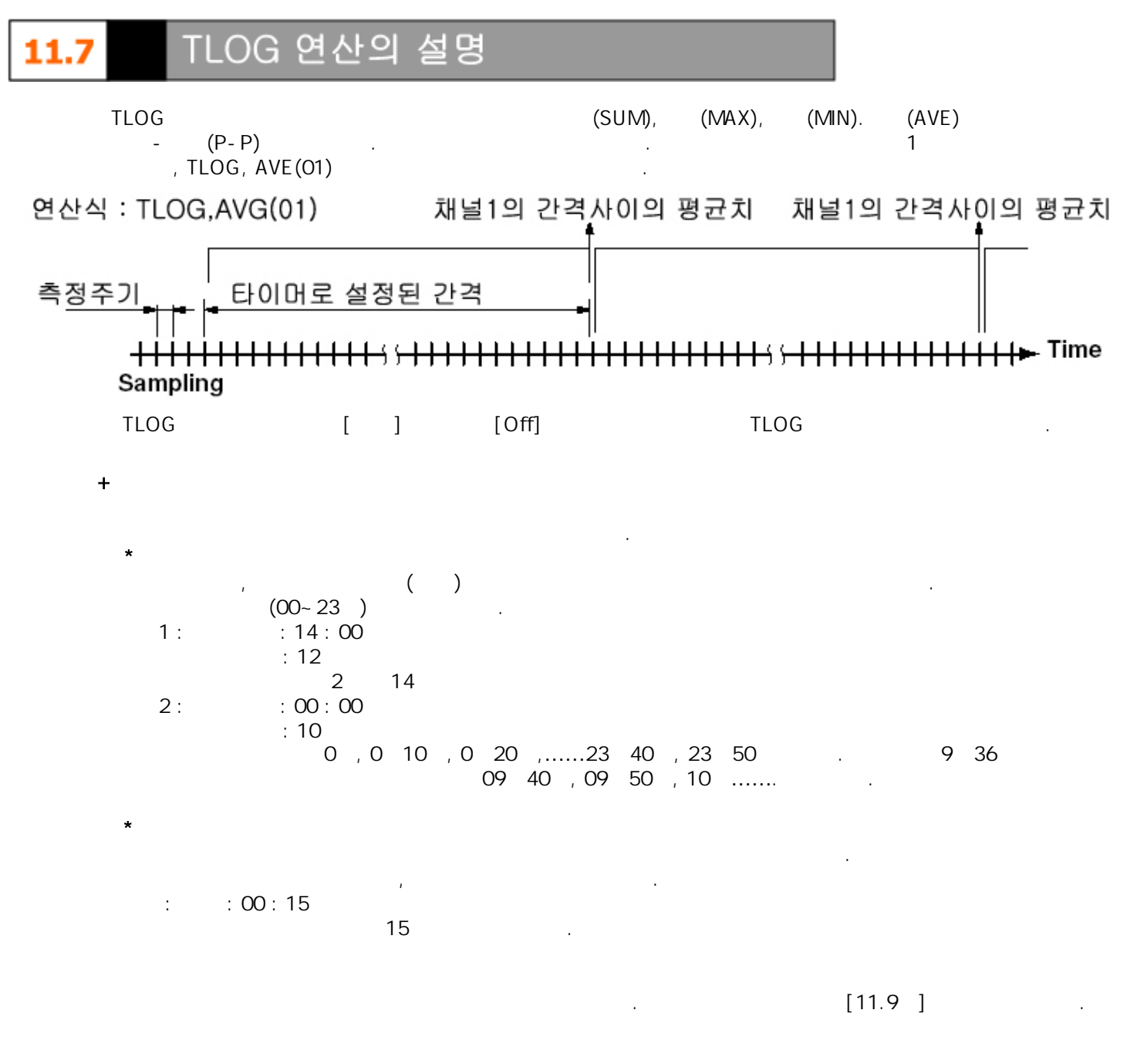

1.2.3 [11.8 ] .

TLOG

.

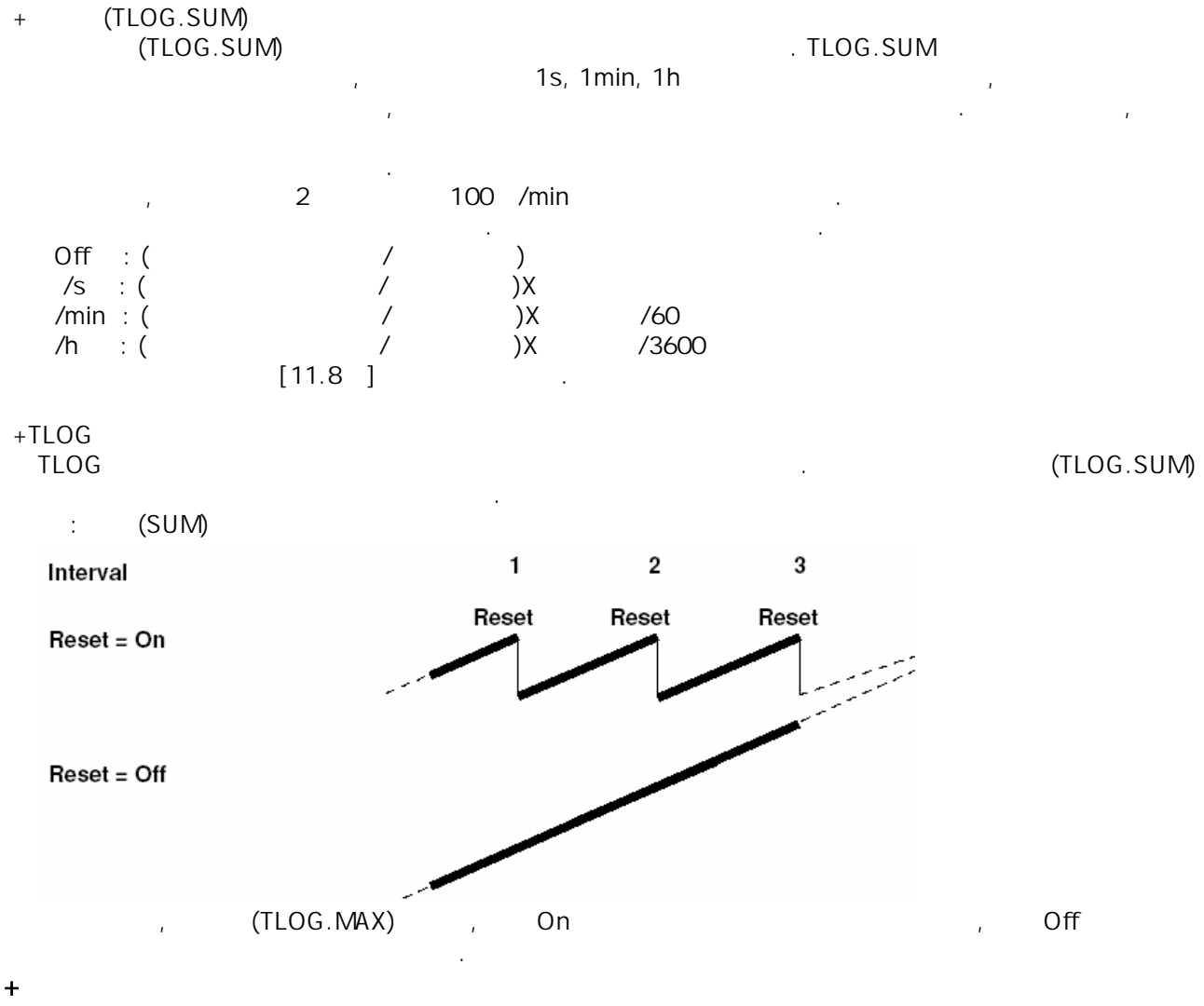

TLOG

TLOG . ,TLOG TLOG 가 .

|      | TLOG      |      |      |
|------|-----------|------|------|
| TLOG | TLOG<br>/ |      | TLOG |
|      | ,         | TLOG |      |
| TLOG | TLOG      |      |      |
|      |           |      | / .  |

+

| /              |          |             |          |  |
|----------------|----------|-------------|----------|--|
| 이상데이터 종류       | TLOG연산   |             |          |  |
|                | AVE      | MAX/MIN/P-P | SUM      |  |
| Positive over* | not used | used        | not used |  |
| Negative over* | not used | used        | not used |  |
| Error          | not used | not used    | not used |  |
| * 추정궤너이 레지 이비  | 떠느 여사케너이 | акошо.      |          |  |

\* 측정채널의 렌지 오버 또는 연산채널의 연산오버의 경우입니다.

## 11.8 TLOG연산 타이머 번호/적산단위를 설정한다

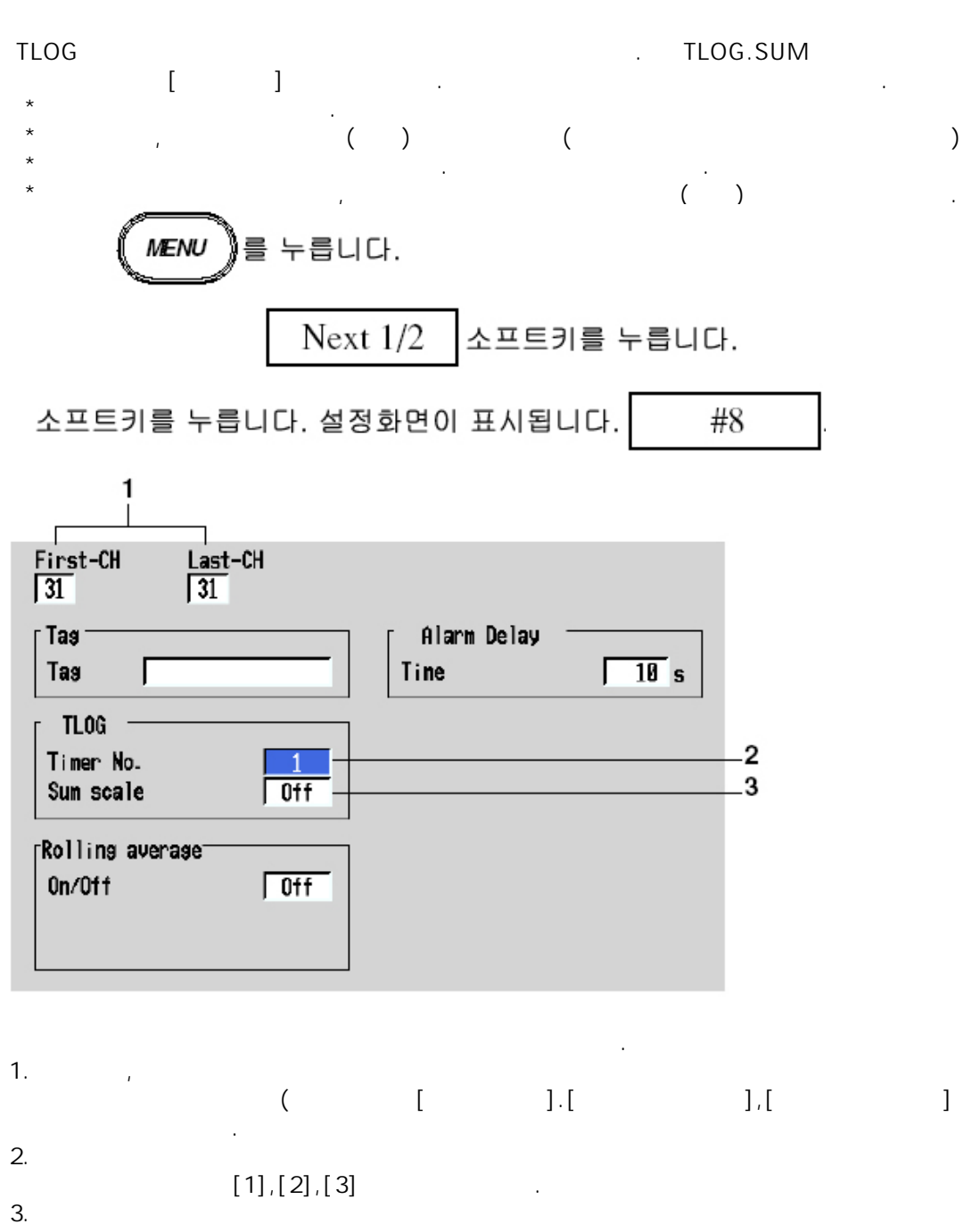

 TLOG.SUM
 [Off],[/s],[/min],[/h]
 .

 [Off](
 )
 . TLOG.SUM

DISP/ENTER ESC
[ ] DISP/ENTER

| 11.9 | 타이머를 설정한다(기본설정모드) |
|------|-------------------|
|------|-------------------|

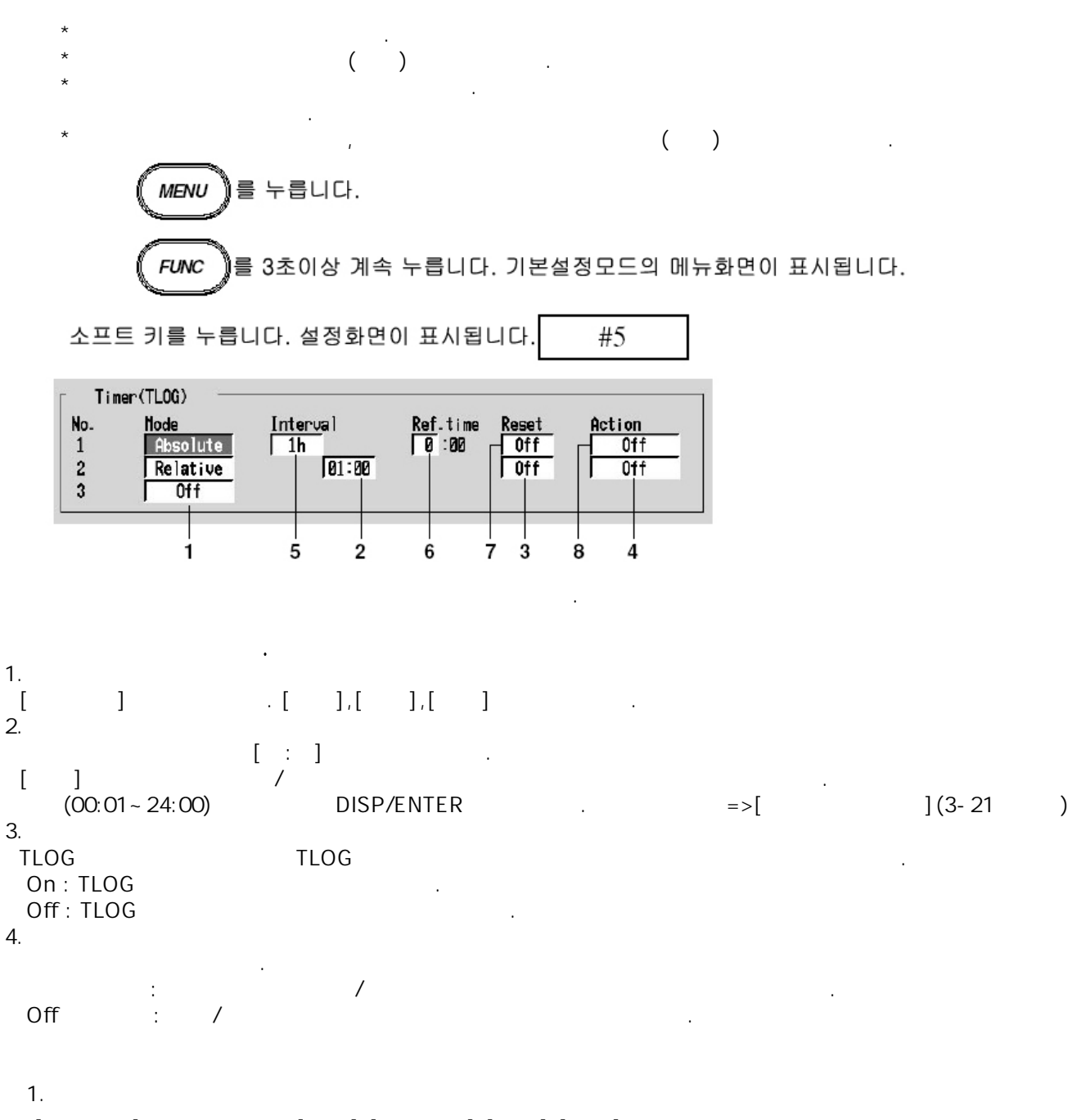

[ ] .[],[],[],[] .

5. 19 1 ,2 ,3 ,4 ,5 ,6 ,10 ,12 ,15 ,20 ,30 ,1 ,2 ,3 ,6 ,8 ,12 ,24 ,2 [ ] (00~23) 7. / DISP/ENTER ](3-21 =>[ ) TLOG TLOG On : TLOG Off: TLOG 8. / : Off: / • DISP/ENTER ESC . [] DISP/ENTER . ([ ] ) ] TLOG [ ] [ , 가 . (TLOG .) TLOG TLOG ( 가 [DTG]) TLOG ,[ 8 ] TLOG , . >> Note

TLOG ([11.8 ] ) . [] .

### **11.10** 장시간 이동 평균을 사용한다

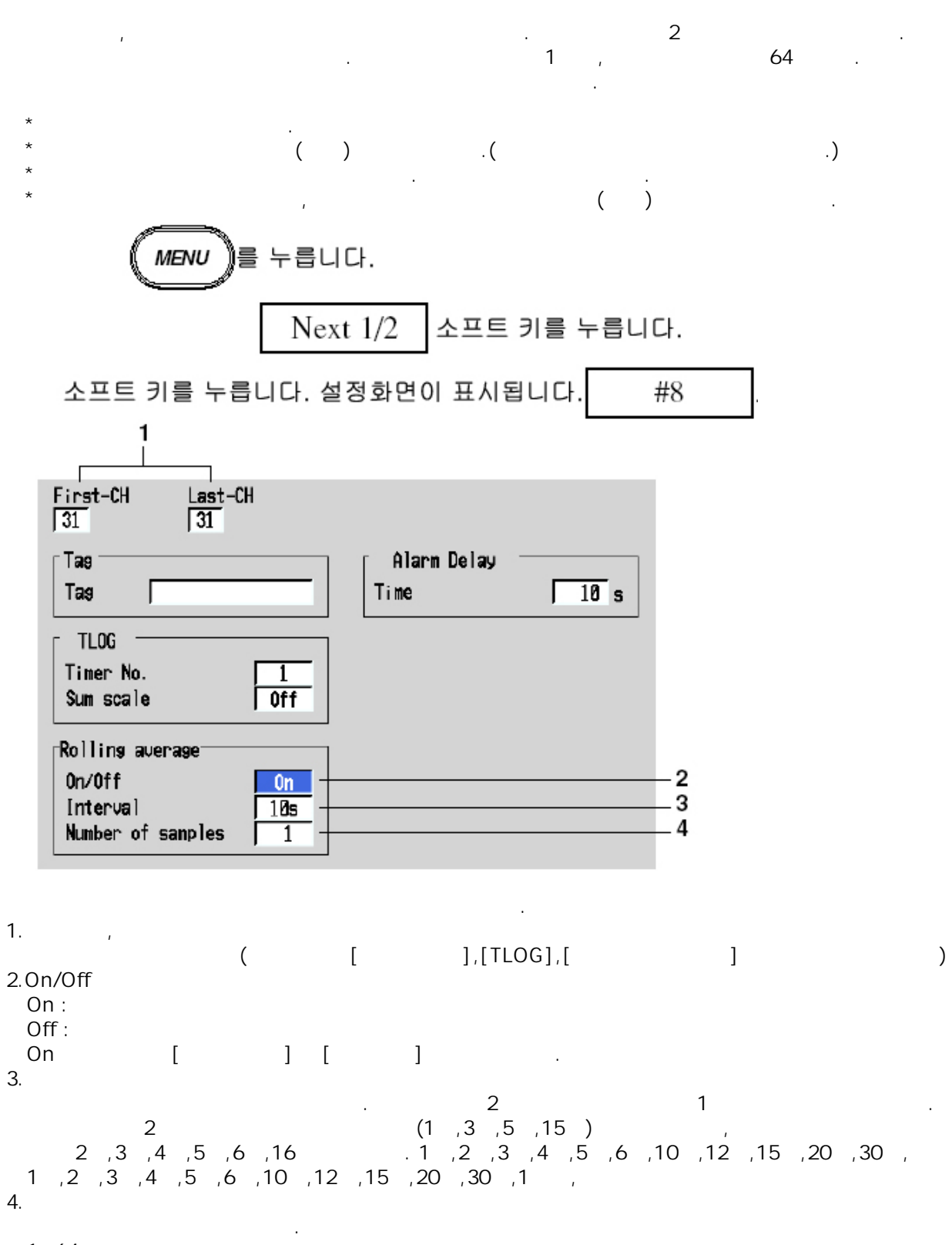

1~64

|   |   | DISP/ENT | ER .       | DISP/ENTER | ESC | • |
|---|---|----------|------------|------------|-----|---|
| * |   |          | 가          |            |     |   |
| * | 가 |          |            |            |     |   |
|   | · |          | ±100000000 |            |     |   |
|   | , |          |            | ·          |     |   |

## **11.11** 레포트 기능의 개요

ASCCII [ 2 ASCII ]

- +
  - 2 1 / / /
  - \* , 1 / / /
  - \* , 1 , / / .
  - \* 1 / / / .
  - [ ][ ][ ][ ][ ] / 30 / [ ] [Off]

+

| 가 |   |   | 가 가<br>가         | 가      | / ,/ ,/             | , /<br>가 |
|---|---|---|------------------|--------|---------------------|----------|
| 1 | · | 2 | 100 가 가<br>2 /60 | 1<br>가 | 가 2 ,<br>3000<br>㎡/ | 가 100㎡/  |
| + |   | , |                  |        |                     |          |
|   |   | · |                  |        | ,                   |          |
|   |   |   |                  |        |                     |          |

| / |   |   |
|---|---|---|
|   | 1 |   |
|   | / | • |

| + | 1     |   |   |
|---|-------|---|---|
|   | ,<br> | , | / |
|   | + *   |   |   |
|   | -     |   |   |

+

|   | , [ ]-[<br>[4.5] | ]   | 가     |     |    |
|---|------------------|-----|-------|-----|----|
| / | 가<br>가           | ( 7 | ,<br> | 1 , | 1) |

| /    |                                        |  |
|------|----------------------------------------|--|
|      | E                                      |  |
|      |                                        |  |
| +    | 0                                      |  |
| -    | 0                                      |  |
|      | 가 , 가 ±5% 가 .                          |  |
| 가 2V | , 가 가 -2,000~2,000V , 2,200V + -2,200V |  |
|      | - 가 . 가TC( ) RTD( )                    |  |
| 가    | ±10 가 . 가R                             |  |
| 가    | 가 0.0~1760.0 + , -10.0 - 가             |  |
|      |                                        |  |
| +    | ( 3.4E +38 ) O                         |  |
| -    | ( -3.4E -38 ) O                        |  |

|     | 가           | ( )           |
|-----|-------------|---------------|
| *   | 가           | ( )           |
| *+  |             | 99999         |
| * - |             | - 99999       |
| *   | 가           | ( )           |
| *   | 가 3.4E +38  | 9.999999E+99  |
| *   | 가 -3.4E +38 | -9.999999E+99 |

+

\*

40

,

[ 8 ]

## **11.12** 레포트 기능을 사용한다

+

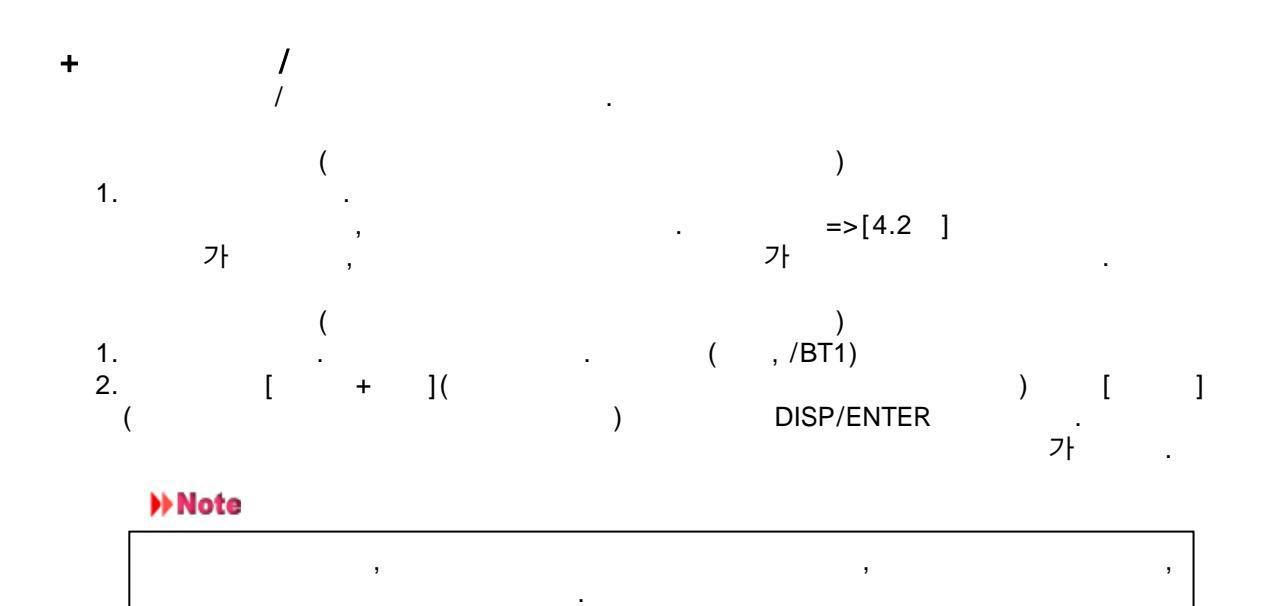

・ , フト . [9.7] .
# 11.13 레포트 기능을 설정한다(기본설정모드)

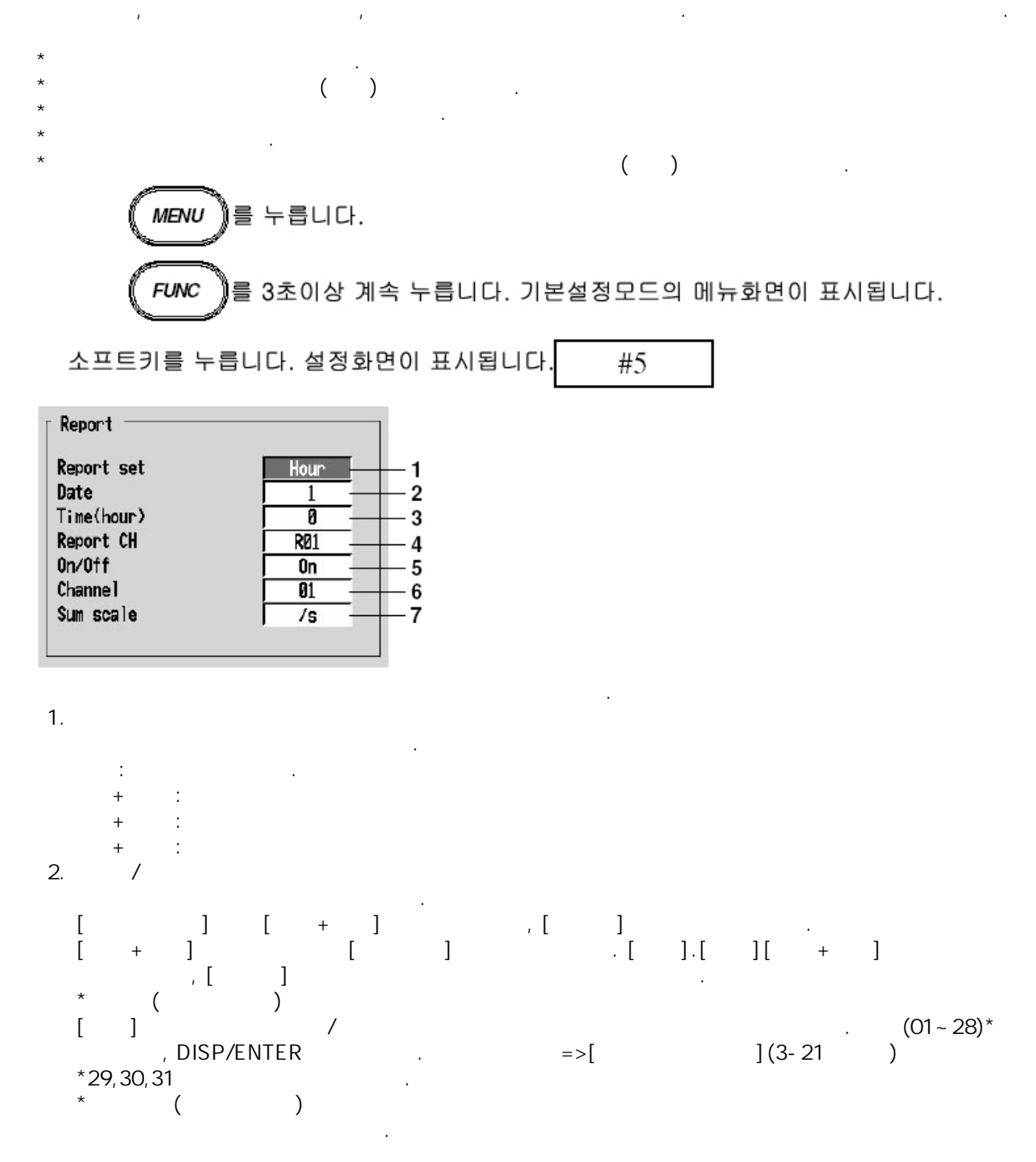

| 3.                        | r 1        |           | 2 |   |
|---------------------------|------------|-----------|---|---|
| (00~23)                   | · L J<br>· |           | 2 |   |
| 4. CH<br>/<br>/           | 가 .        | . R01~R30 |   |   |
| 5.On/Off<br>On :<br>Off : |            | . [Off]   |   |   |
| 6.                        | /          | . /       |   | , |

[ ] , [Off]

7. [Off],[1S],[1min],[/h],[1day] . [11.11 ] •

,

|     | DISP/E<br>[ ] | NTER | DISP/ENTER | , ESC |  |
|-----|---------------|------|------------|-------|--|
| 1   | [             | ]    | 가          |       |  |
| 3 3 |               |      | 가          |       |  |

. . 가 가...

| *        |                                                            |
|----------|------------------------------------------------------------|
|          | / / /                                                      |
| 1        | · · · · · · · · · · · · · · · · · · ·                      |
|          | System error.                                              |
| 2        | , 3.7                                                      |
|          | Incorrect date or time setting.                            |
| 3        |                                                            |
|          | A disabled channel is selected.                            |
| 4        | ·                                                          |
|          | Incorrect function parameter.                              |
| 5        | · · ·                                                      |
|          | The input numerical value exceeds the set range.           |
| 6        |                                                            |
|          | Incorrect input character string.                          |
| 1        |                                                            |
| 0        |                                                            |
| 0        | Incorrect input mode                                       |
| a        |                                                            |
| 5        | Incorrect input range code                                 |
| 21       |                                                            |
| <u> </u> | Cannot set an alarm for a skipped channel.                 |
| 22       | 가 5.1~5.7                                                  |
|          | The upper and lower scale limits are equal.                |
| 23       | 가 5.5, 5.6                                                 |
|          | The upper and lower scale limits are equal.                |
| 30       | . 7.11                                                     |
|          | The partial boundary value exceeds the range of the span   |
| 31       |                                                            |
|          | Partial-expansion display is set On for a SKIPPED channel  |
| 35       | 가 . 7.9                                                    |
|          | The upper and lower limits of the display band are epual.  |
| 37       | 가 4% . 7.9                                                 |
|          | The display band is narrower than 4% of the entire display |
| 40       | . 7.6                                                      |
| 4.4      | Incorrect group set character string                       |
| 41       | There is no energified input channel                       |
|          | i nere is no specifiea input channei                       |

+

|            |                                                              | / /        |
|------------|--------------------------------------------------------------|------------|
| 42         | 가 .                                                          |            |
|            | Exceeded the number of channels which can be set.            |            |
| 43         | 2 .                                                          | 7.6        |
|            | A channel number cannot repeat in a group.                   |            |
| 45         |                                                              | [ ]        |
|            | There is no character string saved in the clipboard          | [ ] .      |
| 46         |                                                              | [ ]        |
|            | The character string saved in the clipboard is too long      |            |
| 61         |                                                              | 11.4       |
|            | There is no channel specified by the MATH expression         | 14.0       |
| 62         |                                                              | 11.2       |
| 00         | MATH expression grammar is incorrect                         | 44.0       |
| 63         | 가 .                                                          | 11.2       |
| 0.4        | MATH expression sequence is incorrect                        |            |
| 64         |                                                              | 11.4       |
| 70         | MATH upper and lower span values are equal                   |            |
| 70         |                                                              | 11.4       |
| 71         | The range of the MATH constant is exceeded                   | 11.6       |
| <i>(</i> 1 | Cat range of the MATH constant is even and                   | 11.6       |
| <u>81</u>  | Set range of the MATH constant is exceeded                   | 10.6       |
| 01         | All appear or quit string connet be appeified                | 10:0       |
| 83         |                                                              | 10.6 ( 7-  |
| 00         | ,<br>Duplicate used combination of user ID and password      | . 10.0 ( 1 |
| 85         |                                                              | 10.5       |
| 00         | The login password is incorrect                              | 10.0       |
| 86         |                                                              | 10.3       |
|            | The Key-lock release password is incorrect                   |            |
| 87         |                                                              | 10.3       |
| -          | This Key is locked                                           |            |
| 88         | · · · · · · · · · · · · · · · · · · ·                        | 10.3       |
|            | This function is locked                                      |            |
| 89         | . Func                                                       | 10.5       |
|            | Press[FUNC]key to login                                      |            |
| 90         | · ·                                                          | 10.5, 10.6 |
|            | No permission to enter to the SETUP mode                     |            |
| 91         | 가 .                                                          | 10.3, 10.5 |
|            | Password is incorrect                                        |            |
| 92         | ESC 가 .                                                      | ESC .      |
|            | Press[ESC] key to change to the operation mode               |            |
| 93         |                                                              | .Web /     |
|            | String including space or all space cannot be specified      |            |
| 94         | •                                                            |            |
| 100        | More than one address cannot be specified                    |            |
| 100        | IP 2F A,B,C .                                                |            |
| 101        | IP address doesn't belong to class A,B, or C                 |            |
| 101        |                                                              |            |
| 102        |                                                              |            |
| 103        | The net part of default actomory is not actual to that of ID | oddroop    |
| 104        | The net part of default gateway is not equal to that of IP   | auuress    |
| 104        | ETE client failed because the moment mode is (menue)         |            |
|            | FIF client falled because the memory mode is manual          |            |

+

+

|     |                                                               |      | /   | /             |
|-----|---------------------------------------------------------------|------|-----|---------------|
| 150 | / .                                                           | 8.5  | 8.6 |               |
|     | This action is not possible because sampling is in progress   |      |     |               |
| 151 |                                                               | 8.5. | 8.6 | 11.3          |
|     | This action is not possible during sampling or calculating    |      |     |               |
| 152 |                                                               |      |     |               |
|     | This action is not possible because saving is in progress     |      |     |               |
| 153 |                                                               |      |     |               |
|     | This action is not possible because formatting is in progress |      |     |               |
| 155 | · ·                                                           | 8.5  | 8.6 |               |
|     | The message is not written while sampling is stopped          |      |     |               |
| 160 | · ·                                                           |      |     | . 4.5 9.3 9.4 |
|     | Cannot load the specified data. Change the memory setting     |      |     |               |

/ / 200 Operation aborted because an error was found in madia 201 . . Not enough free space on media 202 가 갸 . . Media is read-only 가 210 . . Media has not been inserted 가 211 가 Media is damaged or not formatted 212 . Format error 213 갸 . The file is read-only 214 갸 . There is no file or directory 215 - 가 . Exceeded the allowable number of files 216 8.9 , 9.1 . The file or directory name is incorrect 217 . Unknown file type 218 가 가

Directory exists Delete the directory change directory name 8.9

|                                                            | / /      |
|------------------------------------------------------------|----------|
| 219 .                                                      | 2        |
| Invalid file or directory operation                        |          |
| 220 .                                                      | . 가 .    |
| The file is already in use. Try again later                |          |
| 230 .                                                      |          |
| There is no setting file                                   |          |
| 231 .                                                      |          |
| Abnormal setting exists in file                            |          |
| 232 가 .                                                    |          |
| There is no available data                                 |          |
| 233 .                                                      |          |
| The specified historical data do not exist                 | 4.5      |
| 234 .                                                      | /        |
| The specified channel is not assigned to the display group | 4.4 .7.6 |

### +E-mail, Wed

| 260 가 가 IP 가<br>IP address is not set or ethernet function is not available IP . |
|----------------------------------------------------------------------------------|
| 261     SMTP     DNS     .       SMTP server is not found     SMTP               |
| 262 , .<br>Cannot initiate E-mail transmission                                   |
| 263 가                                                                            |
| 264 가                                                                            |
| 265 가 .<br>SMTP protocol error .                                                 |
| 266                                                                              |
| 267 SMTP . SHTP 가<br>Could not connect to SMTP server IP 가 가 .                   |
| 268                                                                              |
| 269 가 .                                                                          |
| 275WebWeb.The current image cannot be output to the Web                          |
| 276 Web                                                                          |
| 277 Web                                                                          |

+FTP

|     | FTP                                | [DX100/DX200                                                | ] |
|-----|------------------------------------|-------------------------------------------------------------|---|
|     | FTP                                | FTP                                                         |   |
| 280 | 가<br>IP address is n<br>280        | FTP가 .<br>not set or FTP function is not available<br>( ) , |   |
|     | HOSTADDR<br>IP<br>DORMANT          | 가 . IP .                                                    |   |
|     | LINK<br>7                          | ·<br>የት                                                     |   |
| 281 | FTP<br>FTP mail box o<br>281<br>*  | peration error ( ) ,                                        |   |
|     | MAIL                               |                                                             |   |
|     | STATUS                             |                                                             |   |
|     | TIME OUT                           |                                                             |   |
|     | PRIO RITY                          |                                                             |   |
|     | NVRAM                              |                                                             |   |
| 282 | FTP<br>FTP control co<br>282       | 기<br>onnection error<br>( ) ,                               |   |
|     | Hostname<br>DNS (<br>DNS<br>TCP IP | IP ) .                                                      |   |
|     | UNREACH                            |                                                             |   |
|     | <b>00BINLINE</b>                   |                                                             |   |
|     | NAME                               |                                                             |   |
|     | CTRL                               | . 가 .                                                       |   |
|     | <b>IAC</b><br>TELNET<br>가          | ·                                                           |   |
|     | ECHO                               | . 가 ,                                                       |   |
|     | REPLY                              | · · · ·                                                     |   |
|     | 가                                  |                                                             |   |

.

.

| SERVER |   |  |  |
|--------|---|--|--|
| 가      | 가 |  |  |
| 가      |   |  |  |

.

•

.

#### 283 FTP

| 3 | FTP<br>FTP com | mand was not accepted<br>283 | . ( | ) | , |
|---|----------------|------------------------------|-----|---|---|
|   | USER           |                              |     |   |   |
|   | PASS           |                              |     |   |   |
|   | ACCT           |                              |     |   |   |
|   | TYPE           |                              |     |   |   |
|   | CWD            | 가                            |     |   |   |
|   | PORT           |                              |     | • |   |
|   | PASV           |                              |     |   |   |
|   | SCAN           | PASV                         |     |   |   |
|   |                | PASV                         |     |   |   |

### 284 FTP

FTP transfer setting error

| * |        |   |   |  |   |
|---|--------|---|---|--|---|
|   | MODE   |   |   |  |   |
|   | LOCAL  |   | • |  |   |
|   | REMOTE |   | • |  |   |
|   | ABORT  | , |   |  | • |
|   |        |   |   |  |   |

.

| 285 | FTP        | 가                |   |   |
|-----|------------|------------------|---|---|
|     | FTP data o | connection error |   |   |
|     | 28         | 5                | ( | ) |

SOCKET

\*

BIND

CONNECT

LISTEN

ACCEPT

SOCKNAME

RECV

SEND

### Note

| *            | FTP                | 2<br>가 |              |   |   |
|--------------|--------------------|--------|--------------|---|---|
| *            | FTP                | . 1    | ,            | 가 |   |
| ,<br>(IM04L( | FTP<br>02A01 - 17) |        | [DX100/DX200 |   | ] |

]

.

,

- \* / /

| 300 | Command is too long                                                              |
|-----|----------------------------------------------------------------------------------|
| 301 | 가<br>Too many number of commands delimited with                                  |
| 302 | This command has not veen defined                                                |
| 350 | Data request command can not be enumerated with sub-delimiter                    |
| 351 | Command is not permitted to the current user level                               |
| 352 | The option is not installed                                                      |
| 353 | This command cannot be specified in the current setting                          |
| 354 | This command is not available during sampling or calculating                     |
| *   | / /<br>가 .<br>DX200 .                                                            |
| 360 | RS 가 .<br>[XO] .                                                                 |
| 361 | Output interface must be chosen from Ethernet or RS by using 'XO' command<br>, 기 |
| 362 | [MO DIR] [MI DIR]<br>The memory data is not saved for the communication output   |
| 363 | There are no data to send 'NEXT' or 'RESEND'<br>, [NEXT] [RESEND]                |
|     | All data have already been transferred                                           |

+

| +   | / 가 . DX200                                                        |
|-----|--------------------------------------------------------------------|
| 390 | Command error .                                                    |
| 391 | Delimiter error .                                                  |
| 392 | Parameter error .                                                  |
| 393 | No permission .                                                    |
| 394 | No such connection .                                               |
| 395 | Use 'quit' to close this connection [quit]                         |
| 396 | Failed to disconnect                                               |
| 397 | No TCP control block .                                             |
| +   | 가 . DX200                                                          |
| 400 | Input username DX                                                  |
| 401 | Input password .                                                   |
| 402 | Select username from 'admin' or 'user' [admin] [user],             |
| 403 | Login incorrect try again                                          |
| 404 | No more login at the specified level is acceptable 가<br>가 [quit] 가 |
| 410 | Login successful.(The special user level) .                        |
| 411 | Login successful(The general user level) .                         |
| 420 | Connection has been lost .                                         |
| 421 | The number of simultaneous connection has been exceeded 3          |
| 422 | Communication has timed-out                                        |

.

### Note

|                  | , [DX100/DX200 | ] |
|------------------|----------------|---|
| (IM 04L02A01-17) |                |   |

+

- 500 Execution is complete
- 501 Please Wait a moment...
- 503 Data are being saved to media
- 504 File is being loaded from media
- 505 Formatting....
- 506 Momory save to media was interrupted
- 507 Exchange media to continue the saving operation 가
- 510 Range cannot be changed during sampling or calculating
- 511 MATH expression cannot be changed during sampling or calculating
- 520 Connecting to the line...
- 521 The data file is being transferred
- 551 FTP test is being executed... FTP

#### +

- 600 Measured data and Settings have been initialized...
- 601 Measured data have been initialized
- 610 This username is already registered
- 611 There is no user who can enter to the SETUP mode

+

### 가

가 .

| 901 | ROM .                                     |
|-----|-------------------------------------------|
|     | ROM failure                               |
| 902 | RAM .                                     |
|     | RAM failure                               |
| 910 | A/D가 .                                    |
|     | A/D memory failure for all input channels |
| 911 | 1 A/D 가 .                                 |
|     | Channel 1 A/D memory failure              |
| 912 | 2 A/D 가 .                                 |
|     | Channel 2 A/D memory failure              |
| 913 | 3 A/D 가 .                                 |
|     | Channel 3 A/D memory failure              |
| 914 | 4 A/D 가 .                                 |
|     | Channel 4 A/D memory failure              |
| 921 | 1 A/D 가 .                                 |
|     | Channel 1 A/D calibration value error     |
| 922 | 2 A/D 가 .                                 |
|     | Channel 2 A/D calibration value error     |
| 923 | 3 A/D 가 .                                 |
|     | Channel 3 A/D calibration value error     |
| 924 | 4 A/D 가 .                                 |
|     | Channel 4 A/D calibration value error     |
| 930 | 가 .                                       |
|     | Memory acquisition failure                |
| 940 |                                           |
|     | The Ethernet module is down               |

가

# 12.2 고장 수리방법

전혀 동작 하지 않는다.

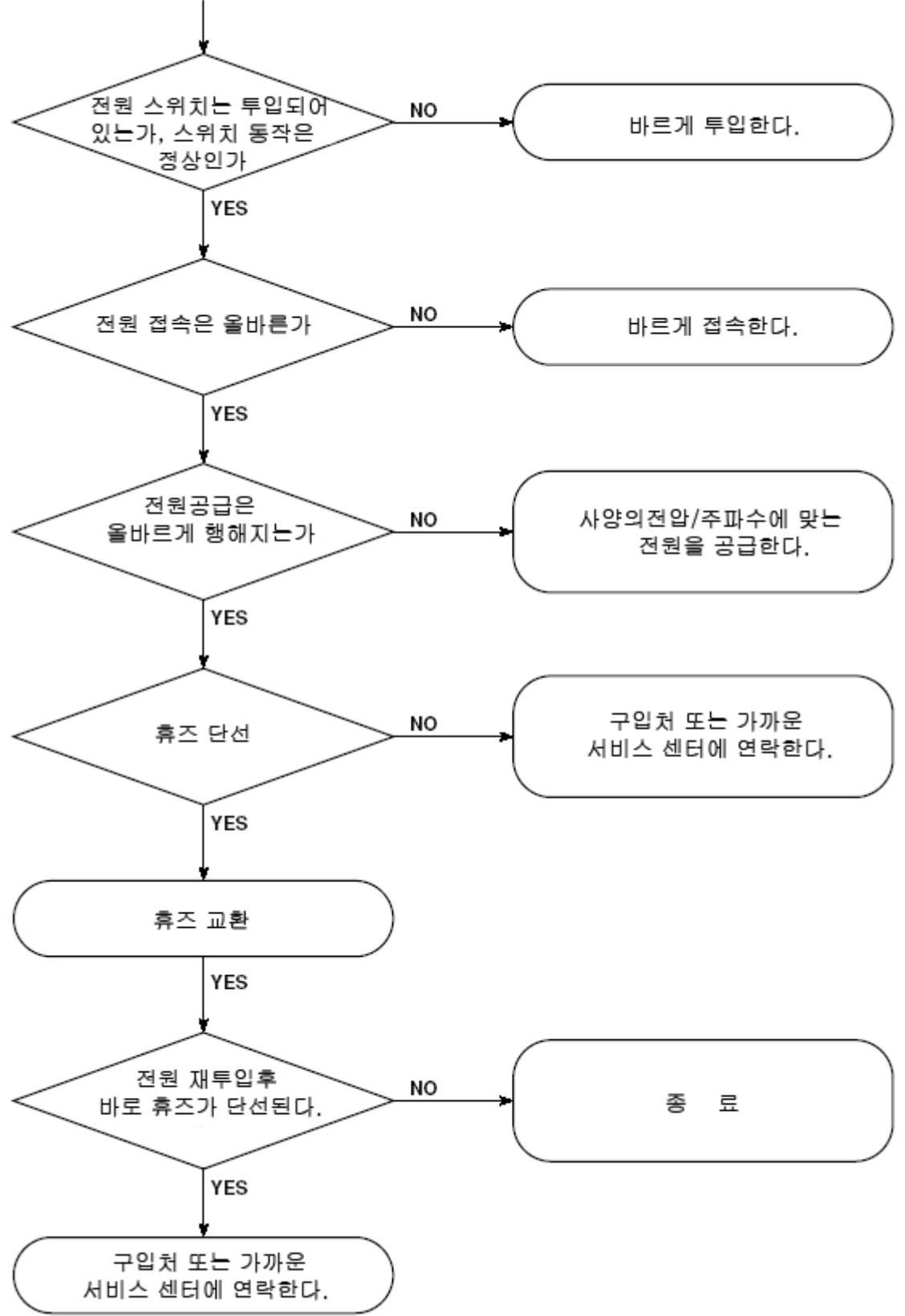

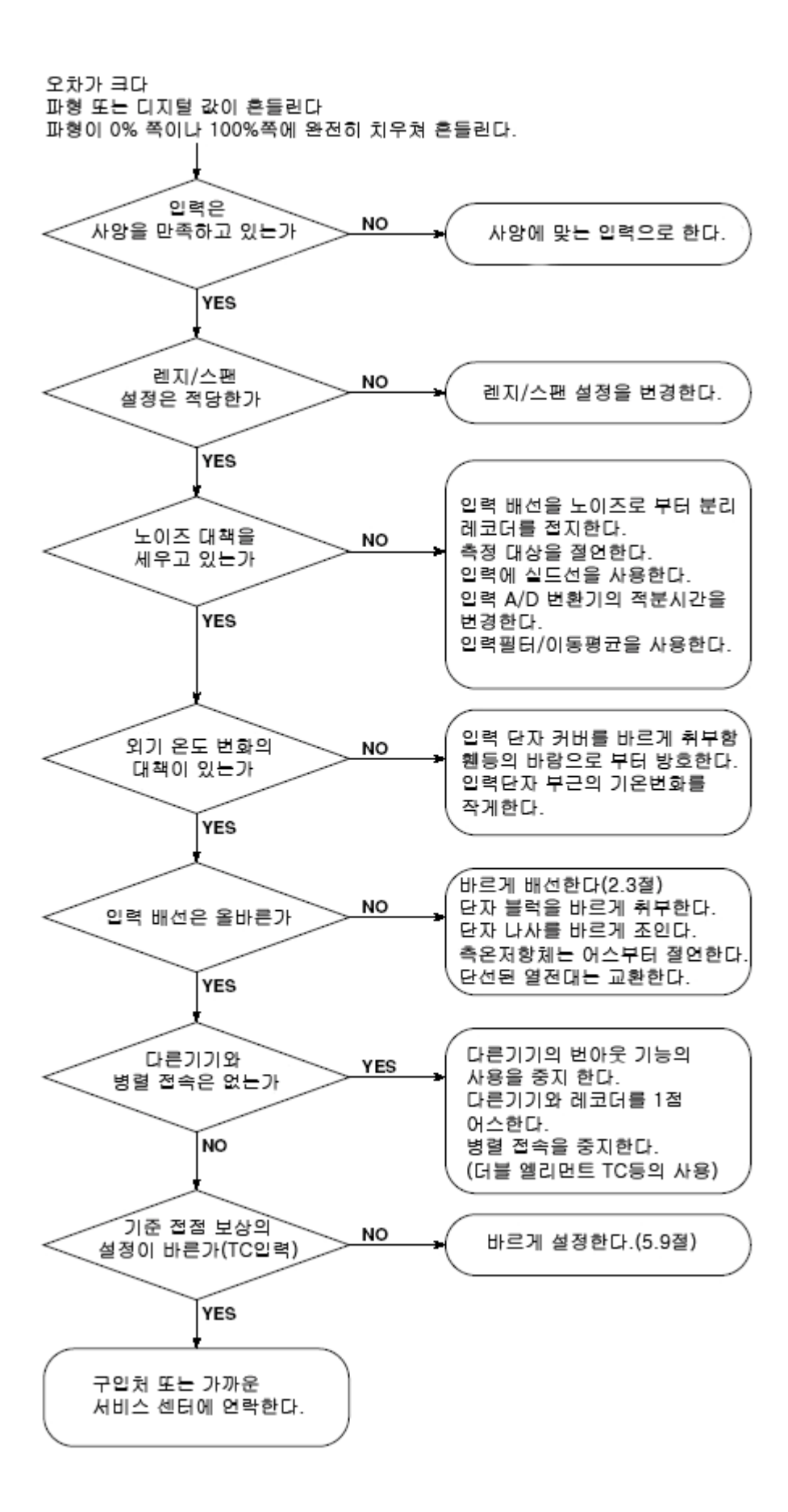

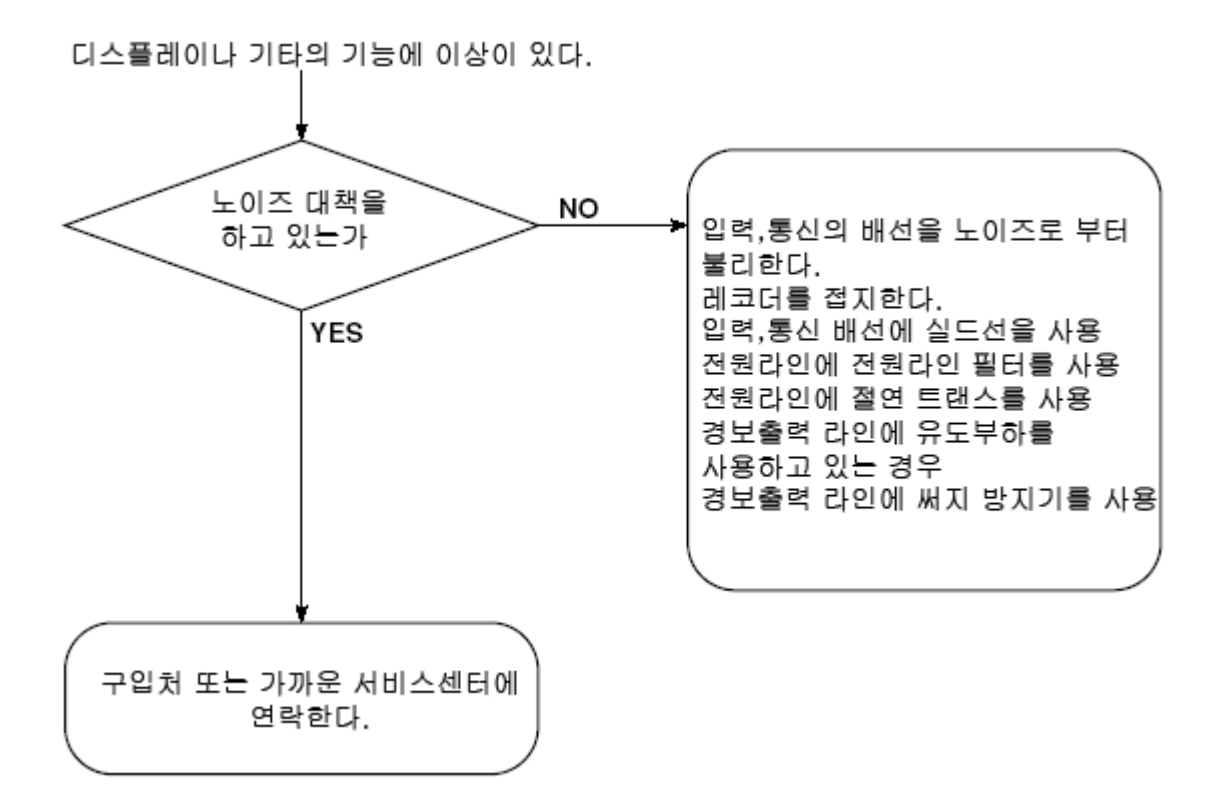

# **13.1** 정기 점검 한다

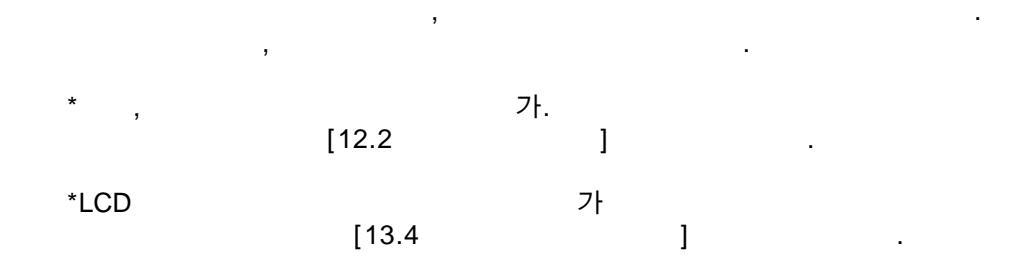

# **13.2** 전원 휘즈를 교환한다

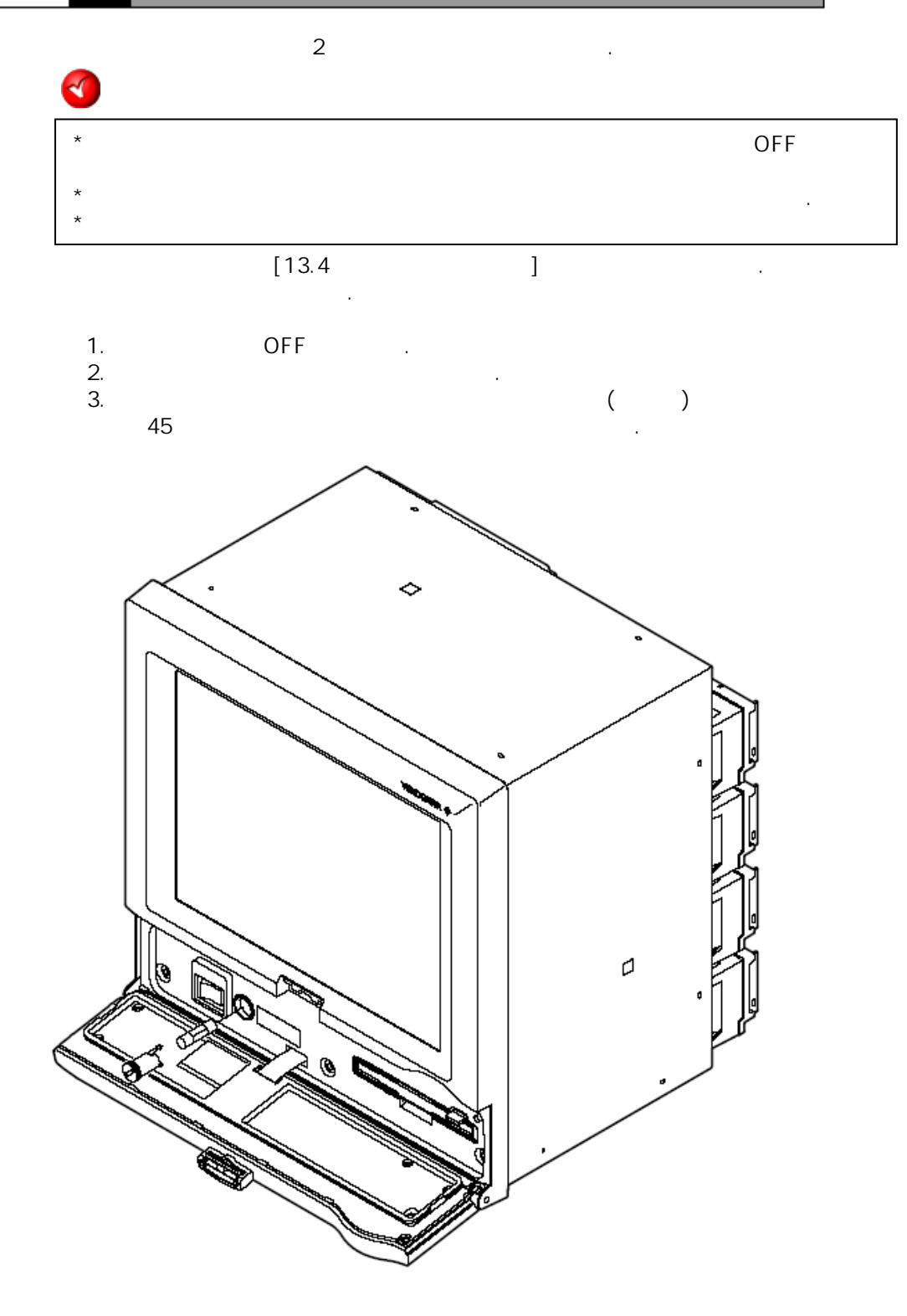

,

.

4.

4

### 13.3 교정을 한다

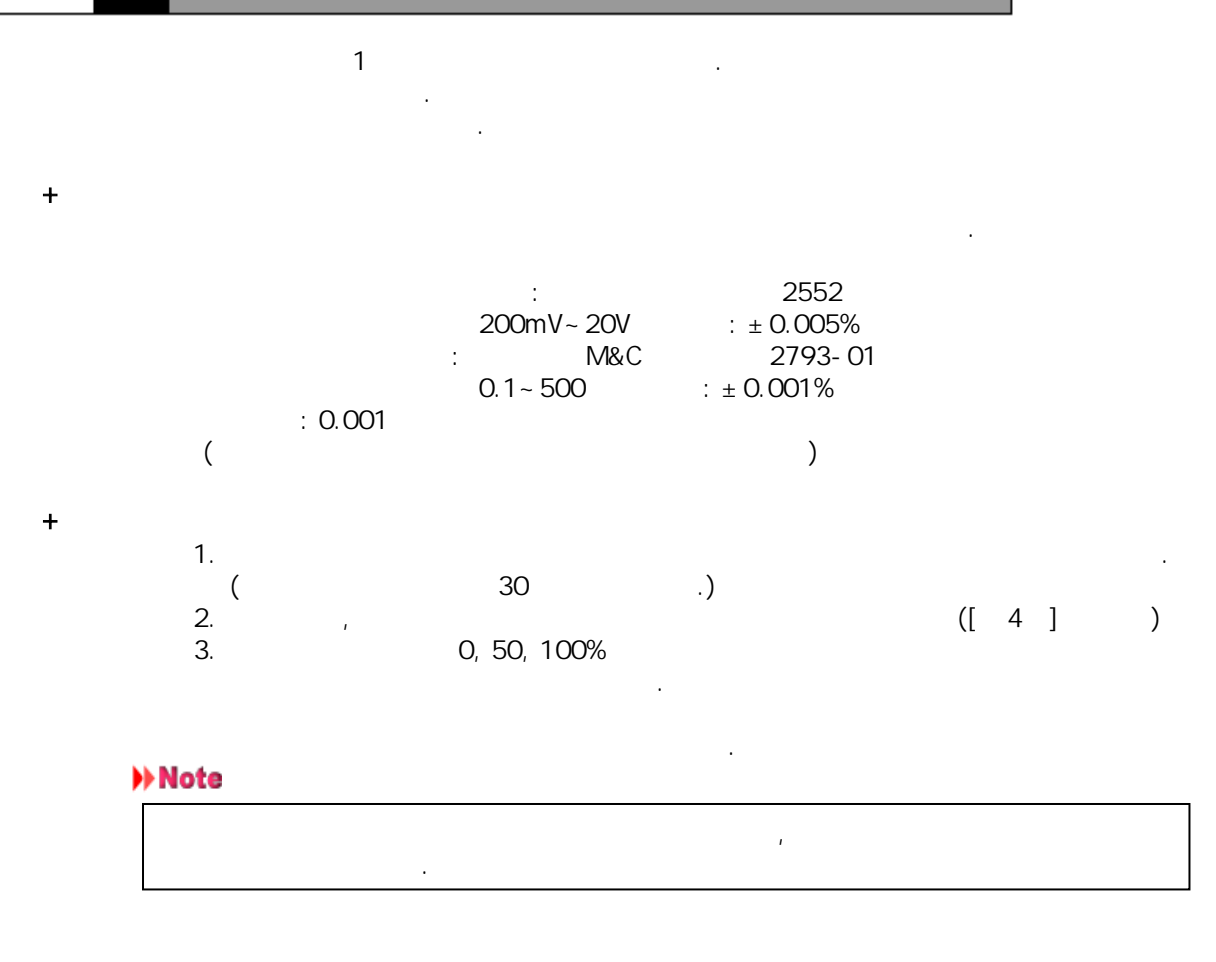

(DX210)

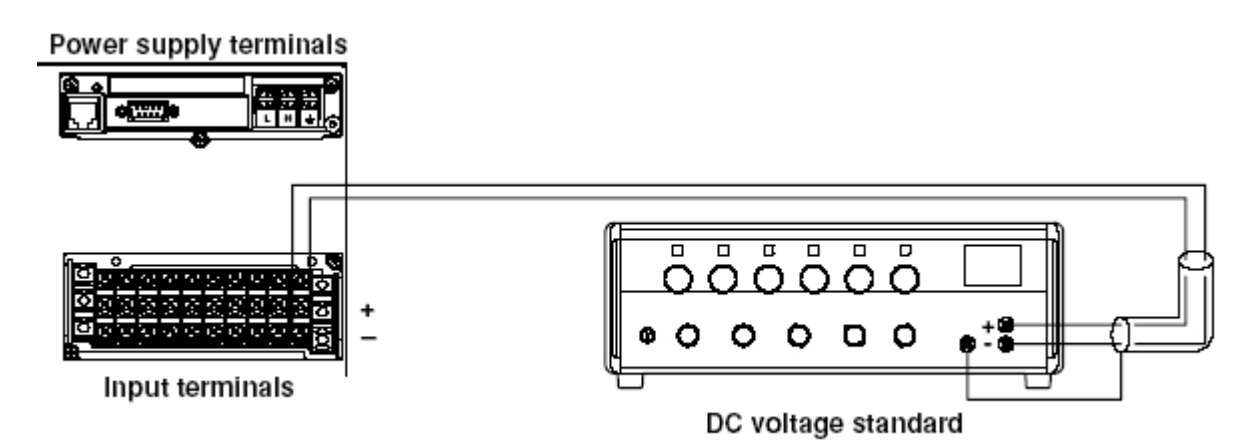

측온저항체 사용 온도측정의 경우 (DX210의 예)

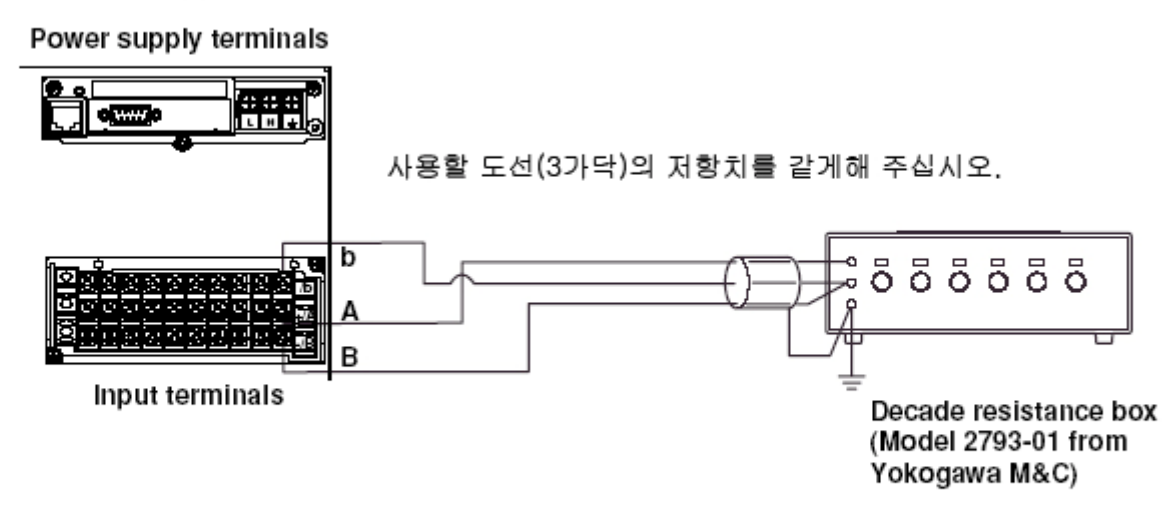

열전대 사용 온도측정의 경우(DX210의 예)

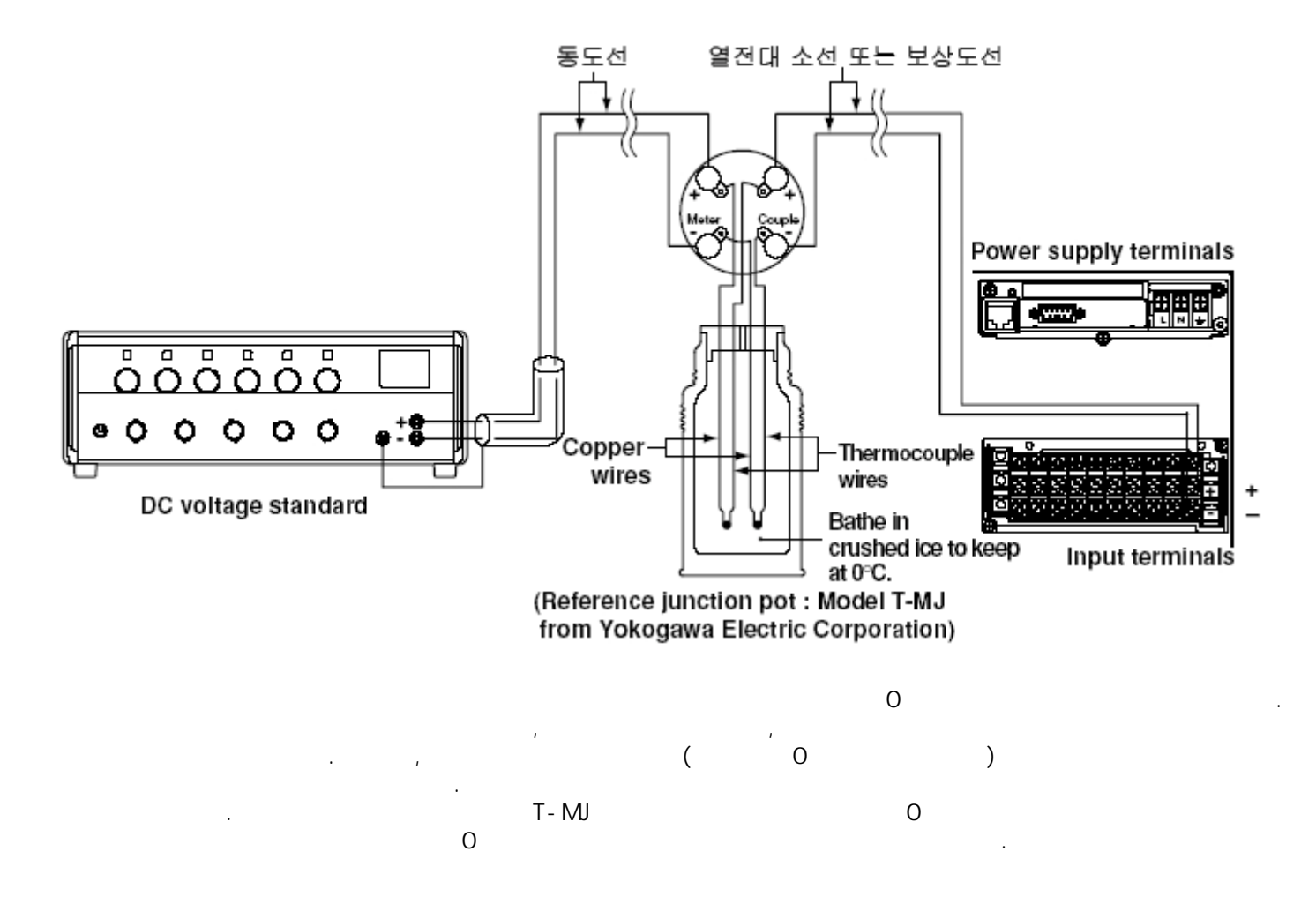

# **13.4** 추천 부품 교환 주기

|    | ,                                |                                                           |                                                                      |                                                                                                    |                                                                                                 |                                                                                                    |
|----|----------------------------------|-----------------------------------------------------------|----------------------------------------------------------------------|----------------------------------------------------------------------------------------------------|-------------------------------------------------------------------------------------------------|----------------------------------------------------------------------------------------------------|
|    | )                                |                                                           |                                                                      |                                                                                                    |                                                                                                 |                                                                                                    |
| •  |                                  | フト                                                        | 가                                                                    | 가                                                                                                    | 가                                                                                               |                                                                                                    |
|    |                                  |                                                           |                                                                      |                                                                                                    |                                                                                                 |                                                                                                    |
| 2  | FUSE                             | A1423EF                                                   | 250V,                                                                | 1.25A                                                                                                    |                                                                                                 | 1                                                                                                    |
| 2  | FUSE                             | A1354EF                                                   | 250V,                                                                | 6.3A                                                                                                    |                                                                                                 | 1                                                                                                    |
| 5  |                                  |                                                           |                                                                      |                                                                                                    |                                                                                                 | 1                                                                                                    |
| 10 |                                  |                                                           |                                                                      |                                                                                                    |                                                                                                 | 1                                                                                                    |
| 5  |                                  |                                                           |                                                                      |                                                                                                    |                                                                                                 | 1                                                                                                    |
|    |                                  |                                                           |                                                                      |                                                                                                    |                                                                                                 | 1                                                                                                    |
| 5  |                                  |                                                           |                                                                      |                                                                                                    |                                                                                                 | 1                                                                                                    |
| 5  |                                  |                                                           |                                                                      |                                                                                                    |                                                                                                 |                                                                                                    |
|    |                                  |                                                           |                                                                      |                                                                                                    |                                                                                                 |                                                                                                    |
|    |                                  |                                                           |                                                                      |                                                                                                    | 가                                                                                               |                                                                                                    |
|    | 2<br>2<br>5<br>10<br>5<br>5<br>5 | ,<br>)<br>2 FUSE<br>2 FUSE<br>5<br>10<br>5<br>5<br>5<br>5 | )<br>7<br>2 FUSE A1423EF<br>2 FUSE A1354EF<br>5<br>10<br>5<br>5<br>5 | )<br>7 <sup>1</sup> 7 <sup>1</sup> 7 <sup>1</sup><br>2 FUSE A1423EF 250V,<br>2 FUSE A1354EF 250V,<br>5<br>10<br>5<br>5<br>5 | )<br>7 7 7<br>2 FUSE A1423EF 250V, 1.25A<br>2 FUSE A1354EF 250V, 6.3A<br>5<br>10<br>5<br>5<br>5 | )<br>7 7 7 7<br>2 FUSE A1423EF 250V, 1.25A<br>2 FUSE A1354EF 250V, 6.3A<br>5<br>10<br>5<br>5<br>5<br>5 |

# **14.1** 입력부 사양

+

| D> | <204 : 4  |            |         |        |              |     |
|----|-----------|------------|---------|--------|--------------|-----|
| D  | X208:8    |            |         |        |              |     |
| D  | X210:10   | 1          |         |        |              |     |
| D  | X220 : 20 | 1          |         |        |              |     |
| D  | X230 : 30 | 1          |         |        |              |     |
| D> | <204, DX  | 208        | : 125ms | 250    | ms           |     |
| D> | X210, DX  | 220, DX230 | : 1s    | 2s(A/D | 100ms        | 2s) |
|    | (         | ), TC(     | ), RTD( |        | ), DI(ON/OFF | )   |
|    | (         |            | )       |        |              |     |

| Input type | Range                 | Measuring range      |                    |  |  |  |
|------------|-----------------------|----------------------|--------------------|--|--|--|
|            | 20 mV                 | -20.00 to            | ) 20.00 mV         |  |  |  |
|            | 60 mV                 | -60.00 to 60.00 mV   |                    |  |  |  |
|            | 200 mV                | -200.0 to            | 200.0 mV           |  |  |  |
| Volt       | 2 V                   | -2.000 to            | 2.000 V            |  |  |  |
|            | 6 V                   | -6.000 to            | 6.000 V            |  |  |  |
|            | 20 V                  | -20.00 to            | 20.00 V            |  |  |  |
|            | 50 V                  | -50.00 to            | 50.00 V            |  |  |  |
|            | R*1                   | 0.0 to 1760°C        | 32 to 3200°F       |  |  |  |
|            | S <sup>*1</sup>       | 0.0 to 1760°C        | 32 to 3200°F       |  |  |  |
|            | B⁺1                   | 0.0 to 1820°C        | 32 to 3308°F       |  |  |  |
|            | K*1                   | -200.0 to 1370°C     | –328 to 2498°F     |  |  |  |
|            | E <sup>*1</sup>       | –200.0 to 800°C      | -328.0 to 1472.0°F |  |  |  |
| тс         | J*1                   | –200.0 to 1100°C     | –328.0 to 2012.0°F |  |  |  |
|            | T <sup>+1</sup>       | –200.0 to 400°C      | –328.0 to 752.0°F  |  |  |  |
|            | N <sup>*</sup> 1      | 0.0 to 1300°C        | 32 to 2372°F       |  |  |  |
|            | W*2                   | 0.0 to 2315°C        | 32 to 4199°F       |  |  |  |
|            | L⁺₃                   | -200.0 to 900°C      | –328.0 to 1652.0°F |  |  |  |
|            | U⁺₃                   | –200.0 to 400°C      | –328.0 to 752.0°F  |  |  |  |
|            | Pt100*4               | –200.0 to 600°C      | –328.0 to 1112.0°F |  |  |  |
| RID®       | JPt100 <sup>*</sup> 4 | –200.0 to 550°C      | –328.0 to 1022.0°F |  |  |  |
|            | DCV input             | OFF : less than 2.   | 4 V                |  |  |  |
| DI         | (TTL)                 | ON : more than 2.4 V |                    |  |  |  |
|            | Contact input         | Contact ON/OFF       |                    |  |  |  |

| A/D | : | 20ms(50Hz), 16.7m | s(60Hz), 100ms(DX2 <sup>2</sup> | 10, DX220, DX230 | ), |
|-----|---|-------------------|---------------------------------|------------------|----|
|     |   | AUTO(             | 20ms, 16.7ms                    | )                |    |
|     | : | ON/OFF 가(         | 가 )                             |                  |    |
|     |   | /                 | 가                               |                  |    |
|     |   | DX204, DX208 :    | ON/OFF 가                        | ( 가              | )  |
|     |   |                   | 2, 5, 10                        |                  |    |

| DX210, DX220, DX230 : | ON/OFF 가 (<br>2 ~ 16                                 | 가 | 가 ) |
|-----------------------|------------------------------------------------------|---|-----|
| :<br>가                | 가<br>, TC, RTD, DI                                   |   |     |
| ,<br>ア<br>ア<br>・      | , TC, RTD, DI<br>30000 ~ 30000<br>- フト<br>- フト ( 6 ) |   |     |
| :                     | , 가                                                  |   |     |

:

# **14.2** 표시기능 사양

```
: 10.4 TFT
               LCD(480 X 640 )
               :
       ,
                                                       ,
         :
                ,
   : :
                1 (1 ) 10
60 (
4
         :
             ÷
                                )
                1, 2, 3
          :
                : (1div=30 )
                DX204, DX208, : 15, 30 , 1, 2, 5, 10, 20, 30 ,
                1, 2, 4, 10 /div
                   , 4, 10 / div

: 1 ( 7 2 2)

: , ( ON/OFF7))

, ( ON/OFF 7 ), ( 4~12

(:), ( 1,2,3 ),

( 16 , 8 ), , 7 ,

7 )
                                                        가 )
                       10 )
   : :
             1 (1
         :
                4
             : 1 ( 가2 2)
                , ,
    :
        :
                1 (1 10
                               )
                4
          :
                4~12 가
() (
1 ( 가2 2)
          :
             :
                                         )
            :
          :
                 3 3 3
                                         가
      , , 5 , 10 , 20 , 30 , 1
    :
   :
```

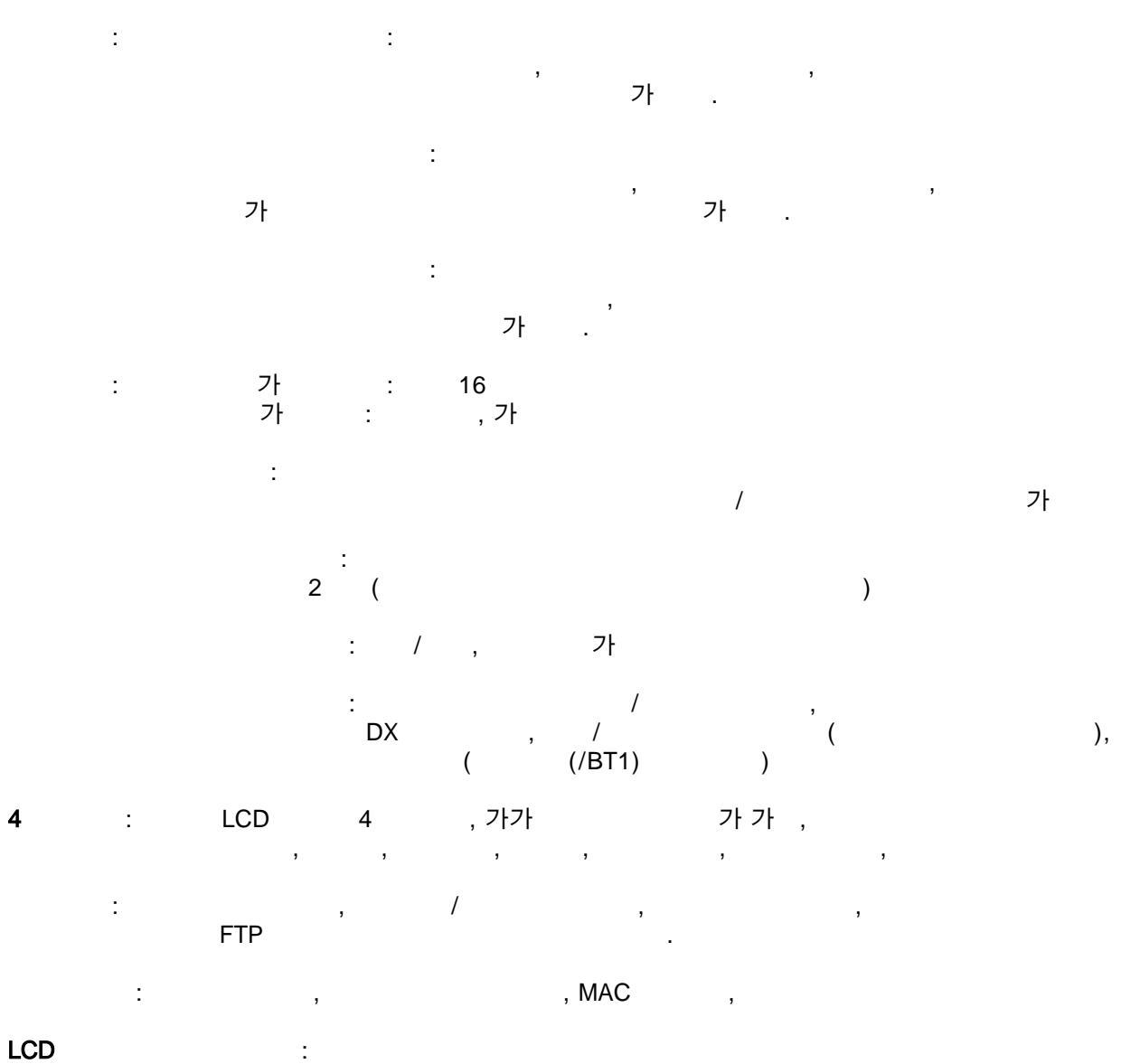

(1, 2, 5, 10, 20, 60 가), LCD , , , , ,

### 14.3 보존 기능 사양

7

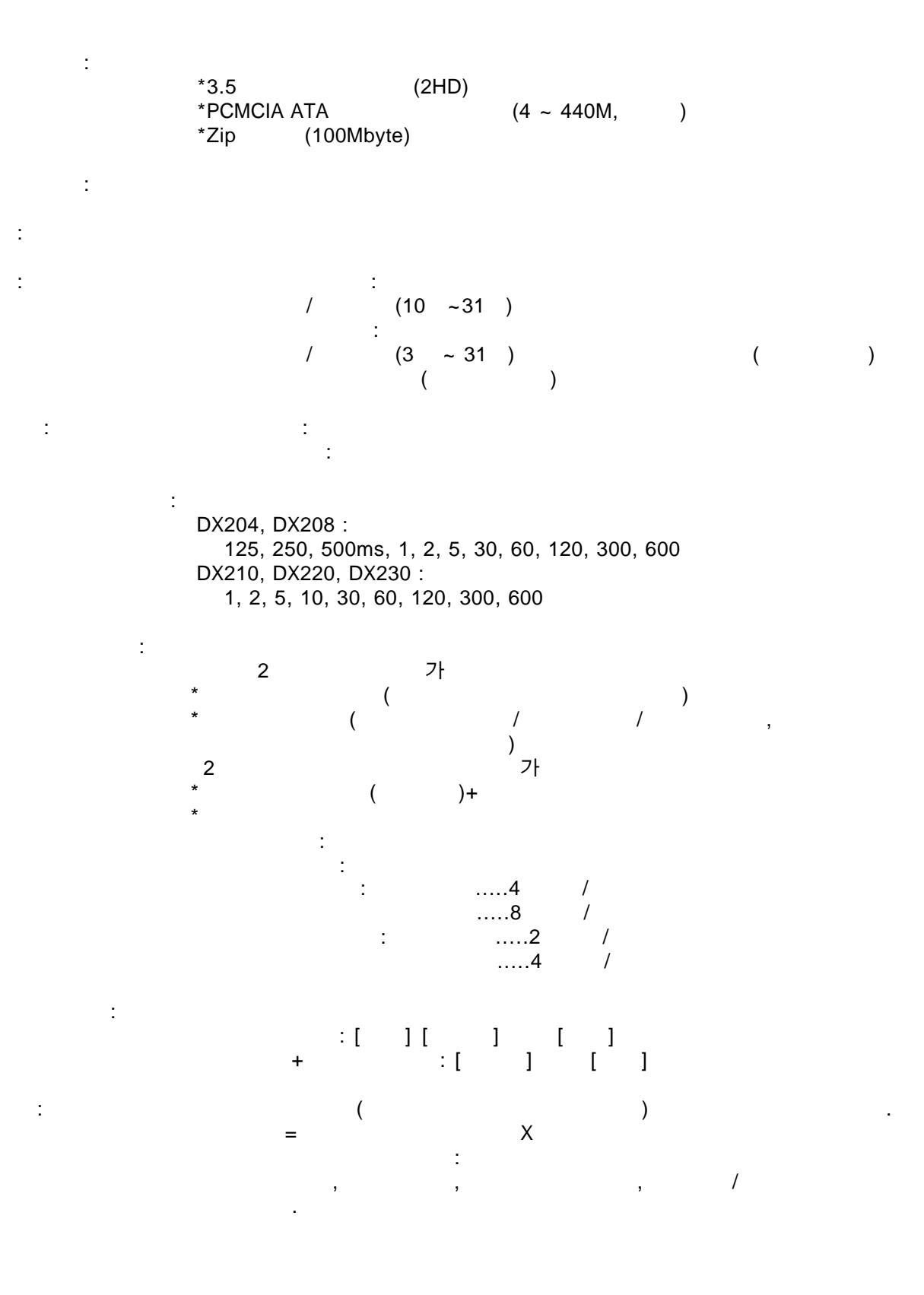

| 1.2M |        |
|------|--------|
|      | : 0.9M |
|      | : 0.3M |
| 1.2M |        |

| 4 | / | 8 | / |
|---|---|---|---|
| 2 | / | 4 | / |

| 1,200,000 /(<br>, 100,000        | X4+ | X8) |  |
|----------------------------------|-----|-----|--|
| *<br>900,000 /(<br>, 75,000<br>* | X2+ | X8) |  |
| 300,000 /(<br>, 30,000           | X2+ | X4) |  |
| 1,200,000 /(<br>, 120,000        | X2+ | X4) |  |

: 20ch, 10ch, 30 /div( 60) ch = 1,200,000 /(20X2 +10X4)=15,000 1 = 15,000X1 = 15,000 4 + = 900,000 75,000 = 300,00030,000 = .

| Display data file only       |          |        |         |         |          | (approx.) |
|------------------------------|----------|--------|---------|---------|----------|-----------|
| Display rate<br>(min/div)    | 1 min    | 5 min  | 20 min  | 30 min  | 60 min   | 240 min   |
| Sampling interval<br>(s)     | 2 s      | 10 s   | 40 s    | 60 s    | 120 s    | 480 s     |
| Sampling length              | 41 h     | 8 days | 34 days | 52 days | 104 days | 416 days  |
| Event data file only (approx |          |        |         |         |          |           |
| Sampling interval            | 125 ms   | 500 ms | 1 s     | 5 s     | 30 s     | 120 s     |
| Sampling length              | 4.2 h    | 16 h   | 33 h    | 6 days  | 41 days  | 166 days  |
| Display data file + Eve      | ent data | file   |         |         |          |           |
| Display data file            |          |        |         |         |          | (approx.) |
| Display rate<br>(min/div)    | 1 min    | 5 min  | 20 min  | 30 min  | 60 min   | 240 min   |
| Sampling interval<br>(s)     | 2 s      | 10 s   | 40 s    | 60 s    | 120 s    | 480 s     |
| Sampling length              | 31 h     | 6 days | 26 days | 39 days | 78 days  | 312 days  |
| Event data file              |          |        |         |         |          | (         |

| Event data file   |        |        |       |      |         |         |
|-------------------|--------|--------|-------|------|---------|---------|
| Sampling interval | 125 ms | 500 ms | 1 s   | 5 s  | 30 s    | 120 s   |
| Sampling length   | 1 h    | 4.2 h  | 8.3 h | 41 h | 10 days | 41 days |

In case measurement ch = 6 ch, mathematical ch = 0 ch

ch = 4ch, ch = 0ch

| Display data file only    |       |        |         |         |         | (approx.) |
|---------------------------|-------|--------|---------|---------|---------|-----------|
| Display rate<br>(min/div) | 1 min | 5 min  | 20 min  | 30 min  | 60 min  | 240 min   |
| Sampling interval<br>(s)  | 2 s   | 10 s   | 40 s    | 60 s    | 120 s   | 480 s     |
| Sampling length           | 27 h  | 5 days | 23 days | 34 days | 69 days | 277 days  |

Event data file only

| Sampling interval                   | 1 s  | 5 s    | 10 s    | 30 s    | 60 s    | 120 s    |  |  |  |
|-------------------------------------|------|--------|---------|---------|---------|----------|--|--|--|
| Sampling length                     | 27 h | 5 days | 11 days | 34 days | 69 days | 138 days |  |  |  |
| Display data file + Event data file |      |        |         |         |         |          |  |  |  |

Display data file

(approx.)

(approx.)

| Display rate<br>(min/div) | 1 min | 5 min  | 20 min  | 30 min  | 60 min  | 240 min  |  |
|---------------------------|-------|--------|---------|---------|---------|----------|--|
| Sampling interval<br>(s)  | 2 s   | 10 s   | 40 s    | 60 s    | 120 s   | 480 s    |  |
| Sampling length           | 20 h  | 4 days | 17 days | 26 days | 52 days | 208 days |  |
| Event data file (approx.) |       |        |         |         |         |          |  |
| Sampling interval         | 1 s   | 5 s    | 10 s    | 30 s    | 60 s    | 120 s    |  |
| Sampling length           | 6.9 h | 34 h   | 2 days  | 8 days  | 17 days | 34 days  |  |

| = 3                       |       | = 0   |        |        |         |           |
|---------------------------|-------|-------|--------|--------|---------|-----------|
| Display data file only    |       |       |        |        |         | (approx.) |
| Display rate<br>(min/div) | 1 min | 5 min | 20 min | 30 min | 60 min  | 240 min   |
| Sampling interval<br>(s)  | 2 s   | 10 s  | 40 s   | 60 s   | 120 s   | 480 s     |
| Sampling length           | 5.6 h | 27 h  | 4 days | 6 days | 13 days | 55 days   |
| Event data file only      |       |       |        |        |         | (approx.) |
| Sampling interval         | 1 s   | 5 s   | 10 s   | 30 s   | 60 s    | 120 s     |
| Sampling length           | 5.6 h | 27 h  | 2 days | 6 days | 13 days | 27 days   |
| Display data file         |       |       |        |        |         | (approx.) |
| Display data file         |       |       |        |        |         | (approx.) |
| (min/div)                 | 1 min | 5 min | 20 min | 30 min | 60 min  | 240 min   |
| Sampling interval<br>(s)  | 2 s   | 10 s  | 40 s   | 60 s   | 120 s   | 480 s     |
| Sampling length           | 4.2 h | 20 h  | 3 days | 5 days | 10 days | 41 days   |
| Event data file           |       |       |        |        |         | (approx.) |
| Sampling interval         | 1 s   | 5 s   | 10 s   | 30 s   | 60 s    | 120 s     |
|                           |       | COL   | 12 h   | 41 h   | eveb £  | 6 dave    |

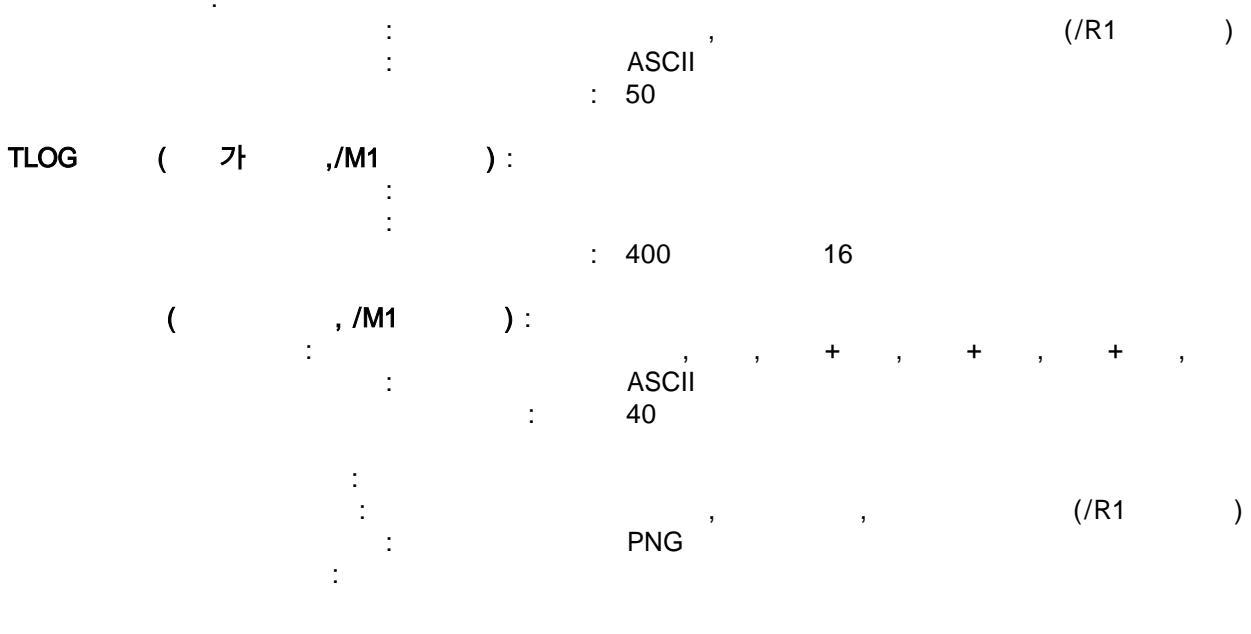

# **14.4** 경보(알람) 기능의 사양

: 4 ; , , , ,( ) / ( ) : 1 ~ 3600

: , X1~15

: , , / 가

: ON( 0.5%)/OFF 가

( ): : 2, 4, 6, 12, 24 : / , / , AND/OR, ,

> : / , 120 , .

# **14.5** 통신기능의 사양

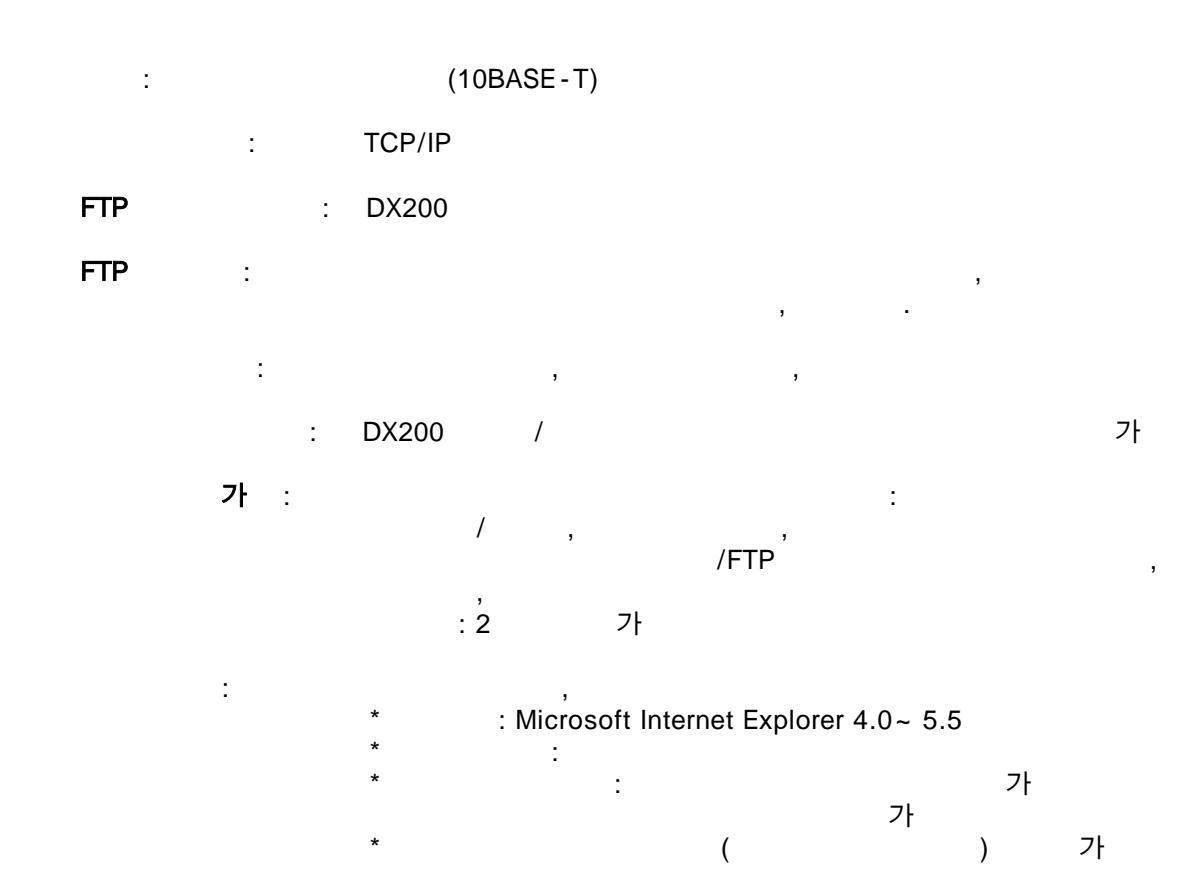

## 14.6 부가 사양

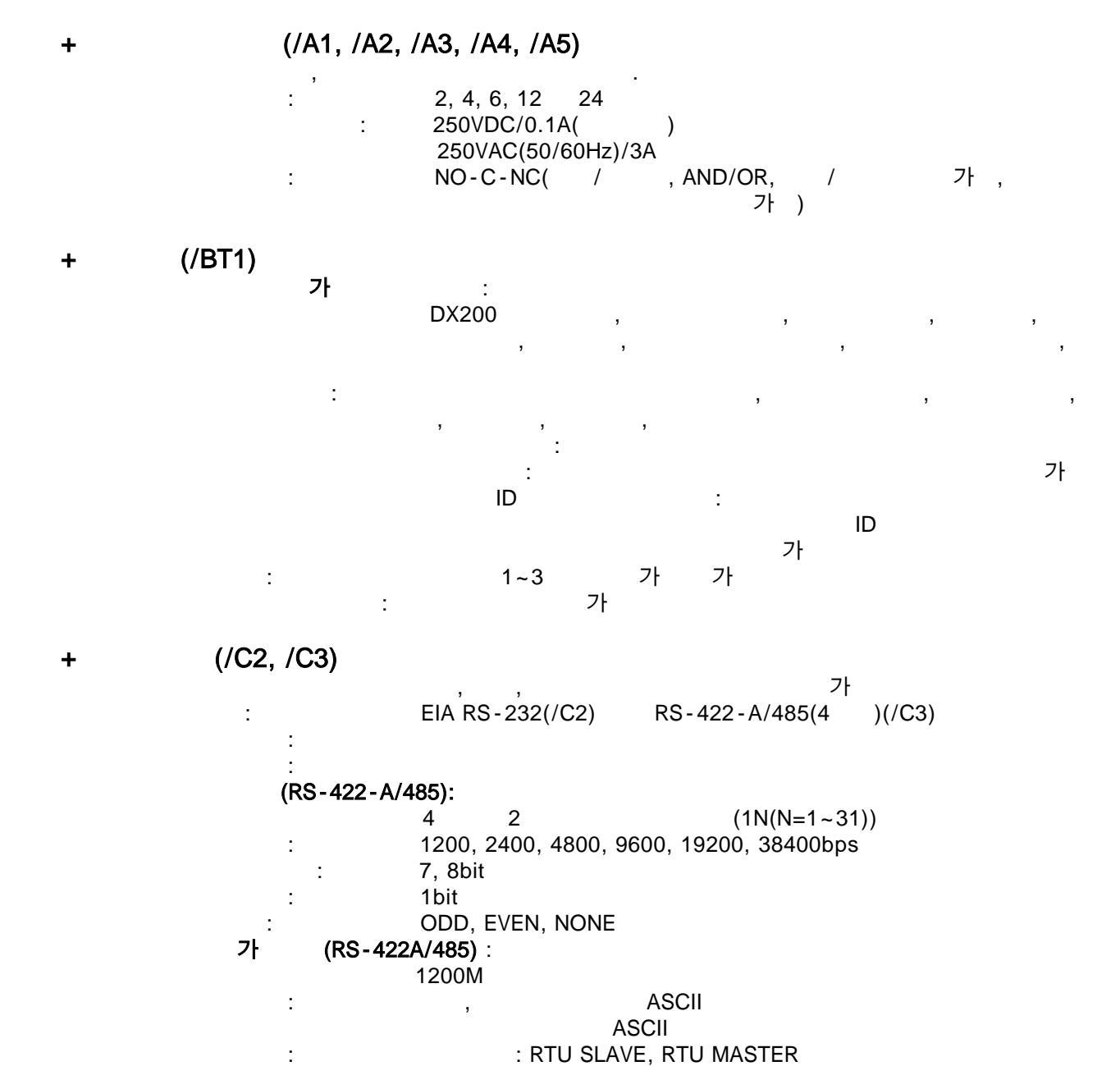

| : RTU SLAVE, RTU MASTER<br>: RTU SLAVE : ( | )      |     |
|--------------------------------------------|--------|-----|
| , RTU MASTER : (                           | )<br>( | /M1 |

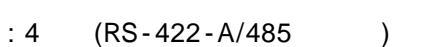

)

| +           | <b>(/CF1)</b><br>가 FOUNDATION ,                                                                                        |
|-------------|----------------------------------------------------------------------------------------------------|
| DCS         | 가<br>: FOUNDATION Fieldbus H1( : 31.25kb/s)<br>: 1/3(standard-power signaling bus powered, non I.S)<br>: : : : 9~32VDC |
| : M4<br>가   | $ \begin{array}{cccccccccccccccccccccccccccccccccccc$                                                                  |
| :           | /M1                                                                                                    |
| +VGA        | (/D5)                                                                                                    |
| :           | 480X640 (VGA )<br>15 D-SUB                                                                                             |
| +FAIL/      | (/F1)                                                                                                    |
|             | : 250VDC/0.1A( ), 250VAC(50/60Hz)3A<br>:                                                                               |
|             | 10%가<br>: 250VDC/0.1A( ) 250VAC(50/60Hz)/3A<br>:                                                                       |
|             | : 1, 2, 5, 10, 20, 50, 100, 가                                                                                          |
| +           | (/H2)                                                                                                    |
| +           | (H5[])                                                                                                    |
| /H5<br>/H5M | (/DI )<br>2 - 3                                                                                                    |
| + (         | )(/M1)<br>, / , 7ł<br>: DX204, DX208 :8<br>DX210, DX220, DX230 : 30<br>: ; ; , , , , , , , , , , , , , , , , ,         |
|             | (AND, OR, NOT, XOR)                                                                                                    |

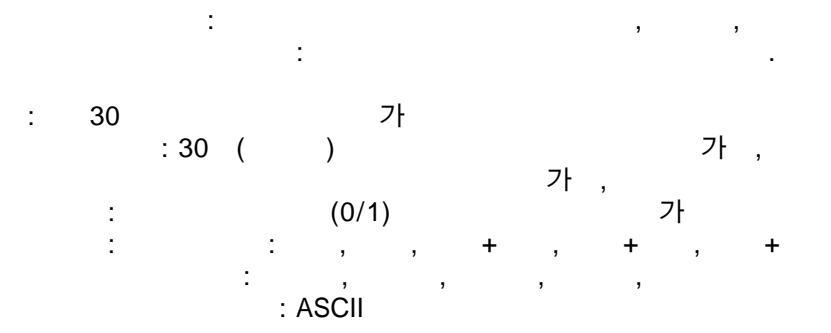

+Cu10, Cu25 /3 RTD (/N1) , Cu10, Cu25 7 . DX210, DX220, DX230 A,B,b

Cu10, Cu25 가 :

|                                               | Inpu                                          | t type                                                                                                    | N  | leasuring range                    |
|-----------------------------------------------|-----------------------------------------------|----------------------------------------------------------------------------------------------------|----|------------------------------------|
| RTD<br>(measurement<br>current : i = 1.25 mA) | Cu1<br>Cu1<br>Cu1<br>Cu1<br>Cu1<br>Cu1<br>Cu1 | 0 (GE)<br>0 (L&N)<br>0 (WEED)<br>0 (BAILEY)<br>0 : α = 0.00392 at 20°C<br>0 : α = 0.00393 at 20°C<br>5 : α = 0.00425 at 0°C | (- | –200 to 300°C<br>328.0 to 572.0°F) |
| (                                             |                                               | )                                                                                                    |    |                                    |
| Input type                                    |                                               | Accuracy guaranteed rang                                                                                                    | ge | Measuring accuracy                 |
| Cu10 (GE)                                     |                                               | −70 to 170°C                                                                                                    |    |                                    |
| Cu10 (L&N)                                    |                                               | -75 to 150°C                                                                                                    |    |                                    |
| Cu10 (WEED)                                   |                                               | -200 to 260°C                                                                                                    |    | + (0.4% of rdg + 1.0%              |
| Cu10 (BAILEY)                                 |                                               |                                                                                                    |    | ± (0.4% of lug + 1.0*              |
| Cu10 : a = 0.00392 at 20                      | )°C                                           | -200 to 300°C                                                                                                    |    |                                    |

| Cu10 : α = 0.00393 at 20°C | -20010 300-0    |                          |
|----------------------------|-----------------|--------------------------|
| Cu25 : α = 0.00425 at 0°C  |                 | ± (0.3% of rdg + 0.8°C)  |
| Pt100                      |                 | 1 (0.00) of rdr - 0.000) |
| Jpt100                     | Measuring range | ± (0.3% of rdg + 0.6%)   |

- +3 RTD (/N2)
  - RTD( ) A,B,b ) DX210, DX220, DX230 7 DX204, DX208 A,B,b

(/P1) +24V 24VDC 24VAC 가 [14.7 ] [ ][ ], ] [ ], [ : 24VDC/AC : 21.6V ~ 26.4VDC/AC : 500VAC(50/60Hz), 1 ( : 50/60Hz(, AC ) ) : 50Hz±2%, 60Hz±2%(AC )

, , -

.

|        | : 4         | 0VA(DC                                                          | ), 50                                                                                  | VA(AC                                                     | )                                                 |                                                 |                        |                         |   |
|--------|-------------|-----------------------------------------------------------------|----------------------------------------------------------------------------------------|-----------------------------------------------------------|---------------------------------------------------|-------------------------------------------------|------------------------|-------------------------|---|
| Supply | / voltage   | Backlight savir                                                 | ng mode                                                                                | Normal                                                    | Max.                                              |                                                 |                        |                         |   |
| 24 VDC | >           | 34 VA                                                           |                                                                                        | 35 VA                                                     | 54 VA                                             |                                                 |                        |                         |   |
| 24 VAC | (50/60Hz)   | 50 VA                                                           |                                                                                        | 53 VA                                                     | 76 VA                                             |                                                 |                        |                         |   |
|        |             |                                                                 | : 21.6<br>(24V)<br>±(0.1                                                               | ~26.4V A<br>AC )<br>(<br>I% of rdg                        | C/DC<br>±2 Hz<br>g + 1digit)                      | :<br>(                                          |                        | ±1digit<br>24VAC)       | : |
| +      |             | (/R1)                                                           |                                                                                        |                                                           |                                                   |                                                 |                        |                         |   |
|        |             |                                                                 |                                                                                        |                                                           |                                                   | 가 가                                             | (8                     | 가 )                     |   |
|        | * A(        | CK( , 2                                                         | 250ms                                                                                  | )                                                         | / /                                               | `                                               |                        |                         |   |
|        | *           |                                                                 |                                                                                        |                                                           | ( /<br>250mc                                      | )                                               |                        |                         |   |
|        | *           | (                                                               |                                                                                        | (                                                         | , 250115                                          | )                                               |                        | 250ms                   | ) |
|        |             | (                                                               |                                                                                        |                                                           |                                                   |                                                 |                        | 200110                  | , |
|        | Time o      | f signal input                                                  | t                                                                                      | Pr                                                        | ocessing                                          |                                                 |                        |                         |   |
|        | hh:00:0     | 0 to hh:01:59                                                   | Cut off                                                                                | reading of                                                | less than on                                      | e minute.                                       |                        |                         |   |
|        |             |                                                                 | e.g. 10:                                                                               | 00:50 is co                                               | rrected as 1                                      |                                                 |                        |                         |   |
|        | hh:58:0     | 0 to hh:59:59                                                   | Round (<br>e.a. 10:                                                                    | up reading<br>59:50 is co                                 | of less than<br>rrected as 1                      | te.                                             |                        |                         |   |
|        | hh:02:0     | 0 to hh:57:59                                                   | No proc                                                                                | ess is to b                                               | e performed                                       |                                                 |                        |                         |   |
|        |             |                                                                 |                                                                                        |                                                           |                                                   | -                                               |                        |                         |   |
|        | *<br>*<br>* | / (<br>( ,2<br>( 8<br>(                                         | / , /<br>, 29<br>250ms<br>3                                                            | /M1<br>50ms<br>)<br>フト ,                                  | )<br>/M1<br>, 25                                  | )<br>50ms<br>フト ,                               | )                      | , 250ms )               |   |
| +24    | VDC         | : 4(/T<br>: 22.8<br>: 4~:<br>: 25m<br>: RL<br>EKS<br>: 2Km<br>: | (/T<br>PS4), 8<br>3 ~ 25.2<br>20mA D<br>ADC (<br>(17.8-<br>5 17.8V<br>n (CEV<br>-<br>- | T <b>PS4, /T</b><br>(/TPS8)<br>VDC(<br>C<br>22.8V<br>500V | PS8)<br>250<br>)<br>20M<br>500VAC (4<br>AC(50/60H | )<br>)/0.02A<br>(500VD0<br>50/60Hz<br>Hz, I=10r | ADC)<br>, I=1(<br>nA), | )<br>5∨<br>DmA), 1<br>1 |   |

# **14.7** 일반 사양

•

+

÷

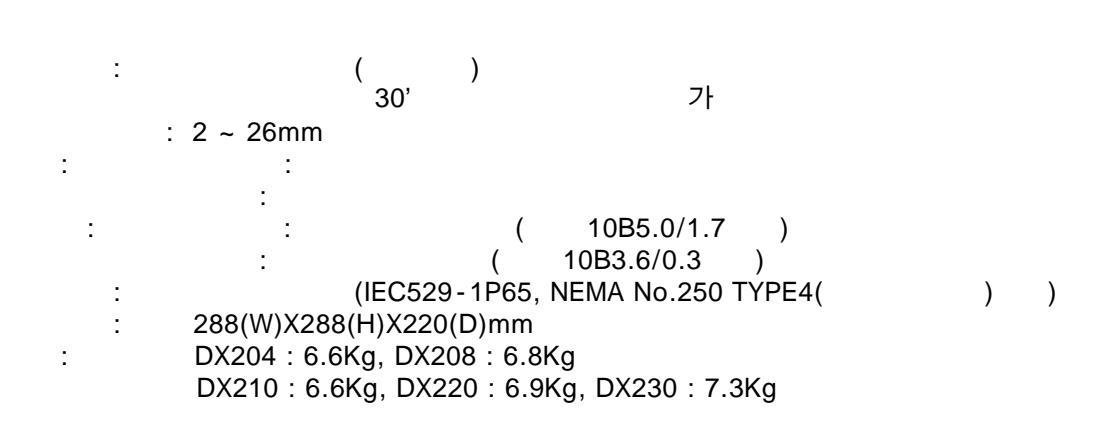

: : 23±2 , 55±10%RH, 90~132, 180~250VAC 50/60Hz±10% 30

| Input                                                                      | Range  | Measuring accuracy (digital display)                | Max. resolution of digital display |
|----------------------------------------------------------------------------|--------|-----------------------------------------------------|------------------------------------|
| DC voltage                                                                 | 20 mV  | ± (0.1% of rdg + 2 digits)                          | 10 µV                              |
|                                                                            | 60 mV  |                                                     | 10 µV                              |
|                                                                            | 200 mV |                                                     | 100 μV                             |
|                                                                            | 2 V    |                                                     | 1 mV                               |
|                                                                            | 6 V    |                                                     | 1 mV                               |
|                                                                            | 20 V   |                                                     | 10 mV                              |
|                                                                            | 50 V   | ± (0.1% of rdg + 3 digits)                          | 10 mV                              |
| TC<br>(Excluding the<br>reference<br>junction<br>compensation<br>accuracy) | R      | ± (0.15% of rdg + 1°C)                              | 0.1°C                              |
|                                                                            |        | However,                                            |                                    |
|                                                                            | s      | R, S: ± 3.7°C at 0 to 100°C,                        |                                    |
|                                                                            |        | ± 1.5°C at 100 to 300°C                             |                                    |
|                                                                            | в      | B: ± 2°C at 400 to 600°C                            |                                    |
|                                                                            |        | (Accuracy at less than 400°C is not guaranteed.)    |                                    |
|                                                                            | к      | ± (0.15% of rdg + 0.7°C)                            |                                    |
|                                                                            |        | However, ± (0.15% of rdg + 1°C) at -200 to -100°C   |                                    |
|                                                                            | E      | ± (0.15% of rdg + 0.5°C)                            |                                    |
|                                                                            | J      | ± (0.15% of rdg + 0.5°C)                            |                                    |
|                                                                            | Т      | However, ± (0.15% of rdg + 0.7°C) at -200 to -100°C |                                    |
|                                                                            | Ν      | ± (0.15% of rdg + 0.7°C)                            |                                    |
|                                                                            | W      | ± (0.15% of rdg + 1°C)                              |                                    |
|                                                                            | L      | ± (0.15% of rdg + 0.5°C)                            |                                    |
|                                                                            | U      | However, ± (0.15% of rdg + 0.7°C) at -200 to -100°C |                                    |
| RTD                                                                        | Pt100  | ± (0.15% of rdg + 0.3°C)                            |                                    |
|                                                                            | JPt100 |                                                     |                                    |
(digits)= (digits)X +2digits( ) (digits)/ (digits) = ) DCV 6V 1,000 ~ 5,000V 0,000 ~ 2,000 )=  $\pm$ (0.1%X5V+2digits)=  $\pm$ (0.005V(5digits)+2digits= $\pm$ 7digits (6V =2000digits(0.000~2.000)/4000digits(1.000~5.000)=0.5  $=\pm(7X0.5+2)$ digits=6digits( ) , 가 ( 가 ) : 1 ) :TYPE R, S, B, W, : ±1 (0 TYPE K, J, E, T, N, L, U : ±0.5 : 2VDC : ±10VDC( ) 6V, 20V, 50VDC : ±60VDC( ) : 2VDC : 10M 6V, 20V, 50VDC 1M 2 2K : (3 :1 10 ) : 10mA : 150VACrms(50/60Hz) : 120dB ( 500 , 60V ) : 120dB (50/60Hz ±0.1%, 500 -) ,

:

+

: 100~240VAC( /P1 ) 24VDC/AC(/P1) : 90~132, 180~264VDC (/P1 ) : 50/60Hz( AC ) : 106VAC(/P1 ) 54VA(/P1,DC), 76VA(/P1,AC) : /P1

| Supply voltage | Backlight saving mode | Normal | Max.   |
|----------------|-----------------------|--------|--------|
| 100 VAC        | 50 VA                 | 53 VA  | 75 VA  |
| 240 VAC        | 78 VA                 | 80 VA  | 106 VA |

For /P1 model

| Supply voltage   | Backlight saving mode | Normal | Max.  |
|------------------|-----------------------|--------|-------|
| 24 VDC           | 34 VA                 | 35 VA  | 54 VA |
| 24 VAC (50/60Hz) | 50 VA                 | 53 VA  | 76 VA |

+

+

: 90~132, 180~250VAC(/P1 ) 21.6V~26.4VDC/AC(/P1) : 50Hz ±2%, 60Hz ±2%(AC ) , Zip : 0~50 ( :5~40) : 20~80%RH(5~40 ) : 10~60Hz 0.2m/s 1 : 400A/m (DC 50,60Hz) : (50/60Hz): 가 1.2 ... 가 1.2 .... ....50mV (50/60Hz): 250VAC rms 30 가 : 30 1 : 2000m : 10 1 ±(0.1% of rdg+1digit) ( ,TC )  $\pm$  (0.1% of rdg+2digit) (RTD) : /P1 90~132, 180~250VAC 50/60Hz) : 1digit ( 100VAC)  $\pm (0.1\% \text{ of } rdg+1digit)$ ±2Hz ( /P1 21.6~26.4VDC/AC (AC 50/60Hz) : ±1digit 24VAC) ±2Hz (  $\pm (0.1\% \text{ of } rdg+1 digit)$ (50/60Hz) 400A/m 1 : ±(0.1% of rdg +10digit) : +1K 2 (1) 2VDC .... ±10µV .... -0.1% of rdg 6VDC (2) ±10μV ±100µV) ( , (PT100) (3) \*1 10 (3 ) \* ± (0.1% of rdg+1digit) 40m (3 0.1 )

+

: -25 ~ 60 5 ~ 95%RH( : ) 10 ~ 60Hz 4.9m/s2 : : 392m/s2 ( ) + : ( ) 가 ( ) ±100ppm , ON (1 : ) : 10 , ) ( 가 : ON/OFF 가 ON ) : .( ID, (500VDC 20M 1 ) : : 1500VAC(50/60Hz) 1 (/P1 ) : 500VAC(50/60Hz) 1 (/P1) : 1500VAC(50/60Hz) 1 : 1500VAC(50/60Hz) 1 : 1000VAC(50/60Hz) 1 (DX210, DX220, DX230, RTD b ) : 500VDC : 1 -.EMC CSA22.2 No.1010. 1 , UL3111-1(CSA NRTL/C) \*1 : EN61010-1 \*2 \*1 ( ), , \*2 2, ) ( EMC : EN6 1326-1

## **14.8** 외형도

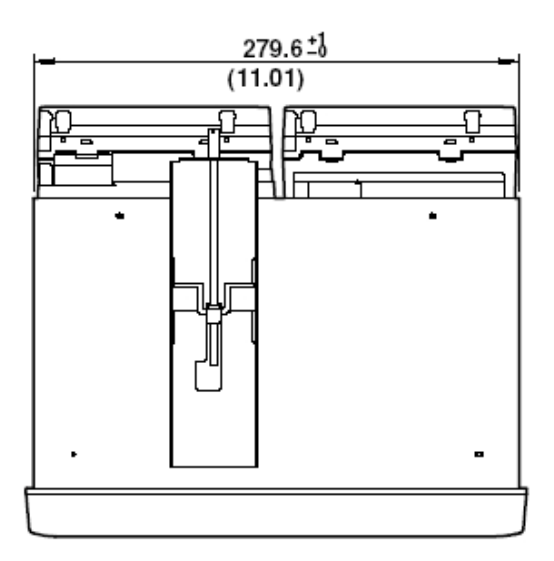

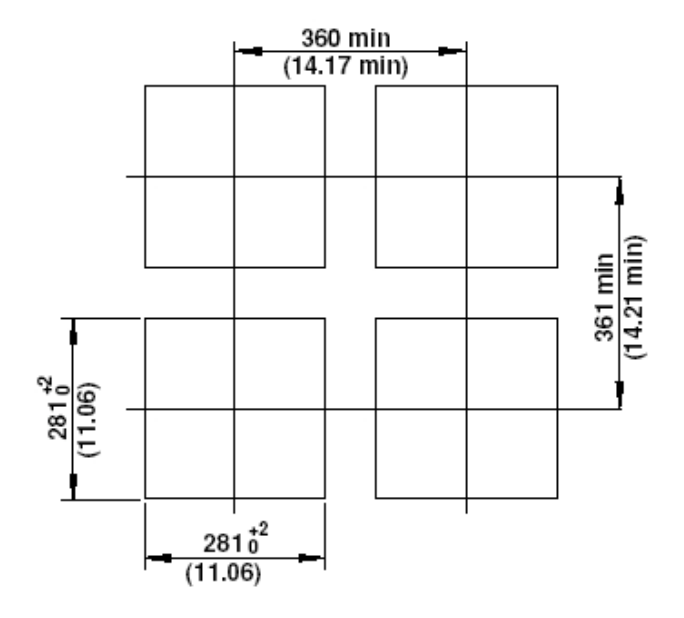

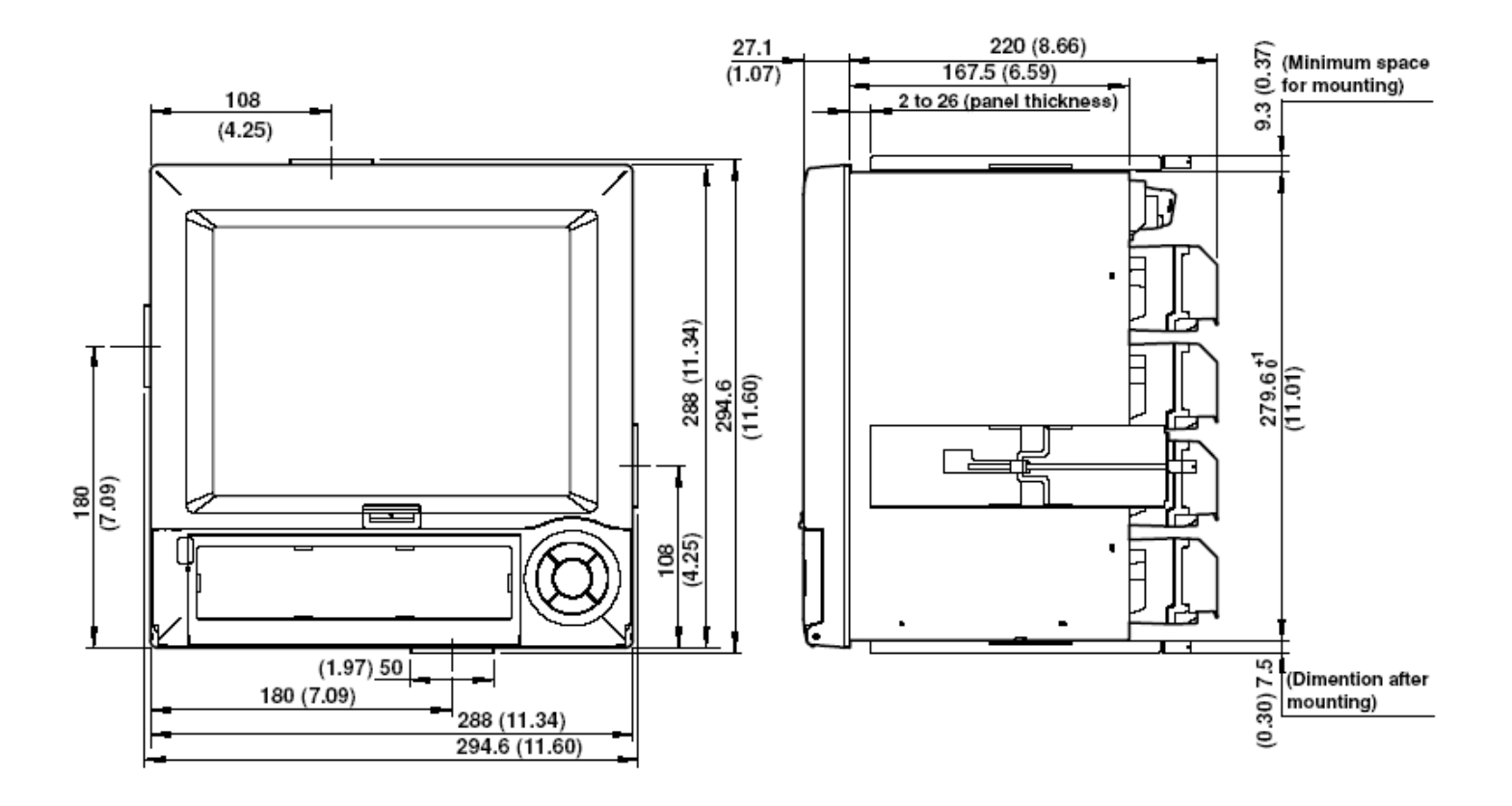